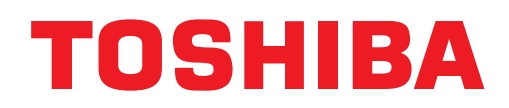

# APPLICATION CONTROL MANUAL For SMMS-u(-E)

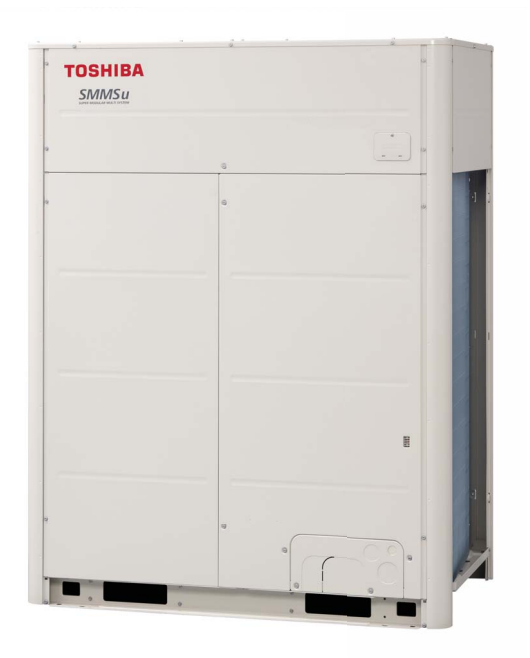

# CONTENTS

# 1 Outline of system

| 1-1 | Outline of system |                                       |     |  |  |
|-----|-------------------|---------------------------------------|-----|--|--|
|     | 1-1-1             | Outline of TU2C line                  | 1-1 |  |  |
|     | 1-1-2             | Central control to system combination | 1-4 |  |  |
|     | 1-1-3             | Electrical work                       | 1-6 |  |  |
| 1-2 | List of           | models and outline                    | 1-8 |  |  |

#### 2 TU2C-LINK Controller

| 2-1 | Line up & function – Remote controller     | 2-1 |
|-----|--------------------------------------------|-----|
| 2-2 | Controller comparison table                |     |
| 2-3 | Application controls for remote controller |     |
| 2-4 | Wired remote controller for TU2C-LINK      |     |
| 2-5 | Wireless remote controller kit             |     |
| 2-6 | Central remote controller For TU2C-LINK    |     |

## 3 Advanced central control

| 3-1 | Line up & function                                |  |
|-----|---------------------------------------------------|--|
| 3-2 | Central remote controller comparison table        |  |
| 3-3 | Work flow                                         |  |
| 3-4 | Touch Screen Controller for TU2C-LINK             |  |
| 3-5 | Smart BMS Manager for TCC-LINK                    |  |
| 3-6 | Smart BMS Manager with data analyzer for TCC-LINK |  |
| 3-7 | Touch Screen Controller for TCC-LINK              |  |
| 3-8 | Data flow overview                                |  |

# 4 Open network and analog interface

| 4-1 | Line up & function | 4-1 |
|-----|--------------------|-----|
| 4-2 | Comparison table   |     |
| 4-3 | Work flow          |     |
| 4-4 | LonWorks Interface |     |
| 4-5 | Modbus Interface   |     |
| 4-6 | Modbus Interface   |     |
| 4-7 | BN Interface       |     |
| 4-8 | BN Interface       |     |
| 4-9 | Analog Interface   |     |

# 5 Outdoor unit optional devices

| 5-1  | Line up & function                                          | 5-1  |
|------|-------------------------------------------------------------|------|
| 5-2  | Optional printed circuit board (PCB) of outdoor unit        | 5-2  |
| 5-3  | Power peak-cut control board (TBC-PCDM4E)                   | 5-3  |
| 5-4  | External master ON/OFF control board (TCB-PCMO4E)           | 5-7  |
| 5-5  | Night time operation (sound reduction) control (TCB-PCMO4E) | 5-8  |
| 5-6  | Snowfall fan control (TCB-PCMO4E)                           | 5-9  |
| 5-7  | Operation mode selection control (TCB-PCMO4E)               | 5-10 |
| 5-8  | Output control board (TCB-PCIN4E)                           | 5-12 |
| 5-9  | Compressor operation output (TCB-PCIN4E)                    | 5-13 |
| 5-10 | Operating rate output (TCB-PCIN4E)                          | 5-14 |

# 6 Indoor unit optional devices

| 6-1 | Line up & function                   | . 6-1 |
|-----|--------------------------------------|-------|
| 6-2 | Indoor connector port existing table | 6-2   |
| 6-3 | Remote sensor                        | . 6-3 |
| 6-4 | Application control kit              | . 6-4 |
| 6-5 | Connectors                           | . 6-9 |

# 7 Indoor unit controls

| 7-1 | Setup of the selection function in the indoor unit                                     | 7-1 | l |
|-----|----------------------------------------------------------------------------------------|-----|---|
| 7-2 | Indoor model compatibility for remote controller, central controller and remote sensor | 7-5 | 5 |

#### 8 Outdoor unit controls for VRF

| 8-1 | Applied control for outdoor unit       | . 8-1 |
|-----|----------------------------------------|-------|
| 8-2 | Outdoor fan high static pressure shift | . 8-2 |
| 8-3 | Priority operation mode setting        | . 8-4 |

# 9 Common function and specification

| 9-1 | List of application control function                          | . 9-1 |
|-----|---------------------------------------------------------------|-------|
| 9-2 | Specification for Co-existence of each system on the bus line | . 9-2 |
| 9-3 | Outline of energy monitoring and billing system               | . 9-3 |
| 9-4 | Software combination for BMS                                  | . 9-5 |

# **Outline of system**

# 1-1 Outline of system

- 1-1-1 Outline of TU2C line
- 1-1-2 Central control to system combination
- 1-1-3 Electrical work
- 1-2 List of models and outline

# 1-1 Outline of system

# 1-1-1 Outline of TU2C line

#### SMMS-u is installed new control system "TU2C-LINK".

This control system is designed for next generation VRF (SMMS-u and more)

#### TU2C has two "U" meanings

#### Universal Communication Link

Centralised control on Uh line;

LC and I/F via RAC, Air to water (6series) can be connected directly New and current systems can be connected.

#### Usability Communication Link

Comfortable communication speed

Connectable max. 128 units\*

\* New unit and remote controller system only

\* TU2C-LINK TOSHIBA (Universal/Usability=U2) Communication - Link

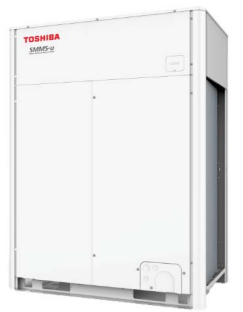

SMMS-u

|                                                    | Outdoor unit  | Indoor unit    | Remote controller | Outdoor unit   | Indoor unit | Remote controller |
|----------------------------------------------------|---------------|----------------|-------------------|----------------|-------------|-------------------|
|                                                    |               |                |                   | SMMS-u         | -UP IDU     | Previous model    |
|                                                    | SMMS          | ווחופוו        | Now               | Previous model | -UP IDU     | New               |
|                                                    | SMMS-u        | -UP IDU        | INEW              | Previous model | -AP IDU     | New               |
|                                                    |               |                |                   | Previous model | -AP IDU     | Previous model    |
|                                                    |               |                |                   |                |             | -                 |
|                                                    |               | TU2C-LINK      |                   |                | TCC-LINK    |                   |
| Indoor/Outdoor communication                       |               | Max. 128 units | ;                 | Max. 64 units  |             |                   |
| VRF Refrigerant cycle                              | Max. 28*      |                |                   | Max. 16        |             |                   |
| Refrigerant cycle (included LC etc.)               | Max. 128*     |                | Max. 64           |                |             |                   |
| Central remote controller & I/F interface Max. 20* |               |                | Max. 8            |                |             |                   |
| Group control                                      | Max. 16 units |                |                   | Max. 8 units   |             |                   |

\* If LC model is connected, the number of connected units will decrease.

Uh : maximum connectible units.

| ODU TU2C-LINK         |     | TU2C-LINK<br>+ TCC-LINK<br>(1~2systems) | TU2C-LINK<br>+ TCC-LINK<br>(3~5systems) | TU2C-LINK<br>+ TCC-LINK<br>(6systems) | TU2C-LINK    |
|-----------------------|-----|-----------------------------------------|-----------------------------------------|---------------------------------------|--------------|
| Central<br>Controller | 20  | 16                                      | 12                                      | 10                                    | <del>~</del> |
| Refrigerant<br>System | 28  | 22                                      | 16                                      | ←                                     | ←            |
| Indoor units          | 128 | 102                                     | 76                                      | 64                                    | $\leftarrow$ |

Uv : maximum connectible units.

| ODU<br>IDU<br>RC | TU2C-LINK<br>TU2C-LINK<br>TU2C-LINK | TU2C-LINK<br>TCC-LINK<br>TCC-LINK | TCC-LINK<br>TU2C-LINK<br>TCC-LINK | TCC-LINK<br>TCC-LINK<br>TU2C-LINK | TU2C-LINK<br>TCC-LINK<br>TU2C-LINK | TCC-LINK<br>TCC-LINK<br>TCC-LINK |
|------------------|-------------------------------------|-----------------------------------|-----------------------------------|-----------------------------------|------------------------------------|----------------------------------|
| Indoor units     | 128                                 | 64                                | ←                                 | $\leftarrow$                      | $\leftarrow$                       | $\leftarrow$                     |
| Group/RC         | 16                                  | 8                                 | ←                                 | ←                                 | $\leftarrow$                       | $\leftarrow$                     |

# Design of Control Wiring

#### Communication method and model name

The TU2C-LINK model (U series) can be used together with previous models (other than U series). For details of the model and communication method, see the following table.

| Communication method                   | TU2C-LINK (U series)                                         | TCC-LINK (other than U series)                           |
|----------------------------------------|--------------------------------------------------------------|----------------------------------------------------------|
| Outdoor unit                           | MMY-MUP***                                                   | Other than on the left<br>(MMY-MAP***, MCY-MAP***, etc.) |
| Indoor unit                            | MM*-UP***                                                    | Other than on the left<br>(MM*-AP***, etc.)              |
| Wired remote controller                | RBC-AMSU**                                                   | Other than on the left                                   |
| Wireless remote controller<br>receiver | RBC-AXRU**<br>U series model<br>TCB-AXRU**<br>U series model | Other than on the left                                   |
| Central control device                 | ***_***U**<br>U series model                                 | Other than on the left                                   |

U series outdoor units: Super Multi u series (MMY-MUP\*\*\*) Outdoor units other than U series: Super Module Multi i series (MMY-MAP\*\*\*), etc.

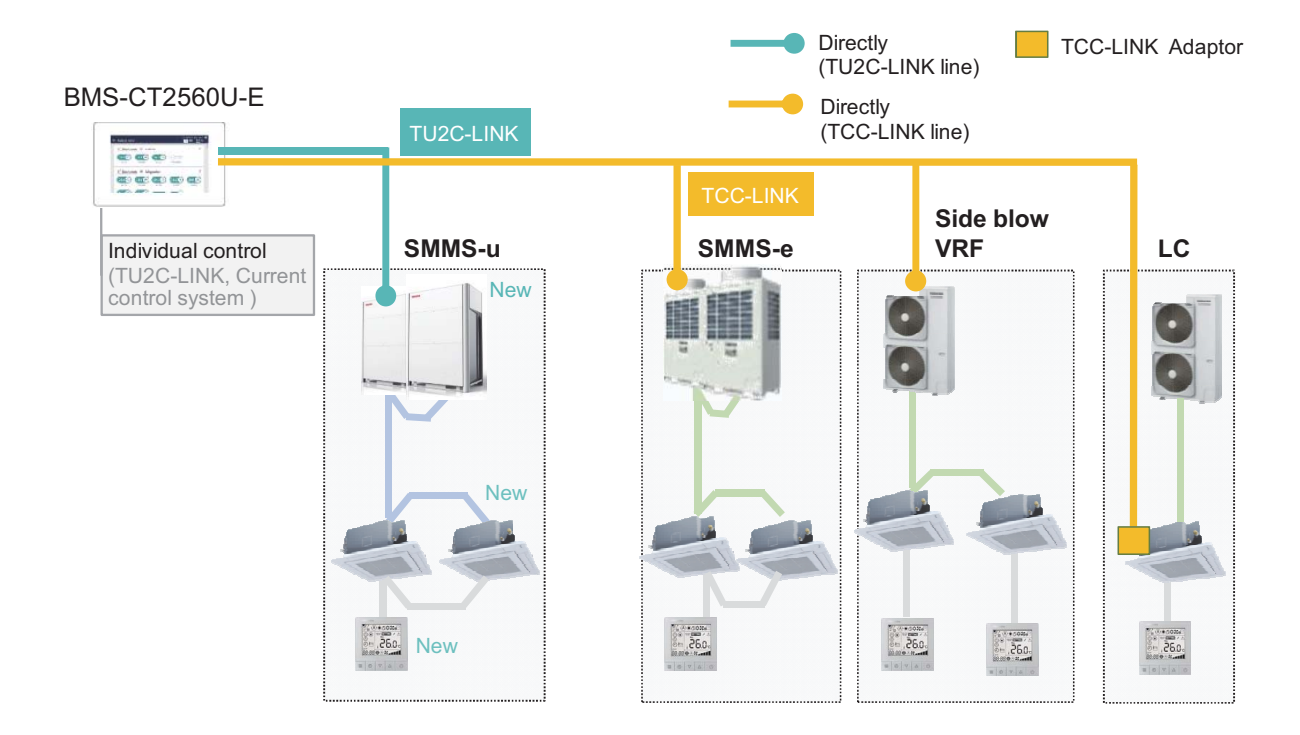

#### Simplified control wiring

| SMMS-u | SMMS-e | Communication cable         |                            |  |  |
|--------|--------|-----------------------------|----------------------------|--|--|
| Uv     | U1 U2  | Outdoor unit to Indoor unit | Indoor unit to Indoor unit |  |  |
| Uh     | U3 U4  | To Central rem              | ote controller             |  |  |
| Uc     | U5 U6  | To Outdoor unit             |                            |  |  |

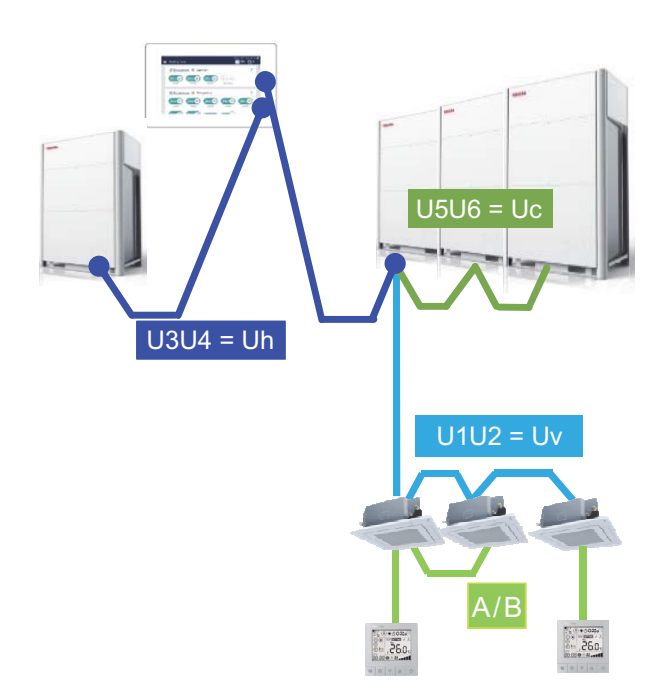

| Interface of SMMS-u   |    |                          |    |                 |    |        |   |
|-----------------------|----|--------------------------|----|-----------------|----|--------|---|
| Uv                    | Uv | S                        | Uh | Uh              | Uc | Uc     | S |
| U1                    | U2 | S                        | U3 | U4              | U5 | U6     | S |
| TO INDOOR UNIT SHIELD |    | TO CENTRAL<br>CONTROLLER |    | TO OUTDOOR UNIT |    | SHIELD |   |

| Interface of SMMS-e           |    |                |    |        |    |    |   |
|-------------------------------|----|----------------|----|--------|----|----|---|
| U1                            | U2 | S              | U3 | U4     | U5 | U6 | S |
| TO INDOOR UNIT SHIELD TO CENT |    | NTRAL<br>OLLER |    | SHIELD |    |    |   |

| [Indoor unit] |             |                   |   |  |
|---------------|-------------|-------------------|---|--|
| Uv            | Uv          | А                 | В |  |
| Indoor/O      | utdoor unit | Remote controller |   |  |
|               |             |                   |   |  |
|               |             |                   |   |  |
| TU2C          | -LINK       |                   |   |  |

# 1-1-2 Central control to system combination

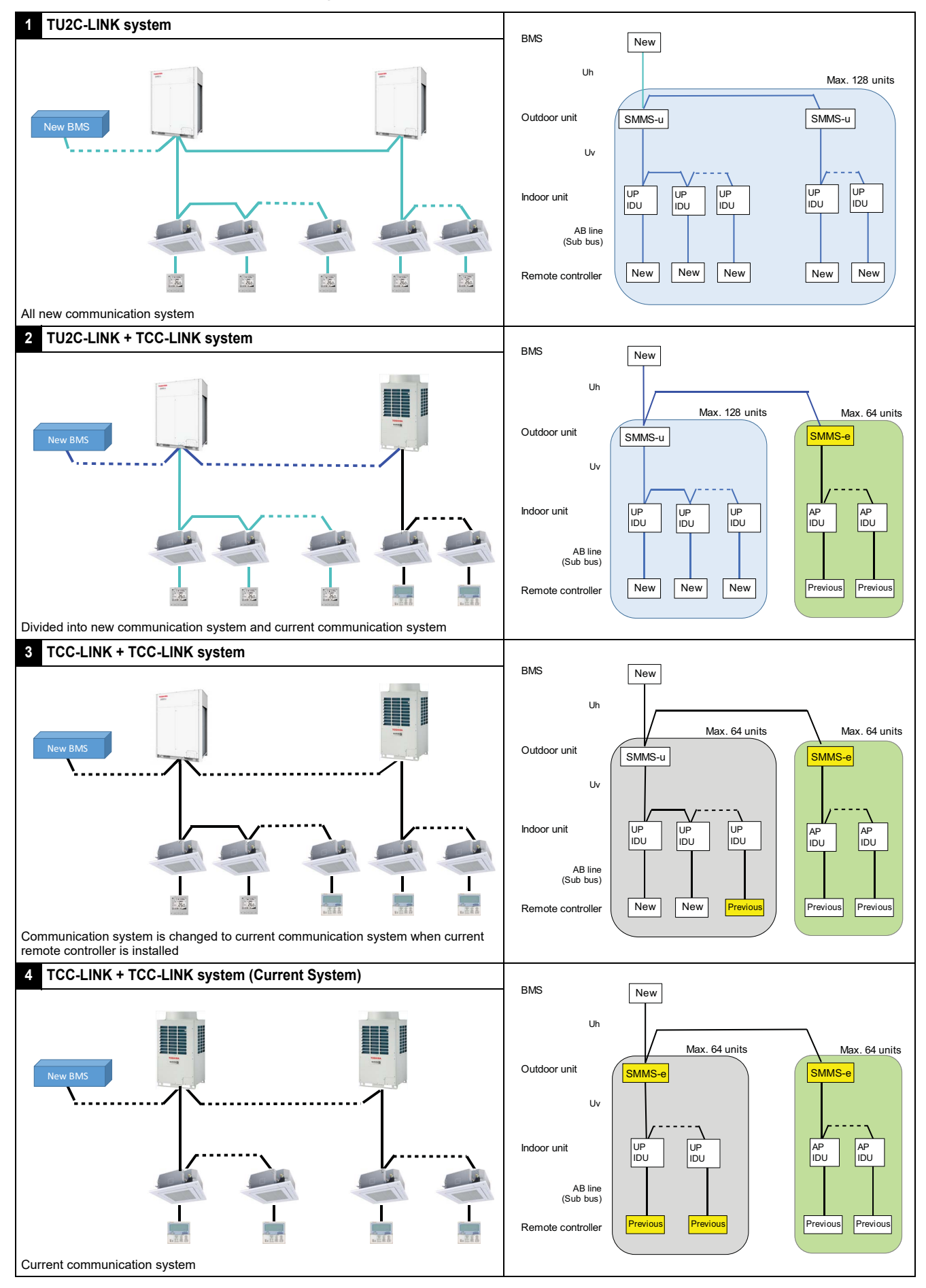

#### Notice

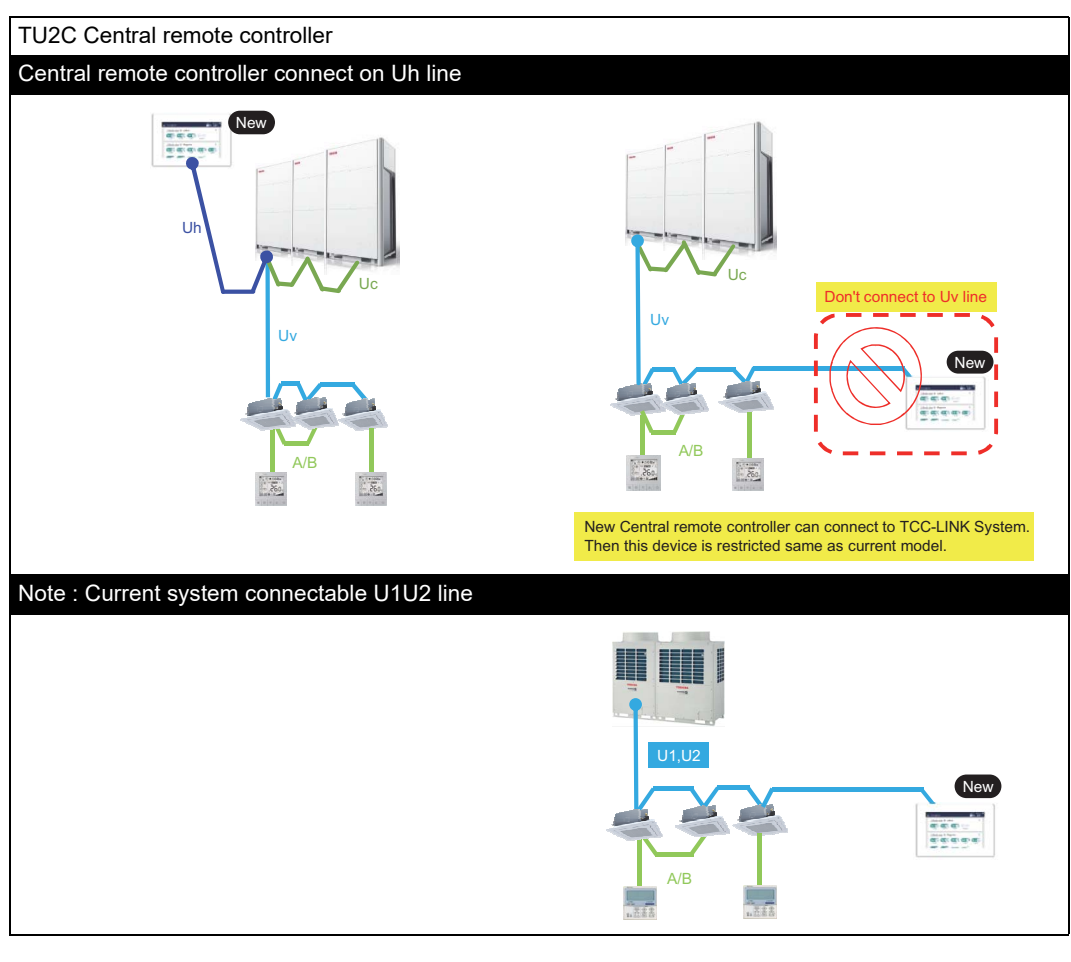

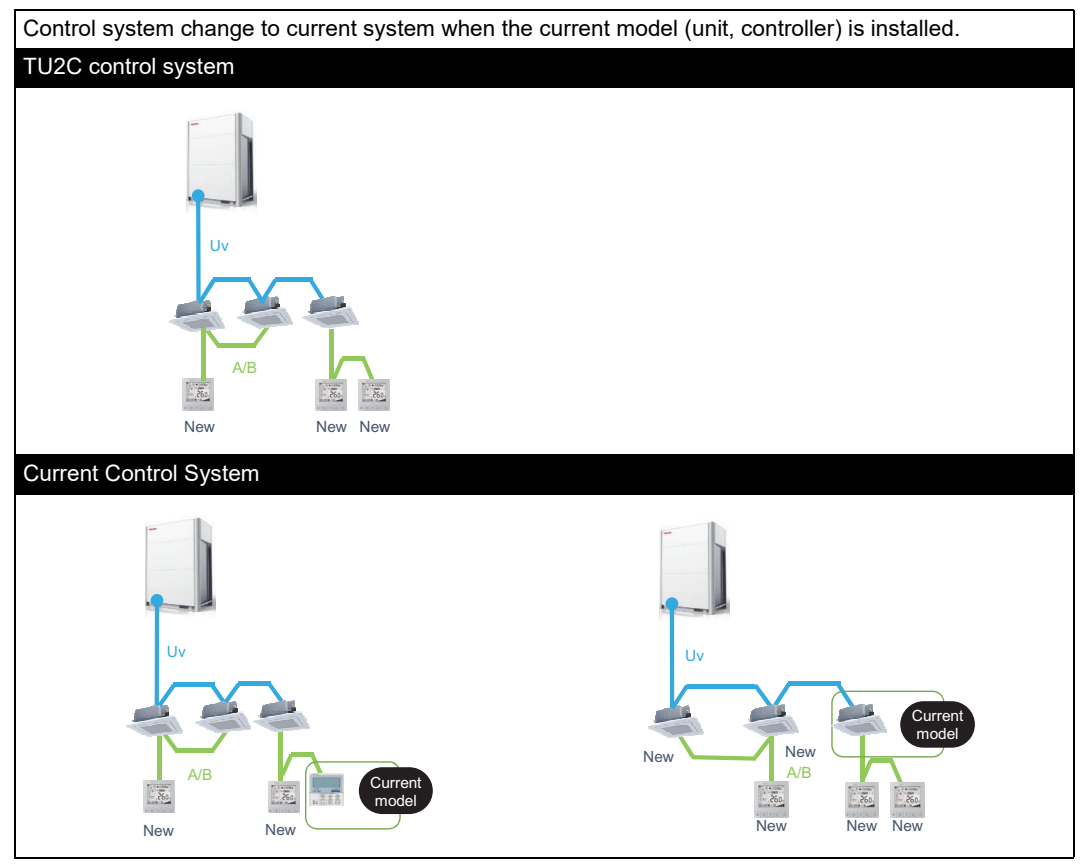

# 1-1-3 Electrical work

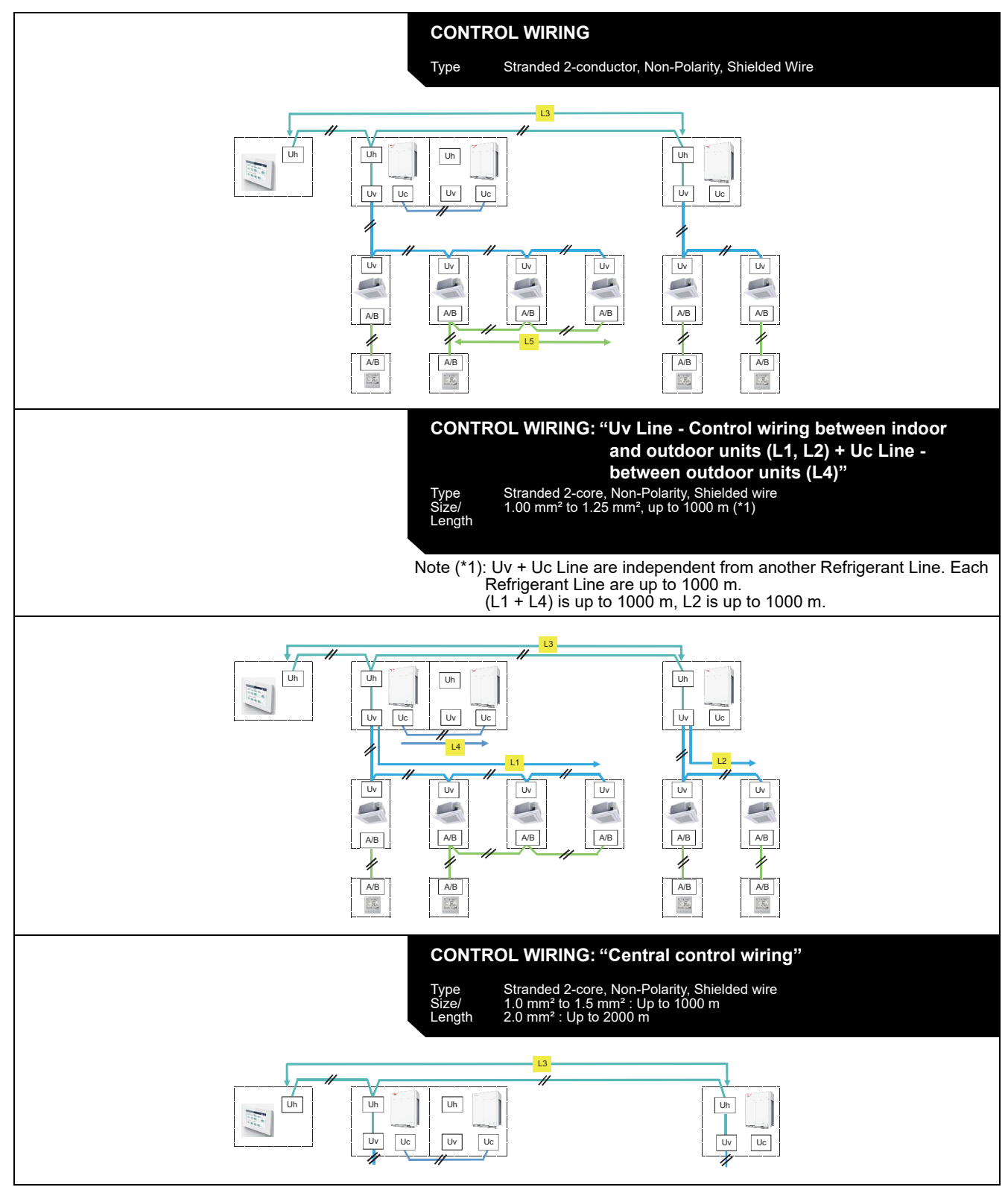

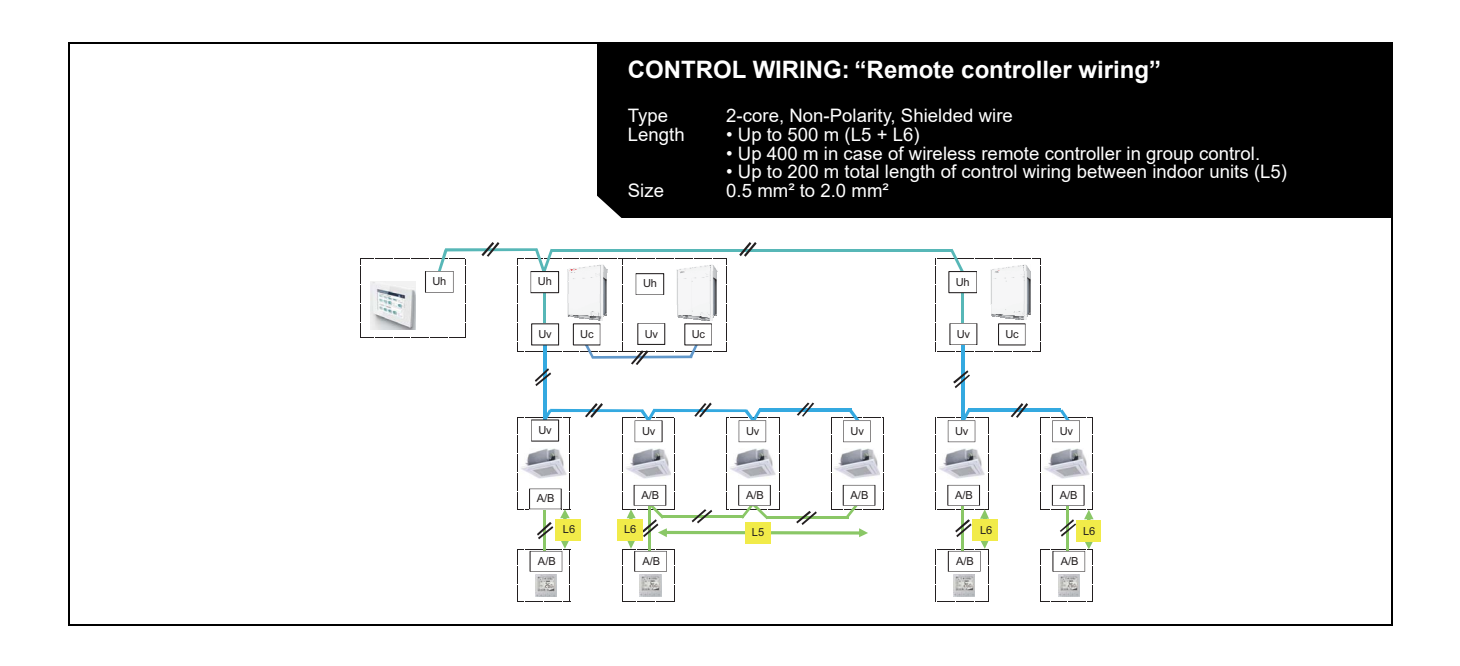

# 1-2 List of models and outline

| Appliance<br>name                  | Appearance                             | Model name           | Explanation                                                                                                    | Connecting<br>unit | Connecting device<br>or setting method                         |
|------------------------------------|----------------------------------------|----------------------|----------------------------------------------------------------------------------------------------|--------------------|----------------------------------------------------------------|
| Wired<br>Remote<br>Controller      |                                        | RBC-ASCU11-E         | Wired Remote Controller                                                                                                    |                    |                                                                |
| Wired<br>Remote<br>Controller      |                                        | RBC-AMSU51-EN/<br>ES | Wired Remote Controller                                                                                                    |                    |                                                                |
| Wired<br>Remote<br>Controller      |                                        | RBC-AMTU31-E         | Wired Remote Controller                                                                                                    |                    |                                                                |
|                                    | *8:                                    | RBC-AXU41U-E         | 4-way Cassette Type (MMU-UP_1H-E)                                                                                                    |                    |                                                                |
|                                    |                                        | RBC-AXU31U-E         | 4-way Cassette Type (except for MMU-<br>UP_1HP-E)                                                                                                    |                    | Individual control<br>Two remote control<br>(wired & wireless) |
| Wireless                           |                                        | RBC-AXU31UM-E        | Compact 4-way cassette                                                                                                    | ]                  |                                                                |
| controller kit                     |                                        | RBC-AXU31UW-E        | 2-way Air Discharge Cassette                                                                                                    |                    |                                                                |
|                                    | 50<br>50<br>50<br>50<br>50<br>10<br>10 | RBC-AXU31C-E         | Ceiling, 1-way Air Discharge Cassette<br>(SH)                                                                                                    |                    |                                                                |
|                                    |                                        | RBC-AXU31-E          | All other units                                                                                                    |                    |                                                                |
| 64 Central<br>remote<br>controller |                                        | TCB-SC640U-E         | Max. 64 indoor units. (1 TU2C-LINK)<br>(10 Zone/16 groups, 64 zone/64 groups)<br>x 1ch, 4 types central setting.<br>Schedule timer mode. (+Schedule timer) |                    | Central control wiring                                         |

# Remote controller For TU2C-LINK

#### Advanced central control For TU2C-LINK

| Appliance<br>name             | Appearance | Model name    | Explanation                                                                                                    | Connecting<br>unit | Connecting device<br>or setting method |
|-------------------------------|------------|---------------|----------------------------------------------------------------------------------------------------|--------------------|----------------------------------------|
| Touch<br>Screen<br>Controller |            | BMS-CT2560U-E | Max. 128 indoor units. (2 TU2C-LINK)<br>Full control / monitoring / Schedule<br>from PC Web with Energy monitoring,<br>Direct DI/DO or Power mater I/P |                    | Central control wiring                 |

#### **Open network**

| Appliance<br>name   | Appearance | Model name      | Explanation                                                                                                    | Connecting<br>unit | Connecting device<br>or setting method |
|---------------------|------------|-----------------|----------------------------------------------------------------------------------------------------|--------------------|----------------------------------------|
| Modbus<br>Interface |            | BMS-IFMB1280U-E | Central control by Modbus.<br>Max 64 indoor units / groups with<br>TU2C-LINK.                                                  |                    | Central control wiring                 |
| BN Interface        |            | BMS-IFBN1280U-E | Central control by BACnet.<br>Max 64 indoor units / groups with<br>TU2C-LINK.<br>BTL certification*6, based on BACnet-<br>2012 |                    | Central control wiring                 |

#### Indoor unit optional devices

| Appliance<br>name | Appearance                                                                                  | Model name    | Explanation                                                         | Connecting unit                                                                                                    | Connecting device<br>or setting method |
|-------------------|---------------------------------------------------------------------------------------------|---------------|---------------------------------------------------------------------|----------------------------------------------------------------------------------------------------|----------------------------------------|
| Application       |                                                                                             | TCB-PCUC2E    | External Input / Output connecting                                  | VRF (UP) FCU:<br>4-Way Smart Cassette,<br>Compact 4-way Cassette,<br>Ceiling, High static Duct,<br>Floor Standing, Fresh Air<br>Intake Unit |                                        |
| control kit       | 1000 1000 1000 1000 1000 1000 1000 100                                                      |               |                                                                     | VRF (AP) FCU:<br>4-Way Smart Cassette,<br>Compact 4-way Cassette,<br>Ceiling, High static Duct (8-<br>10), Floor Standing                   |                                        |
|                   | 2 S0cm                                                                                      | TCB-KBCN32VEE | Ventilation fan control from Remote<br>controller                   | Indoor unit                                                                                                    | CN32 on<br>indoor unit                 |
|                   | Bitter<br>1<br>2<br>2<br>4<br>5<br>5<br>5<br>5<br>5<br>5<br>5<br>5<br>5<br>5<br>5<br>5<br>5 | TCB-KBCN60OPE | Operation status signal output                                      | Indoor unit                                                                                                    | CN60 on<br>indoor unit                 |
| Connectors        | Value<br>2<br>3<br>4<br>5<br>5<br>5<br>5<br>5<br>5<br>5<br>5<br>5<br>5<br>5<br>5<br>5       | TCB-KBCN61HAE | Leaving-ON prevention control by key<br>SW Operation Input / Output | Indoor unit                                                                                                    | CN61 on<br>indoor unit                 |
|                   | White<br>1<br>2<br>50cm<br>White                                                            | TCB-KBCN70OAE | Option error input                                                  | Indoor unit                                                                                                    | CN70 on<br>indoor unit                 |
|                   | 2 S0cm                                                                                      | TCB-KBCN73DEE | Demand input                                                        | Indoor unit                                                                                                    | CN73 on<br>indoor unit                 |
|                   | Seeen<br>2<br>3<br>50cm                                                                     | TCB-KBCN80EXE | Outside error input                                                 | Indoor unit                                                                                                    | CN80 on<br>indoor unit                 |

#### Advanced central control

| Appliance<br>name                         | Appearance | Model name     | Explanation                                                                                                    | Connecting<br>unit | Connecting device<br>or setting method                                                                                |
|-------------------------------------------|------------|----------------|----------------------------------------------------------------------------------------------------|--------------------|----------------------------------------------------------------------------------------------------|
| Smart<br>manager                          |            | BMS-SM1280HTLE | Max. 128 indoor units. (2 LINK Ports)<br>Full control / monitoring / Schedule from PC<br>Web with Energy monitoring.                |                    | Central control wiring<br>Energy Monitoring Relay Interface<br>Digital I/O Relay Interface                            |
| Smart<br>manager<br>with data<br>analyzer |            | BMS-SM1281ETLE | Max. 128 indoor units. (2 LINK Ports)<br>Full control / monitoring / Schedule from PC<br>Web with Energy monitoring, Data analysis. |                    | Central control wiring<br>Energy Monitoring Relay Interface<br>Digital I/O Relay Interface                            |
| Touch<br>Screen<br>Controller             |            | BMS-CT5121E    | Max. 512 indoor units.<br>Full control / monitoring / Schedule without<br>Energy monitoring, PC web access.                         |                    | Central control wiring<br>TCS-NET Relay Interface<br>Energy Monitoring Relay Interface<br>Digital I/O Relay Interface |

# Open network

| Appliance<br>name   | Appearance | Model name     | Explanation                                                                                                    | Connecting<br>unit | Connecting device<br>or setting method |
|---------------------|------------|----------------|----------------------------------------------------------------------------------------------------|--------------------|----------------------------------------|
| Lon<br>Interface    |            | TCB-IFLN642TLE | Central control by LonWorks.<br>Max 64 indoor units / groups.<br>Compliant to LonWorks EIA/ANSI 709.1<br>(FT-X1 transceiver).  |                    | Central control wiring                 |
| Modbus<br>Interface |            | TCB-IFMB640TLE | Central control by Modbus.<br>Max 64 indoor units / groups.<br>Compliant to RS485 Modbus RTU mode.                             |                    | Central control wiring                 |
| BN Interface        | 01         | BMS-IFBN640TLE | Central control by BACnet.<br>Max 64 indoor units.<br>BACnet server Compliant to ANSI /<br>ASHRAE Standard 135-2008 BACnet IP. |                    | Central control wiring                 |
| Analog<br>Interface |            | TCB-IFCB640TLE | Max. 64 indoor units.<br>Control by DC input voltages.                                                                         |                    | Central control wiring                 |

# Open network optional devices

| Appliance<br>name                 | Appearance | Model name  | Explanation          | Connecting<br>unit       | Connecting device<br>or setting method |
|-----------------------------------|------------|-------------|----------------------|--------------------------|----------------------------------------|
| Relay I/F                         | -          | BMS-IFLSV4E | Max. 64 indoor units | 512 TSC<br>BACnet server | Central control wiring (RS485)         |
| Energy<br>monitoring<br>Relay I/F | -          | BMS-IFWH5E  | Max. 8               |                          | Central control wiring (RS485)         |
| Digital I/O<br>Relay I/F          | -          | BMS-IFDD3E  | Max. 8               |                          | Central control wiring (RS485)         |

| Outdoor unit | optional | devices | for | VRF |
|--------------|----------|---------|-----|-----|
|--------------|----------|---------|-----|-----|

| Appliance<br>name                       | Appearance | Model name | Explanation                                         | Connecting<br>unit | Connecting device<br>or setting method         |
|-----------------------------------------|------------|------------|-----------------------------------------------------|--------------------|------------------------------------------------|
|                                         |            |            | Power peak-cut (Standard function)                  |                    |                                                |
| Power                                   | -          |            | Power peak-cut Control<br>(For one input function)  | SMMS-u             | Header outdoor unit CN513                      |
| control<br>board                        |            | TCB-PCDM4E | Power peak-cut Control<br>(Enhanced Function)       |                    |                                                |
|                                         |            |            | Power peak-cut (Standard function)                  | Outdoor unit       | Header outdoor unit CN513                      |
|                                         |            |            | Power peak-cut (Expansion function)                 | (Current)          | on outdoor unit                                |
|                                         |            |            | Snowfall fan Control                                |                    | CN509 (black)                                  |
| External<br>master<br>ON/OFF<br>control |            |            | External master ON/OFF Control                      |                    | CN512 (blue)                                   |
|                                         |            | TCB-PCMO4E | Night operation (Sound reduction)<br>Control        | SMMS-u             | CN508 (red)                                    |
|                                         |            |            | Operation Mode Selection Control                    |                    | CN510 (white)                                  |
|                                         |            |            | Operation Mode Selection Control<br>(forced choice) |                    | CN510 (white)                                  |
| board                                   |            |            | Snowfall fan control                                |                    | CN509 on outdoor unit                          |
|                                         |            |            | External master ON/OFF control                      | Outdoor unit       | CN512 on outdoor unit                          |
|                                         |            |            | Night operation (Sound reduction) control           | (Current)          | CN508 on outdoor unit                          |
|                                         |            |            | Operation mode selection control board              |                    | CN510 on outdoor unit                          |
|                                         |            |            | Error/Operation output                              |                    | CN511 (green)                                  |
|                                         |            |            | Compressor Operation Output                         | outdoor unit       | CN514 (green)                                  |
| Output                                  |            |            | Operating Rate Output                               |                    | CN514 (green)                                  |
| control<br>board                        |            | TCB-PCIN4E | Error/Operation output control                      | Outdoor unit       | CN511 on outdoor unit<br>(CN513 Side blow VRF) |
|                                         |            |            | Compressor operation status                         | (Current)          | CN514 on outdoor unit                          |
|                                         |            |            | Operation output ratio board                        | 1                  |                                                |

#### Outdoor unit controls for VRF

| Appliance name                                   | Appearance | Model name | Explanation                                                                                       | Connecting<br>unit                                                               | Connecting device<br>or setting method |
|--------------------------------------------------|------------|------------|---------------------------------------------------------------------------------------------------|----------------------------------------------------------------------------------|----------------------------------------|
| Outdoor fan<br>high static<br>pressure shift     | -          |            | Control standard air volume of outdoor unit.                                                      | Outdoor unit                                                                     | SW10 on outdoor unit                   |
| Cooling priority,<br>heating priority<br>control | -          |            | Cooling priority or heating priority can<br>be selected.<br>(Setup at shipment: heating priority) | Outdoor unit                                                                     | SW11 on outdoor unit                   |
| Specific indoor<br>unit priority<br>control      | -          |            | Only one indoor unit can be set as<br>priority for changeover of operation<br>mode.               | indoor unit can be set as<br>r changeover of operation Outdoor unit Iten<br>wire |                                        |

#### Indoor unit controls

| Appliance name                                                                   | Appearance | Model name | Explanation                                                               | Connecting<br>unit | Connecting device<br>or setting method                                     |
|----------------------------------------------------------------------------------|------------|------------|---------------------------------------------------------------------------|--------------------|----------------------------------------------------------------------------|
| Outdoor fan<br>highFunction<br>change of indoor<br>unit static<br>pressure shift | -          |            | Setting functions necessary to perform applied control at the local site. | Indoor unit        | Item code (DN) setting from wired remote controller                        |
| Ventilation fan<br>control from<br>remote controller                             | -          |            | Ventilation fan start/stop operation from wired remote controller.        | Indoor unit        | Setting from wired remote<br>controller and relay wiring<br>(local supply) |
| Leaving-ON<br>prevention<br>control                                              | -          |            | Control to prevent Leaving-ON of indoor unit.                             | Indoor unit        |                                                                            |
| Demand control<br>from indoor unit                                               |            |            | Thermo-OFF operation by relay signal.                                     | Indoor unit        | Relay wiring (local supply)                                                |

# Indoor unit optional devices

| Appliance<br>name | Appearance | Model name  | Explanation                               | Connecting<br>unit | Connecting device<br>or setting method |
|-------------------|------------|-------------|-------------------------------------------|--------------------|----------------------------------------|
| Remote<br>sensor  |            | TCB-TC41U-E | Remote sensing of indoor air temperature. | Indoor unit        |                                        |

| Appliance<br>name             | Appearance                                                                                                    | Model name        | Explanation                                                                                                  | Connecting<br>unit | Connecting device<br>or setting method   |  |
|-------------------------------|----------------------------------------------------------------------------------------------------|-------------------|----------------------------------------------------------------------------------------------------|--------------------|------------------------------------------|--|
|                               |                                                                                                    | RBC-AMT32E        | Standard type                                                                                                |                    |                                          |  |
|                               | ·235;;<br>***********************************                                                                                                    | RBC-AMS55E-ES/EN  | N With LCD display and backlight                                                                             |                    |                                          |  |
| Wired<br>remote<br>controller | extin<br>extin<br>leadin<br>leadin<br>leаdin<br>leаd | RBC-AMS41E        | With schedule timer                                                                                          | Indoor unit        | Individual control<br>Group control      |  |
| controller                    |                                                                                                    | RBC-AS41E         | With simplified control.<br>Start / stop, temperature setting, air flow<br>setting, check code display only. |                    |                                          |  |
|                               |                                                                                                    | NRC-01HE          | For Air to Air Heat Exchanger with DX coil unit                                                              |                    |                                          |  |
|                               |                                                                                                    | RBC-AX32U(W/WS)-E | For 4-way Air Discharge Cassette                                                                             |                    |                                          |  |
| Wireless                      |                                                                                                    | RBC-AX32UW(W)-E   | For 2-way Air Discharge Cassette                                                                             | Indoor unit        | Individual control<br>Two remote control |  |
| controller kit                |                                                                                                    | RBC-AX33CE        | For Under Ceiling,<br>1-way Air Discharge Cassette (SH)                                                      |                    | (wired & wireless)                       |  |
|                               |                                                                                                    | TCB-AX32E2        | For All other units<br>(Except AC fan motor unit)                                                            |                    |                                          |  |

# Remote controller For Current communication system

# Central remote controller For Current communication system

| Appliance<br>name               | Appearance | Model name   | Explanation                                                                                                    | Connecting<br>unit | Connecting device<br>or setting method |
|---------------------------------|------------|--------------|----------------------------------------------------------------------------------------------------|--------------------|----------------------------------------|
| Central<br>remote<br>controller | ()<br>()   | TCB-SC643TLE | Max. 64 indoor units. (1 LINK Port)<br>(10 Zone / 16 groups, 64 zone / 64<br>groups) × 1 ch, 4 types central setting.<br>Schedule timer mode. (+Schedule timer) |                    | Central control wiring                 |

# **TU2C-LINK Controller**

- 2-1 Line up & function Remote controller
- 2-2 Controller comparison table
- 2-3 Application controls for remote controller
- 2-4 Wired remote controller for TU2C-LINK RBC-AMSU51-ES/EN
- 2-6 Central remote controller For TU2C-LINK

# 2-1 Line up & function – Remote controller

Wired Remote Controller

| note                         |                   |          |      |                     |           |                |                       |                       |                      |                            |                        |               |                  |                |
|------------------------------|-------------------|----------|------|---------------------|-----------|----------------|-----------------------|-----------------------|----------------------|----------------------------|------------------------|---------------|------------------|----------------|
| 64 Central Rer<br>Controller |                   | `        | `    | >                   | >         | >              | <ul><li>(*)</li></ul> | <ul><li>(*)</li></ul> |                      | >                          | `                      | ^             |                  |                |
| RBC-AMSU51-EN / ES           | term (100 minute) | >        | >    | >                   | ~         | ~              | >                     | >                     | ~                    |                            | >                      | /             |                  |                |
| RBC-AMTU31-E                 |                   | ~        | ~    | ~                   | ~         | ~              |                       |                       | ~                    |                            |                        | 1             |                  | DBC_AYII3411_E |
| RBC-ASCU11-E                 |                   | >        | >    | >                   | >         | >              |                       |                       |                      |                            | >                      | ~             | ntrolle          | DBC-AVIIA111-E |
| Model Name                   | Appearance        | On / Off | Mode | Setting Temperature | Fan Speed | Timer Function | Schedule Function     | Multi language        | Energy Save Function | Permit / Prohibit function | Filter dirty indicator | Error Display | Wired Remote Cor | Model Name     |
|                              |                   |          |      |                     |           |                |                       |                       |                      |                            |                        | 2             | 2-1              |                |

| Model Name                 | RBC-AXU41U-E          | RBC-AXU31U-E          | RBC-AXU31UM-E         | RBC-AXU31UW-E | RBC-AXU31C-E            | RBC-AXU31-E           |
|----------------------------|-----------------------|-----------------------|-----------------------|---------------|-------------------------|-----------------------|
| Appearance                 |                       |                       |                       |               |                         |                       |
| On / Off                   | >                     | ~                     | ~                     | >             | >                       | >                     |
| Mode                       | >                     | ~                     | ~                     | >             | >                       | >                     |
| Setting Temperature        | >                     | ~                     | ~                     | >             | >                       | >                     |
| Fan Speed                  | >                     | ~                     | ~                     | >             | >                       | >                     |
| Timer Function             | >                     | ~                     | ~                     | >             | >                       | >                     |
| Schedule Function          |                       |                       |                       |               |                         | I                     |
| Multi language             |                       |                       |                       |               |                         | I                     |
| Energy Save Function       | ı                     |                       |                       | -             |                         | I                     |
| Permit / Prohibit function |                       | -                     | -                     | -             | -                       | I                     |
| Filter dirty indicator     |                       | -                     | -                     | -             |                         | I                     |
| Error Display              | <ul><li>(*)</li></ul> | <ul><li>(*)</li></ul> | <ul><li>(*)</li></ul> | (*) 🔨         | <ul> <li>(*)</li> </ul> | <ul><li>(*)</li></ul> |
|                            |                       |                       |                       |               |                         |                       |

(\*): The error indication is displayed with LED of the receiver unit.

# 2-2 Controller comparison table

|                                                                                                    |               |              | Wir                           | Wired Remote Controller       |                                           |  |  |  |
|----------------------------------------------------------------------------------------------------|---------------|--------------|-------------------------------|-------------------------------|-------------------------------------------|--|--|--|
| N                                                                                                    | lodel Name    | )            | RBC-ASCU11-E                  | RBC-AMTU31-E                  | RBC-AMSU51-ES/EN                          |  |  |  |
| Part name                                                                                                    |               |              | Compact                       | Standard                      | With LCD display and<br>backlight         |  |  |  |
| Installation place                                                                                                    | се            |              | Wall                          | Wall                          | Wall                                      |  |  |  |
| Max wired leng                                                                                                    | th [Note 9]   |              | 500 m                         | 500 m                         | 500 m                                     |  |  |  |
| ON / OFF                                                                                                    |               |              | $\checkmark$                  | 1                             | 1                                         |  |  |  |
|                                                                                                    | Auto [Note    | 4]           | $\checkmark$                  | ✓                             | 1                                         |  |  |  |
|                                                                                                    | cool          |              | ✓                             | 1                             | 1                                         |  |  |  |
| Mode                                                                                                    | heat          |              | ✓                             | 1                             | 1                                         |  |  |  |
| dry [Note 2                                                                                                    |               |              | ✓                             | 1                             | 1                                         |  |  |  |
|                                                                                                    | fan           |              | $\checkmark$                  | 1                             | 1                                         |  |  |  |
|                                                                                                    | Auto [Note    | 4]           | 18 - 29 °C                    | 18 - 29 °C                    | 18 - 29 °C                                |  |  |  |
| Temperature                                                                                                    | cool          |              | 18 - 29 °C                    | 18 - 29 °C                    | 18 - 29 °C                                |  |  |  |
| setting range                                                                                                    | heat          |              | 18 - 29 °C                    | 18 - 29 °C                    | 18 - 29 °C                                |  |  |  |
|                                                                                                    | dry [Note 1]  |              | 18 - 29 °C                    | 18 - 29 °C                    | 18 - 29 °C                                |  |  |  |
| FAN [Note 2] auto / low / med / high                                                                                                   |               | $\checkmark$ | 1                             | 1                             |                                           |  |  |  |
| Louver position                                                                                                    | n [Note 3]    |              | $\checkmark$                  | ✓                             | 1                                         |  |  |  |
| Ventilation con                                                                                                    | trol          |              | -                             | 1                             | 1                                         |  |  |  |
| Filter sign / reset                                                                                                    |               |              | -                             | 1                             | 1                                         |  |  |  |
| Return back                                                                                                    |               |              | -                             | -                             | 1                                         |  |  |  |
| Power Save [Note 10]<br>Individual louver [Note 10]<br>Frost protection<br>(heating at 8 °C) [Note 10]<br>Self cleaning mode [Note 10] |               | -            | -                             | 1                             |                                           |  |  |  |
| CLOCK                                                                                                    | -             | -            | -                             | -                             | -                                         |  |  |  |
| ECO / HI-POW                                                                                                    | /ER / MEMO    | / AUTO       | -                             | -                             | -                                         |  |  |  |
| Grille up / dowr                                                                                                    | n [Note 10]   |              | -                             | -                             | 1                                         |  |  |  |
| Function settin                                                                                                    | g (DN code)   |              | $\checkmark$                  | ✓                             | 1                                         |  |  |  |
| Temperature s                                                                                                    | ensor [Note 5 | 5]           | $\checkmark$                  | ✓                             | 1                                         |  |  |  |
|                                                                                                    | _             | Header       | ✓                             | ✓                             | 1                                         |  |  |  |
| Header / follow                                                                                                    | /er           | Follower     | ✓                             | ✓                             | 1                                         |  |  |  |
| Multiple contro                                                                                                    | I [Note 8]    | •            | Max 2 / 1 indoor or<br>1group | Max 2 / 1 indoor or<br>1group | Max 2 / 1 indoor or<br>1group             |  |  |  |
| Timer                                                                                                    |               |              | Only "Off Timer"              | Off / repeat off / on         | Off / repeat off / on                     |  |  |  |
| Weekly schedule                                                                                                    |               |              | -                             | -                             | ✓<br>8 programs / day,<br>Holiday setting |  |  |  |
| Error output                                                                                                    |               |              | ✓                             | 1                             | 1                                         |  |  |  |
| Error history                                                                                                    |               |              | -                             | ✓ 4 history                   | ✓ 10 history                              |  |  |  |
|                                                                                                    |               | On / Off     | -                             | 1                             | ✓ [Note 14]                               |  |  |  |
| Air to Air Heat                                                                                                    | Exchanger     | Mode         | -                             | -                             | ✓ [Note 14]                               |  |  |  |
| WITT DX COIL UN                                                                                                    | IIL           | Fan Speed    | -                             | -                             | ✓ [Note 14]                               |  |  |  |
| Fan Speed                                                                                                    |               |              |                               | •                             |                                           |  |  |  |

Note 1] Note 2

Not provided on the concealed duct high static pressure type.

On the concealed duct high static pressure type, high only displayed and no selection.

Note 3 No function for concealed duct standard type, high static pressure type, floor standing cabinet type, floor standing concealed type, and slim duct type.
SHRM-e only except DI/SDI.
DN code 32 setting is necessary for remote controller sensor.
Be careful that the surrounding air flow of the remote temperature sensor is not poor.

[ Note 4 ] [ Note 5 ]

• When using 2 remote controllers, the Header controller is recognized as remote sensor through the temperature can be set from either Header or Follower remote controller.

• Do not use remote sensor in case of group control except DI/SDI. Select the remote sensor switch on the controller.

[ Note 6 ] [ Note 7 ]

Wireless type max 6 address setting. The address switch position on both receiver and controller shall be selected.

Note 8] The actual functions depend on the air-conditioner.

Note 9 ] Another 200 m for Indoor to Indoor wiring.

[Note 10] For settings, refer to the installation manual of RBC-AMSU51-ES/EN.

| Model NameRBC-AXU41U-ERBC-AXU31U-ERBC-AXU31UM-ERBC-AXU31UW-ERBC-AXU31UW-ERBC-AXU3CERBC-AXU3CEPart nameFor 4-way<br>Cassette Type<br>(MMU-UP_1H-E)For 4-way<br>Cassette Type<br>(MMU-UP_1HP-E)For Compact 4-<br>way cassetteFor 2-way Air<br>Discharge<br>CassetteFor Ceiling,<br>1-way Air<br>Discharge<br>CassetteFor All oth<br>unitsDimensionReceiver163 x 163 mm163 x 163 mm130 x 130 mm130 x 130 mm130 x 65 mm130 x 65 mmInstallation placeInside Indoor<br>(receiver)Inside Indoor<br>(receiver)Inside Indoor<br>(receiver)Inside Indoor<br>(receiver)Inside Indoor<br>(receiver)Inside Indoor<br>(receiver)Inside Indoor<br>(receiver)Inside Indoor<br>(receiver)ModeMuto [Note 13]400 m400 m400 m400 m400 m400 mModeMuto [Note 4]✓✓✓✓✓✓ModeMeat✓✓✓✓✓✓✓ModeIna✓✓✓✓✓✓✓ModeMode✓✓✓✓✓✓✓ModeIna✓✓✓✓✓✓✓ModeIna✓✓✓✓✓✓✓ModeIna✓✓✓✓✓✓✓ModeIna✓✓✓✓✓✓✓ModeIna✓✓✓✓✓<                                                                                                    |
|----------------------------------------------------------------------------------------------------|
| Part nameFor 4-way<br>Cassette Type<br>(MMU-UP_1H-E)For 4-way<br>Cassette Type<br>(except for<br>MMUUP_1HP-E)For Compact 4-<br>way cassetteFor 2-way Air<br>Discharge<br>CassetteFor Ceiling,<br>1-way Air<br>Discharge<br>Cassette (SH)For All oth<br>unitsDimensionReceiver163 x 163 mm163 x 163 mm130 x 130 mm130 x 130 mm130 x 65 mm130 x 65 mm130 x 65 mmInstallation placeInside Indoor<br>(receiver)Inside Indoor<br>(receiver)Indoor<br>(receiver)Indoor                                                                                                    |
| Dimension         Receiver         163 x 163 mm         163 x 163 mm         130 x 130 mm         130 x 130 mm         130 x 65 mm         130 x 65 mm         140 m         1400 m         1400                                                                                                    |
| Installation placeInside Indoor<br>(receiver)Inside Indoor<br>(receiver)Insid                                                                                                    |
| Max wired length [Note 13]         400 m         400 m         4                                                                                                    |
| ON / OFF         Image: Mode         Image: Mode                                                                                                    |
| Auto [Note 4]         ✓         ✓         ✓         ✓         ✓         ✓         ✓         ✓         ✓         ✓         ✓         ✓         ✓         ✓         ✓         ✓         ✓         ✓         ✓         ✓         ✓         ✓         ✓         ✓         ✓         ✓         ✓         ✓         ✓         ✓         ✓         ✓         ✓         ✓         ✓         ✓         ✓         ✓         ✓         ✓         ✓         ✓         ✓         ✓         ✓         ✓         ✓         ✓         ✓         ✓         ✓         ✓         ✓         ✓         ✓         ✓         ✓         ✓         ✓         ✓         ✓         ✓         ✓         ✓         ✓         ✓         ✓         ✓         ✓         ✓         ✓         ✓         ✓         ✓         ✓         ✓         ✓         ✓         ✓         ✓         ✓         ✓         ✓         ✓         ✓         ✓         ✓         ✓         ✓         ✓         ✓         ✓         ✓         ✓         ✓         ✓         ✓         ✓         ✓         ✓         ✓         ✓         ✓         ✓         ✓         <                                                                                                    |
| Mode         Cool         Image: Cool         Image:                                                                                                    |
| $ \begin{array}{c c c c c c c c c c c c c c c c c c c $                                                                                                    |
| dry [Note 1]         V         V <t< td=""></t<>                                                                                                    |
| fan   V   V   V   V   V   V   V                                                                                                    |
|                                                                                                    |
| Temperat Auto [Note 4] 17 - 30 °C 17 - 30 °C 17 - 30 °C 17 - 30 °C 17 - 30 °C 17 - 30 °C 17 - 30 °C 17 - 30 °C                                                                                                    |
| ure cool 17 - 30 °C 17 - 30 °C 17                                                                                                    |
| $\begin{bmatrix} \text{setting} \\ \text{range} \end{bmatrix} = \begin{bmatrix} \text{heat} \\ 17 - 30 \text{ °C} \\ 17 - 30 \text{ °C} $ |
| dry [Note 1] 17 - 30 °C 17 - 30 °C 17 - 30 °C 17 - 30 °C 17 - 30 °C 17 - 30 °C 17 - 30 °C                                                                                                    |
| FAN<br>[Note 2]         auto / low / med / high         ✓         ✓         ✓         ✓         ✓         ✓         ✓         ✓         ✓         ✓         ✓         ✓         ✓         ✓         ✓         ✓         ✓         ✓         ✓         ✓         ✓         ✓         ✓         ✓         ✓         ✓         ✓         ✓         ✓         ✓         ✓         ✓         ✓         ✓         ✓         ✓         ✓         ✓         ✓         ✓         ✓         ✓         ✓         ✓         ✓         ✓         ✓         ✓         ✓         ✓         ✓         ✓         ✓         ✓         ✓         ✓         ✓         ✓         ✓         ✓         ✓         ✓         ✓         ✓         ✓         ✓         ✓         ✓         ✓         ✓         ✓         ✓         ✓         ✓         ✓         ✓         ✓         ✓         ✓         ✓         ✓         ✓         ✓         ✓         ✓         ✓         ✓         ✓         ✓         ✓         ✓         ✓         ✓         ✓         ✓         ✓         ✓         ✓         ✓         ✓         ✓         ✓         ✓                                                                                                    |
| Louver position [Note 3]                                                                                                    |
| Ventilation control                                                                                                    |
| Filter sign / reset         - / ✓         - / ✓         - / ✓         - / ✓         - / ✓         - / ✓         - / ✓         - / ✓         - / ✓         - / ✓         - / ✓         - / ✓         - / ✓         - / ✓         - / ✓         - / ✓         - / ✓         - / ✓         - / ✓         - / ✓         - / ✓         - / ✓         - / ✓         - / ✓         - / ✓         - / ✓         - / ✓         - / ✓         - / ✓         - / ✓         - / ✓         - / ✓         - / ✓         - / ✓         - / ✓         - / ✓         - / ✓         - / ✓         - / ✓         - / ✓         - / ✓         - / ✓         - / ✓         - / ✓         - / ✓         - / ✓         - / ✓         - / ✓         - / ✓         - / ✓         - / ✓         - / ✓         - / ✓         - / ✓         - / ✓         - / ✓         - / ✓         - / ✓         - / ✓         - / ✓         - / ✓         - / ✓         - / ✓         - / ✓         - / ✓         - / ✓         - / ✓         - / ✓         - / ✓         - / ✓         - / ✓         - / ✓         - / ✓         - / ✓         - / ✓         - / ✓         - / ✓         - / ✓         - / ✓         - / ✓         - / ✓         - / ✓         - / ✓         - / ✓         - / ✓                                                                                                    |
| Return back                                                                                                    |
| Power Save [Note 10]<br>Individual louver [Note 10]<br>Frost protection                                                                                                    |
| CLOCK I I I I I I I I I I I I I I I I I I I                                                                                                    |
| ECO/HI-POWER/MEMO/AUTO V V V V V                                                                                                    |
| Grille up / down [Note 10]                                                                                                    |
| Function setting (DN code)         -         -         -         -         -         -         -         -         -         -         -         -         -         -         -         -         -         -         -         -         -         -         -         -         -         -         -         -         -         -         -         -         -         -         -         -         -         -         -         -         -         -         -         -         -         -         -         -         -         -         -         -         -         -         -         -         -         -         -         -         -         -         -         -         -         -         -         -         -         -         -         -         -         -         -         -         -         -         -         -         -         -         -         -         -         -         -         -         -         -         -         -         -         -         -         -         -         -         -         -         -         -         -         -         - </td                                                                                                    |
| Temperature sensor [Note 5]                                                                                                    |
| Header / follower                                                                                                    |
| Follower / / / / /                                                                                                    |
| Multiple control [Note 8] Max 2/1 indoor Max 2/1 indoor or 1group or 1group or 1group or 1group or 1group or 1group                                                                                                    |
| Timer         Off / on / on - off /<br>daily         Off / on / on - off /<br>daily         Off / on / on - off                                                                                                    |
| Weekly schedule         -         -         -         -         -         -         -         -         -         -         -         -         -         -         -         -         -         -         -         -         -         -         -         -         -         -         -         -         -         -         -         -         -         -         -         -         -         -         -         -         -         -         -         -         -         -         -         -         -         -         -         -         -         -         -         -         -         -         -         -         -         -         -         -         -         -         -         -         -         -         -         -         -         -         -         -         -         -         -         -         -         -         -         -         -         -         -         -         -         -         -         -         -         -         -         -         -         -         -         -         -         -         -         -         -                                                                                                    |
| Connectivity to Schedule Timer                                                                                                    |
| Error output I LED on receiver I LED on receiver                                                                                                    |
| Error history                                                                                                    |
| Air to Air Heat On / Off                                                                                                    |
| Exchanger with DX Mode                                                                                                    |
| Fan Speed                                                                                                    |

Note 1 Note 2

Not provided on the concealed duct high static pressure type. On the concealed duct high static pressure type, high only displayed and no selection. No function for concealed duct standard type, high static pressure type, floor standing cabinet type, floor Note 3 standing concealed type, and slim duct type.

[ Note 4 ] [ Note 5 ]

SHRM-e only except DI/SDI. • DN code 32 setting is necessary for remote controller sensor.

• Be careful that the surrounding air flow of the remote temperature sensor is not poor. • When using 2 remote controllers, the Header controller is recognized as remote sensor through the

temperature can be set from either Header or Follower remote controller. • Do not use remote sensor in case of group control except DI/SDI.

Select the remote sensor switch on the controller.

[ Note 6 ] [ Note 7 ] Wireless type max 6 address setting. The address switch position on both receiver and controller shall be selected.

The actual functions depend on the air-conditioner. Note 8]

Note 9Another 200 m for Indoor to Indoor wiring.[Note 10]For settings, refer to the installation manual of RBC-AMSU51-ES/EN.

# 2-3 Application controls for remote controller

# 2-3-1 Applications for indoor remote controller

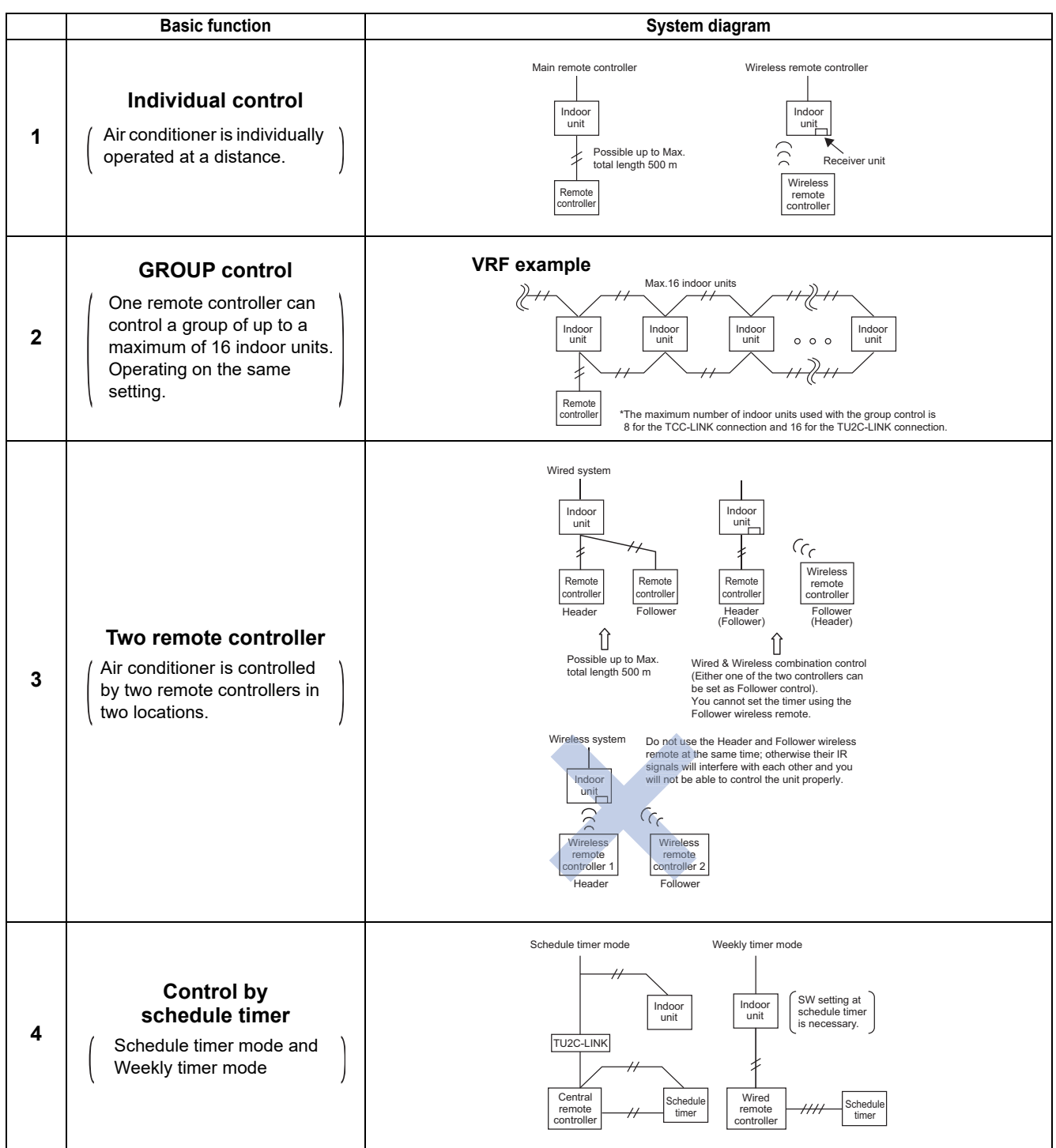

# 2-3-2 Two remote controllers

This control is for one or more indoor units that are controlled by two separate remote controllers. (Max. two remote controllers can be connected.)

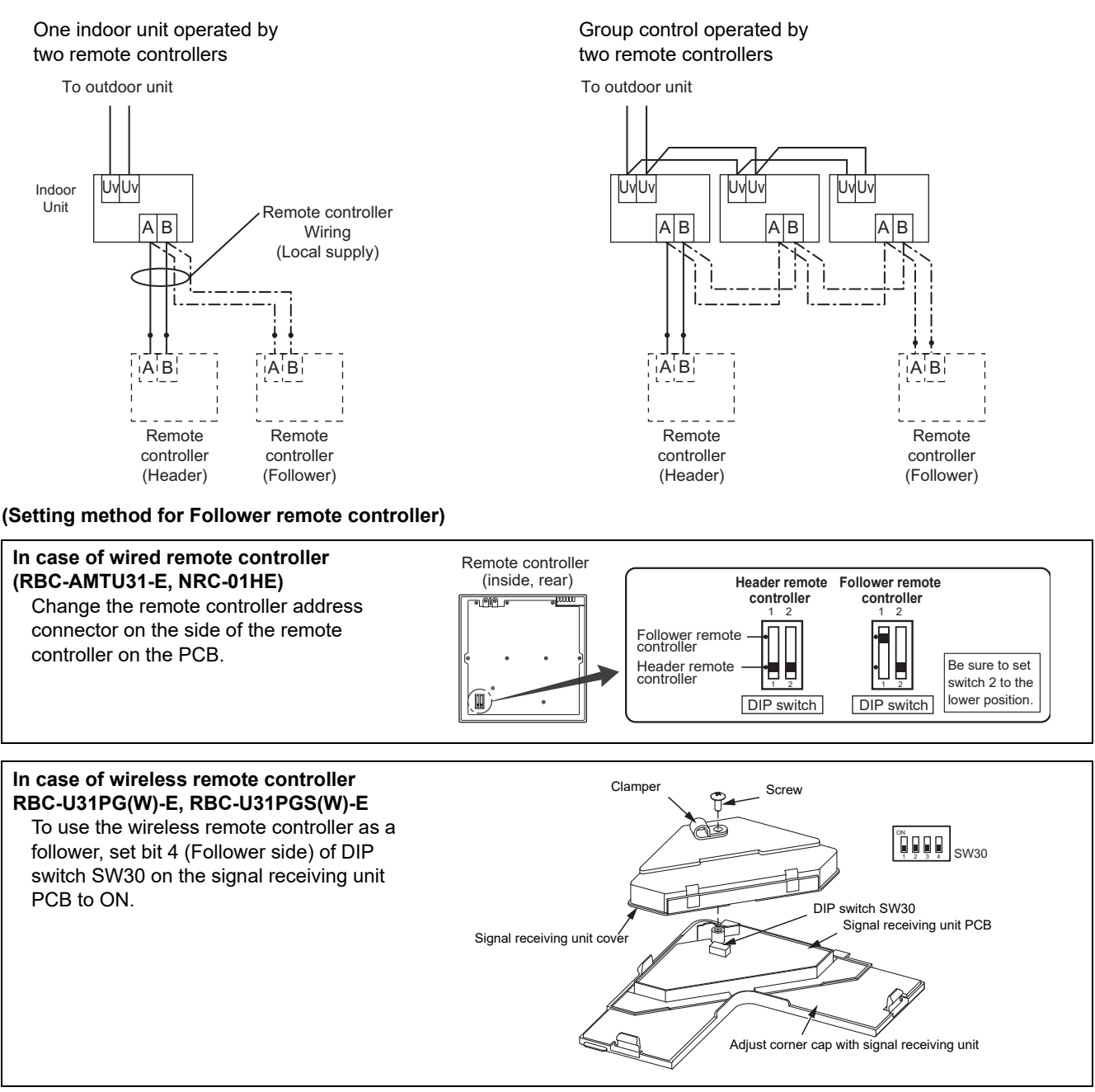

For details, refer to the installation manual of each controller.

#### (Operation)

- 1) Operation items can be changed by "last push priority".
- 2) In case of using a timer, connect the timer to either remote controller.

# 2-3-3 Group control

The maximum number of indoor units used with the group control is 8 for the TCC-LINK connection and 16 for the TU2C-LINK connection.

#### **VRF** example

System sample

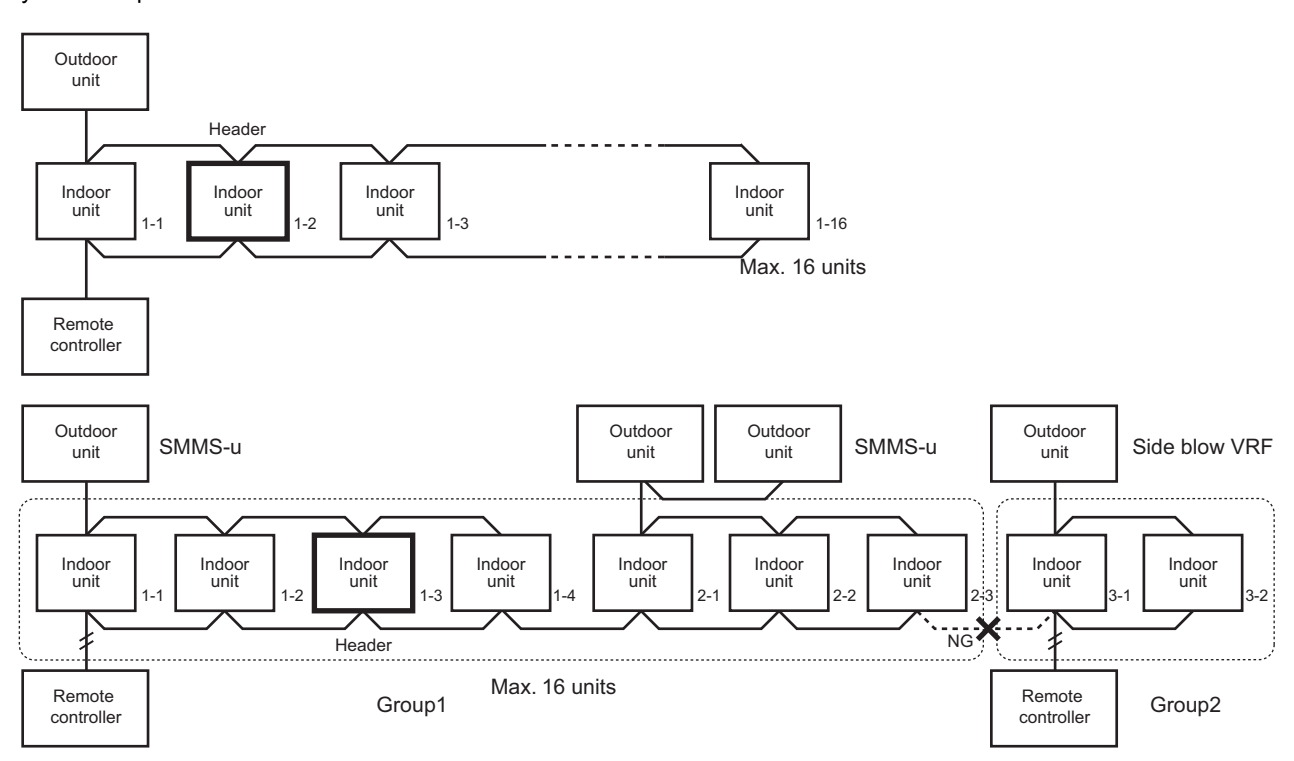

In case of DI/SDI, each Header indoor unit connected with outdoor unit controls room temperature according to setting on the remote controller. The Header indoor unit in the group is the representative of multiple indoor units and sends/receives signals to/from the remote controller and other indoor units in the group.

#### [1]The number of indoor units and remote controls

#### 1. Maximum amount of devices in a group:

Indoor unit: up to 8 units, remote control: up to 2 units (1 Header and 1 Follower unit), special remote sensor (TCB-TC41U-E):

1 unit (Remote controller must be one when the sensor is used.)

#### 2. The number of indoor units recognized by the upper central management device when they are grouped:

You cannot regard the group number as that of the recognized indoor units even if they are controlled on a group basis. The number varies depending on type of the system:

- In a VRF system: total number of indoor units
- In a DI/SDI system: number of indoor units equipped with TCC-LINK adaptors. Normally one Header unit in a group
- In a system managed using central control addresses only\*: number of indoor units which have a central control
  address regardless of whether the unit type is VRF or DI/SDI. Normally one Header unit in a group

[NOTE] Systems managed using 64/128 Central Control, ON/OFF Control, Modbus, LonWorks, etc.

#### [2]Remote location control (HA)

Both header and follower indoor units can respond by remote location control (HA) signals. Master ON/OFF control can be conducted for all indoor units within the same group.

[NOTE] Don't input two or more HA signals to one group.

#### [3]Room temperature data

For collecting room temperature data for control purposes, you can choose the body TA sensor or a remote sensor. You can use the special sensor TCB-TC41U-E or the sensor built in to the remote controller. When you use group control, the sensor option varies as shown on the following table, depending on the system you use (VRF or DI/SDI).

| Catogory                                  | Group Control |                | Room temperature for contr | ol                                    |
|-------------------------------------------|---------------|----------------|----------------------------|---------------------------------------|
| Category                                  | Group control | Body TA sensor | TCB-TC41U-E                | Sensor in Remote controller           |
| VDE                                       | Group         | yes(each)      | prohibited                 | prohibited                            |
| Individual                                |               | yes(each)      | yes(each)                  | yes(each)                             |
| Group/Twin/Triple                         |               | yes(Header)    | yes(Header)                | yes(Header)                           |
| 0//301                                    | Single        | yes(each)      | yes(each)                  | yes(each)                             |
| DN code=32 TA sensor<br>selection setting |               | Body TA sensor | Body TA sensor<br>[Note 1] | Remote controller sensor.<br>[Note 2] |

- [Note 1] Switched automatically upon the detection of communication between an indoor unit and the remote sensor. Body TA sensor is used if the remote sensor is detached. Remote controller must be one. Able to use with another sensor at the same time if set to do so in the Header settings.
- [Note 2] If two remote controllers are used, the sensor in the Header remote controller is selected by making the switch setting "Header" on the Header remote. However, if the sensor in the wireless remote controller is set as Header, cancelling the selection of the sensor in the remote controller on the wireless remote with its remote controller sensor switch changes the sensor to be used into the body TA sensor. The sensor in the wireless remote controller is only used when the wireless remote controller operation has been activated with the Start/Stop button operation.

#### [4]Address setting

When performing automatic addressing of DI/SDI units, turn on all the indoor units of the group to be addressed. Addresses are not distributed to units which have not been turned on within 3 minutes from starting the automatic addressing.

After setting addresses, check the addresses of lines, indoor units and groups, and the central control addresses one by one regardless of the system type (VRF or DI/SDI). In particular, for groups on different refrigerant lines in a VRF system and groups in a DI/SDI system, confirm that each Header unit has a unique address and specify which indoor units are Header ones.

# 2-4 Wired remote controller for TU2C-LINK

#### RBC-ASCU11-E

#### Outline

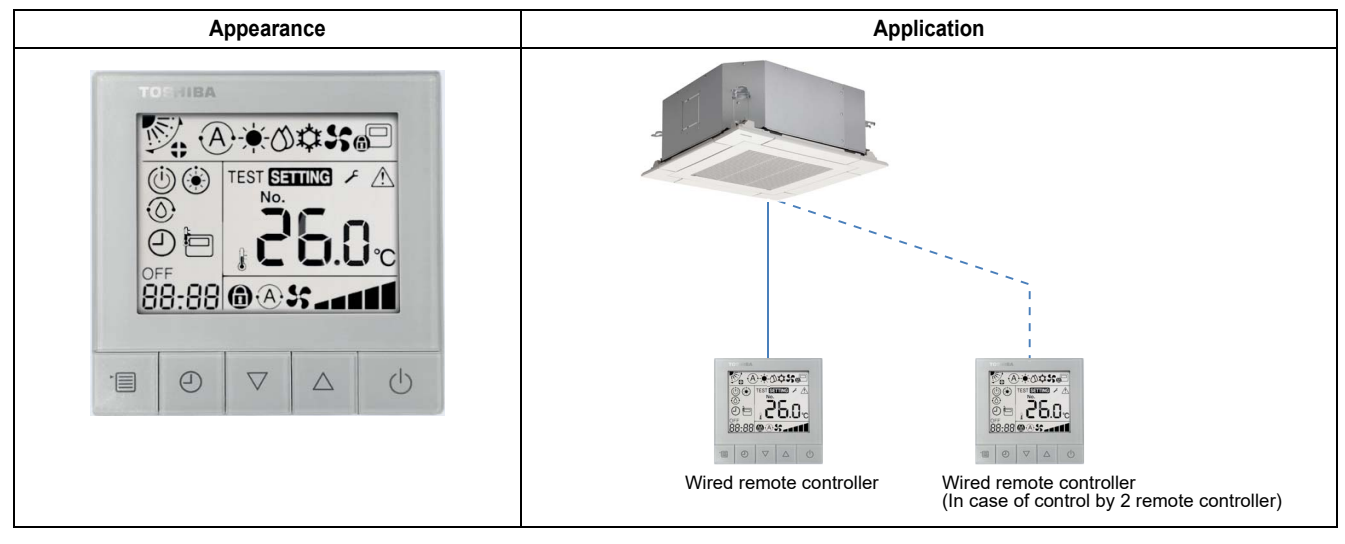

#### **Specifications**

| Part name    | Compact wired remote controller                  |  |
|--------------|--------------------------------------------------|--|
| Model Name   | RBC-ASCU11-E                                     |  |
| Power supply | No external power supply is required             |  |
| Dimension    | 86 × 86 × 16 mm                                  |  |
| Notes        | This model cannot connect with Hot Water Module. |  |

#### **Main functions**

| Function                        | Operation                          | Monitoring             |
|---------------------------------|------------------------------------|------------------------|
| ON/OFF                          | ✓                                  | $\checkmark$           |
| Mode                            | Heat, Cool, Dry, Fan, Auto         | $\checkmark$           |
| Setting Temperature             | 18 - 29 °C                         | ✓                      |
| Fan Speed                       | Auto, Low, Low+, Med., Med.+, High | $\checkmark$           |
| Louver position                 | Swing, Fix                         | $\checkmark$           |
| Schedule Function               | -                                  | -                      |
| Multi language                  | -                                  | -                      |
| Energy Save Function            | -                                  | -                      |
| Permit/Prohibit function        | -                                  | -                      |
| Filter sign                     | -                                  | -                      |
| Error Display                   | Reset                              | Hexadecimal fault code |
| Dual automatic mode             | -                                  | -                      |
| Soft cooling                    | -                                  | -                      |
| Air flow changing               | -                                  | -                      |
| Power Save mode                 | -                                  | -                      |
| Individual louver setting       | -                                  | -                      |
| Frost protection setting        | -                                  | -                      |
| Filter sign                     | -                                  | -                      |
| Control by 2 remote controllers | ✓                                  | -                      |

#### Functions

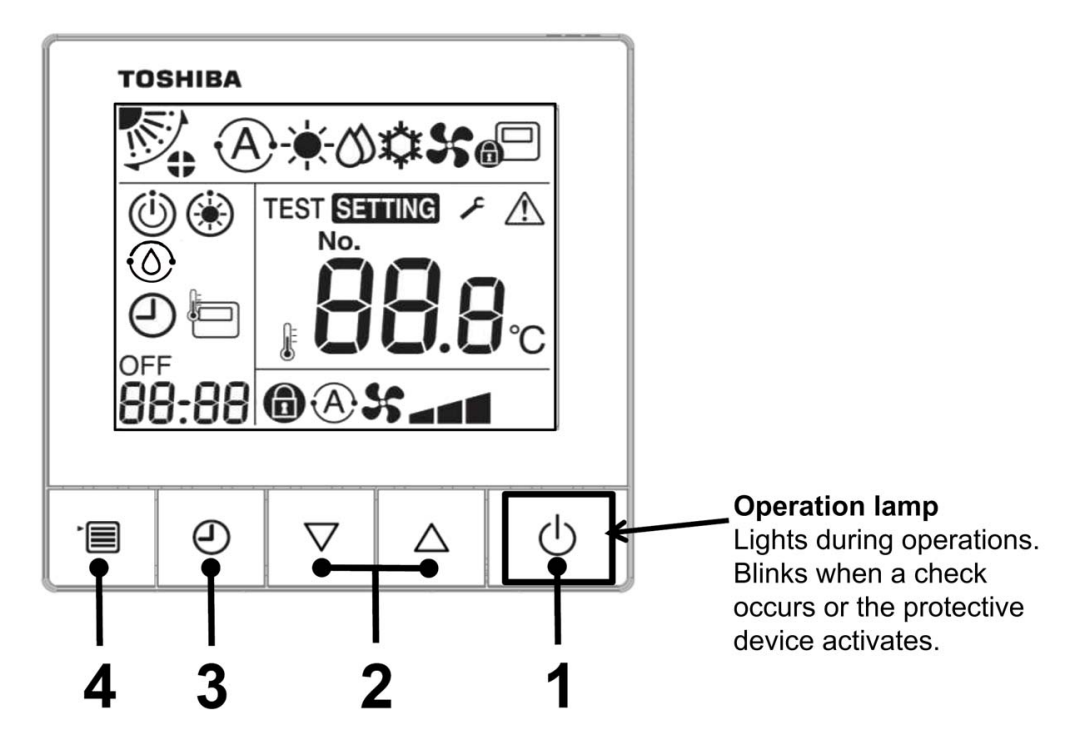

#### 1 ON/OFF button

Press the button to turn on the air conditioner, and press the button again to turn off the air conditioner.

#### 2 Setting button

It is used for temperature setting in general conditions. In running mode, fan speed mode and wind direction mode, it is used for the change of respective settings.

#### 3 Timer off button

Set the timer off.

#### 4 Menu button

It is used for the selection of the running mode, fan speed and wind direction. Press of the button each time, then it will switch in the following order.

#### Indication icon

All the icons shown on the display are for illustrative purposes only. Cooling only model do not show heating-related icons. When "SETTING" flickers, the operation will not be accepted.

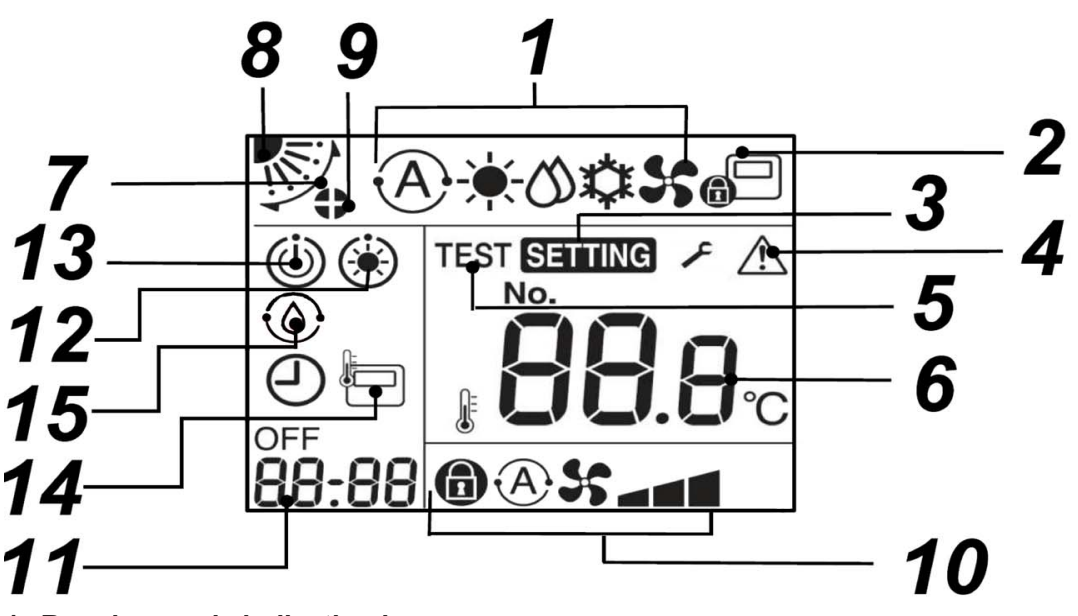

1 Running mode indication icon Indicate the selected running mode.

#### 2 Central control indication icon

It will be displayed when the air conditioner is centrally controlled and used by a central remote controller and other central control devices. If the central control prohibits using the remote controller, " will flash when pressing the ON/OFF, mode or temperature button on the remote controller, indicating that these buttons do not work. (The settings that can be configured on the remote controller will vary depending on the central control mode. For details, please read the Owner's Manual of the central remote controller.)

#### 3 Setting indication icon

Indicate that the system is checking automatically after the circuit breaker has been disconnected or other conditions have occurred.

- 4 Repair indication icon Display when performing an inspection or the protective device is running.
- 5 Test run indication icon Display during the test run period.
- 6 **Temperature setting indication icon** Display the selected setting temperature.
- 7 Wind direction indication icon Display when the louver moves up and down.
- 8 Louver position indication icon Indicate the louver position.
- 9 Louver locking indication icon
   Display when there is a louver locking device.
   (4-Way cassette type only)

#### 10 Fan speed indication icon

• Indicate the selected fan speed. (Threespeed models)

| Auto | A | 25   |
|------|---|------|
| Low  |   | 54   |
| Med. |   | 5-4  |
| High |   | 5-44 |
| Fix  | a | 55   |

Indicate the selected fan speed. (Five-speed models)

| Auto   | (A | <b>}</b>    |
|--------|----|-------------|
| Low    |    | <b>55 -</b> |
| Low +  |    | 55 a 🖬      |
| Med.   |    | S           |
| Med. + |    | »» ===      |
| High   |    | S           |
| Fix    | a  | 55          |

#### 11 Timer off indication icon

When an error occurs, display the error code. In normal state, display the time of timer off.

#### 12 Preheating indication icon

Display when the heating mode or the defrosting cycle starts. When this indication icon is displayed, the indoor unit stops the air supply or runs in the fan mode.

#### **13** Running standby indication icon Indicate that if another indoor unit is under heating/ cooling, Toshiba Super Smart multi-connection system cannot cool/heat; Moreover, the super heat recovery multi-connection system cannot heat or cool because the outside temperature exceeds the operating temperature range.

- **14 Remote controller sensor indication icon** Display when using the remote controller sensor.
- **15 Self-cleaning operation display** Display when the indoor unit heat exchanger is dehumidified by the self-cleaning operation.

# Operation

When you use the air conditioner for the first time or change the settings, please follow the steps below.

From then on, press the On/Off button to run the air conditioner with the selected settings.

# Standby

When "SETTING" flickers, the operation will not be accepted by system.

#### Requirements

- During use, keep the power switch in open state.
- When you use it again after a long time, please turn on the power switch at least 12 hours in advance.
- About 1 minute after the power is turned on, the remote controller can work. This is not a fault.

#### RBC-AMTU31-E

#### Outline

| Appearance                                                                                                    | Application                                          |
|----------------------------------------------------------------------------------------------------|------------------------------------------------------|
| THER RET<br>THER RET<br>THER R | Wired remote controller         Under the controller |

# Specifications

| Part name    | Wired remote controller              |
|--------------|--------------------------------------|
| Model Name   | RBC-AMTU31-E                         |
| Power supply | No external power supply is required |
| Dimension    | 120 × 120 × 16 mm                    |

#### Main functions

| Function                        | Operation                                      | Monitoring             |
|---------------------------------|------------------------------------------------|------------------------|
| ON/OFF                          | ✓                                              | $\checkmark$           |
| Mode                            | Heat, Cooling, Dry, Fan, Auto                  | $\checkmark$           |
| Setting Temperature             | 18 - 29 °C                                     | $\checkmark$           |
| Fan Speed                       | Auto, Low, Medium, High                        | $\checkmark$           |
| Louver position                 | Swing, Fix                                     | $\checkmark$           |
| Schedule Function               | <ul> <li>(Scheduled timer required)</li> </ul> | -                      |
| Multi language                  | -                                              | -                      |
| Energy Save Function            | ✓                                              | -                      |
| Permit/Prohibit function        | -                                              | -                      |
| Filter sign indicator           | Reset                                          | ✓                      |
| Error Display                   | Reset                                          | Hexadecimal fault code |
| Dual automatic mode             | -                                              | -                      |
| Soft cooling                    | -                                              | -                      |
| Air flow changing               | ✓                                              | ✓                      |
| Power Save mode                 | $\checkmark$                                   | ✓                      |
| Individual louver setting       | ✓                                              | ✓                      |
| Frost protection setting        | ✓                                              | -                      |
| Filter sign flashes             | ✓                                              | ✓                      |
| Control by 2 remote controllers | ✓                                              | -                      |

#### Functions

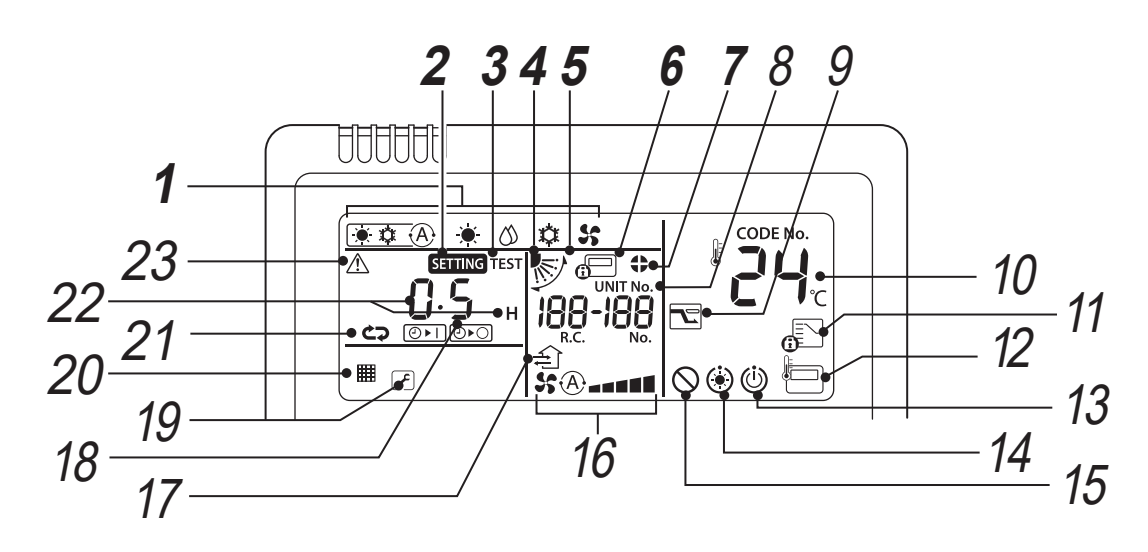

# **1** Operation mode indicator

Indicates the operation mode selected.

# **2** SETTING indicator

Displayed when setting the timer or other functions.

- **3 TEST run indicator** Displayed during test run.
- **4** Louver position display Indicates the louver position.

# **5** Swing indicator

Displayed during up / down movement of the louver.

#### **6** Central control indicator

Displayed when the air conditioner is controlled centrally and used with central control devices such as the central remote controller. If the use of the remote controller is prohibited by the central control, blinks when the ON / OFF, MODE, or TEMP. button on the remote controller is pushed, and the buttons do not function. (Settings that can be configured on the remote controller differ depending on the mode of the central control. For details, read the Owner's Manual of the central remote controller.)

#### 7

#### Louver lock indicator

Displayed when a louver is locked.

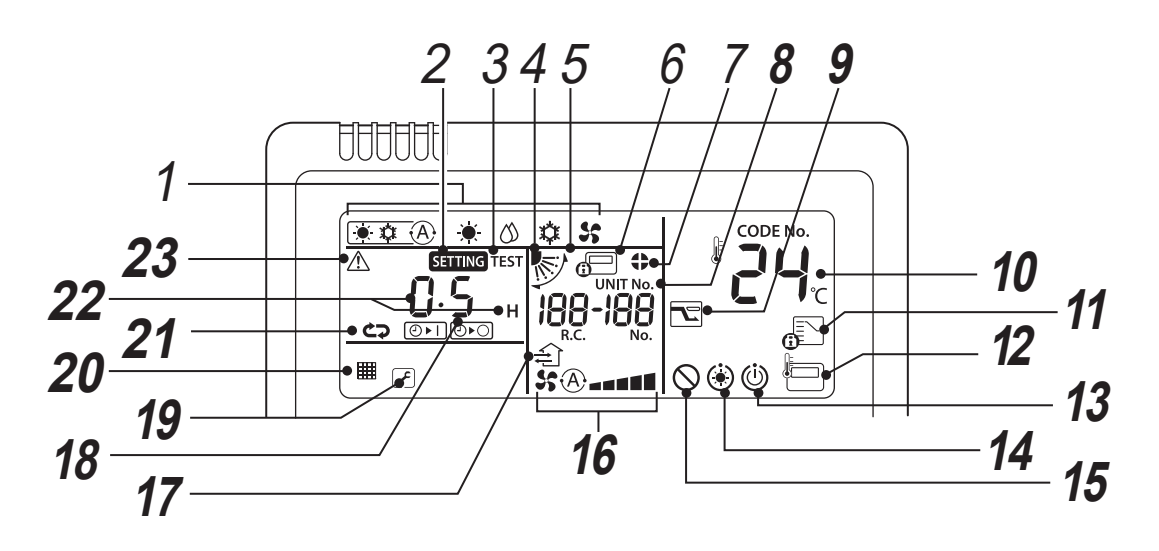

# 8 UNIT No. display

Displays the number of the indoor unit selected. Also displays check code of indoor and outdoor units.

#### **9** Power saving mode display

Limits compressor speed (capacity) to save energy.

#### **10** Set temperature display

The selected set temperature is displayed.

# 11 Operation mode controlled indicator

Displayed when MODE button is pushed while operation mode is fixed to cool or heat by the air conditioner administrator.

#### 12 Remote controller sensor indicator

Displayed when the remote controller sensor is used.

#### 13 Operation ready display

This display appears on some types of unit.

# 14 Pre-heat indicator

Displayed when the heating mode is energized or defrost cycle is initiated. While this indication is displayed, the indoor fan stops or operate in fan mode.

#### **15** No function indicator

Displayed when the function requested is not available on that type of unit.

# **16** Fan speed indicator

Indicates the selected fan speed.

#### 17 Ventilation operation display

This is displayed during the operation of a commercially available ventilation fan when it is connected.

#### **18** Louver Number display (example: [01], [02], [03], [04])

# 19 Service display 🔎

Displayed while the protective device works or a trouble occurs.

#### Notice code icon 🔎

This icon appears on the display when a notice code has occurred.

For details, contact your dealer (distributor).

# 20 Filter indicator

Reminder to clean the filter.

#### 21 Timer mode indicator

Displays the timer mode.

# 22 Time display

Indicates time concerning the timer. (Indicates an check code when an abnormality occurs)

# 23 Check indicator

Displayed when the protective device activates or an abnormality occurs.

#### **RBC-AMSU51-ES/EN**

#### Outline

|    | Appearan                          | се                | Application                                                                                                    |
|----|-----------------------------------|-------------------|----------------------------------------------------------------------------------------------------|
|    | тови<br>посмить:<br>123<br>ж неат | 0255<br>.5℃<br>@¥ |                                                                                                    |
| φ. |                                   | n                 |                                                                                                    |
| 10 | ^                                 | Q                 |                                                                                                    |
| 5  | ~                                 |                   |                                                                                                    |
|    |                                   |                   | Wired remote controller         Another wired remote controller as follower<br>(Including Wired remote controller) |

# Specifications

| Part name             | Wired remote controller                                                                                     |  |  |
|-----------------------|----------------------------------------------------------------------------------------------------|--|--|
| Model Name            | RBC-AMSU51-ES/EN                                                                                            |  |  |
| Power supply          | No external power supply is required                                                                        |  |  |
| Dimension             | 120 × 120 × 20 mm                                                                                           |  |  |
| Multilingual language | -ENEnglish, Italian, Polish, Greece, Russian, Turkish-ESEnglish, Spanish, Portuguese, French, Dutch, German |  |  |

#### Main functions

| Function                        | Operation                                                                                                    | Monitoring             |
|---------------------------------|----------------------------------------------------------------------------------------------------|------------------------|
| ON/OFF                          | ✓                                                                                                    | $\checkmark$           |
| Mode                            | Heat, Cooling, Dry, Fan, Auto                                                                                                    | $\checkmark$           |
| Setting Temperature             | 18 - 29 °C                                                                                                    | $\checkmark$           |
| Fan Speed                       | Auto, Low, Medium, High                                                                                                    | $\checkmark$           |
| Louver position                 | Swing, Fix                                                                                                    | $\checkmark$           |
| Schedule Function               | 8 programs per day, Holiday setting                                                                                                    | $\checkmark$           |
| Multi language                  | <ul> <li>✓ (11 languages)</li> <li>-EN:English, Italian, Polish, Greece,<br/>Russian, Turkish</li> <li>-ES :English, Spanish, Portuguese,<br/>French, Dutch, German</li> </ul> | ✓                      |
| Energy Save Function            | $\checkmark$                                                                                                    | -                      |
| Permit/Prohibit function        | -                                                                                                    | -                      |
| Filter dirty indicator          | Reset                                                                                                    | $\checkmark$           |
| Error Display                   | Reset                                                                                                    | Hexadecimal fault code |
| Dual automatic mode             | $\checkmark$                                                                                                    | -                      |
| Soft cooling                    | $\checkmark$                                                                                                    | -                      |
| Air flow changing               | $\checkmark$                                                                                                    | $\checkmark$           |
| Power Save mode                 | $\checkmark$                                                                                                    | $\checkmark$           |
| Individual louver setting       | $\checkmark$                                                                                                    | $\checkmark$           |
| Frost protection setting        | $\checkmark$                                                                                                    | -                      |
| Filter sign flashes             | $\checkmark$                                                                                                    | $\checkmark$           |
| Control by 2 remote controllers | ✓                                                                                                    | -                      |
| Night operation mode            | ✓                                                                                                    | -                      |
| Key Lock                        | ✓                                                                                                    | -                      |
| Saving operation                | expand function for LC model                                                                                                    | -                      |
| Return back                     | Setting range 10 to 120 min                                                                                                    | -                      |

#### **Functions**

#### **Detailed display mode**

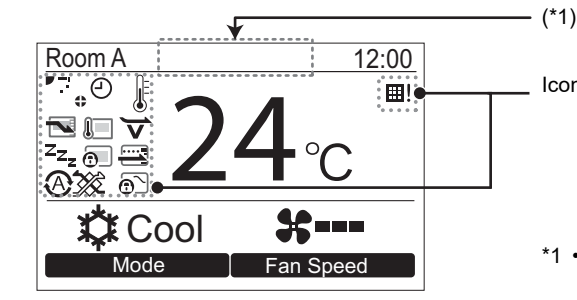

Icons appear on the screen when the detailed display mode is selected.

• The " (\*) Preparing to heat" icon appears when the heating operation starts or when defrosting operation. The indoor fan stops or the operation becomes the blowing operation

when it is displayed.
It may be displayed depending on the model when "<sup>(i)</sup> Preparing to operate" is displayed.

#### ▼ Icon list

|                 | Shows the Energy saving operation is activated.                             | Ð                            | Shows a timer function is activated.              |
|-----------------|-----------------------------------------------------------------------------|------------------------------|---------------------------------------------------|
| <u>l</u>        | Shows the remote sensor is activated. (*2)                                  | 0                            | Shows the Louver lock is activated.               |
| Z <sub>Zz</sub> | Shows the Night operation is activated.                                     | Ø                            | Shows the setting of the louver.                  |
| 0               | Shows the central control device prohibits the use of the remote controller | ⊞!                           | Shows the filter needs to be cleaned.             |
|                 | Shows the saving operation is activated.                                    | $\overleftarrow{\mathbf{v}}$ | Shows soft cooling is activated.                  |
|                 |                                                                             | $\overline{\mathbf{O}}$      | Shows operation switching control is in progress. |

\*2 Normally the temperature sensor of the indoor unit senses the temperature. The temperature around the remote control can also be sensed. For details, contact the dealer where you purchased the air conditioner. \* Do not use the function when the air conditioner is controlled in a group.

#### Ventilation icon list

- Ventilation icons appear on the display only when a ventilation unit is connected.
- Refer to the Owner's Manual supplied with the Air to Air Heat Exchanger for details about the ventilation icons.

|          | Automatic mode           | 24 <sub>H</sub> | 24-hour ventilation mode  |
|----------|--------------------------|-----------------|---------------------------|
| -        | Bypass mode              | •               | Nighttime heat purge mode |
| <b>*</b> | Total heat exchange mode |                 |                           |

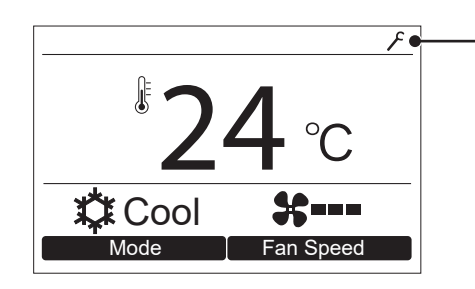

#### Notice code icon

• This icon appears on the display when a notice code has occurred. For details, contact your dealer (distributor).

# Remote control wiring and inter-unit wiring between indoor units

Do not allow the wire for the remote controller (communication wire) and the wire for AC220-240 V to come into contact or put them together in one electrical conduit; otherwise, the control system may have trouble due to noise.

\* Varies depending on the type of remote controller used.

| Wiring type                                                                    | VCTF: 0.5 mm <sup>2</sup> to 2.0 mm <sup>2</sup> x 2 |                      |                                                                   |  |  |
|--------------------------------------------------------------------------------|------------------------------------------------------|----------------------|-------------------------------------------------------------------|--|--|
| Total length of remote control wiring<br>and inter-wiring between indoor units | 1 remote controller                                  | 2 remote controllers | 2 remote controllers<br>including a wireless remote<br>controller |  |  |
| (L+L1+L2+LN)                                                                   | Up to 500 m                                          | Up to 300 m          | Up to 400 m                                                       |  |  |
| Total length of inter-wiring between<br>indoor units<br>(L1+L2+Ln)             |                                                      | Up to 200 m          |                                                                   |  |  |

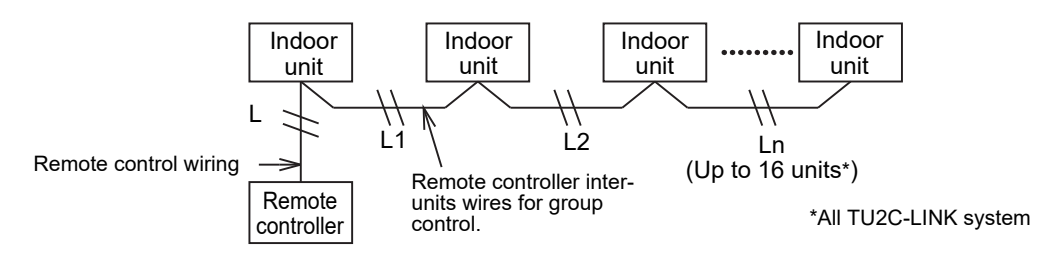

#### Ventilation pattern

| Item Setting Contents   |             | Contents                           |
|-------------------------|-------------|------------------------------------|
| Ventilating fan control | DN31        | 0000: Unavailable, 0001: Available |
| Fan output              | CN32, Group | Connected to indoor unit           |

#### ◆ Pattern 1

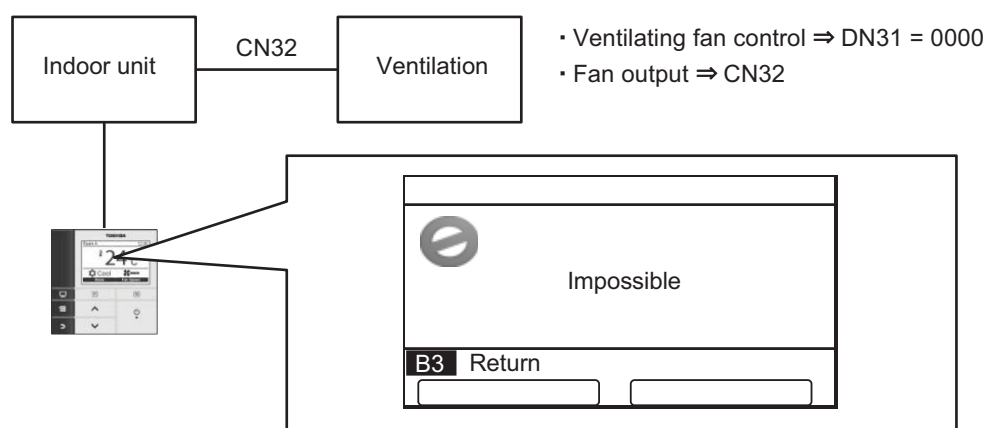

| Menu item              | Contents    |
|------------------------|-------------|
| 1. ON/OFF              | Unavailable |
| 2. Fan speed           | Unavailable |
| 3. Mode                | Unavailable |
| 4. 24H ventilation off | Unavailable |

#### Action

| Indoor unit | ON | ON | ON |  |
|-------------|----|----|----|--|
|             |    |    |    |  |
| Ventilation | ON | ON | ON |  |

#### ♦ Pattern 2

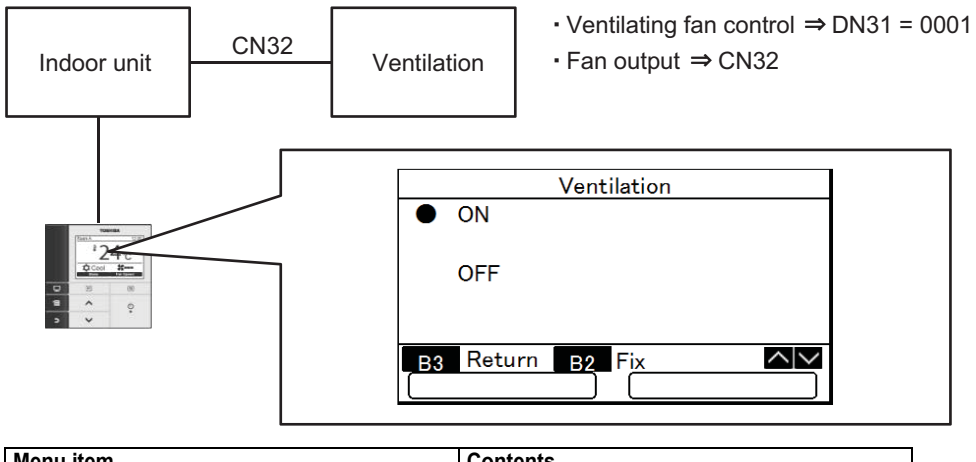

| Menu item              | Contents    |
|------------------------|-------------|
| 1. ON/OFF              | available   |
| 2. Fan speed           | Unavailable |
| 3. Mode                | Unavailable |
| 4. 24H ventilation off | Unavailable |

#### Action

| Indoor unit | ON | ON  | C  | N  |    |  |
|-------------|----|-----|----|----|----|--|
|             | ON | ON  | ON | ON | ON |  |
| Ventilation |    | 011 |    |    |    |  |

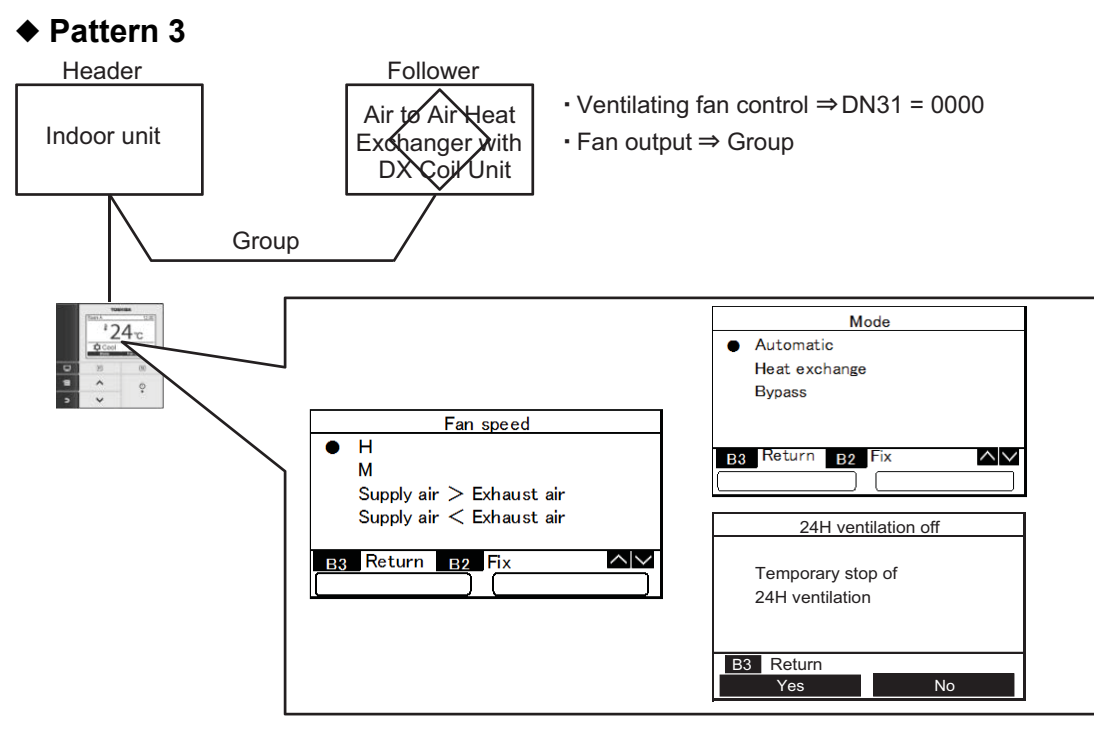

| Menu item              | Contents    |
|------------------------|-------------|
| 1. ON/OFF              | Unavailable |
| 2. Fan speed           | available   |
| 3. Mode                | available   |
| 4. 24H ventilation off | available   |

#### Action

| Indoor unit | ON | ON | ON     |  |
|-------------|----|----|--------|--|
|             | }  |    |        |  |
| Ventilation | ON | ON | <br>ON |  |
# 2-5 Wireless remote controller kit

The wireless controller is available with a series of receiver unit designs.

These receivers are specially designed to fit into different Indoor Unit models to provide a high standard of finish. The wireless controller features an easy to use and compact button layout, standard control buttons immediately available and display screen to show all the main operating parameters.

#### Outline

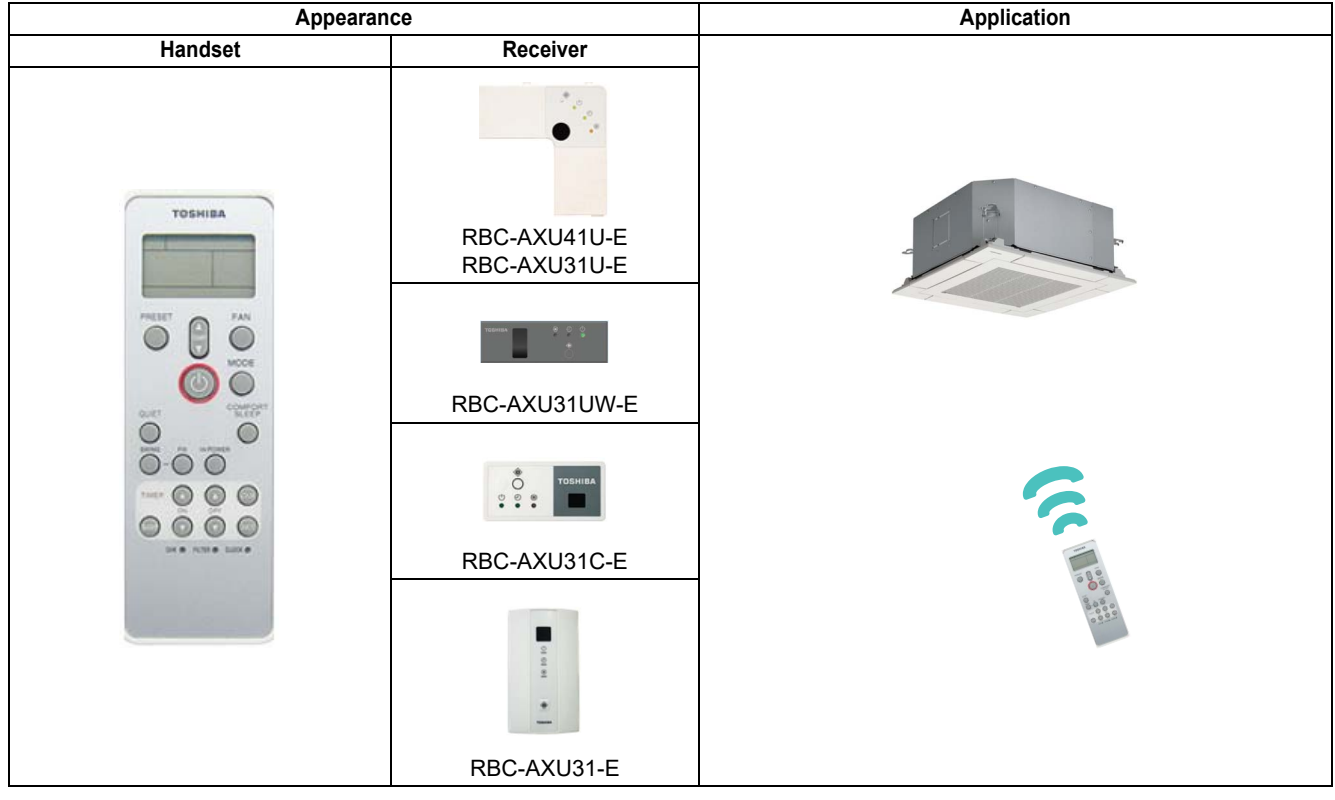

#### **Specifications**

| Part name    |                                      | Wireless remote controller kit        |
|--------------|--------------------------------------|---------------------------------------|
|              | RBC-AXU31U-E                         | For 4-way cassette                    |
|              | RBC-AXU41U-E                         | For 4-way smart cassette (MMU-UP_H-E) |
| Model Name   | RBC-AXU31UW-E                        | For 2-way cassette                    |
|              | RBC-AXU31C-E                         | For Ceiling, 1-way cassette (SH)      |
|              | RBC-AXU31-E                          | For All other units                   |
| Power supply | No external power supply is required |                                       |

| Function                        | Operation                     | Monitoring           |
|---------------------------------|-------------------------------|----------------------|
| ON/OFF                          | $\checkmark$                  | <i>√</i>             |
| Mode                            | Heat, Cooling, Dry, Fan, Auto | <i>√</i>             |
| Setting Temperature             | 17 - 30 °C                    | <i>√</i>             |
| Fan Speed                       | Auto, Low, Medium, High       | <i>√</i>             |
| Louver position                 | Swing, Fix                    | 1                    |
| Schedule Function               | -                             | -                    |
| Multi language                  | -                             | -                    |
| Energy Save Function            | -                             | -                    |
| Permit/Prohibit function        | -                             | -                    |
| Filter dirty indicator          | Reset                         | -                    |
| Error Display                   | Reset                         | LED on receiver unit |
| Dual automatic mode             | -                             | -                    |
| Soft cooling                    | -                             | -                    |
| Air flow changing               | -                             | -                    |
| Power Save mode                 | -                             | -                    |
| Individual louver setting       | -                             | -                    |
| Frost protection setting        | -                             | -                    |
| Filter sign flashes             | -                             | -                    |
| Control by 2 remote controllers | -                             | -                    |

#### Parts Name of Remote Controller (Display section)

▼WH-TA09NE (RBC-AXU31U-E, RBC-AXU41U-E, RBC-AXU31UW-E, RBC-AXU31C-E, RBC-AXU31-E)

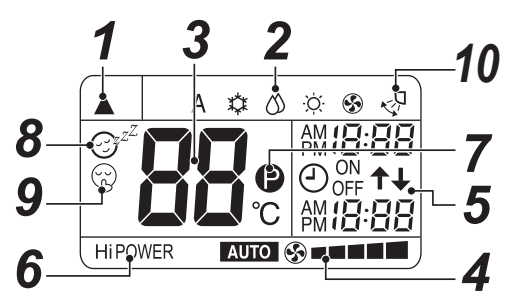

• In the illustration, all indications are indicated for explanation.

During operation, only the relevant indications will be indicated on the remote controller.

#### **1** Transmission mark

This transmission mark  $(\blacktriangle)$  indicates when the remote controller transmits signals to the indoor unit.

#### **2** Mode display

Indicates the current operation mode. (A : Auto changeover control,  $\diamondsuit$  : Cool,  $\circlearrowright$  : Dry,  $\Leftrightarrow$  : Heat,  $\circledast$  : Fan only)

#### **3** Temperature display

Indicates the temperature setting (17 °C to 30 °C). When you set the operating mode to 🚱 : Fan only, no temperature setting is indicated.

#### **4** FAN speed display

Indicates the selected fan speed. AUTO or one of five fan speed levels (LOW  $\_$ , LOW<sup>+</sup>  $\_$ , MED  $\_\_\_\_\_$ , MED<sup>+</sup>  $\_\_\_\_\_\_$ , HIGH  $\_\_\_\_\_\_\_$ ) can be indicated.

Indicates Auto when the operating mode is ∅: Dry.
 \* Five patterns are displayed, but the actual fan speed varies depending on the indoor unit type.

#### **5** TIMER and clock time display

The time set for timer operation or clock time is indicated.

The present time is always indicated except for TIMER operation.

#### **6** Hi POWER display

Indicates when the high power operation starts. Push the Hi-POWER button to start and push it again to stop the operation.

#### 7 🕑 (PRESET) display

Indicated when memorizing the preferred operation mode or when it has been memorized. Also, this icon is indicated when the memorized preferred operation is displayed.

#### 8 <sub>☉<sup>∞</sup></sub> (COMFORT SLEEP) display

Indicated during the OFF timer operation that automatically adjusts the room temperature and the fan speed. Each time you push the COMFORT SLEEP button, the display changes in the sequence of 1h, 3h, 5h, and 9h.

#### $\mathbf{9} \otimes (\mathbf{QUIET})$ display

Indicated during the quiet operation.

#### 10 Swing display

Indicated during the swinging operation where the horizontal louver automatically moves up and down.

#### NOTE

When both wired remote controller or central controller and wireless remote controller are used, display on the screen of wireless remote controller may differ from the actual operation in some cases.

# 2-6 Central remote controller For TU2C-LINK

Compatible with TU2C-LINK and upper exchange of current model. Maximum connectable indoor units: 64 indoor units

#### Outline

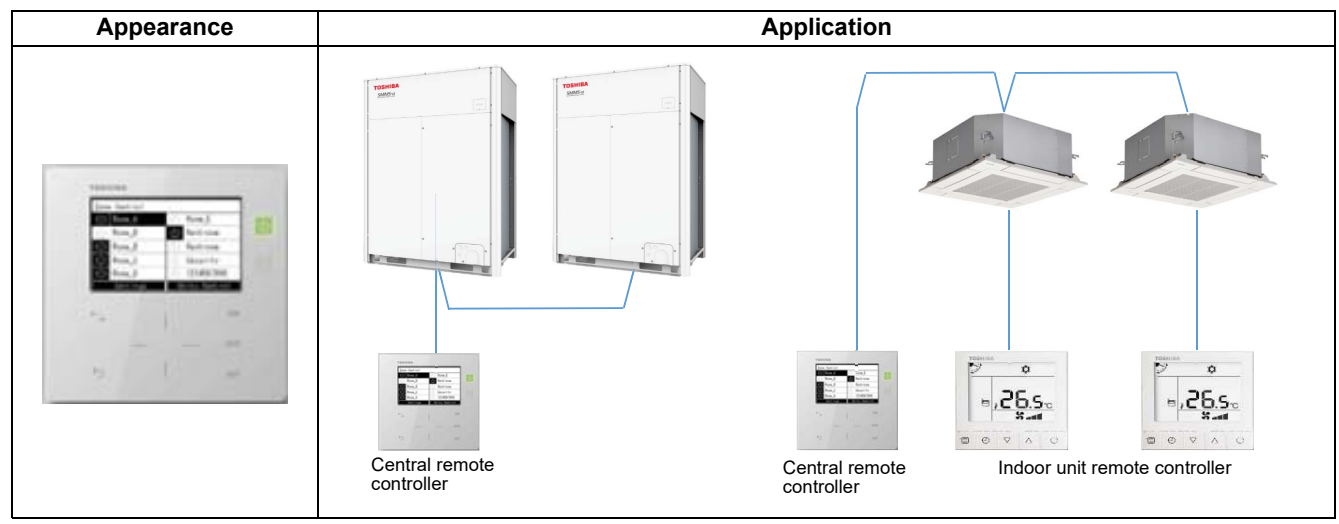

#### **Specifications**

| Part name                     |             | Central remote controller       |
|-------------------------------|-------------|---------------------------------|
| Model Name                    |             | TCB-SC640U-E                    |
| Power supply                  |             | 220-240 V AC 50/60 Hz           |
| Dimension                     |             | 120 × 120 × 20 (+50.6) mm       |
| Max number per one controller | Indoor unit | 64                              |
| External contact inputs       |             | 3                               |
| External contact output       |             | 2                               |
| Indoor view classification    |             | 10 zone, up to a total 64 units |

| Fu                              | unction                        | Operation                            | Monitoring             |
|---------------------------------|--------------------------------|--------------------------------------|------------------------|
| ON/OFF                          |                                | 1                                    | 1                      |
| Mode                            |                                | 1                                    | 1                      |
| Setting Temperature             |                                | 1                                    | 1                      |
| Fan Speed                       |                                | Auto, Low, Medium, High              | <i>√</i>               |
| Louver position                 |                                | Swing, Fix                           | 1                      |
| Schedule Function               |                                | Scheduled timer required             | -                      |
| Multi language                  |                                | -                                    | -                      |
| Energy Save Function            |                                | 1                                    | -                      |
| Permit/Prohibit function        |                                | -                                    | -                      |
| Filter dirty indicator          |                                | -                                    | -                      |
| Error Display                   |                                | Reset                                | Hexadecimal fault code |
| Dual automatic mode             |                                | -                                    | -                      |
| Soft cooling                    |                                | -                                    | -                      |
| Air flow changing               |                                | -                                    | -                      |
| Power Save mode                 |                                | -                                    | -                      |
| Individual louver setting       |                                | 1                                    | 1                      |
| Frost protection setting        |                                | -                                    | -                      |
| Filter sign flashes             |                                | 1                                    | 1                      |
| Control by 2 remote controllers | 3                              | -                                    | -                      |
| Swing / Direction               |                                | 1                                    | 1                      |
| Central / Individual            |                                | 1                                    | .1                     |
| (Operation prohibited)          |                                | v                                    | v                      |
|                                 | Alarm output                   | 1                                    | -                      |
| Digital input / output          | Run output                     | 1                                    | -                      |
| Digital input / output          | All stop input                 | 1                                    | -                      |
|                                 | All start input                | 1                                    | -                      |
| Ventilation                     |                                | 1                                    | ✓                      |
| Connectable Central             | Up to 2 devices (Header/Follow | ver)                                 |                        |
| control devices                 | In case of "zone fix mode", Up | to 5 units (Header, zone 1, 2, 3, 4) |                        |

# **Advanced central control**

- 3-1 Line up & function
- **3-2** Central remote controller comparison table
- 3-3 Work flow
- **3-4 Touch Screen Controller for TU2C-LINK**
- 3-5 Smart BMS Manager for TCC-LINK
- **3-6 Smart BMS Manager with data analyzer for TCC-LINK**
- **3-7 Touch Screen Controller for TCC-LINK**
- **3-8** Data flow overview

# 3-1 Line up & function

| System         TUZCLINK         TUZCLINK         TUZCLINK         TUZCLINK         TUZCLINK         TUZCLINK         TUZCLINK         TUZCLINK         INS-SM1281FLE         INS-SM1281FLE                                                                                                    | Type                                  |                                  | Touch Screen<br>Controller                                                                                                    | Smart BMS manager         | Smart BMS manager<br>with data analyzer | Touch Screen<br>Controller |
|----------------------------------------------------------------------------------------------------|---------------------------------------|----------------------------------|----------------------------------------------------------------------------------------------------|---------------------------|-----------------------------------------|----------------------------|
| Model name         BMS-C7560UE         BMS-SM1281ETLE         BMS-SM1281ETL                                                                                                    | System                                |                                  | TU2C-LINK                                                                                                    | TCC-LINK                  | <b>TCC-LINK</b>                         | <b>TCC-LINK</b>            |
| Appearance         Image: March of the sector of the sector of the s                                                                                                    | Model name                            |                                  | BMS-CT2560U-E                                                                                                    | BMS-SM1280HTLE            | BMS-SM1281ETLE                          | BMS-CT5121E                |
| $ \begin{array}{llllllllllllllllllllllllllllllllllll$                                                                                                    | Appearance                            |                                  | Constraints of the second second seco |                           |                                         |                            |
| $ \begin{array}{llllllllllllllllllllllllllllllllllll$                                                                                                    |                                       | Indoor unit                      | 256                                                                                                    | 128                       | 128                                     | 512                        |
| $ \begin{array}{ c c c c c c c c c c c c c c c c c c c$                                                                                                    | Max number                            | TU2C-LINK / TCC-LINK bus         | 2                                                                                                    | 2                         | 2                                       | Using relay interface      |
| Digital input / Output interface4444Indoor view classification $(2 \text{ cone, 16 groups/cone})$ $(4 \text{ cone, 16 groups/cone})$ $(4 \text{ cone, 16 groups/cone})$ Indoor view classification $(2 \text{ cone, 64 groups/cone})$ $(4 \text{ cone, 64 groups/cone})$ $(4 \text{ cone, 64 groups/cone})$ Start / Stop, Mode, Setting $(2 \text{ cone, 64 groups/cone})$ $(6 \text{ cone, 64 groups/cone})$ $(6 \text{ cone, 64 groups/cone})$ Start / Stop, Mode, Setting $(2 \text{ cone, 64 groups/cone})$ $(6 \text{ cone, 64 groups/cone})$ $(6 \text{ cone, 64 groups/cone})$ Start / Stop, Mode, Setting $(2 \text{ cone, 64 groups/cone})$ $(6 \text{ cone, 64 groups/cone})$ $(6 \text{ cone, 64 groups/cone})$ Start / Stop, Mode, Setting $(2 \text{ cone, 64 groups/cone})$ $(6 \text{ cone, 64 groups/cone})$ $(6 \text{ cone, 64 groups/cone})$ Start / Stop, Mode, Setting $(2 \text{ cone, 64 groups/cone})$ $(6 \text{ cone, 64 groups/cone})$ $(6 \text{ cone, 64 groups/cone})$ Stop Stop Model $(2 \text{ cone, Edu B)$ $(2 \text{ cone, Edu B)$ $(2 \text{ cone, 64 groups/cone})$ $(2 \text{ cone, 64 groups/cone})$ Schedule Time Connection $(2 \text{ cone, Edu B)$ $(2 \text{ cone, 64 groups/cone})$ $(2 \text{ cone, 64 groups/cone})$ $(2 \text{ cone, 64 groups/cone})$ Schedule Time Connection $(2 \text{ cone, 64 groups/cone})$ $(2 \text{ cone, 64 groups/cone})$ $(2 \text{ cone, 64 groups/cone})$ $(2 \text{ cone, 64 groups/cone})$ Schedule Time Connection $(2 \text{ cone, 64 groups/cone})$ $(2 \text{ cone, 64 groups/cone})$ $(2 \text{ cone, 64 groups/cone})$ $(2 \text{ cone, 64 groups/cone})$ Schedule Time Connection $(2  cone, 64 group$                                                                                                    | controller                            | Energy monitoring interface      | 7                                                                                                    | 4                         | 7                                       | 8                          |
| Indoor view classification(4 zone, 16 groups/zone)(4 zone, 6 groups/zone)Indoor view classification(6 zone, 6 groups/zone)(6 zone, 6 groups/zone)Start / Stop, Mode, Setting(6 zone, 6 groups/zone)(6 zone, 6 groups/zone)Start / Stop, Mode, Setting(7 zone, 6 groups/zone)(6 zone, 6 groups/zone)Start / Stop, Mode, Setting(7 zone, 6 groups/zone)(7 zone, 6 groups/zone)Filter dirty indicator, Error Display(7 zone, 6 groups/zone)(7 zone, 6 groups/zone)Filter dirty indicator, Error Display(7 zone, 6 groups/zone)(7 zone, 6 groups/zone)Permit/Prohibit function(7 zone, 6 groups/zone)(7 zone, 6 groups/zone)Permit/Prohibit function(7 zone, 6 groups/zone)(7 zone, 6 groups/zone)Schedule Timer Connection(7 zone, 6 groups/zone)(7 zone, 6 groups/zone)Schedule function(7 zone, 6 groups/zone)(7 zone, 6 groups/zone)WEB Connection(7 zone, 6 groups/zone)(7 zone, 6 groups/zone)Uniterface connection(7 zone, 6 groups/zone)(7 zone, 6 groups/zone)Definent Function(7 zone, 6 groups/zone)(7 zone, 6 groups/zone)Uniterface connection(7 zone, 6 groups/zone)(7 zone, 6 groups/zone)Definent Function(7 zone, 6 groups/zone)(7 zone, 6 groups/zone)Uniterface(7 zone, 6 groups/zone)(7 zone, 6 groups/zone)Definent function(7 zone, 6 groups/zone)(7 zone, 6 groups/zone)Definent function(7 zone, 6 groups/zone)(7 zone, 6 groups/zone)Definent function(7 zone, 6 gr                                                                                                    |                                       | Digital Input / Output interface | 7                                                                                                    | 7                         | 7                                       | 8                          |
| Incontrementation(64 zone, 64 groups/zone)(64 zone, 64 groups/zone)Start / Stop, Mode, Setting                                                                                                    | and one wiew close                    | vification                       |                                                                                                    | (4 zone,16 groups/zone)   | (4 zone,16 groups/zone)                 |                            |
| Start / Stop, Mode, Setting<br>Temperature, Fan Speed $,$ $,$ <t< td=""><td></td><td>מווכמוסו ו</td><td></td><td>(64 zone, 64 groups/zone)</td><td>(64 zone, 64 groups/zone)</td><td></td></t<>                                                                                                    |                                       | מווכמוסו ו                       |                                                                                                    | (64 zone, 64 groups/zone) | (64 zone, 64 groups/zone)               |                            |
| Filter dirty indicator, Error Display $\prime$ $\prime$                                                                                                    | Start / Stop, Mod<br>Temperature, Far | e, Setting<br>n Speed            | ~                                                                                                    | ~                         | ✓                                       | ~                          |
| Permit/Prohibit function $<$ $<$ $<$ $<$ $<$ Schedule Timer Connection $                                                                                                    -$ <                                                                                                    | Filter dirty indicat                  | or, Error Display                | 1                                                                                                    | 1                         | /                                       | ~                          |
| Schedule Timer ConnectionSchedule Timer Connection $\checkmark$ $\checkmark$ $\checkmark$ $\checkmark$ Schedule function $\checkmark$ $\checkmark$ $\checkmark$ $\checkmark$ $\checkmark$ WEB Connection $\neg$ $\neg$ $\checkmark$ $\checkmark$ $\checkmark$ $\checkmark$ Uption interface connection $\neg$ $\checkmark$ $\checkmark$ $\checkmark$ $\checkmark$ $\checkmark$ $\checkmark$ Detroy Monitoring $\checkmark$ $\checkmark$ $\checkmark$ $\checkmark$ $\checkmark$ $\checkmark$ $\checkmark$ $\checkmark$ $\checkmark$ $\checkmark$ Multi Language $\neg$ $\neg$ $\checkmark$ $\checkmark$                                                                                                    | Permit/Prohibit fu                    | Inction                          | 1                                                                                                    | /                         | ✓                                       | ^                          |
| Schedule function $\checkmark$ $\checkmark$ <th< td=""><td>Schedule Timer (</td><td>Connection</td><td>-</td><td>1</td><td>-</td><td>I</td></th<> | Schedule Timer (                      | Connection                       | -                                                                                                    | 1                         | -                                       | I                          |
| WEB Connection-····Option interface connection $\checkmark$ $\checkmark$                                                                                                    | Schedule functio                      | u                                | 1                                                                                                    | 1                         | /                                       | ~                          |
| Option interface connection $\checkmark$ $\checkmark$ <                                                                                                    | WEB Connection                        |                                  | -                                                                                                    | 1                         | ~                                       | •                          |
| Energy Monitoring<                                                                                                    | Option interface                      | connection                       | ~                                                                                                    | × (*1)                    | × (*1)                                  | × (*1)                     |
| Multi Language     -     -     -     -       Demand Function     -     -     -     -       Error information transfer     -     -     -     -       function by E-mail     -     -     -     -                                                                                                    | Energy Monitorin                      | 6                                | 1                                                                                                    | ✓ (*2)                    | (7)                                     | <ul><li>✓ (*2)</li></ul>   |
| Demand Function     -     -     -       Error information transfer     -     -     -       function by E-mail     -     -     -                                                                                                    | Multi Language                        |                                  | -                                                                                                    | 1                         | ~                                       | •                          |
| Error information transfer                                                                                                    | Demand Function                       | n                                |                                                                                                    | 1                         | ~                                       | •                          |
|                                                                                                    | Error information<br>function by E-ma | transfer<br>il                   |                                                                                                    |                           | `                                       |                            |

(\*1) Digital I/O Relay interface only.(\*2) Energy Monitoring interface needed.

| 0          |
|------------|
| ab         |
| Ţ          |
| <u>o</u>   |
| <u>Lis</u> |
| pa         |
| Ξ          |
| S          |
| er         |
| Ē          |
| itr        |
| ou         |
| C<br>C     |
| ote        |
| Ĕ          |
| <b>J</b>   |
| ra         |
| nt         |
| Ce         |
| 2          |
| с<br>С     |

|                    |                                           |                                                       |                                                    | Advanced centra                  | al control                      |                                                         |                                     |                                               |                                         |
|--------------------|-------------------------------------------|-------------------------------------------------------|----------------------------------------------------|----------------------------------|---------------------------------|---------------------------------------------------------|-------------------------------------|-----------------------------------------------|-----------------------------------------|
| System             |                                           | TU2C                                                  | -LINK                                              | -TCC-                            | <b>LINK</b>                     | TCC.                                                    | -LINK                               | TCC-L                                         | INK                                     |
| Type               |                                           | Touch screen co                                       | ontroller system                                   | Smart BMS                        | S manager                       | Smart BMS ma<br>anal                                    | nager with data<br>lyzer            | Touch screen co                               | ntroller system                         |
| <b>Model Name</b>  |                                           | BMS-CT                                                | 2560U-E                                            | BMS-SM1                          | 280HTLE                         | BMS-SM1                                                 | 1281ETLE                            | BMS-CT                                        | 5121E                                   |
| Power supply       |                                           | 220 - 240 VA                                          | \C* 50/60 Hz                                       | 220 - 240 V/                     | AC 50/60 Hz                     | 220 - 240 V/                                            | AC 50/60 Hz                         | 220 - 240 VA                                  | C 50/60 Hz                              |
|                    | Central Controller                        | 136 × 205 ×                                           | 10(+80) mm                                         | 120 × 180                        | ) × 64 mm                       | 120 × 180                                               | ) × 64 mm                           |                                               |                                         |
| Dimension          | Power Unit                                | (Embedded dime<br>parent                              | ensions shown in<br>hesis)                         | 114 × 177                        | ' × 50 mm                       | 114 × 177                                               | r × 50 mm                           | 323 × 256                                     | × 49 mm                                 |
| Display            |                                           | ✓ (12.1 inch / Ca<br>panel n                          | apacitance touch<br>nethod)                        | 🗸 (B/W 157                       | 7 × 42 mm)                      | 🗸 (B/W 15                                               | 7 × 42 mm)                          | ✓ (12.1 inch / Caț<br>panel m                 | oacitance touch<br>ethod)               |
|                    | Indoor unit                               | 32                                                    | 26                                                 | 12                               | 28                              | 1                                                       | 28                                  | 512                                           | 2                                       |
| Max number per     | TCC-LINK                                  |                                                       |                                                    |                                  | 2                               |                                                         | 2                                   | 12                                            |                                         |
| one controller     | TU2C-LINK                                 |                                                       | 0                                                  |                                  |                                 |                                                         |                                     |                                               |                                         |
| [Note1]            | Relay I/F                                 |                                                       |                                                    |                                  |                                 |                                                         |                                     | 12                                            |                                         |
| [Note2]            | Energy monitoring I/F                     | 7                                                     | +                                                  | 7                                | +                               | 7                                                       | 4                                   | 80                                            |                                         |
|                    | Digital Input / Output I/F                | 7                                                     | t                                                  | 7                                | t                               | 7                                                       | 4                                   | 8                                             |                                         |
|                    | TCC-LINK / TU2C-LINK                      |                                                       | 0                                                  |                                  | 0                               |                                                         | 2                                   | - (RS485 via                                  | Relay I/F)                              |
| Communication      | RS485                                     | Energy mon<br>Digital Input /                         | itoring I/F: 4<br>Output I/F: 4                    | Energy mon<br>Digital Input /    | itoring I/F: 4<br>Output I/F: 4 | Energy mon<br>Digital Input /                           | nitoring I/F: 4<br>/ Output I/F: 4  | Relay I/<br>Energy monit<br>Digital Input / ( | F: 12<br>coring I/F: 8<br>Dutput I/F: 8 |
|                    | Ethernet                                  | <ul> <li>(Web access / Mo</li> <li>Data ar</li> </ul> | <ul> <li>nthly report PC /<br/>nalyzer)</li> </ul> | (Web access / Mo                 | /<br>onthly report PC)          | <ul> <li>Web access / Metal</li> <li>Data ar</li> </ul> | /<br>onthly report PC /<br>nalyzer) | ✓<br>(Web access / Moi<br>Data ana            | nthly report PC /<br>alyzer)            |
| Indoor view classi | ification                                 | Floor / Tenant / a                                    | area / group unit                                  | (4 zone, 16 gr<br>(64 zone, 64gi | roups/zone)*2<br>roups/zone)*2  | (4 zone, 16 gl<br>(64 zone, 64g                         | roups/zone)*2<br> roups/zone)*2     | Floor / Tenant / aı                           | rea / group unit                        |
| Unit / Browser opt | eration                                   | Unit                                                  | Browser                                            | Unit                             | Browser                         | Unit                                                    | Browser                             | Unit                                          | Browser                                 |
|                    | ON / OFF                                  | /                                                     | <i>/</i>                                           | ~                                | /                               | ^                                                       | 1                                   | ~                                             | ~                                       |
|                    | Operation mode                            | ~                                                     | ~                                                  | ~                                | ~                               | ^                                                       | ~                                   | >                                             | ~                                       |
|                    | Set temperature                           | ~                                                     | `                                                  | ~                                | ~                               | `                                                       | ~                                   | >                                             | >                                       |
|                    | Air speed                                 | ~                                                     | ~                                                  | ~                                | <                               | /                                                       | ~                                   | >                                             | >                                       |
|                    | Swing / Direction                         | ~                                                     | ~                                                  | ~                                | <                               | /                                                       | ~                                   | >                                             | >                                       |
| Monitorina         | Filter sign                               | >                                                     | >                                                  | ~                                | >                               | >                                                       | >                                   | >                                             | >                                       |
| [Note3]            | Child lock<br>(Unit operation prohibited) | ·                                                     | I                                                  | >                                |                                 | >                                                       |                                     |                                               | ı                                       |
|                    | Power saving mode                         | 1                                                     | <u>∕</u>                                           | ~                                | -                               | ^                                                       | •                                   | /                                             | ~                                       |
|                    | Return back                               | ~                                                     | `                                                  | ~                                | ~                               | `                                                       | ~                                   | `                                             | `                                       |
|                    | Central control                           | ~                                                     | `                                                  | ~                                |                                 | `                                                       |                                     | >                                             | `                                       |
|                    | Room temperature                          | ~                                                     | ~                                                  |                                  | ~                               |                                                         | ~                                   | >                                             | >                                       |
|                    | Ventilation                               | ~                                                     | ~                                                  | ~                                |                                 | `                                                       |                                     | >                                             | `                                       |

| Instructure         Instructure                                                                                                    | N / OFF<br>Deration mode setting |                   | ~ ~               | > > |                   | > > | > >               | > >               | > >               |
|----------------------------------------------------------------------------------------------------|----------------------------------|-------------------|-------------------|-----|-------------------|-----|-------------------|-------------------|-------------------|
| **         *         *         *         *         *         *         *         *         *         *         *         *         *         *         *         *         *         *         *         *         *         *         *         *         *         *         *         *         *         *         *         *         *         *         *         *         *         *         *         *         *         *         *         *         *         *         *         *         *         *         *         *         *         *         *         *         *         *         *         *         *         *         *         *         *         *         *         *         *         *         *         *         *         *         *         *         *         *         *         *         *         *         *         *         *         *         *         *         *         *         *         *         *         *         *         *         *         *         *         *         *         *         *         *         *         *                                                                                                             | sung                             | > >               | > `               | > > | > `               | > ` | > >               | <b>&gt;</b> /     | > >               |
| Ablied         ·         ·         ·         ·         ·         ·         ·         ·         ·         ·         ·         ·         ·         ·         ·         ·         ·         ·         ·         ·         ·         ·         ·         ·         ·         ·         ·         ·         ·         ·         ·         ·         ·         ·         ·         ·         ·         ·         ·         ·         ·         ·         ·         ·         ·         ·         ·         ·         ·         ·         ·         ·         ·         ·         ·         ·         ·         ·         ·         ·         ·         ·         ·         ·         ·         ·         ·         ·         ·         ·         ·         ·         ·         ·         ·         ·         ·         ·         ·         ·         ·         ·         ·         ·         ·         ·         ·         ·         ·         ·         ·         ·         ·         ·         ·         ·         ·         ·         ·         ·         ·         ·         ·         ·         ·         · <td><u>D</u></td> <td>&gt; `</td> <td>&gt; `</td> <td>&gt; `</td> <td>&gt; ``</td> <td>&gt; `</td> <td>&gt; `</td> <td><u>/</u></td> <td>&gt; `</td>                                                                                                    | <u>D</u>                         | > `               | > `               | > ` | > ``              | > ` | > `               | <u>/</u>          | > `               |
| Inblied         Inblied         Inblied <t< td=""><td></td><td>• •</td><td>• •</td><td></td><td>• •</td><td>• •</td><td>• •</td><td></td><td>• •</td></t<>                                                                                                    |                                  | • •               | • •               |     | • •               | • • | • •               |                   | • •               |
| Orbited)         ·         ·         ·         ·         ·         ·         ·         ·         ·         ·         ·         ·         ·         ·         ·         ·         ·         ·         ·         ·         ·         ·         ·         ·         ·         ·         ·         ·         ·         ·         ·         ·         ·         ·         ·         ·         ·         ·         ·         ·         ·         ·         ·         ·         ·         ·         ·         ·         ·         ·         ·         ·         ·         ·         ·         ·         ·         ·         ·         ·         ·         ·         ·         ·         ·         ·         ·         ·         ·         ·         ·         ·         ·         ·         ·         ·         ·         ·         ·         ·         ·         ·         ·         ·         ·         ·         ·         ·         ·         ·         ·         ·         ·         ·         ·         ·         ·         ·         ·         ·         ·         ·         ·         ·         ·         ·<                                                                                                    |                                  | >                 | >                 | >   | >                 | >   | >                 | >                 | >                 |
| de<br>els only,         ·         ·         ·         ·         ·         ·         ·         ·         ·         ·         ·         ·         ·         ·         ·         ·         ·         ·         ·         ·         ·         ·         ·         ·         ·         ·         ·         ·         ·         ·         ·         ·         ·         ·         ·         ·         ·         ·         ·         ·         ·         ·         ·         ·         ·         ·         ·         ·         ·         ·         ·         ·         ·         ·         ·         ·         ·         ·         ·         ·         ·         ·         ·         ·         ·         ·         ·         ·         ·         ·         ·         ·         ·         ·         ·         ·         ·         ·         ·         ·         ·         ·         ·         ·         ·         ·         ·         ·         ·         ·         ·         ·         ·         ·         ·         ·         ·         ·         ·         ·         ·         ·         ·         ·         · <t< td=""><td>ohibited)</td><td>`</td><td></td><td>`</td><td>,</td><td>`</td><td>1</td><td>`</td><td></td></t<>                                                                                                    | ohibited)                        | `                 |                   | `   | ,                 | `   | 1                 | `                 |                   |
|                                                                                                    | ode<br>lels only)                | `                 | `                 | `   | 1                 | `   | 1                 | `                 | `                 |
| interfact         interfact         interfact <t< td=""><td></td><td>~</td><td>&gt;</td><td>&gt;</td><td>&gt;</td><td>`</td><td>&gt;</td><td>&gt;</td><td>&gt;</td></t<>                                                                                                    |                                  | ~                 | >                 | >   | >                 | `   | >                 | >                 | >                 |
| i $i$ $i$ <td>ual<br/>ibited)</td> <td>`</td> <td>`</td> <td>&gt;</td> <td>`</td> <td>`</td> <td>`</td> <td>&gt;</td> <td>`</td>                                                                                                    | ual<br>ibited)                   | `                 | `                 | >   | `                 | `   | `                 | >                 | `                 |
| ie         i         i                                                                                                    |                                  | ~                 | >                 | >   | 1                 | >   |                   | >                 | ~                 |
| le $,$ $,$ <td></td> <td>~</td> <td>&gt;</td> <td>&gt;</td> <td>&gt;</td> <td>`</td> <td>&gt;</td> <td>&gt;</td> <td>&gt;</td>                                                                                                    |                                  | ~                 | >                 | >   | >                 | `   | >                 | >                 | >                 |
| (1) $(1)$ $(1)$ <t< td=""><td>ЭГ</td><td>~</td><td>&gt;</td><td></td><td>&gt;</td><td></td><td>&gt;</td><td>&gt;</td><td>&gt;</td></t<>                                                                                                    | ЭГ                               | ~                 | >                 |     | >                 |     | >                 | >                 | >                 |
| (32  patterns) $(32  patterns)$ $(32  patterns)$ <td></td> <td>~</td> <td>&gt;</td> <td>&gt;</td> <td>&gt;</td> <td>`</td> <td>&gt;</td> <td>&gt;</td> <td>&gt;</td>                                                                                                    |                                  | ~                 | >                 | >   | >                 | `   | >                 | >                 | >                 |
|                                                                                                    |                                  | ~                 | >                 |     | >                 |     | ~                 | >                 | ~                 |
|                                                                                                    |                                  | ~                 | >                 |     | >                 |     | ~                 | >                 | ~                 |
| cute         /         /         /         /         /         /         /         /         /         /         /         /         /         /         /         /         /         /         /         /         /         /         /         /         /         /         /         /         /         /         /         /         /         /         /         /         /         /         /         /         /         /         /         /         /         /         /         /         /         /         /         /         /         /         /         /         /         /         /         /         /         /         /         /         /         /         /         /         /         /         /         /         /         /         /         /         /         /         /         /         /         /         /         /         /         /         /         /         /         /         /         /         /         /         /         /         /         /         /         /         /         /         /         /         /         /                                                                                                    |                                  | ✓ (32 patterns)   | 🗸 (32 patterns)   |     | ✓ (32 patterns)   |     | 🗸 (32 patterns)   | 🗸 (32 patterns)   | 🗸 (32 patterns)   |
| V       V                                                                                                    | ecute                            | ~                 | >                 |     | >                 |     | ~                 | >                 | ~                 |
| $             \sqrt{10 \text{ operations}}         $ $             \sqrt{10 \text{ operations}}         $ $             \sqrt{10 \text{ operations}         $ $             \sqrt{10 \text{ operations}}         $ $             \sqrt{10 \text{ operations}}         $ $             \sqrt{10 \text{ operations}         $ $             10 \text{ ope$ |                                  | ~                 | >                 |     | >                 |     | ~                 | >                 | ~                 |
| $\checkmark$ (32 patterns) $\checkmark$ (32 patterns) $\sim$ (32 patterns) $\checkmark$ (32 patterns) $\checkmark$ (32 patterns) $\checkmark$ (32 patterns) $\checkmark$ (32 patterns) $\checkmark$ $\checkmark$ $\checkmark$ $\sim$ $\sim$ $\sim$ $\sim$ $\checkmark$ $\checkmark$ <                                                                                                    |                                  | ✓ (10 operations) | ✓ (10 operations) |     | ✓ (10 operations) |     | ✓ (10 operations) | 🗸 (10 operations) | ✓ (10 operations) |
| ·       ·       ·       ·       ·       ·       ·       ·       ·       ·       ·       ·       ·       ·       ·       ·       ·       ·       ·       ·       ·       ·       ·       ·       ·       ·       ·       ·       ·       ·       ·       ·       ·       ·       ·       ·       ·       ·       ·       ·       ·       ·       ·       ·       ·       ·       ·       ·       ·       ·       ·       ·       ·       ·       ·       ·       ·       ·       ·       ·       ·       ·       ·       ·       ·       ·       ·       ·       ·       ·       ·       ·       ·       ·       ·       ·       ·       ·       ·       ·       ·       ·       ·       ·       ·       ·       ·       ·       ·       ·       ·       ·       ·       ·       ·       ·       ·       ·       ·       ·       ·       ·       ·       ·       ·       ·       ·       ·       ·       ·       ·       ·       ·       ·       ·       ·       ·       ·       ·                                                                                                          |                                  | ✓ (32 patterns)   | 🗸 (32 patterns)   |     | ✓ (32 patterns)   |     | 🗸 (32 patterns)   | 🗸 (32 patterns)   | ✓ (32 patterns)   |
| ·       ·       ·       ·       ·       ·       ·       ·       ·       ·       ·       ·       ·       ·       ·       ·       ·       ·       ·       ·       ·       ·       ·       ·       ·       ·       ·       ·       ·       ·       ·       ·       ·       ·       ·       ·       ·       ·       ·       ·       ·       ·       ·       ·       ·       ·       ·       ·       ·       ·       ·       ·       ·       ·       ·       ·       ·       ·       ·       ·       ·       ·       ·       ·       ·       ·       ·       ·       ·       ·       ·       ·       ·       ·       ·       ·       ·       ·       ·       ·       ·       ·       ·       ·       ·       ·       ·       ·       ·       ·       ·       ·       ·       ·       ·       ·       ·       ·       ·       ·       ·       ·       ·       ·       ·       ·       ·       ·       ·       ·       ·       ·       ·       ·       ·       ·       ·       ·       ·                                                                                                          |                                  | ~                 | >                 |     | >                 |     | >                 | >                 | >                 |
| Image: Control (14)       Image: Control (14)       Image: Control (14)<                                                                                                    |                                  | >                 | >                 |     | >                 |     | >                 | >                 | >                 |
| 1       1       1       1       1       1       1       1       1       1       1       1       1       1       1       1       1       1       1       1       1       1       1       1       1       1       1       1       1       1       1       1       1       1       1       1       1       1       1       1       1       1       1       1       1       1       1       1       1       1       1       1       1       1       1       1       1       1       1       1       1       1       1       1       1       1       1       1       1       1       1       1       1       1       1       1       1       1       1       1       1       1       1       1       1       1       1       1       1       1       1       1       1       1       1       1       1       1       1       1       1       1       1       1       1       1       1       1       1       1       1       1       1       1       1       1       1       1       1                                                                                                          |                                  | ~                 |                   |     |                   |     | >                 | >                 |                   |
|                                                                                                    |                                  | ✓ (14 languages)  | 🗸 (14 languages)  |     | 🗸 (6 languages)   |     | ✓ (13 languages)  | 🗸 (14 languages)  | V (14 languages)  |
|                                                                                                    |                                  | ,                 | >                 |     | ,                 |     | >                 |                   | >                 |
|                                                                                                    |                                  | ~                 | •                 | ~   | •                 | >   | -                 | /                 |                   |
|                                                                                                    |                                  | -                 | •                 | ~   | •                 | ~   | •                 | •                 |                   |
|                                                                                                    |                                  |                   |                   | >   |                   | >   |                   |                   |                   |
| ut   ~   -   ~   -   ~   -   ~   -                                                                                                    |                                  | 1                 | •                 | >   | I                 | ~   | 1                 | -                 | •                 |
|                                                                                                    | t                                | ✓                 | -                 | ^   | •                 | ~   | -                 | <u>^</u>          |                   |

Note 1

Restriction by TU2C-LINK or TCC-LINK specification: 1.TU2C-LINK: Max 256 indoors, max TCC-LINK: Max 64 indoors, max 16 × 1 header outdoor with max 3 followers per 1 TCC-LINK main bus, Max 48 indoors per 1 VRF refrigerant system. TCC-LINK: Max 64 indoors, max 16 × 1 header outdoor with max 3 followers per 1 TCC-LINK adaptor shall be counted. 2.Number of indoor followers shall be counted for VRF, however in case of DI/SDI, number of TCC-LINK adaptor shall be counted. 3.Confirm that max 16 refrigerant systems per 1 main bus for VRF, max 64 refrigerant systems per 1 main bus for only DI/SDI, max 64 total refrigerant systems and max 16 VRF refrigerant systems per 1 main bus for only DI/SDI, max 64 total refrigerant systems and max 16 VRF refrigerant systems per 1 main bus for mixed VRF/DI/SDI. 3.Confirm that max 16 refrigerant systems per 1 main bus for VRF, max 64 refrigerant systems per 1 main bus for only DI/SDI, max 64 total refrigerant systems and max 16 VRF refrigerant systems per 1 main bus for mixed VRF/DI/SDI. 3.Confirm that max 16 refrigerant systems per 1 main bus for mixed VRF/DI/SDI. 2.Only 1 Relay I/F is connected to 1 TCC-LINK main bus. 2.One Relay Interface covers, Max 64 indoors under the condition of Note1 no2, max 16 refrigerant systems for VRF, max 64 refrigerant systems for only DI/SDI. 3.Only DI/SDI.

[ Note 2 ]

[Note 3] Actual functions depend on each air conditioner.

[\*] Power cord for 220-240 V power adapter is to be arranged on site.

### 3-3 Work flow

The BMS work flow (Touch screen/Smart BMS Manager) is shown below. Documents to be referred to are prepared for each series or product.

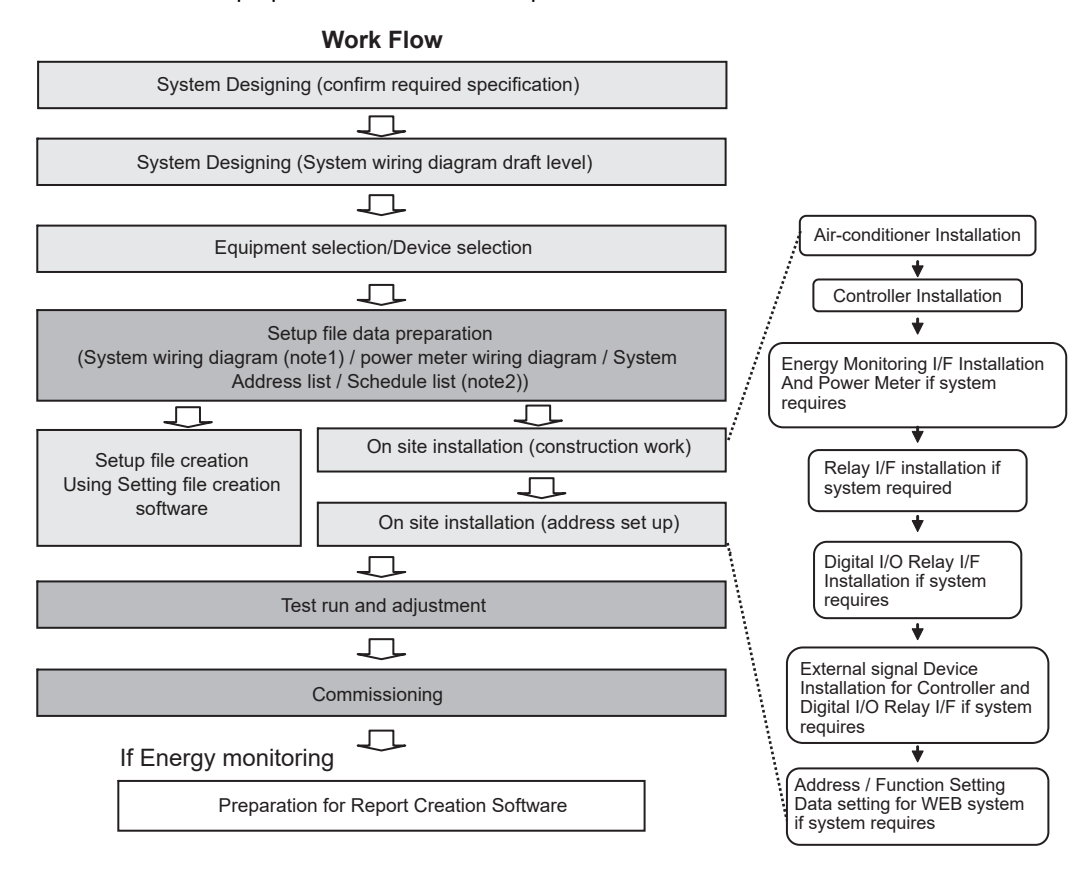

#### Note1)

System wiring diagram

- \* All air-conditioners (FCU/CDU/controller) layout
- \* All system devices layout (include local equipment)
- \* Control Wiring diagram
- \* Refrigerant system piping information diagram

#### Note2)

System address list (see below table)

- \* All air-conditioners address information (line address, indoor unit address, group address, central control address)
- \* All system devices address information
- \* Control \*classification for connection
- \* Model name

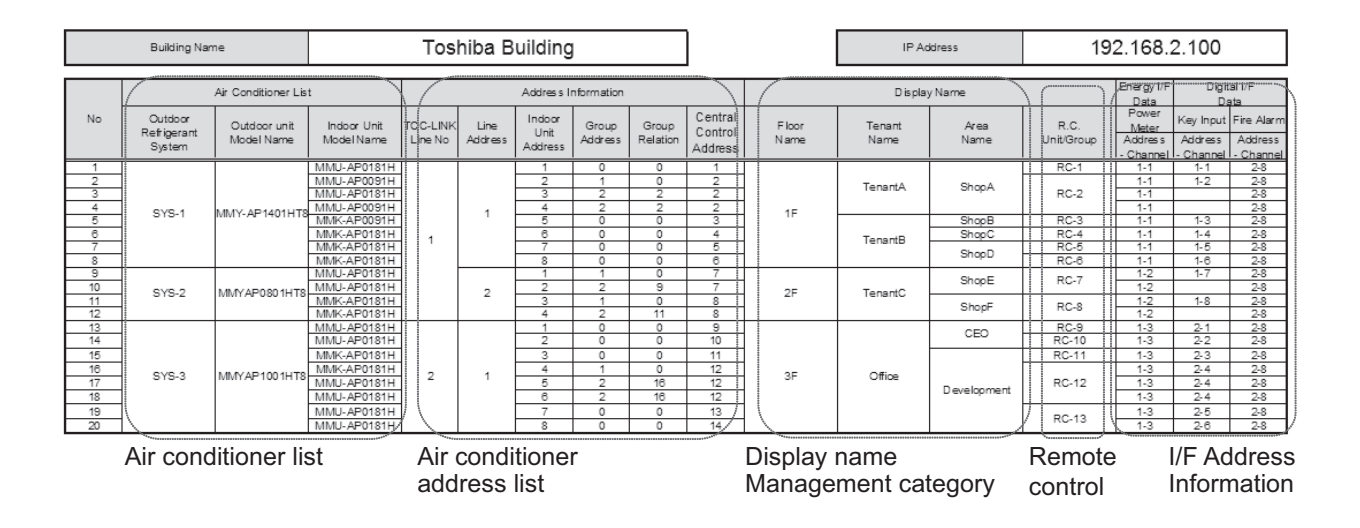

# 3-4 Touch Screen Controller for TU2C-LINK

The BMS-CT2560U-E Touch screen controller can be connected to up to 256 Indoor Units via the TU2C-LINK Central Control network.

#### Outline

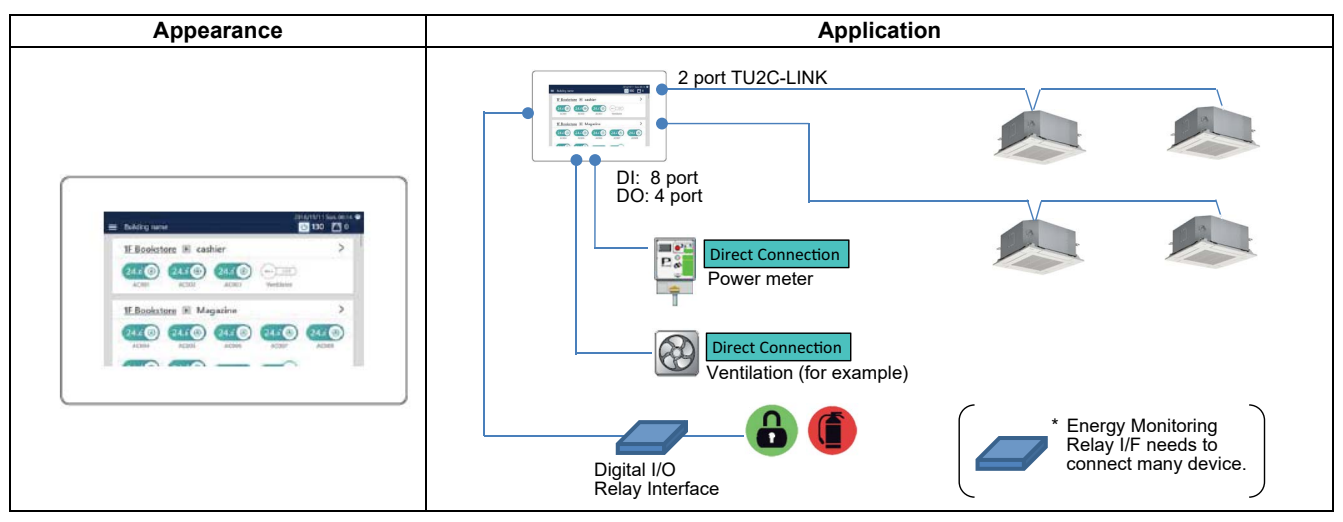

#### **Specifications**

| Part name                   |               | Touch Screen Controller                                                                                                    |
|-----------------------------|---------------|----------------------------------------------------------------------------------------------------|
| Model Name                  |               | BMS-CT2560U-E                                                                                                    |
| Power supply                |               | 220-240 VAC* 50/60 Hz                                                                                                    |
| Dimension                   |               | 136 × 205 × 10(+80) mm                                                                                                    |
| Max number                  | Indoor unit   | 256                                                                                                    |
| per one controller          | TU2C-LINK bus | 2                                                                                                    |
| Indoor view classification  |               | 4 zone, 16 groups/zone                                                                                                    |
| Relay interface             |               | 4                                                                                                    |
| Energy monitoring interface |               | 4                                                                                                    |
| Notes                       |               | There is some limit on function when connect Hot Water Module<br>with Touch screen controller. Please contact us if you like<br>detailed information. |
| Documents                   |               | Installation manual                                                                                                    |
|                             |               | Owner's manual                                                                                                    |

\* Power cord for 220-240 V power adapter is to be arranged on site.

| Fun                             | ction                          | Operation                | Monitoring                             |
|---------------------------------|--------------------------------|--------------------------|----------------------------------------|
| ON/OFF                          |                                | ✓                        | ✓                                      |
| Mode                            |                                | √                        | ✓                                      |
| Setting Temperature             |                                | √                        | ✓                                      |
| Fan Speed                       |                                | Auto, 5speed (MAX)       | <i>✓</i>                               |
| Louver position                 |                                | 5tap (MAX)               | ✓                                      |
| Sebadula Eurotian               | Weekly                         | √                        | <i>✓</i>                               |
|                                 | Special Day                    | -                        | -                                      |
| Multi language                  |                                | ✓                        | ✓                                      |
| Energy Save Function            |                                | ✓                        | ✓                                      |
| Permit/Prohibit function        |                                | ✓                        | ✓                                      |
| Filter sign                     |                                | Clear                    | ✓                                      |
| Error Display                   |                                | Reset                    | Hexadecimal fault code and Description |
| Dual automatic mode             |                                | ✓                        | ✓                                      |
| Soft cooling                    |                                | ✓                        | ✓                                      |
| Power Save mode                 |                                | ✓                        | <i>√</i>                               |
| Individual louver setting       |                                | -                        | -                                      |
| Frost protection setting        |                                | -                        | -                                      |
| Control by 2 remote controllers |                                | ✓                        | <i>J</i>                               |
|                                 | Alarm output                   | ✓                        | -                                      |
|                                 | Run output                     | ✓                        | -                                      |
| Digital input / output          | All stop input                 | ✓                        | -                                      |
| Digital input / output          | All start input                | ✓                        | -                                      |
|                                 | ON/OFF                         | ✓ (output)               | ✓ (input)                              |
|                                 | Alarm                          | ✓ (output)               | ✓ (input)                              |
| Ventilation                     |                                | ✓                        | 1                                      |
| Connectable Central             | Up to 2 devices (Header/Follow | ver)                     |                                        |
| Control devices                 | In case of "zone fix mode", Up | to 5 units (Header, zone | 1, 2, 3, 4)                            |

# 3-5 Smart BMS Manager for TCC-LINK

The Smart BMS Manager has the same hardware Control Function as the BMS-CM1280TLE Controller, but also has the ability of control from a Local Area Network and, with the use of an additional Interface, is capable of Energy Monitoring and Report Creation Functions.

This controller is ideal where advanced control, Energy Monitoring, advanced scheduling or access to individual Air Conditioners is required from networked computer systems.

Same Hardware control features as the BMS-CM1280TLE Controller.

Can be connected to a single PC or LAN to allow advanced control functions from a Multi-Language Web Browser Display Screen.\*

Energy Monitoring and report creation functions available.

Advanced operation & master schedules can be set on a calendar.

Additional Digital I/O Device Available.

Thin profile controller and separate power supply unit enables easy installation.

#### Outline

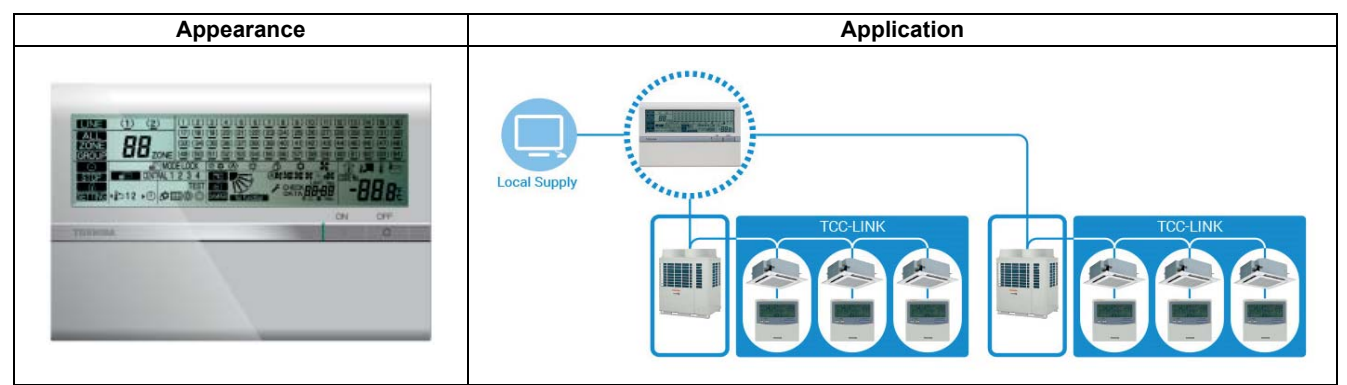

#### Specifications

| Part name                  |                                  | Smart BMS Manager         |
|----------------------------|----------------------------------|---------------------------|
| Model Name                 |                                  | BMS-SM1280HTLE            |
| Power supply               |                                  | 220 - 240 VAC 50/60 Hz    |
| Dimension                  | Central Controller               | 120 × 180 × 64 mm         |
| Dimension                  | Power Unit                       | 114 × 177 × 50 mm         |
|                            | Indoor unit                      | 128                       |
| Max. number                | TCC-LINK bus                     | 2                         |
| per one controller         | Energy monitoring interface      | 4                         |
|                            | Digital Input / Output interface | 4                         |
| Indoor view classification |                                  | (4 zone,16 groups/zone)   |
|                            |                                  | (64 zone, 64 groups/zone) |
| Documents                  |                                  | Installation manual       |
| Documents                  |                                  | Owner's Manual            |

#### Software

| Setting File Creation Software for BMS<br>System | "This software creates a setting file to be used for the air-conditioning management<br>system. Copies created data using the respective system upload function."                                                                   |
|--------------------------------------------------|----------------------------------------------------------------------------------------------------|
| Report Creation Software                         | This software is a piece of software that is used in a PC to arrange the indoor unit operation results that where tallied up by the Smart BMS Manager in a report format. This software will also allow you to print these reports. |
| Section Changeover Software                      | This software renames the zones (Floor, Tenant, Area, Monthly report tenant), and targets.                                                                                                    |

#### System configuration (Optional)

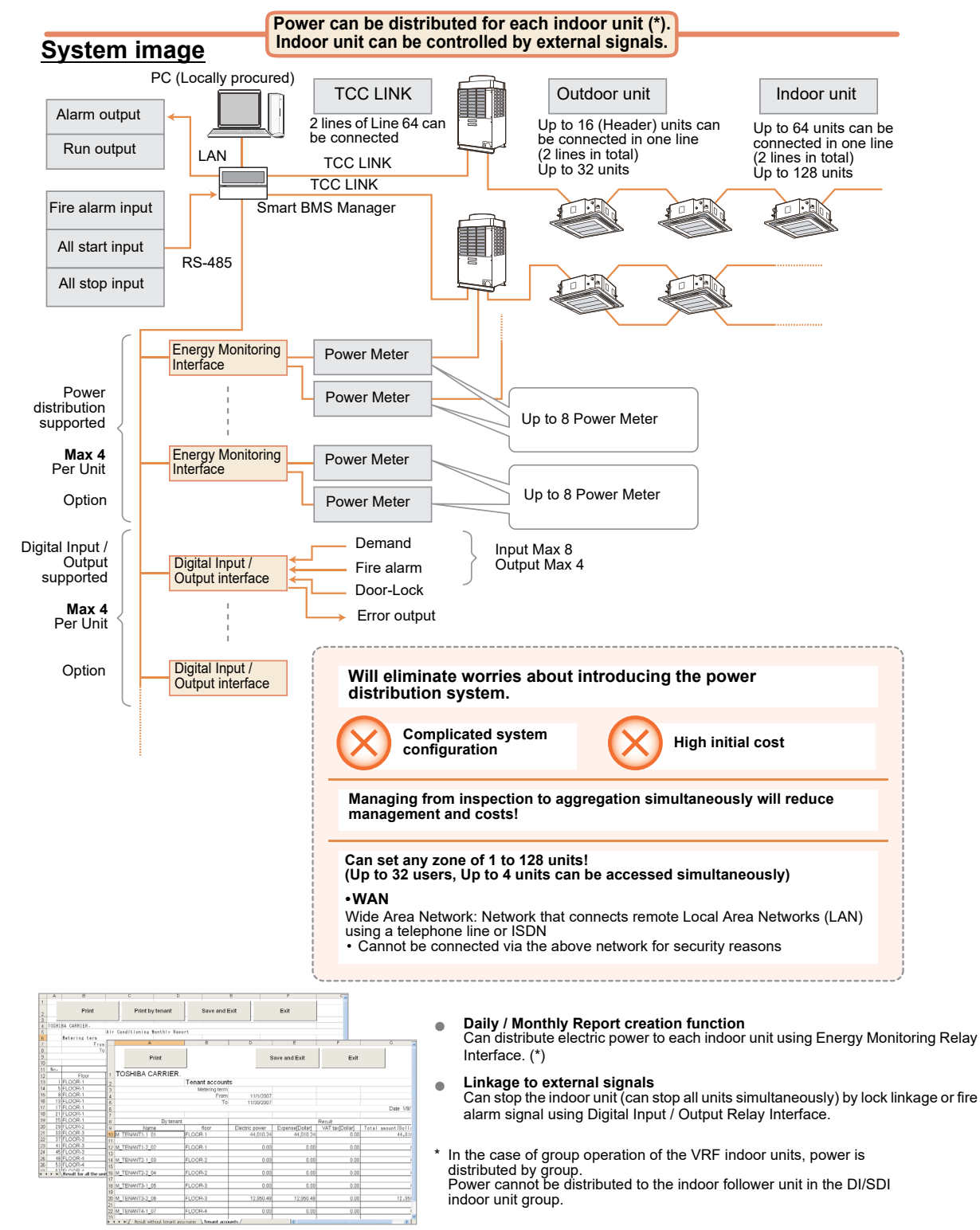

|                          | Function                                       | Unit operation | Browser operation                                                               |
|--------------------------|------------------------------------------------|----------------|---------------------------------------------------------------------------------|
|                          | ON/OFF                                         | 1              | ✓                                                                               |
|                          | Operation mode                                 | 1              | ✓ Cool / Heat / Dry / Fan                                                       |
|                          | Set temperature                                | 1              | 1                                                                               |
|                          | Fan speed                                      | 1              | ✓ Auto, High, Med., Low (*1)                                                    |
|                          | Swing / Direction                              | ✓ (*2)         | ✓ (*3)                                                                          |
|                          | Filter sign                                    | 1              | 1                                                                               |
| Monitoring               | Child lock (Unit operation prohibited)         | 1              | -                                                                               |
|                          | Power saving mode                              | 1              | -                                                                               |
|                          | Return back (*4)                               | 1              | 1                                                                               |
|                          | Central / Individual<br>(Operation prohibited) | 1              | -                                                                               |
|                          | Operation switch control                       | 1              | -                                                                               |
|                          | Ventilation                                    | ·<br>·         | -                                                                               |
|                          | ON/OFF                                         | · ·            | 1                                                                               |
|                          | Operation mode                                 | ·<br>·         |                                                                                 |
|                          | Set temperature                                | ·<br>·         |                                                                                 |
|                          | Ean speed                                      | ·<br>·         |                                                                                 |
|                          | Swing / Direction                              | ✓ (*2)         | · · ·                                                                           |
| Operation                | Filter sign                                    | · ( 2)         | · ·                                                                             |
| operation                | Child lock (Unit operation prohibited)         | · ·            | -                                                                               |
|                          | Power saving mode                              | · ·            |                                                                                 |
|                          | Return back (*4)                               | · ·            | -                                                                               |
|                          | Central / Individual (Operation prohibited)    | · ·            | ·                                                                               |
|                          | Ventilation                                    | · ·            | -                                                                               |
|                          | Master schedule setting                        | -              | Number of schedules : 32 patterns                                               |
|                          |                                                |                |                                                                                 |
| Schedule                 | Onvorr                                         | -              |                                                                                 |
|                          | Set temperature                                | -              | Up to 10 per day                                                                |
|                          | Set temperature                                | -              |                                                                                 |
|                          | Remote controller valid / Invalid              | -              |                                                                                 |
| Schedule control         |                                                | -              | <i></i>                                                                         |
|                          |                                                | -              | ✓<br>✓ (*⊑)                                                                     |
|                          |                                                | ~              | v (*5)                                                                          |
|                          |                                                | -              |                                                                                 |
| Alarm display            | Alarm code                                     | <i>,</i>       |                                                                                 |
|                          |                                                | -              | V                                                                               |
|                          | Alarm history                                  | -              | Number of history records : 1,024                                               |
|                          |                                                | -              | Daily report file saving period :                                               |
| (*6)                     |                                                | -              | <ul> <li>45 days</li> <li>Monthly report file coving period :</li> </ul>        |
| ( 0)                     |                                                | -              | <ul> <li>Monthly report life saving period :</li> </ul>                         |
|                          |                                                | -              |                                                                                 |
| PC user limitation       | Access authomy                                 | -              |                                                                                 |
|                          |                                                | -              | ✓ 32                                                                            |
| Web control              | Web Access                                     | -              | Firefox 2.0, 3.0, 3.5, 3.6                                                      |
|                          | Languages                                      | -              | <ul> <li>English, French, German, Italian,</li> <li>Spanish, Chinese</li> </ul> |
| Separately sold products | Energy Monitoring Relay interface (*7)         | -              | <ul> <li>Maximum number of connected units : 4</li> </ul>                       |
|                          | Digital Input/Output Relay interface (*8)      | -              | ✓ Maximum number of connected units : 4                                         |
|                          | Alarm output                                   | 1              | -                                                                               |
|                          | Run output                                     | <i>✓</i>       | -                                                                               |
| Digital input / output   | All stop input                                 | ✓<br>✓         | -                                                                               |
|                          | All start input                                | 1              | -                                                                               |
|                          | Fire alarm input                               | 1              | -                                                                               |

- \*1: Displayed when a model with the Fan speed setting fixed is connected.
- \*2: In case that there is no local remote controller. Not compatible with an independent louver of a 4-way cassette type. Only on or off setting for swinging.
- \*3: Only the on or off swinging setting can be configured on a browser.
- \*4: The temperature automatically returns to the set one after the set time (remaining time) has elapsed. \* Up to 60 minutes can be set for the remaining time.
- \*5: The unit name or error description can also be displayed.
- \*6: Need to set the locally procured products or the unit of electric charges.
- \*7: A power meter with pulse transmitter locally needs to be connected to the power meter interface in order to measure power of the connected air conditioner.
- \*8: In digital I/O interface, each air conditioner can be stopped (thermo off by demand alarm) by receiving 1. Lock No., 2. Fire alarm signal, or 3. Demand alarm signal.
  - \* The group control of the central controller does not automatically apply on the browser (web), and needs to be set.

# 3-6 Smart BMS Manager with data analyzer for TCC-LINK

#### Data analyzer

On a connected local supplied personal computer is possible to view data analysis and energy monitoring.

Advanced operations and settings can be managed with this tool:

Set temperature restrictions, save operation modes, peak cut controls on condensing unit.

A set of graphs and detailed reports will help to easily monitor the performance of the system.

#### Outline

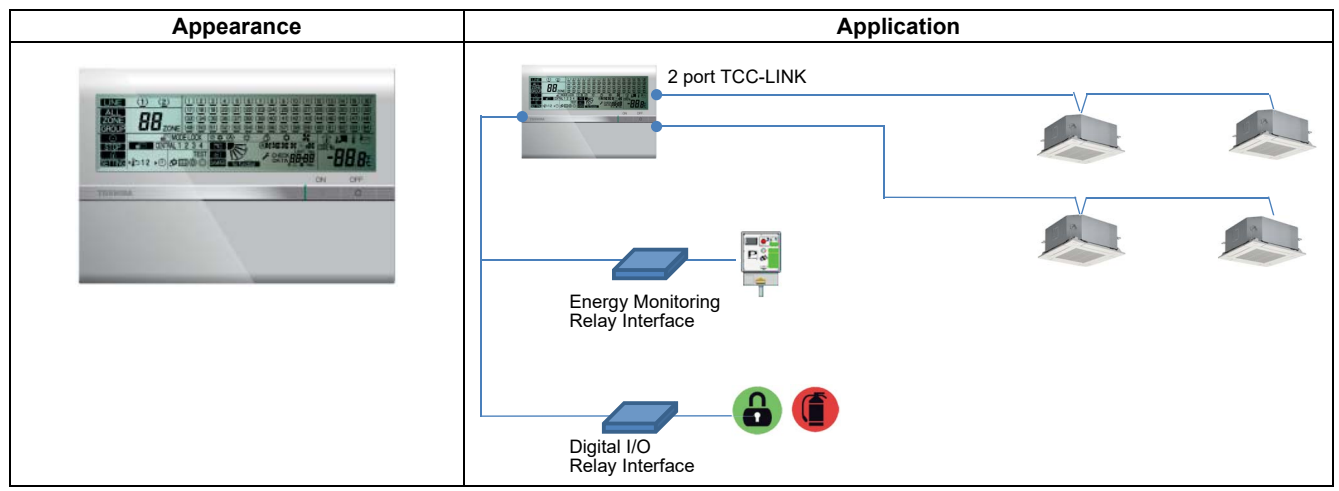

#### **Specifications**

| Part name                  |                                  | Smart BMS Manager with data analyzer          |  |
|----------------------------|----------------------------------|-----------------------------------------------|--|
| Model Name                 |                                  | BMS-SM1281ETLE                                |  |
| Power supply               |                                  | 220 - 240 VAC 50/60 Hz                        |  |
| Dimonsion                  | Central Controller               | 120 × 180 × 64 mm<br>114 × 177 × 50 mm<br>128 |  |
| Dimension                  | Power Unit                       |                                               |  |
| Max. number                | Indoor unit                      | 128                                           |  |
|                            | TCC-LINK bus                     | 2                                             |  |
| per one controller         | Energy monitoring interface      | 4                                             |  |
|                            | Digital Input / Output interface | 4                                             |  |
| Indeer view classification |                                  | (4 zone,16 groups/zone) *                     |  |
|                            |                                  | (64 zone, 64 groups/zone) *                   |  |

\* The indoor savings and outdoor demand settings are functions that can only be set when the Super Module Multi System-e (heat pump model) is connected.

#### Software

| Software name                                    | Explanation                                                                                                    |
|--------------------------------------------------|----------------------------------------------------------------------------------------------------|
| Setting File Creation Software<br>for BMS System | "This software creates a setting file to be used for the air-conditioning management system. Copies created data using the respective system upload function."                                                                      |
| Report Creation Software                         | This software is a piece of software that is used in a PC to arrange the indoor unit operation results that where tallied up by the Smart BMS Manager in a report format. This software will also allow you to print these reports. |
| Section Changeover Software                      | This software renames the zones (Floor, Tenant, Area, Monthly report tenant), and targets.                                                                                                    |
| Data Analyzer                                    | This software displays a history graph of operating power consumption or time of air conditioners managed with Smart BMS Manager.                                                                                                   |

|                          | Function                                    | Unit operation | Browser operation                                                                                                    |
|--------------------------|---------------------------------------------|----------------|----------------------------------------------------------------------------------------------------|
|                          | ON/OFF                                      | 1              | 1                                                                                                    |
|                          | Operation mode                              | 1              | ✓ Cool / Heat / Dry / Fan                                                                                                    |
|                          | Set temperature                             | 1              |                                                                                                    |
|                          | Fan speed                                   |                | ✓ Auto, High, Med., Low (*1)                                                                                                    |
|                          | Swing / Direction                           | ✓ (*2)         | ✓ (*3)                                                                                                    |
|                          | Filter sign                                 | · ( _)         |                                                                                                    |
| Monitoring               | Child lock (Unit operation prohibited)      |                | •                                                                                                    |
|                          | Power saving mode                           | · ·            |                                                                                                    |
|                          | Peturn back (*4)                            | V (            | -                                                                                                    |
|                          | Central / Individual (Operation prohibited) | V (            | <b>v</b>                                                                                                    |
|                          | Operation prohibited                        | V (            | -                                                                                                    |
|                          |                                             | V (            | -                                                                                                    |
|                          |                                             | <i>v</i>       | -                                                                                                    |
|                          |                                             | <i>,</i>       |                                                                                                    |
|                          | Operation mode                              | <i>✓</i>       |                                                                                                    |
|                          | Set temperature                             | <i>✓</i>       | <i></i>                                                                                                    |
|                          | Fan speed                                   | 1              | <i></i>                                                                                                    |
|                          | Swing / Direction                           | ✓ (*2)         | ✓                                                                                                    |
| Operation                | Filter sign                                 | 1              | 1                                                                                                    |
|                          | Child lock (Unit operation prohibited)      | 1              | -                                                                                                    |
|                          | Power saving mode                           | 1              | -                                                                                                    |
|                          | Return back (*4)                            | 1              | 1                                                                                                    |
|                          | Central / Individual (Operation prohibited) | 1              | ✓                                                                                                    |
|                          | Ventilation                                 | 1              | -                                                                                                    |
|                          | Master schedule setting                     |                | , Number of schedules : 32 patterns                                                                                                    |
|                          | (Yearly, Weekly)                            | -              | ✓     -       -     ✓       Number of schedules : 32 patterns<br>(Weekly schedule setting)       -       -       -       -       -       -       -       -       -       -       -       -       -       -       -       -       -       -       -       -       -       -       -       -       -       -       -       - |
|                          | ON/OFF                                      | -              |                                                                                                    |
| Schedule                 | Operation mode                              | -              | , Up to 10 per day                                                                                                    |
|                          | Set temperature                             | -              | Can be set in units of one minute                                                                                                    |
|                          | Remote controller valid / invalid           | -              |                                                                                                    |
|                          | Master schedule                             | -              | 1                                                                                                    |
| Schedule control         | Charging schedule                           | _              | 1                                                                                                    |
|                          | Unit No.                                    | 1              | ✓ (*5)                                                                                                    |
|                          | Occurrence time                             | -              | · ( )                                                                                                    |
| Alarm display            | Alarm code                                  | 1              |                                                                                                    |
| / lann alopiay           | Alarm content                               | -              |                                                                                                    |
|                          | Alarm history                               | _              | V Number of history records : 1 02/                                                                                                    |
|                          | Create daily report file                    | -              | Admiser of history records : 1,024                                                                                                    |
| Electric charge          | Create daily report life                    | -              | Daily report life saving period :                                                                                                    |
| calculation (*6)         |                                             | -              | <ul> <li>45 days</li> <li>Monthly report file saving period :</li> </ul>                                                                                                    |
|                          |                                             | -              | <ul> <li>Monthly report life saving period .</li> </ul>                                                                                                    |
|                          |                                             | -              | ✓ 3 months                                                                                                    |
| PC user limitation       | Access authority                            | -              |                                                                                                    |
|                          | Number of registered users                  | -              | ✓ 32                                                                                                    |
|                          | Web Access                                  | -              | Internet Explorer 7, 8                                                                                                    |
| Web control              |                                             |                | Firefox 2.0, 3.0, 3.5, 3.6                                                                                                    |
|                          | Languages                                   | -              | <ul> <li>English, French, German, Italian,<br/>Spanish, Chinese</li> </ul>                                                                                                    |
| Senarately sold products | Energy Monitoring Relay interface (*7)      | -              | <ul> <li>Maximum number of connected units : 4</li> </ul>                                                                                                    |
|                          | Digital Input/Output Relay interface (*8)   | -              | ✓ Maximum number of connected units : 4                                                                                                    |
|                          | Alarm output                                | 1              | -                                                                                                    |
|                          | Run output                                  | 1              | -                                                                                                    |
| Digital input / output   | All stop input                              | 1              | -                                                                                                    |
|                          | All start input                             | 1              | -                                                                                                    |
|                          | Fire alarm input                            | 1              | -                                                                                                    |

- \*1: Displayed when a model with the Fan speed setting fixed is connected.
- \*2: In case that there is no local remote controller. Not compatible with an independent louver of a new 4-way cassette type. Only on or off setting for swinging.
- \*3: Only the on or off swinging setting can be configured on a browser.
- \*4: The temperature automatically returns to the set one after the set time (remaining time) has elapsed. \* Up to 60 minutes can be set for the remaining time.
- \*5: The unit name or error description can also be displayed.
- \*6: Need to set the locally procured products or the unit of electric charges.
- \*7: A power meter with pulse transmitter locally needs to be connected to the power meter interface in order to measure power of the connected air conditioner.
- \*8: In digital I/O interface, each air conditioner can be stopped (thermo off by demand alarm) by receiving 1. Lock No., 2. Fire alarm signal, or 3. Demand alarm signal.
- \* The group control of the central controller does not automatically apply on the browser (web), and needs to be set.
- \*9: MTP E-mail server can use "SMTP" server or "POP before SMTP" server only.

#### System configuration (Optional)

OSHIBA CARRIER

ENANT1-2\_02

M\_TENANT2-1\_03 M\_TENANT2-2\_04

M\_TENANT3-1\_05

M TENANT3-2 08

M\_TENANT4-1\_07

+ H / Repult with

Ter

OOR-

LOOR-2

FLOOR-3

FLOOR-3

FLOOR-4

me \Je

12,950.48

12.950.4

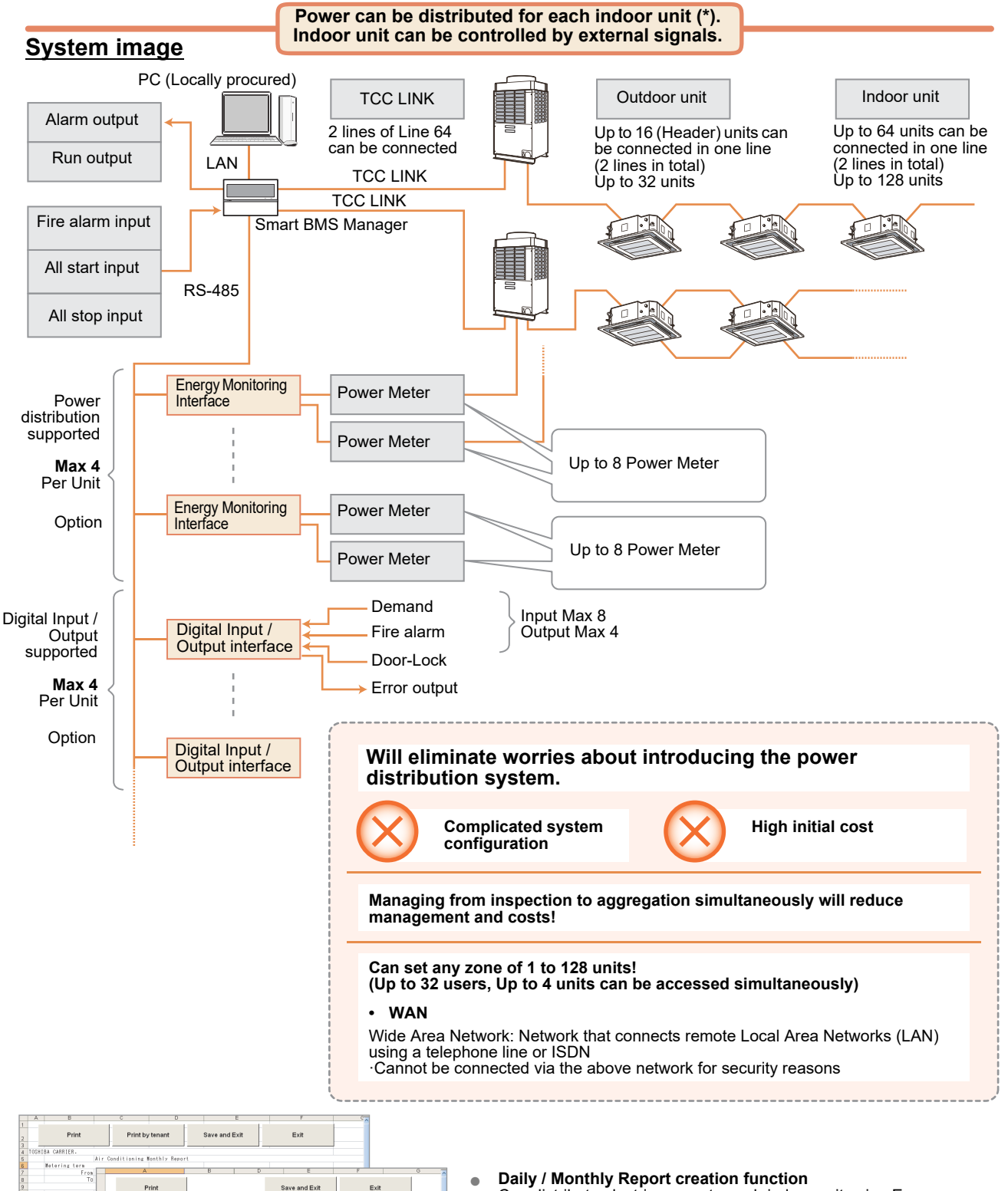

| Dally / Monthly Report creation function                       |
|----------------------------------------------------------------|
| Can distribute electric power to each indoor unit using Energy |
| Monitoring Relay Interface. (*)                                |

- Linkage to external signals
   Can stop the indoor unit (can stop all units simultaneously) by lock
   linkage or fire alarm signal using Digital Input / Output Relay Interface.
- In the case of group operation of the VRF indoor units, power is distributed by group.
   Power cannot be distributed to the indoor follower unit in the DI/SDI indoor unit group.

#### **Data Analyzer function**

|                                                                                                    | ſ                                                                                 |
|----------------------------------------------------------------------------------------------------|-----------------------------------------------------------------------------------|
|                                                                                                    | 📃 Data Analyzer for Smart Manager 📃 💷 😰                                           |
| THE REPORT OF A DESCRIPTION OF A DESCRIPTION OF A DESCRIP | Data Analyzer - File - Settings - Display mode -Comparison mode -O Undo Rendo (4) |
| No. DB                                                                                                    | Device Flow Power consumption comparison for each Hour                            |
| PIPE                                                                                                    |                                                                                   |
| and the second second se                                                                                                    | 승규는 Building1<br>승규는 1년                                                           |
|                                                                                                    | Proved concurrence () works () () () () () () () () () () () () ()                |

| Air conditioner operating status<br>(understanding current status) | <ul> <li>Graphic display of status of power consumption in entire building (for each floor or tenant is also possible).</li> <li>Graphic display on one screen of outdoor temperature, room side suction temperature, and indoor set temperature which affect power consumption.</li> <li>Easy to understand graphic display of peak consumption times in time line by month, date, or time.</li> <li>Quickly spot wasteful air conditioners by displaying ranking of power consumption (all connected air conditioners).</li> </ul>                                                                                 |
|--------------------------------------------------------------------|----------------------------------------------------------------------------------------------------|
| Energy savings control<br>(improving operations)                   | <ul> <li>Save energy and shift to energy saving temperatures easily.</li> <li>Matching energy savings to needs of each tenant. <ul> <li>Settings to control range of set temperature and settings to return to set temperature.</li> </ul> </li> <li>Save energy by pinpointing peak periods. <ul> <li>Manage schedules for saving energy (suppressing capacity) used by indoor / outdoor units.</li> </ul> </li> <li>Handle power peaks with Peak Cut Controller. <ul> <li>(Separate Peak Cut Controller required)</li> <li>Set up schedules to avoid forgetting to turn off power and more.</li> </ul> </li> </ul> |
| Check results of energy savings<br>(evaluating)                    | <ul> <li>Possible to do comparisons like outside temperature and power consumption from one year to the next.</li> <li>Easy to understand the times when consumption is not reduced by understanding time line and reduction rates at the bottom of graphs.</li> <li>More than just comparing entire buildings, comparisons can be done by floor, tenant, or air conditioner making it possible to understand reduction rates for each floor or tenant.</li> </ul>                                                                                                    |

1. Models that can be connected:

2. The indoor savings and outdoor demand settings are functions that can only be set when the Super Module Multi System-e (heat pump model) is connected.

3. With the Super Module Multi System-e, it is possible to measure the estimates of power consumption even if a power meter is not attached.

1) Just a reference, cannot be used for power distribution.

2) Does not include power consumption for options that are not provided power from indoor unit power consumption or outdoor unit power.

3) Cannot measure the estimates of power consumption with VRF and DI/SDI combined system. It is necessary to install separate power meters.

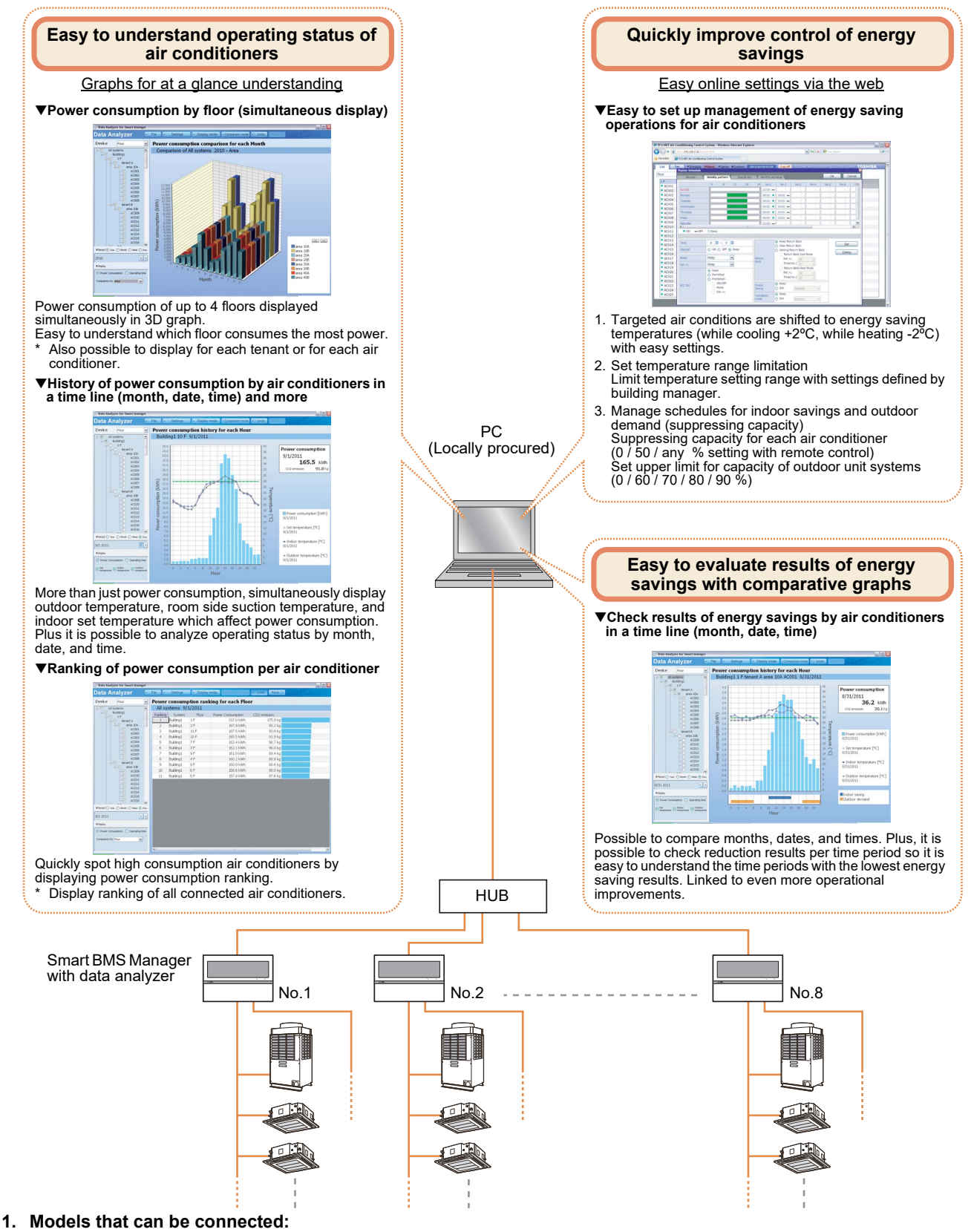

- 2. The indoor savings and outdoor demand settings are functions that can only be set when the Super Module Multi System-e (heat pump model) is connected.
- 3. With the Super Module Multi System-e, it is possible to measure the estimates of power consumption even if a power meter is not attached.
  - 1) Just a reference, cannot be used for power distribution.
  - 2) Does not include power consumption for options that are not provided power from indoor unit power consumption or outdoor unit power.
  - 3) Cannot measure the estimates of power consumption with VRF and DI/SDI combined system. It is necessary to install separate power meters.

# 3-7 Touch Screen Controller for TCC-LINK

The Touch Screen Controller can be connected to 64 or 512 Indoor Units depending on model and offers Energy Monitoring\* and schedule program functions.

This controller is ideally suited to any small or large installation where Energy monitoring functions are required, or where a professional and highly presentable finish is required.

It can control each of the individual indoor units and is capable of providing information from the indoor unit settings and malfunction check codes.

The Touch Screen is connected to the air conditioner control network directly by relay interfaces.

TOUCH SCREEN CONTROLLER for Air Conditioning Control System (hereafter TOUCH SCREEN CONTROLLER) consists of an operation section and a display section. It is equipped with an LCD display and touch panel, enabling functions such as monitoring of the status of air conditioners, setting changes, scheduled operation, error displays, and output of data for monthly reports.

#### Outline

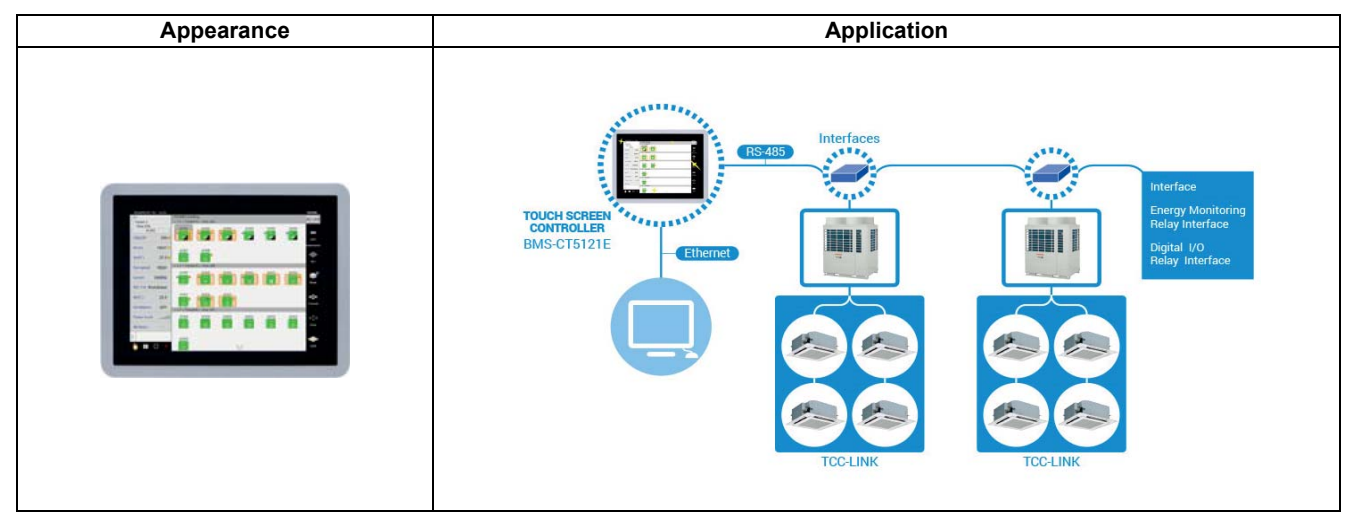

#### **Specifications**

| Part name                  |                                  | Touch screen controller system                                |
|----------------------------|----------------------------------|---------------------------------------------------------------|
| Model Name                 |                                  | BMS-CT5121E                                                   |
| Power supply               |                                  | 220-240 V 50/60 Hz (Main unit supply from AC-adopter: 12V-DC) |
| Dimension                  |                                  | 323 × 256 × 49 mm                                             |
| Max number                 | Indoor unit                      | 512                                                           |
|                            | TCC-LINK bus                     | 12                                                            |
| per one controller         | Relay interface                  | 12                                                            |
| per one controller         | Energy monitoring interface      | 8                                                             |
|                            | Digital Input / Output interface | 8                                                             |
| Indoor view classification |                                  | Floor/Tenant/area/group unit                                  |
| Decumente                  |                                  | Installation manual                                           |
| Documents                  |                                  | Owner's manual                                                |

\*1:The power cable is field arrangement.

| Function Operation              |                                                | Operation                                                                                | Monitoring             |
|---------------------------------|------------------------------------------------|------------------------------------------------------------------------------------------|------------------------|
| ON/OFF                          |                                                | 1                                                                                        | 1                      |
| Mode                            |                                                | 1                                                                                        | 1                      |
| Setting Temperature             |                                                | 1                                                                                        | 1                      |
| Fan Speed                       |                                                | Auto, Low, Med., High                                                                    | 1                      |
| Louver position                 |                                                | Swing, Fix                                                                               | 1                      |
| Schedule Function               |                                                | Scheduled timer required                                                                 | -                      |
| Multi language                  |                                                | -                                                                                        | -                      |
| Energy Save Function            |                                                | -                                                                                        | -                      |
| Permit/Prohibit function        |                                                | -                                                                                        | -                      |
| Filter sign                     |                                                | -                                                                                        | -                      |
| Error Display                   |                                                | Reset                                                                                    | Hexadecimal fault code |
| Dual automatic mode             |                                                | -                                                                                        | -                      |
| Soft cooling                    |                                                | -                                                                                        | -                      |
| Air flow changing               |                                                | -                                                                                        | -                      |
| Power Save mode                 |                                                | -                                                                                        | -                      |
| Individual louver setting       |                                                | -                                                                                        | -                      |
| Frost protection setting        |                                                | -                                                                                        | -                      |
| Filter sign flashes             |                                                | 1                                                                                        | 1                      |
| Control by 2 remote controllers | 3                                              | -                                                                                        | -                      |
| Swing / Direction               |                                                | 1                                                                                        | 1                      |
| Central / Individual            | Central / Individual<br>(Operation prohibited) |                                                                                          | 1                      |
|                                 | Alarm output                                   | /                                                                                        |                        |
|                                 | Run output                                     | - $-$ ResetHexadecimal fault code $                                                   -$ | -                      |
| Digital input / output          |                                                |                                                                                          |                        |
|                                 | All stop input                                 | · · · · · · · · · · · · · · · · · · ·                                                    | -                      |
|                                 | All start input                                | V (                                                                                      | -                      |
|                                 |                                                | ✓                                                                                        | ✓                      |
|                                 | Up to 2 devices (Header/Follower)              |                                                                                          |                        |
| control devices                 | In case of "zone fix mode", Up to 5            | units (Header, zone 1, 2, 3, 4)                                                          |                        |

#### System configuration

#### 1) Monitoring / Controlling using a computer (Web connection function)

You can use your computer to monitor and control air conditioners via the Touch Screen Controller.

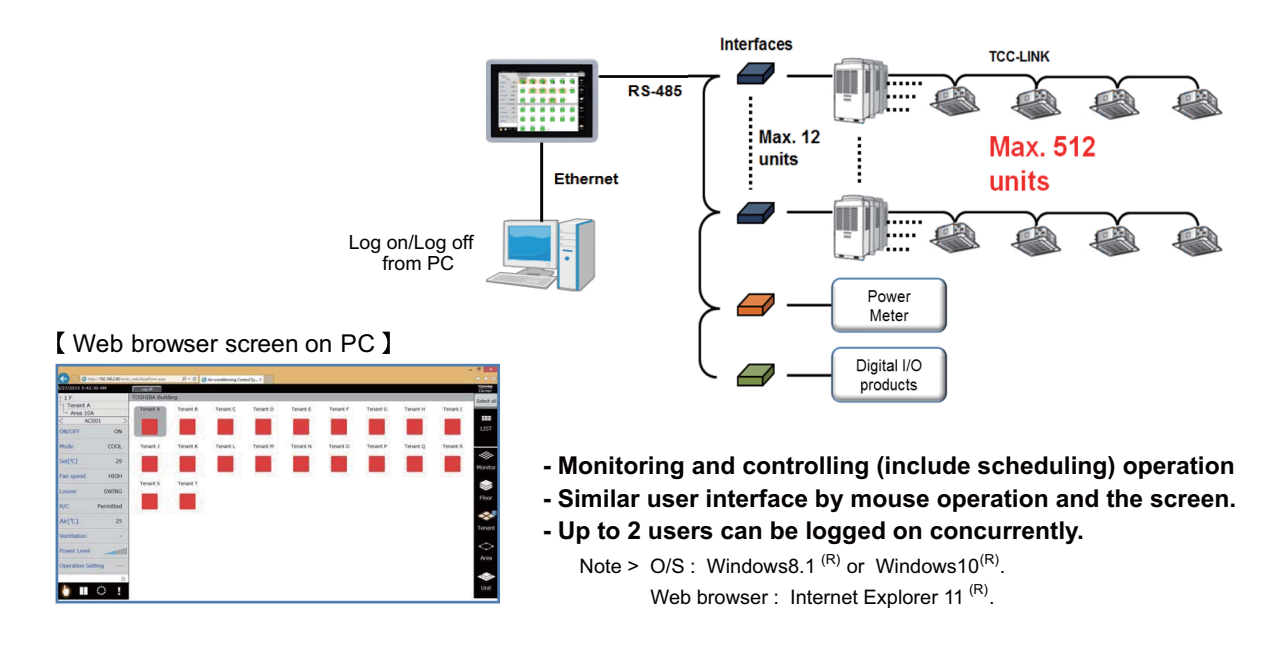

#### 2) Graph function

You can display the indoor temperature, the set temperature, the outdoor temperature, and the power of electricity meter in a graph. (\*Cannot use web browser)

#### [ Indoor unit graph by a day ]

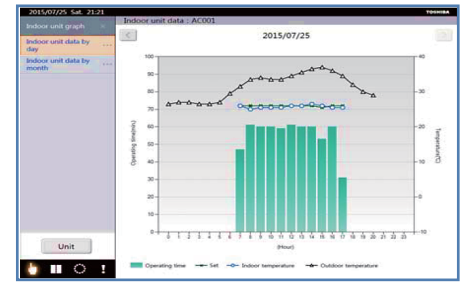

#### - Indoor unit graph screen mode :

- The value can be selected from indoor temperature ,set temperature of indoor unit and outdoor temperature of connected outdoor unit.
- When multiple indoor unit are selected, the temperature is shown as average value.

#### [ Power graph by a day ]

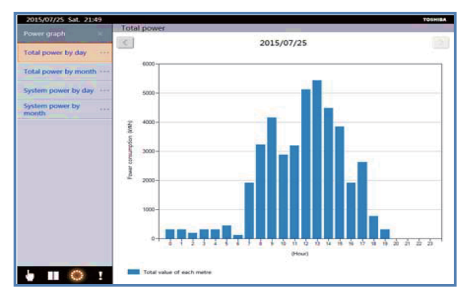

#### - Power graph screen mode :

- The value can be displayed the power of selected electricity meter or total power.

- This graph function cannot use comparing or analyzing these data. In those purpose, please use "**Data analyzer**\*" of PC software which is in this package. This is also a new feature of BMS-CT5121E.

\* This tool is the same as "Smart BMS managers with Data Analyzer".

#### 3) Layout diagram function

You can display unit icons on the layout diagram<sup>\*1,\*2</sup> so that you know the potion of the air conditioners. (\*Cannot use web browser)

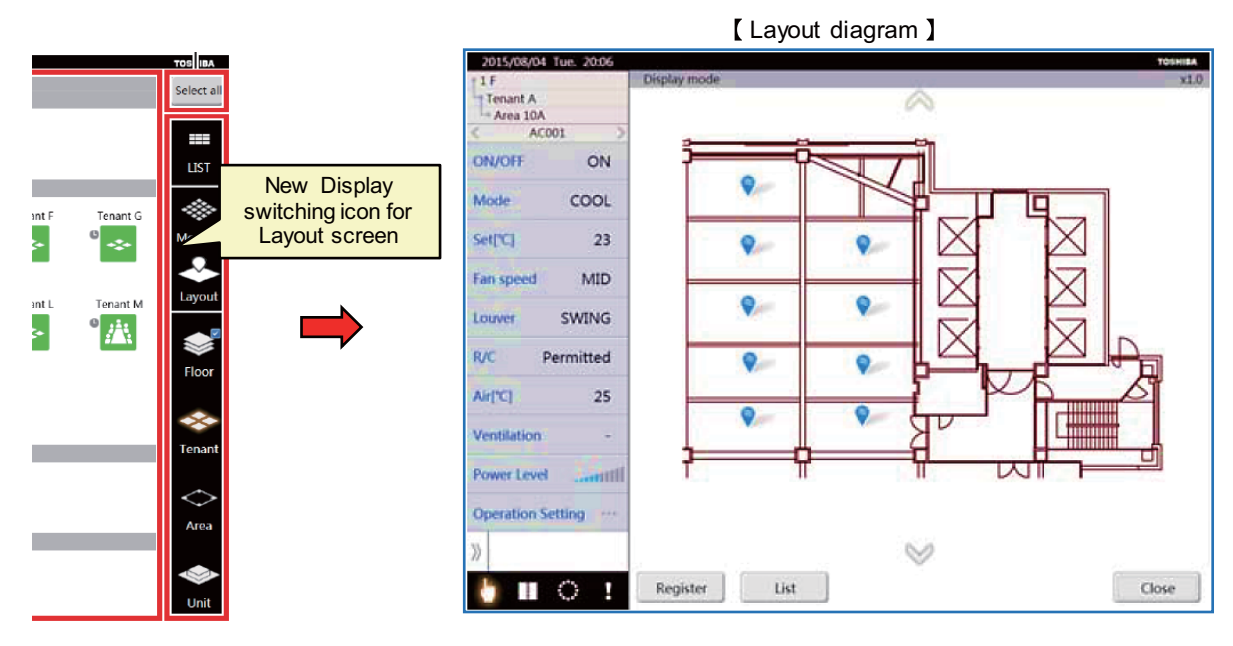

- Checking the location of indoor unit on the layout diagram from the control screen.
- Monitoring and controlling operation on the layout diagram.
- 4 layout diagram can display at the same time.
- Smart operation to zoom in and out

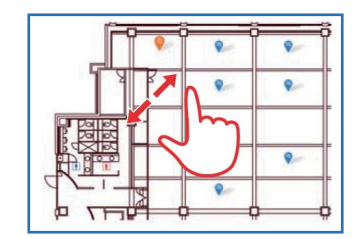

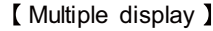

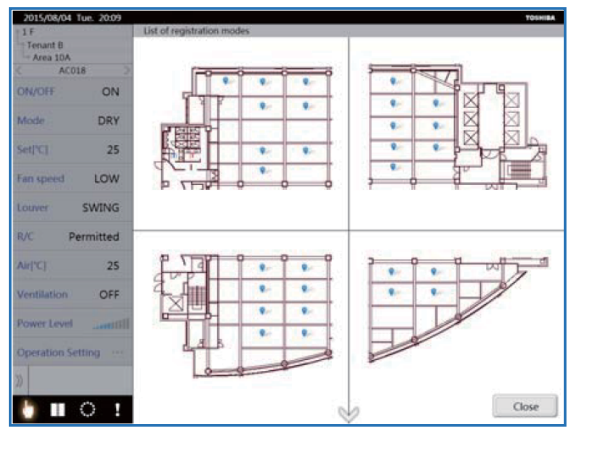

- \*1 This function need to install "Layout image file". When customer/user want to use this function, TCC request the original layout data to customer/user. After received customer data, TCC make and draw Layout image file. The Drawing fee require separately.
- \*2 "Layout image file" can have max. 32 files.

#### 4) Alarm e-mail function

When abnormalities occur in monitoring indoor units, the information about the abnormalities are sent to the e-mail address set as recipients. (\*Cannot use web browser)

## 3-8 Data flow overview

System address list should contains following information.

- All air-conditioners address information
- All system devices address information
- Control classification
- Model name

#### [NOTE]

This information is essential to prevent troubles. Be sure to complete before on site installation.

#### System address list

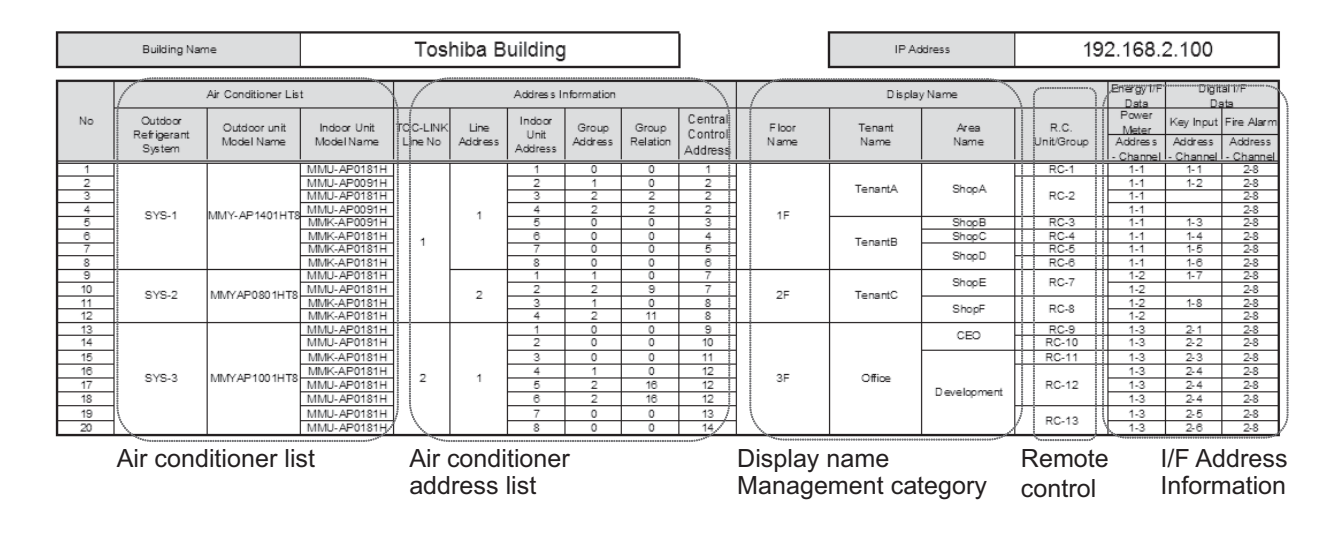

#### Setup file data flow

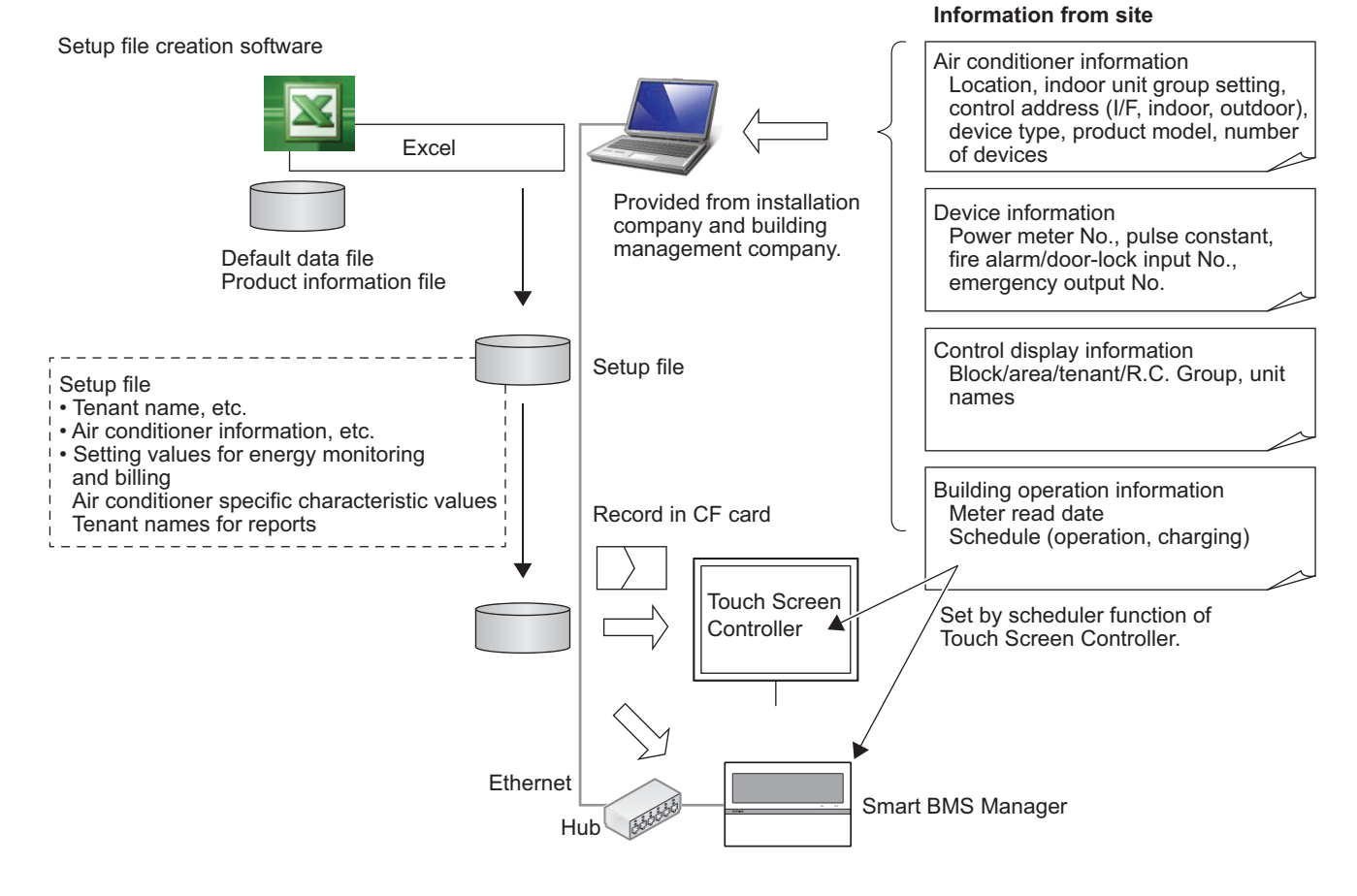

#### **Energy Monitoring Data Flow**

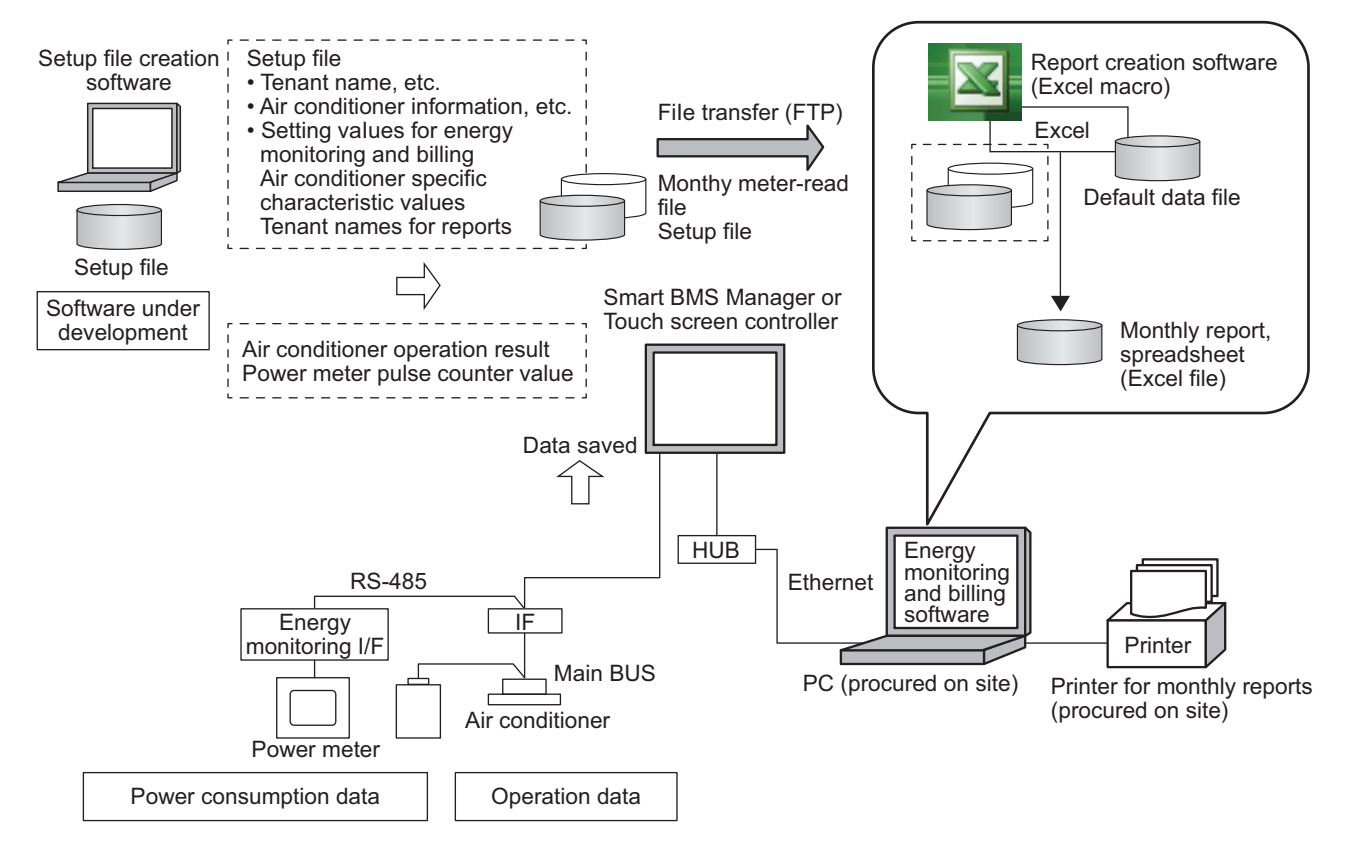

# Open network and analog interface

- 4-1 Line up & function
- 4-2 Comparison table
- 4-3 Work flow
- 4-4 LonWorks Interface
- 4-5 Modbus Interface
- 4-6 Modbus Interface
- 4-7 BN Interface
- 4-8 BN Interface
- 4-9 Analog Interface

# 4-1 Line up & function

| Type                                    | LN Int   | erface     | Modbus I | Interface  | BN Int  | erface     | Analog I | nterface   |
|-----------------------------------------|----------|------------|----------|------------|---------|------------|----------|------------|
| Model Name                              | TCB-IFLI | V642TLE    | TCB-IFMI | B641TLE    | BMS-IFB | N640TLE    | TCB-IFCI | 3640TLE    |
| Appearance                              |          |            |          |            |         |            |          |            |
| Object                                  | Command  | Monitoring | Command  | Monitoring | Command | Monitoring | Command  | Monitoring |
| ON / OFF status                         | ~        | >          | >        | ~          | ~       | >          | >        | ~          |
| Operation mode                          | ~        | >          | >        | ~          | ~       | >          | >        | ~          |
| Fan speed                               | ~        | >          | >        | ~          | ~       | >          | >        | ~          |
| Louver                                  | ~        | >          | >        | ~          | ~       | `          | >        | ~          |
| Set temperature                         | ~        | ~          | ~        | ~          | ~       | <u>∕</u>   | ~        | ~          |
| Filter sign                             | ~        | ~          | ~        | ~          | ~       | <u>∕</u>   |          |            |
| Room temperature                        | -        | ~          |          | ~          | -       | <u>∕</u>   |          |            |
| Permit / Prohibit of<br>Local Operation | ~        | ~          | ~        | ~          | ~       | ~          |          | ·          |
| Error status                            |          | >          |          | ~          |         | `          |          | ~          |
| Error code                              | -        | 1          |          | 1          | -       | ~          |          | -          |

# Additional devices

| Model Name                  | BMS-IFLSV4E     | BMS-IFDD03E                    | BMS-IFWH5E                     |
|-----------------------------|-----------------|--------------------------------|--------------------------------|
| Appearance                  |                 | TERM                           |                                |
| Type                        | Relay Interface | Digital Input/Output interface | Energy monitoring<br>interface |
| TU2C-LINK / TCC-LINK Line   | 🖌 (1 Line)      | -                              | 1                              |
| Option interface connection | I               | ~                              | 1                              |
| Energy Monitoring           |                 | -                              | ~                              |
| Digital input/output        | •               | 8/4                            | 8/-                            |

# 4-2 Comparison table

| Туре                     |                             | Lon Interface                 | Modbus Interface                      | BN Interface           | Analog Interface     |
|--------------------------|-----------------------------|-------------------------------|---------------------------------------|------------------------|----------------------|
| Model Name               |                             | TCB-IFLN642TLE                | TCB-IFMB641TLE                        | BMS-IFBN640TLE         | TCB-IFCB640TLE       |
| Power supply             |                             | 220 - 240 VAC 50/60Hz         | 220 - 240 VAC 50/60Hz                 | 220 - 240 VAC 50/60Hz  | 15 VDC ±5%           |
| Dimension                | Width x Height x Depth      | 66 × 246 × 193mm              | 66 × 170 ×200mm                       | 140 × 90 × 45mm        | 66 × 170 × 200mm     |
| Display                  | 1 - ·                       | -                             | -                                     | -                      | -                    |
|                          | Indoor unit                 | 64                            | 64                                    | 64                     | 64                   |
| Max number per one       | TU2C-LINK /                 | 1                             | 1                                     | 1                      | 1                    |
| [Note1]                  | TCC-LINK bus                | I                             | Ι                                     | I                      | I                    |
|                          | Relay I/F                   | -                             | -                                     | -                      | -                    |
|                          | TU2C-LINK / TCC-LINK        | 1                             | 1                                     | 1                      | 1                    |
|                          |                             |                               | Modbus RTU mode                       |                        |                      |
|                          | RS485                       | -                             | 9.6/19.2/38.4kbps                     | -                      | -                    |
|                          |                             |                               | for upper system                      |                        |                      |
| Communication port       | Ethernet                    | -                             | -                                     | 10BASE-T/              | -                    |
|                          |                             | <b>T</b> : ( ) : <b>FT</b> V4 |                                       | 100BASE-TX, IPV4       |                      |
|                          | Othere                      | IWISTED pair FI-X1            |                                       |                        | Analog In 8, out 5   |
|                          | Others                      | transceiver 78kbps            | -                                     | -                      | (DC 0-10V Variable)  |
| Indoor view classificati |                             | with System                   |                                       |                        | Digital III 2, Out 5 |
|                          |                             | -                             | -<br>Modbus                           |                        | -                    |
|                          |                             |                               |                                       | Standard 135-2004      |                      |
| Network specification    |                             | LonWorks EIA/AnSI             | PROTOCOL                              | BACnet Advanced        | _                    |
| notwork opcomodion       |                             | 709.1 support                 | SPECIFICATION                         | Application Controller |                      |
|                          |                             |                               | V1.1b                                 | (B-ASC)                |                      |
|                          | ON / OFF                    | 1                             | ✓                                     | ✓ -/                   | 1                    |
|                          | Operation mode              | ✓<br>✓                        | ✓<br>✓                                |                        | <i></i>              |
|                          | Set temperature             | 1                             | <u> </u>                              | 1                      | 1                    |
|                          | Fan speed                   |                               | · · · · · · · · · · · · · · · · · · · | · · ·                  | · ·                  |
|                          | Swing / Direction           |                               |                                       | · · ·                  | ·<br>·               |
|                          | Filter sign                 |                               | · · · · · · · · · · · · · · · · · · · | · · ·                  | -                    |
| Monitoring               | Child lock                  | •                             | •                                     | •                      |                      |
| [Note2]                  | (Unit operation prohibited) | -                             | -                                     | -                      | -                    |
|                          | Power saving mode           | -                             | -                                     | -                      | -                    |
|                          | Return back                 | -                             | -                                     | -                      | -                    |
|                          | Central control             | 1                             | ✓                                     | 1                      | -                    |
|                          | Room temperature            | <ul> <li>✓</li> </ul>         | <ul> <li>✓</li> </ul>                 | <ul> <li>✓</li> </ul>  | -                    |
|                          | Ventilation                 | -                             | -                                     | 1                      | -                    |
|                          | ON / OFF                    | 1                             | ✓                                     | 1                      | 1                    |
|                          | Operation mode setting      | 1                             | <u> </u>                              | 1                      | 1                    |
|                          | Temperature setting         | 1                             | 1                                     | 1                      | 1                    |
|                          | Fan speed setting           | <i></i>                       | ✓<br>✓                                | 1                      | 1                    |
|                          | Swing / Direction           | 1                             | <u> </u>                              | 1                      | 1                    |
|                          | Filter sign reset           | 1                             | 1                                     | 1                      | -                    |
| Operation<br>[Note2]     | Child lock                  | -                             |                                       | -                      |                      |
|                          | (Unit operation prohibited) | -                             | -                                     | -                      | -                    |
|                          | Power saving mode           |                               |                                       |                        |                      |
|                          | (Compatible models only)    | -                             | -                                     | -                      | -                    |
|                          | Return back                 | -                             | -                                     | -                      | -                    |
|                          | Central / Individual        | 1                             | 1                                     |                        |                      |
|                          | (Operation prohibited)      | <i>v</i>                      | V                                     | <i>,</i>               | -                    |
|                          | Ventilation                 | -                             | -                                     | -                      | -                    |
|                          | Unit No.                    | ✓                             | ✓                                     | <i>✓</i>               | <i>✓</i>             |
|                          | Occurrence time             | -                             | -                                     | -                      | -                    |
| Alarm display            | Alarm code                  | 1                             | 1                                     | 1                      | -                    |
|                          | Alarm content               | -                             | -                                     | -                      | -                    |
|                          | Alarm history               | -                             | -                                     | -                      | -                    |
| Schedule Function        |                             |                               | Donand ar                             |                        |                      |
| Alarm e-mail             |                             |                               | Depend on up                          | iper system            |                      |

[Note 1] Restriction by TCC-LINK specification:

- 1.Max 64indoors, max16\*1 header outdoor with max 3 followers per 1 TCC-LINK main bus, Max 48 indoors per 1VRF refrigerant system.
- 2.Number of indoor followers shall be counted for VRF, however in case of DI/SDI, number of TCC-LINK adaptor shall be counted.
- 3.Confirm that max 16 refrigerant systems per 1 main bus for VRF, max 64 refrigerant systems per 1 main bus for only DI/SDI, max 64 total refrigerant systems and max 16 VRF refrigerant systems per 1 main bus for mixed VRF / DI/SDI.
- [Note 2] Actual functions depend on each air conditioner.

### 4-3 Work flow

The BMS work flow (LonWorks<sup>®</sup>, Modbus<sup>®</sup>, BACnet<sup>®</sup>, Analog I/F) is shown below.

Documents to be referred to are prepared for each series or product. Analog I/F, LonWorks and Modbus use the central control addresses to identify indoor units.

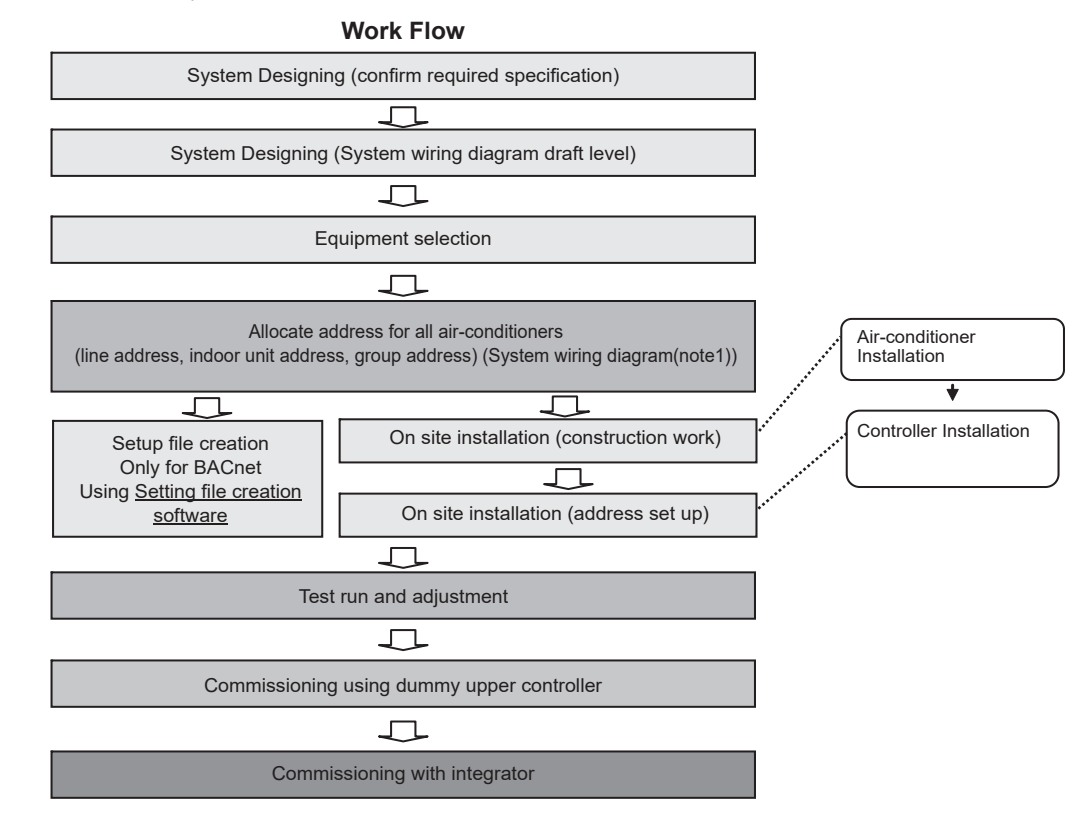

#### Note1)

System wiring diagram

- \* All air-conditioners (FCU/CDU/controller) layout
- \* All system devices layout (include local equipment)
- \* Control Wiring diagram
- \* Refrigerant system piping information diagram

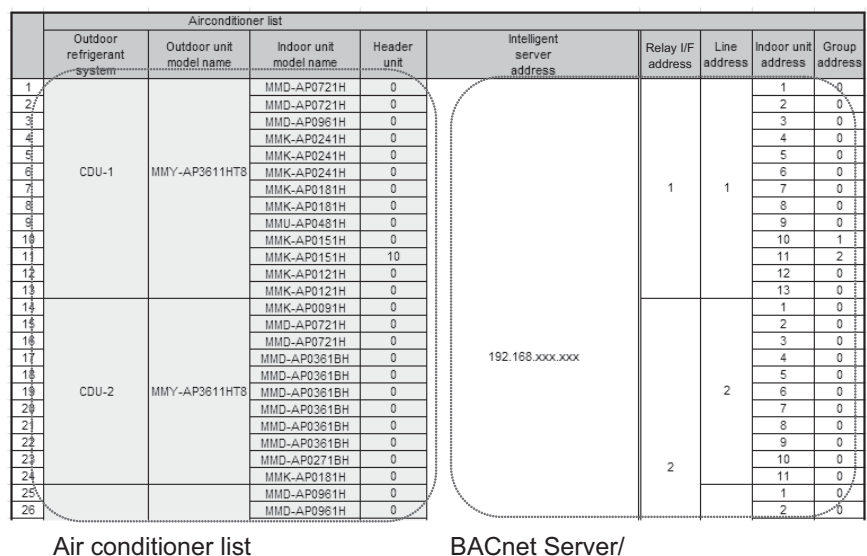

BACnet Server/ I/F /Line/Indoor/Group address information

# 4-4 LonWorks Interface

The Toshiba LonWorks interface 100% LonMark Compliant and is designed to connect the Toshiba Air Conditioning system to a LonWorks Building Management Control System.

This Interface connects directly to the Toshiba TCC-Link Central Control Network on the Air Conditioner side and can be wired on the Indoor or outdoor side depending on preference.

The Interface is then connected to the LonWorks Building Management Control system where it provides 28 Network variables for the sending of Control Commands and receiving unit information.

Multiple Toshiba LonWorks Interfaces can be connected to a single TCC-Link Network and addressed using simple switches provided on the device.

This is to enable ease of installation, especially in buildings with separate areas where 1 Interface may be used for each area/floor.

#### Outline

| Appearance | Application |  |
|------------|-------------|--|
|            | LONWORKS®   |  |

#### **Specifications**

| Part name             |                          | Lon Interface                                      |  |
|-----------------------|--------------------------|----------------------------------------------------|--|
| Model Name            |                          | TCB-IFLN642TLE                                     |  |
| Power supply          |                          | 220 - 240 VAC 50/60 Hz                             |  |
| Dimension             |                          | 66 × 246 × 193 mm                                  |  |
| Max number            | Indoor unit              | 64                                                 |  |
| per one controller    | TU2C-LINK / TCC-LINK bus | 1                                                  |  |
| Lon I/F / bus line    |                          | 127                                                |  |
| Communication port    |                          | Twisted pair FT-X1 transceiver 78 kbps with system |  |
| Network specification |                          | LonWorks EIA/ANSI 709.1 support                    |  |
| Documents             | Included                 | Installation manual                                |  |
|                       | Exhibit                  | Specification manual                               |  |

| Function                                                                           | Function Command           |              |
|------------------------------------------------------------------------------------|----------------------------|--------------|
| ON/OFF                                                                             | ✓                          | 1            |
| Mode                                                                               | Heat, Cool, Dry, Fan, Auto | 1            |
| Setting Temperature                                                                | 18 - 29 °C                 | 1            |
| Fan Speed                                                                          | Auto, Low, Med., High      | 1            |
| Louver position                                                                    | Swing, Fix                 | 1            |
| Filter sign                                                                        | Reset                      | 1            |
| Room temperature                                                                   | -                          | 1            |
| Permit / Prohibit of Local Operation ON/OFF, Mode, Set temp.,<br>Fan Speed, Louver |                            | $\checkmark$ |
| Error status                                                                       | -                          | 1            |
| Error Display                                                                      | -                          | ✓            |

#### System configuration

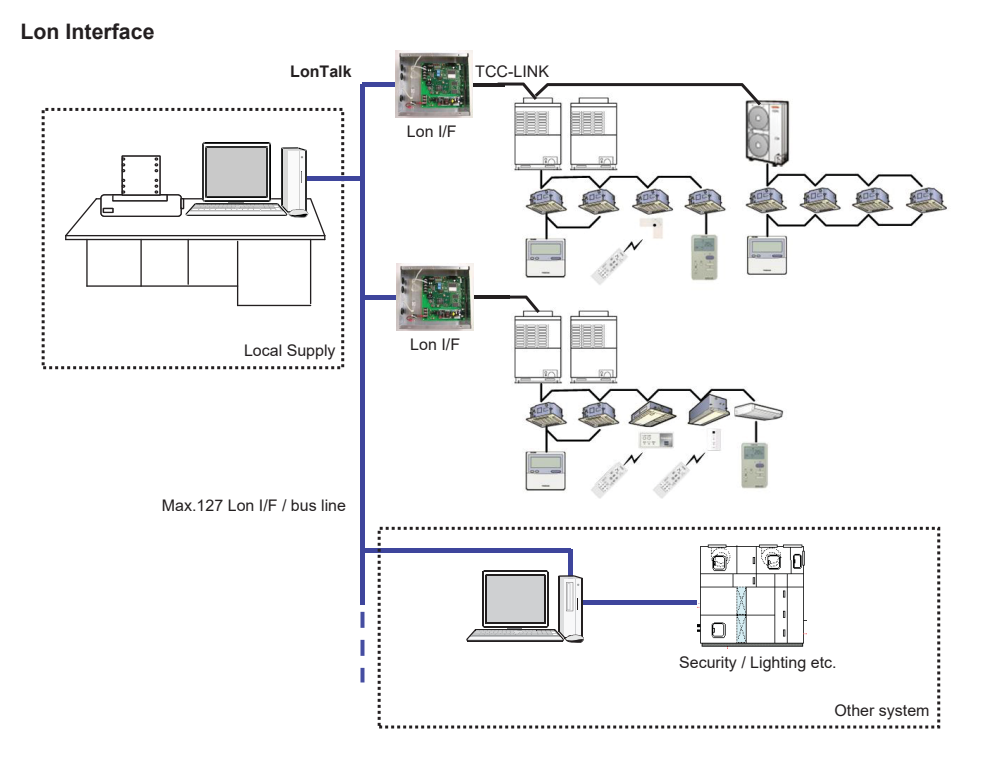

# 4-5 Modbus Interface

The Toshiba Modbus® interface is designed to connect the Toshiba Air Conditioning system to a Modbus Building Management System.

The Toshiba Interface connects directly to the Toshiba TCC-Link Central Control Network on the Air Conditioner and can be wired on the Indoor or outdoor side depending on preference.

The Interface then uses the Modbus RTU protocol based on the RS-485 type serial communications protocol to connect to a suitable Modbus Master device.

Finally, this Modbus Master device is connected to the BMS control system and allows control of all connected Toshiba Air Conditioner equipment from that BMS control system.

Multiple Toshiba Modbus Interfaces can be connected to a single TCC-Link Network and addressed using simple switches provided on the device.

This is to enable ease of installation, especially in buildings with separate areas where 1 Interface may be used for each area/floor.

#### Outline

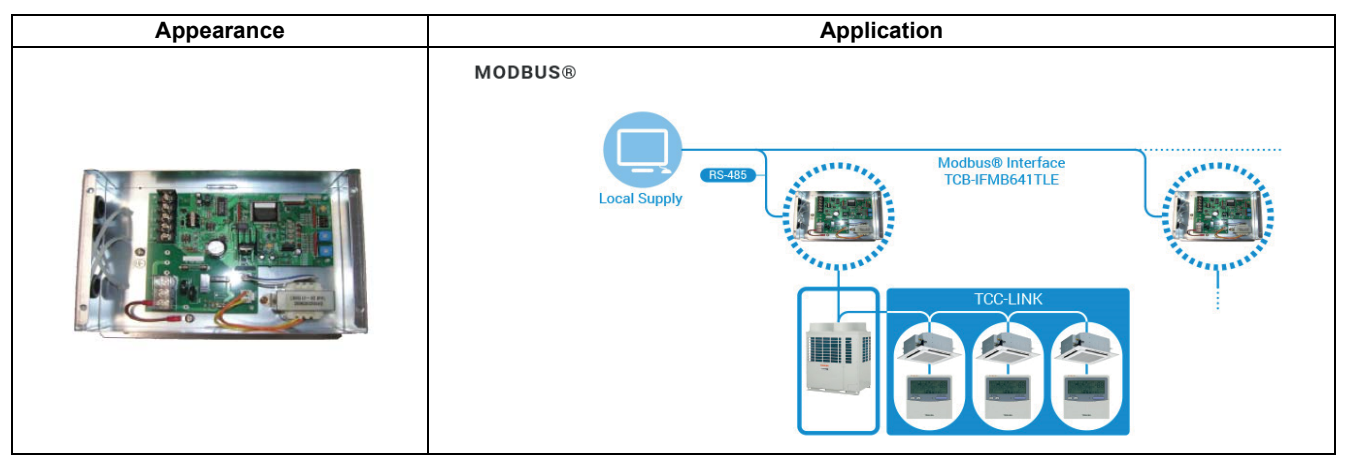

#### **Specifications**

| Part name                    |                          | Modbus Interface                                |  |
|------------------------------|--------------------------|-------------------------------------------------|--|
| Model Name                   |                          | TCB-IFMB641TLE                                  |  |
| Power supply                 |                          | 220 - 240 VAC 50/60Hz                           |  |
| Dimension                    |                          | 66 (H) x 170 (W) x 200 (D) mm                   |  |
| Max number                   | Indoor unit              | 64                                              |  |
| per one controller           | TU2C-LINK / TCC-LINK bus | 1                                               |  |
| Modbus I/F / bus line        |                          | 15                                              |  |
| Communication port for RS485 |                          | Modbus RTU mode 9.6/19.2/38.4kbps               |  |
| Network specification        |                          | Modbus APPLICATION PROTOCOL SPECIFICATION V1.1b |  |
| Documents                    |                          | Installation manual                             |  |
|                              |                          | Specification manual                            |  |

| Function                           | Command                                       | Monitoring |
|------------------------------------|-----------------------------------------------|------------|
| ON/OFF                             | ✓                                             | ✓          |
| Mode                               | Heat, Cool, Dry, Fan, Auto                    | ✓          |
| Setting Temperature                | 18 - 29 °C                                    | ✓          |
| Fan Speed                          | Auto, Low, Med., High                         | ✓          |
| Louver position                    | Swing, Fix                                    | ✓          |
| Filter sign                        | Reset                                         | ✓          |
| Room temperature                   | -                                             | ✓          |
| Permit/Prohibit of Local Operation | On/Off, Mode, Set temp.,<br>Fan Speed, Louver | 1          |
| Error status                       | -                                             | 1          |
| Error Display                      | -                                             | ✓          |

#### System configuration

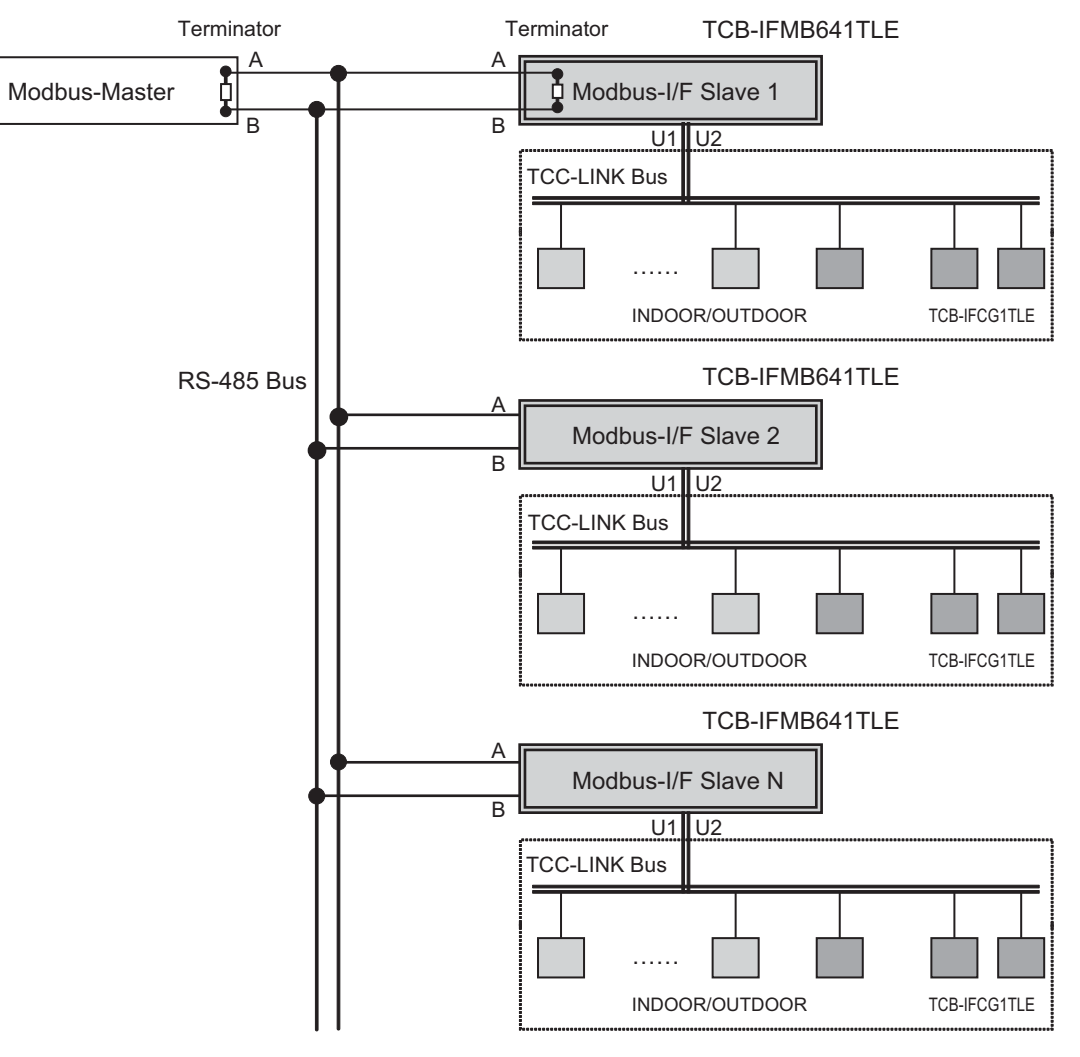

N = Max. 15
# 4-6 Modbus Interface

# Outline

| Appearance | Application |  |
|------------|-------------|--|
|            | MODBUS®     |  |

# Specifications

| Part name                    |                          | Modbus Interface                                |  |
|------------------------------|--------------------------|-------------------------------------------------|--|
| Model Name                   |                          | BMS-IFMB1280U-E                                 |  |
| Power supply                 |                          | 220 - 240 VAC 50/60Hz                           |  |
| Dimension                    |                          | 66 (H) x 170 (W) x 200 (D) mm                   |  |
| Max number                   | Indoor unit              | 64                                              |  |
| per one controller           | TU2C-LINK / TCC-LINK bus | 1                                               |  |
| Modbus I/F / bus line        |                          | 15                                              |  |
| Communication port for RS485 |                          | Modbus RTU mode 9.6/19.2/38.4kbps               |  |
| Network specification        |                          | Modbus APPLICATION PROTOCOL SPECIFICATION V1.1b |  |
| Documents                    |                          | Installation manual                             |  |
|                              |                          | Specification manual                            |  |

# Main functions

| Function                           | Command                                       | Monitoring   |
|------------------------------------|-----------------------------------------------|--------------|
| ON/OFF                             | ✓                                             | ✓            |
| Mode                               | Heat, Cool, Dry, Fan, Auto                    | $\checkmark$ |
| Setting Temperature                | 18 - 29 °C                                    | $\checkmark$ |
| Fan Speed                          | Auto, Low, Med., High                         | $\checkmark$ |
| Louver position                    | Swing, Fix                                    | $\checkmark$ |
| Filter sign                        | Reset                                         | $\checkmark$ |
| Room temperature                   | -                                             | $\checkmark$ |
| Permit/Prohibit of Local Operation | On/Off, Mode, Set temp.,<br>Fan Speed, Louver | 1            |
| Error status                       | -                                             | $\checkmark$ |
| Error Display                      | -                                             | $\checkmark$ |

# System configuration

An example of connection of the Modbus master device, the Modbus interface, and air conditioners is shown in the diagram below.

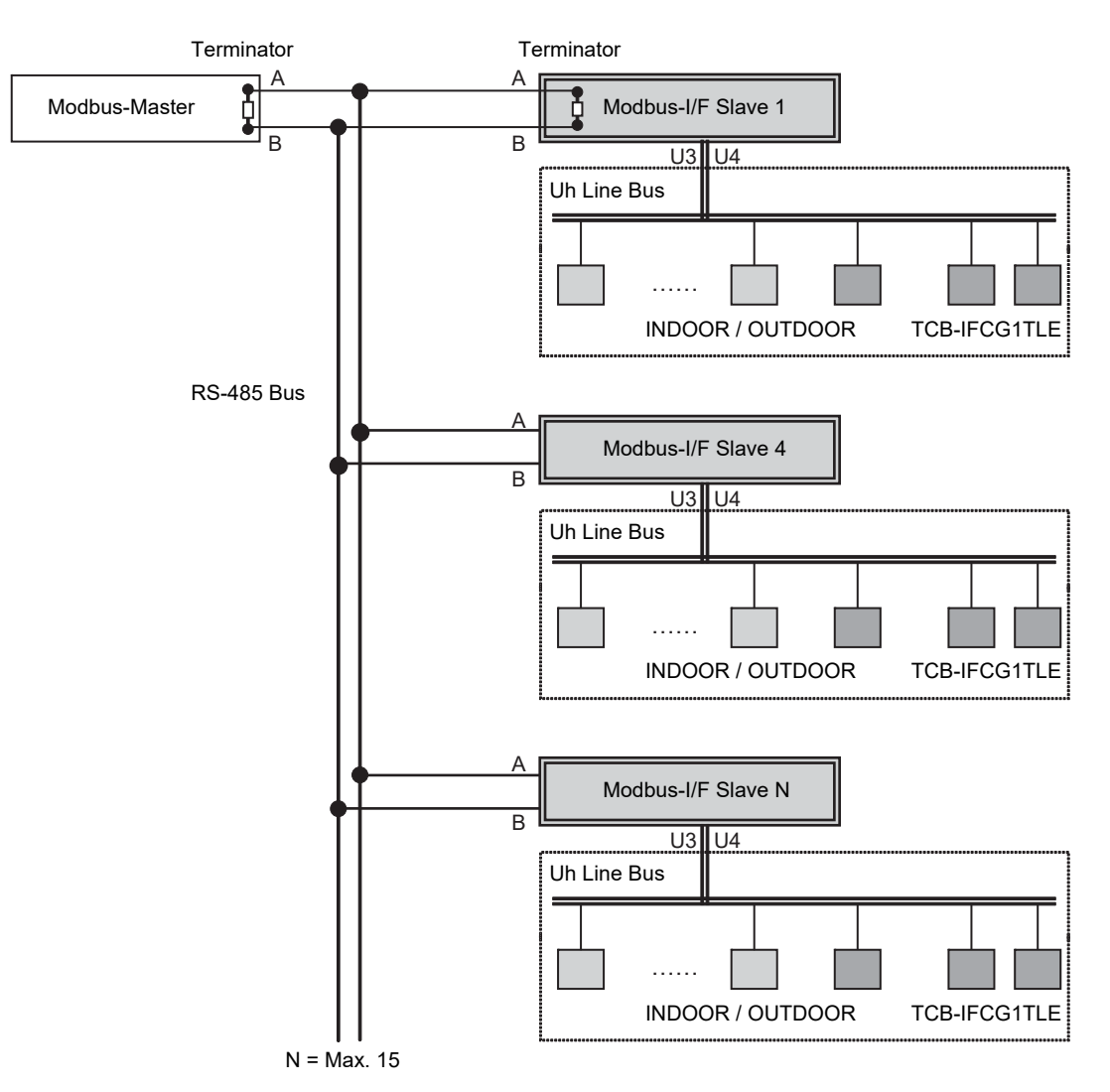

### System devices configuration

Modbus interface is connected to the Uh Line communication bus. Modbus interface uses central control address assigned to indoor units to read the operating status of indoor units and change settings. The setting range for central control address of indoor units is based on the ranges indicated in the table below.

| Indoor unit                             | Central control address setting range |  |
|-----------------------------------------|---------------------------------------|--|
| Indoor unit compatible with Uh Line     | 1-128                                 |  |
| Indoor unit not compatible with Uh Line | 1-64                                  |  |

| Central control device                                                       | Central control address setting range |
|------------------------------------------------------------------------------|---------------------------------------|
| When used together with a central control device compatible with Uh Line     | 1-128                                 |
| When used together with a central control device not compatible with Uh Line | 1-64                                  |

A single Modbus interface uses three Modbus slave addresses. (One address for the current interface and two addresses for potential interfaces.)

As shown in the table below, the reply target of the Modbus interface varies according to the slave address for Modbus communication.

| Slave address                      | Target air conditioner                                                                                            |
|------------------------------------|----------------------------------------------------------------------------------------------------|
| Address set in Modbus interface    | Operating status can be read and settings can be changed for indoor units with central control address 1 to 64.   |
| Address set in Modbus interface +1 | Operating status can be read and settings can be changed for indoor units with central control address 65 to 128. |
| Address set in Modbus interface +2 | Reserved                                                                                                    |

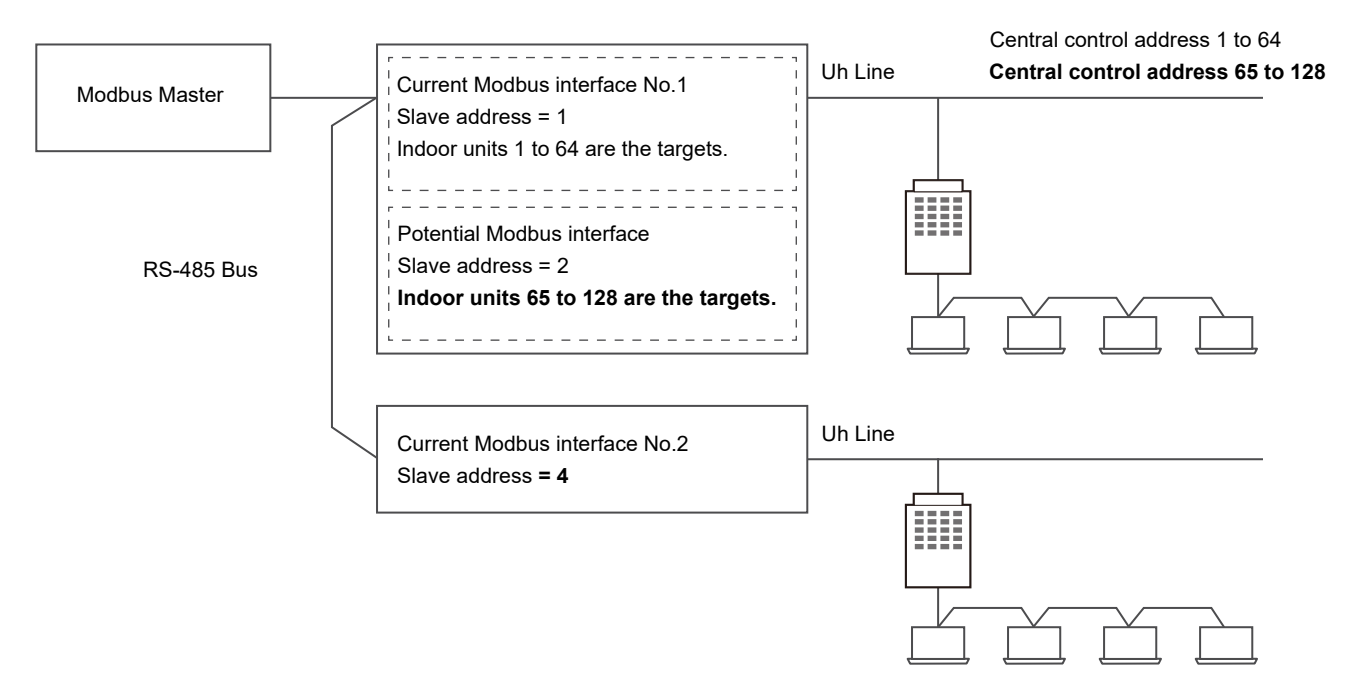

When two or more Modbus interfaces are connected to a single line RS-485 bus, set the slave addresses of the Modbus interface as indicated in the table below.

| Modbus interface | Slave address |
|------------------|---------------|
| No.1             | 1             |
| No.2             | 4             |
| No.3             | 7             |
| No.4             | 10            |
| No.5             | 13            |

# 4-7 BN Interface

The BN interface refers to equipment used for controlling Building Management Systems (Procured locally) and air conditioners (TCC-LINK compatible models) through communications via a network to enable centralized control.

### Outline

| Appearance | Application                    |  |
|------------|--------------------------------|--|
|            | BN Interface<br>BMS-IFBN640TLE |  |

# **Specifications**

| Part name             |                          | BN Interface                                                                       |  |
|-----------------------|--------------------------|------------------------------------------------------------------------------------|--|
| Model Name            |                          | BMS-IFBN640TLE                                                                     |  |
| Power supply          |                          | 220 - 240 VAC 50/60Hz                                                              |  |
| Dimension             |                          | 140 (H) × 90 (W) × 45 (D) mm                                                       |  |
| Max number            | Indoor unit              | 64                                                                                 |  |
| per one controller    | TU2C-LINK / TCC-LINK bus | 1                                                                                  |  |
| Communication port    |                          | 10BASE-T/100BASE-TX for upper system                                               |  |
| Network specification |                          | ANSI/ASHRAE Standard 135-2008<br>BACnet Application Specific Controller<br>(B-ASC) |  |
| Documents             |                          | Installation manual                                                                |  |
|                       |                          | BN Interface Specifications                                                        |  |
|                       |                          | PROTOCOL IMPLEMENTATION CONFORMANCE<br>STATEMENT                                   |  |

### Software

| Software name                          | Explanation                                                                          |  |
|----------------------------------------|--------------------------------------------------------------------------------------|--|
| Setting File Creation Software for BMS | "This software creates a setting file to be used for the air-conditioning management |  |
| System                                 | system. Copies created data using the respective system upload function."            |  |

# Main functions

| Function                             | Command                    | Monitoring   |
|--------------------------------------|----------------------------|--------------|
| ON/OFF                               | ✓                          | ✓            |
| Mode                                 | Heat, Cool, Dry, Fan, Auto | ✓            |
| Setting Temperature                  | 18 - 29 °C                 | ✓            |
| Fan Speed                            | Auto, Low, Med., High      | ✓            |
| Louver position                      | Swing, Fix                 | ✓            |
| Filter sign                          | ✓                          | ✓            |
| Room temperature                     | -                          | ✓            |
| Permit / Prohibit of Local Operation | On/Off, Mode, Set temp.,   | $\checkmark$ |
| Error status                         | -                          | $\checkmark$ |
| Error Display                        | -                          | 1            |

# System configuration

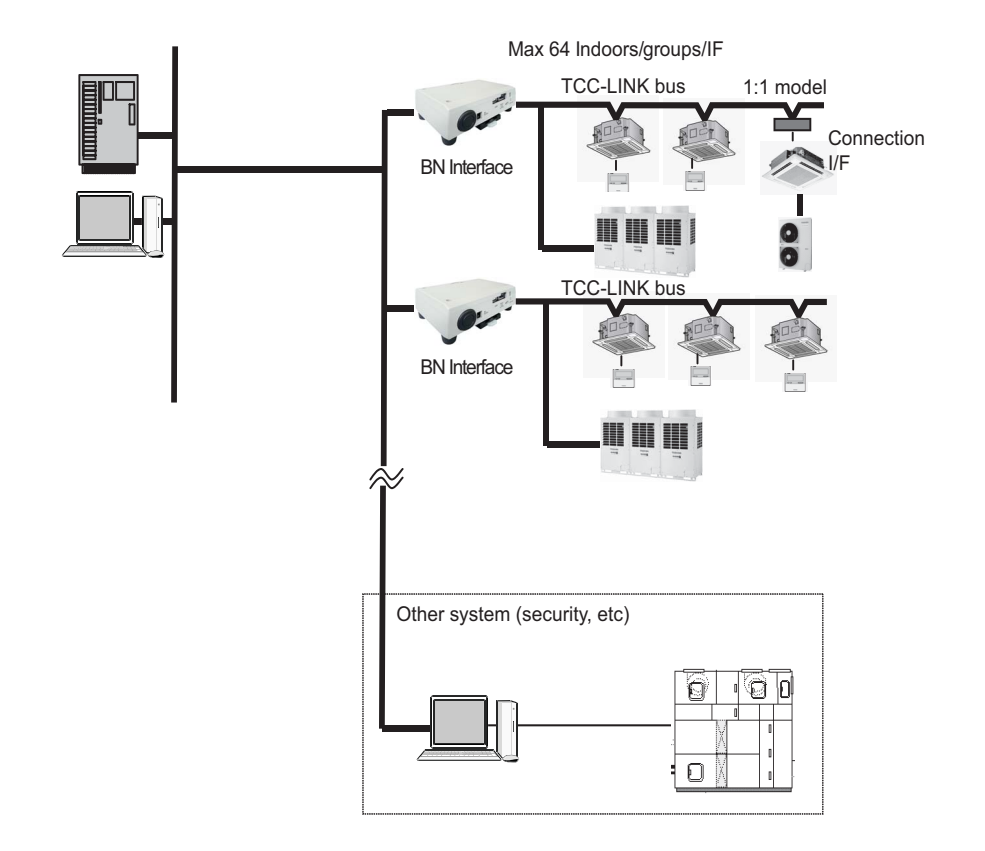

# 4-8 BN Interface

# Outline

# Specifications

| Part name                |             |             | BN Interface                                        |  |  |  |
|--------------------------|-------------|-------------|-----------------------------------------------------|--|--|--|
| Model Name BMS-IFBN1280L |             | IFBN1280U-E |                                                     |  |  |  |
| Power supply             |             | 220 -       | 240 VAC 50/60Hz                                     |  |  |  |
| Dimension                |             | 140 (       | W) × 90 (H) × 45 (D) mm                             |  |  |  |
| Max number               | Indeer unit | 64          | In the case of system using TCC-LINK communication  |  |  |  |
| Max number               |             | 128         | In the case of system using TU2C-LINK communication |  |  |  |
| per one controller       | Uh line     | 1           |                                                     |  |  |  |
| Modbus I/F / bus line    |             | 15          |                                                     |  |  |  |
| Ethernet (LAN)           |             | 10BA        | SE-T/100BASE-TX for upper system                    |  |  |  |
|                          |             | ANSI        | ANSI/ASHRAE Standard 135-2008                       |  |  |  |
| Network specification    |             | BACr        | BACnet Application Specific Controller              |  |  |  |
|                          |             | (B-AS       | (B-ASC)                                             |  |  |  |
|                          |             | Instal      | Installation manual                                 |  |  |  |
| Documents                |             | BN In       | BN Interface Specifications                         |  |  |  |
|                          |             | PRO         | PROTOCOL IMPLEMENTATION CONFORMANCE                 |  |  |  |
|                          |             | STAT        | STATEMENT                                           |  |  |  |

# Software

| Software name                          | Explanation                                                                          |
|----------------------------------------|--------------------------------------------------------------------------------------|
| Setting File Creation Software for BMS | "This software creates a setting file to be used for the air-conditioning management |
| System                                 | system. Copies created data using the respective system upload function."            |

# Main functions

| Function                           | Command                                                                  | Monitoring   |
|------------------------------------|--------------------------------------------------------------------------|--------------|
| ON / OFF                           | ✓                                                                        | ✓            |
| Mode                               | Heat, Cool, Dry, Fan, Auto                                               | ✓            |
| Setting Temperature                | 18 - 29 °C (Standard FCU)<br>/ 16.0 to 27.0 °C (Fresh Air Intake Indoor) | $\checkmark$ |
| Fan Speed                          | Auto / HH / H / L / LL                                                   | ✓            |
| Louver position                    | Swing, Fix                                                               | $\checkmark$ |
| Filter sign                        | -                                                                        | $\checkmark$ |
| Room temperature                   | -                                                                        | $\checkmark$ |
| Permit/Prohibit of Local Operation | On / Off, Mode, Set temp.,                                               | $\checkmark$ |
| Error status                       | -                                                                        | $\checkmark$ |
| Error Display                      | -                                                                        | $\checkmark$ |

# System configuration

Max 64 to 128 Indoors/group/IF\*
\* In the case of system using TCC-LINK communication, connected indoor units is max 64IDUs.

# 4-9 Analog Interface

That Analogue Relay Interface is a device that can be connected directly to the TCC-LINK Central Control network to provide Analogue & Digital Inputs & Outputs for control over Toshiba Air Conditioner products from non-Toshiba Control systems. This Interface is ideal for Integrating the Toshiba Air Conditioner product into basic or PLC BMS control systems, such as may be found in older controls systems.

# Outline

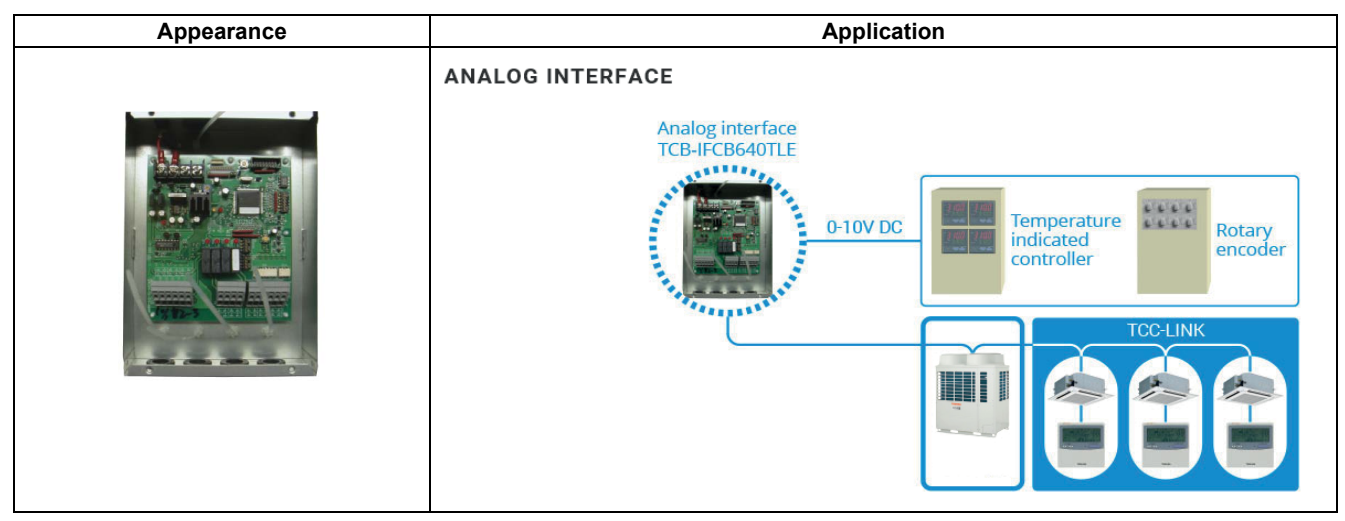

# **Specifications**

| Part name          |                          | Analog Interface    |
|--------------------|--------------------------|---------------------|
| Model Name         |                          | TCB-IFCB640TLE      |
| Power supply       |                          | 15 VDC ±5%          |
| Dimension          |                          | 66 × 170 × 200 mm   |
| Max number         | Indoor unit              | 64                  |
| per one controller | TU2C-LINK / TCC-LINK bus | 1                   |
|                    | Analog input             | 8                   |
| Input/ Output      | Analog output            | 5                   |
|                    | Digital input            | 2 (*1)              |
|                    | Digital output           | 5 (*1)              |
| Documents          |                          | Installation manual |

(\*1) General Purpose Interface (TCB-IFCG1TLE) needed in part.

### Software

| Software name                          | Explanation                                                                          |
|----------------------------------------|--------------------------------------------------------------------------------------|
| Setting File Creation Software for BMS | "This software creates a setting file to be used for the air-conditioning management |
| System                                 | system. Copies created data using the respective system upload function."            |

# Main functions

| Function                             | Function Command           |            |
|--------------------------------------|----------------------------|------------|
| ON/OFF                               | 1                          | ✓ <i>✓</i> |
| Mode                                 | Heat, Cool, Dry, Fan, Auto | ✓ <i>✓</i> |
| Setting Temperature                  | 18 - 29 °C                 | ✓ <i>✓</i> |
| Fan Speed                            | Auto, Low, Med., High      | ✓ <i>✓</i> |
| Louver position                      | Swing, Fix                 | ✓ <i>✓</i> |
| Filter sign                          | -                          | -          |
| Room temperature                     | -                          | -          |
| Permit / Prohibit of Local Operation | -                          | -          |
| Error status                         | -                          | ✓ <i>✓</i> |
| Error Display                        | -                          | -          |

# System configuration

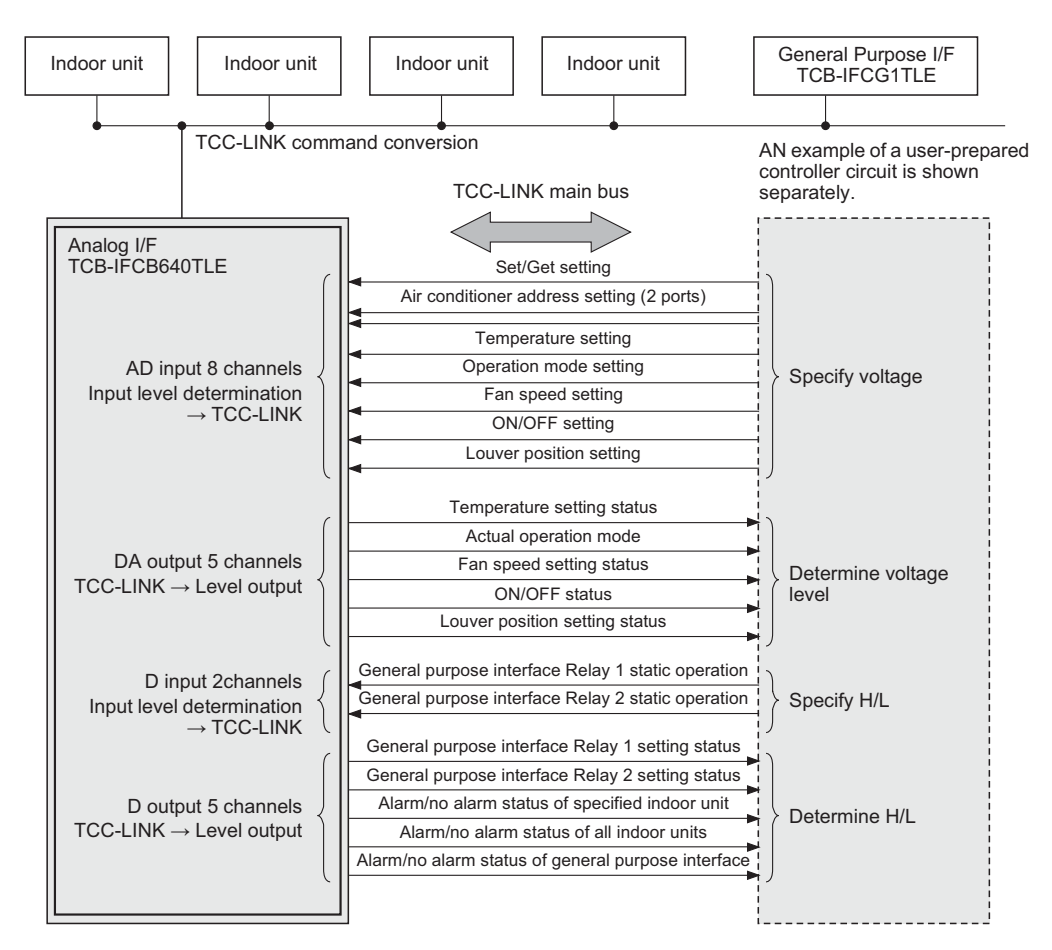

# Input/Output specifications

| Signal classification |                 | Port name         | Data item                               | Specification                        |  |
|-----------------------|-----------------|-------------------|-----------------------------------------|--------------------------------------|--|
|                       |                 | Al1               | Input type                              | Resistor-divided A/D converter input |  |
|                       |                 | AI2<br>AI3        | Number of input points                  | 2                                    |  |
|                       |                 |                   | Resolution                              | 10 bits, 0 to 1023 levels            |  |
| Analog input          | 0 to 10 V range | AI4               | Allowable input voltage range           | 0.0 V to 10.0 V                      |  |
|                       |                 | AIS<br>AI6        | Input resistance                        | 3 k ohm                              |  |
|                       |                 | AI7               | Connection circuit output resistance    | 50 ohm or less                       |  |
|                       |                 | AI8               | Conversion time                         | 160 ms                               |  |
|                       |                 |                   | Output type                             | Class-C push-pull                    |  |
|                       |                 | AO1               | Output point                            | 5                                    |  |
|                       |                 | AO2               | Resolution                              | 8 bits, 0 to 255 levels              |  |
| Analog output         | 0 to 10 V range | AO3<br>AO4<br>AO5 | Output voltage range                    | 0.0 V to 10.0 V                      |  |
|                       |                 |                   | Maximum output source current           | 10 mA                                |  |
|                       |                 |                   | Connection circuit load resistance      | 10 k ohm or more                     |  |
|                       |                 |                   | Conversion time                         | 10 µS                                |  |
|                       |                 |                   | Output type                             | Insulated by photocoupler            |  |
|                       |                 | DO1               | Output point                            | 5                                    |  |
|                       |                 | DO2               | Maximum output current                  | 10 mA                                |  |
| Digital output        |                 | DO3<br>DO4        | Maximum voltage<br>(between DO and Com) | DC 55 V                              |  |
|                       |                 | DO5               | Maximum voltage<br>(between Com and DO) | DC 7 V                               |  |
|                       |                 |                   | Input type                              | Insulated by photocoupler            |  |
| Digital input         |                 |                   | Input point                             | 2                                    |  |
|                       |                 | DI5               | Input resistance                        | 100 ohm                              |  |
|                       | Digital input   |                   | Minimum input ON current                | 2 mA                                 |  |
|                       |                 |                   | Maximum allowable input ON current      | 30 mA                                |  |
|                       |                 |                   | Maximum input OFF current               | 0.05 mA                              |  |

# Analog/Digital specifications

| No. | Name                                            | Description                                                                          | In/Out    | Connector |
|-----|-------------------------------------------------|--------------------------------------------------------------------------------------|-----------|-----------|
| S0  | Set/Get/Idle                                    | Sets mode.                                                                           | Analog In | Al1       |
| S1  | Address set                                     | Sets the lower 3 bits of central control address.                                    |           | Al2       |
| S2  | Address set                                     | Sets the lower 3 bits of central control address.                                    |           | Al3       |
| S3  | Set Point Temperature set                       | Room temperature setting value 16 to 29°C<br>(in units of 1°C)                       |           | Al4       |
| S4  | Operation Mode set                              | Sets operation mode.                                                                 |           | AI5       |
| S5  | Fan Speed set                                   | Sets fan speed.                                                                      |           | Al6       |
| S6  | Indoor ON/OFF set                               | Sets ON/OFF.                                                                         |           | Al7       |
| S7  | Louver set                                      | Sets louver position.                                                                |           | Al8       |
| SO1 | Set Point Temperature set value                 | Temperature set value status 18 (16) to 29 (27)°C<br>(in units of 1°C)               |           | AO1       |
| SO2 | Operation Mode status                           | Actual operation mode                                                                |           | AO2       |
| SO3 | Fan Speed set status                            | Fan speed set status                                                                 |           | AO3       |
| SO4 | Indoor ON/OFF status                            | ON/OFF status, communication failure status, and<br>internal error status            |           | AO4       |
|     | Louver set status                               | Louver position set status                                                           |           | AO5       |
|     | Relay 1 set for General Purpose I/F             | Relay setting for general purpose interface<br>TCB-IFCG1TLE (1: on, 0: off)          |           | DI5       |
|     | Relay 2 set for General Purpose I/F             | Relay setting for general purpose interface<br>TCB-IFCG1TLE (1: on, 0: off)          |           | DI6       |
| SO5 | Alarm status output for General Purpose I/<br>F | General purpose interface TCB-IFCG1TLE<br>alarm input status (1: alarm, 0: no alarm) |           | DO3       |
|     | Alarm status                                    | Specified indoor unit (1: alarm, 0: no alarm)                                        |           | DO5       |
|     | Alarm status                                    | All indoor units (1: alarm, 0: no alarm)                                             |           | DO4       |
|     | Relay 1 set status for General Purpose I/F      | Relay set value for general purpose interface<br>TCB-IFCG1TLE (1: on, 0: off)        |           | DO1       |
|     | Relay 2 set status for General Purpose I/F      | Relay set value for general purpose interface<br>TCB-IFCG1TLE (1: on, 0: off)        |           | DO2       |

# Setting input timing chart

The Al1 Input Mode will always have an "Idle mode" inserted between and Set (Setting) of Get (Status acquisition) operation when they are transmitted.

During a "Set" operation, the Indoor unit Central Control address specified by AI2 and AI3 immediately after the transition to the "Set" mode is read, and the value to be set is applied to the indoor unit.

The setting value is read and set ONLY during the transition to the Set mode.

During a Get operation, the indoor unit central control address specified by Al2 and Al3 immediately after transition to the Get mode is read, and the address status is output to AO1, AO2, AO3, AO4, and AO5.

This output value is retained until the next Get operation is performed.

General purpose equipment addresses are retained as DO1, DO2, DO3, DO4, and DO5 outputs separately from indoor unit addresses until the next general purpose equipment Get operation is performed.

The process moves to Set or Get mode from the specified idle voltage.

Retain Al4, Al5, Al6, Al7, Al8, I0, and I1 address setting data for 200 ms after transition to the Set mode as input condition. For Al1 Set or Get, retain the value for 200 ms after transition from the idle mode.

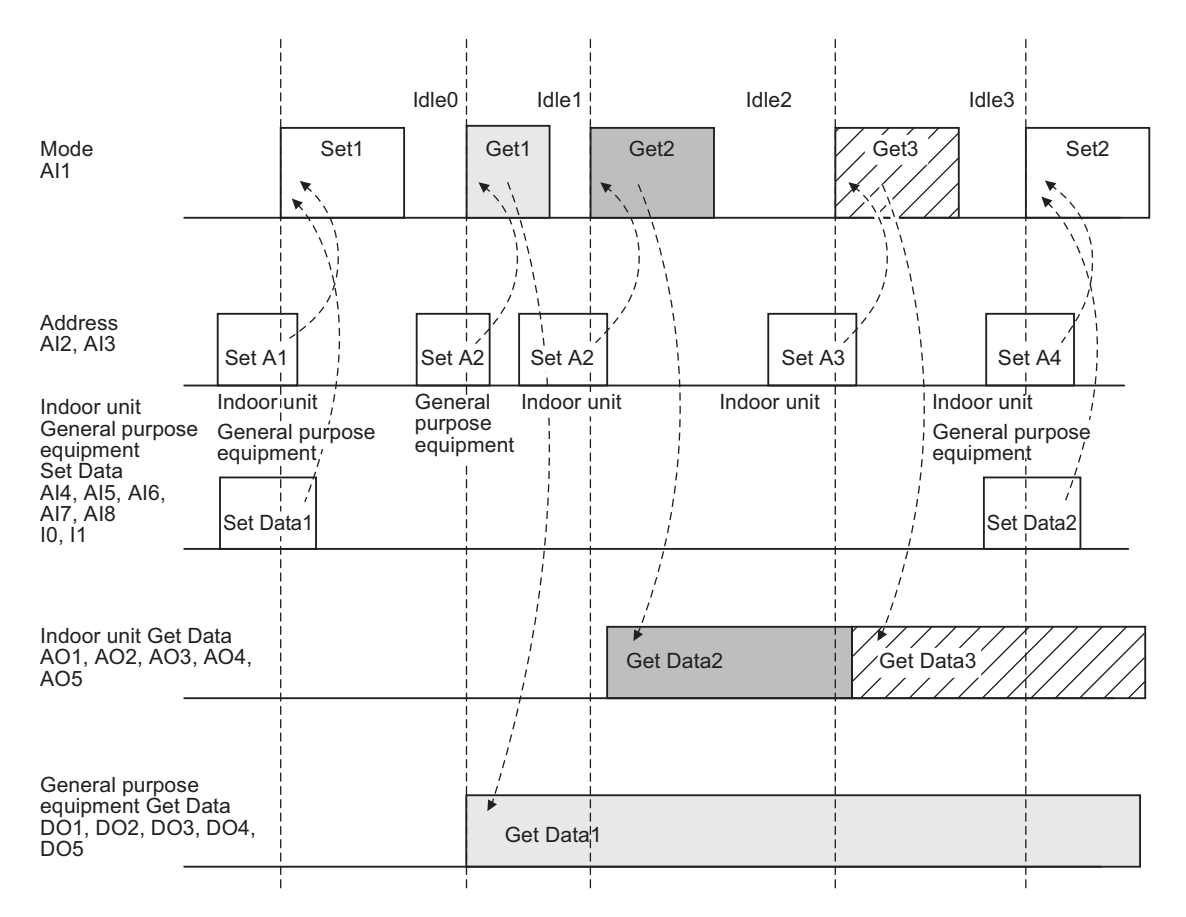

# Outdoor unit optional devices

- 5-1 Line up & function
- 5-2 Optional printed circuit board (PCB) of outdoor unit
- 5-3 Power peak-cut control board (TBC-PCDM4E)
- 5-4 External master ON/OFF control board (TCB-PCMO4E)
- 5-5 Night time operation (sound reduction) control (TCB-PCMO4E)
- 5-6 Snowfall fan control (TCB-PCMO4E)
- 5-7 Operation mode selection control (TCB-PCMO4E)
- 5-8 Output control board (TCB-PCIN4E)
- 5-9 Compressor operation output (TCB-PCIN4E)
- 5-10 Operating rate output (TCB-PCIN4E)

# 5-1 Line up & function

# Outdoor unit optional devices for SMMS-u

| ontrol board Output control board | TCB-PCIN4E |            |                                   |                                 |                      |                                | 1                                            | •                                |                                 |                             |                        | - / 8                          |
|-----------------------------------|------------|------------|-----------------------------------|---------------------------------|----------------------|--------------------------------|----------------------------------------------|----------------------------------|---------------------------------|-----------------------------|------------------------|--------------------------------|
| External master ON/OFF co         | TCB-PCM04E | Valueso    |                                   |                                 | >                    | >                              | >                                            | >                                |                                 |                             | •                      | - / 9                          |
| Power peak-cut control board      | TCB-PCDM4E |            |                                   |                                 |                      |                                |                                              | -                                |                                 | •                           | -                      | 2/1                            |
| Type                              | Model Name | Appearance | Power peak-cut control (Standard) | Power peak-cut control (Expand) | Snowfall fan control | External master ON/OFF control | Night operation<br>(Sound reduction) control | Operation mode selection control | Error /Operation output control | Compressor operation output | Operation rate display | Kind of digital input / output |

# 5-2 Optional printed circuit board (PCB) of outdoor unit

Optional control P.C. boards provide access to a range of functions as listed below.

| NIE | . Function                                      |                                        | Outdoor unit for<br>control P.C. | Control        | P.C. board     | Outdoor unit interface P.C. board setting* |               |               |           |                                |
|-----|-------------------------------------------------|----------------------------------------|----------------------------------|----------------|----------------|--------------------------------------------|---------------|---------------|-----------|--------------------------------|
| NO. |                                                 |                                        | board<br>Connection              | TCB-<br>PCDM4E | TCB-<br>PCMO4E | TCB-<br>PCIN4E                             | Connector No. | DIP SW<br>No. | Bit<br>ON | Outdoor DN Code<br>(O.DN)      |
|     | Power peak-cut Control<br>(Standard)            | Threshold capacity<br>setting          | Header unit                      | ✓              | -              | -                                          | CN513 (blue)  | -             | -         | [009] = 0 (factory<br>default) |
| 1   | Power peak-cut Control<br>(Standard)            | Threshold power<br>consumption setting | Header unit                      | ✓              | -              | -                                          | CN513 (blue)  | -             | -         | [009] = 1                      |
| '   | Power peak-cut Control (For one input function) | Threshold capacity<br>setting          | Header unit                      | ✓              | -              | -                                          | CN513 (blue)  | SW105         | 1         | [009] = 0 (factory<br>default) |
|     | Power peak-cut Control (For one input function) | Threshold power<br>consumption setting | Header unit                      | ✓              | -              | -                                          | CN513 (blue)  | SW105         | 1         | [009] =1                       |
| 2   | Power peak-cut Control<br>(Enhanced Function)   | Threshold capacity<br>setting          | Header unit                      | ✓              | -              | -                                          | CN513 (blue)  | SW105         | 2         | [009] = 0 (factory<br>default) |
| 2   | Power peak-cut Control<br>(Enhanced Function)   | Threshold power<br>consumption setting | Header unit                      | ✓              | -              | -                                          | CN513 (blue)  | SW105         | 2         | [009] = 1                      |
| 3   | Snowfall fan Control                            |                                        | Header unit                      | -              | ~              | -                                          | CN509 (black) | -             | -         | -                              |
| 4   | External master ON/OFF Control                  |                                        | Header unit                      | -              | ✓              | -                                          | CN512 (blue)  | -             | -         | -                              |
| 5   | Night operation (Sound reduction) Control       |                                        | Header unit                      | -              | ~              | -                                          | CN508 (red)   | -             | -         | -                              |
| 6   | Operation Mode Selection Control                |                                        | Header unit                      | -              | ✓              | -                                          | CN510 (white) | -             | -         | [008] = 0 (factory<br>default) |
| U   | Operation Mode Selection Control                | (forced choice)                        | Header unit                      | -              | ✓              | -                                          | CN510 (white) | -             | -         | [008] = 1                      |
| 7   | Error/Operation output                          |                                        | Header unit                      | -              | -              | ✓                                          | CN511 (green) | -             | -         | -                              |
| 8   | Compressor Operation Output                     |                                        | Individual<br>outdoor unit       | -              | -              | ✓                                          | CN514 (green) | -             | -         | [012] = 0 (factory default)    |
| 9   | Operating Rate Output                           |                                        | Header unit                      | -              | -              | ✓                                          | CN514 (green) | -             | -         | [012] = 1                      |

To limit a maximum power, set the outdoor unit O.DN code to [009]=1, and set the criteria value of a maximum power consumption with O.DN code [00A], [00B], [00C] and [00D]. Input the values for both cooling and heating. Outdoor unit DN Code (O.DN) [00C], [00D]

Criteria value setting for a maximum cooling power

(e.g.) When the maximum standard value of cooling power consumption is set as 19.35 kW = 19.35kW

| Outdoor unit DN Code (O.DN) | [00C] | [00D] |
|-----------------------------|-------|-------|
| Value                       | 19    | 35    |

Outdoor unit DN Code (O.DN) [00A], [00B]

Criteria value setting for a maximum heating power

(e.g.) When the maximum standard value of heating power consumption is set as 14.00 kW= 14.00kW

| Outdoor unit DN Code (O.DN) | [00A] | [00B] |
|-----------------------------|-------|-------|
| Value                       | 14    | 00    |

### Layout of Outdoor Unit Interface P.C. Board

\* DIP switch settings vary from function to function.

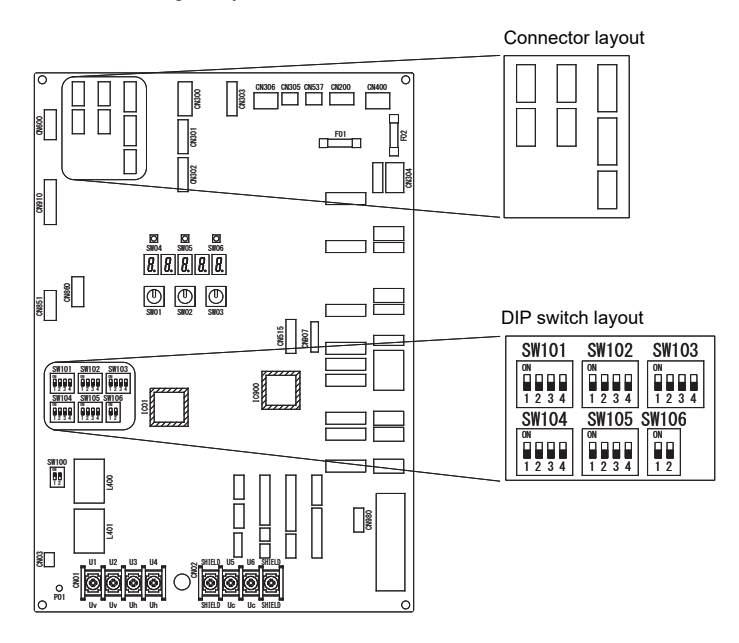

# 5-3 Power peak-cut control board (TBC-PCDM4E)

| Model<br>name | Appearance                        |                                                                                                    | Function                                                                                                    |                                                                                                    |                                                                                                    |                                                                                |                                                                                   |                                                                                                    |                                                                                                    |  |  |
|---------------|-----------------------------------|----------------------------------------------------------------------------------------------------|----------------------------------------------------------------------------------------------------|----------------------------------------------------------------------------------------------------|----------------------------------------------------------------------------------------------------|--------------------------------------------------------------------------------|-----------------------------------------------------------------------------------|----------------------------------------------------------------------------------------------------|----------------------------------------------------------------------------------------------------|--|--|
|               |                                   | [1] Power peak                                                                                                    | -cut C                                                                                                    | ontr                                                                                                   | ol                                                                                                    |                                                                                |                                                                                   |                                                                                                    |                                                                                                    |  |  |
|               |                                   | <ul> <li>Purpose: Limiting air conditioning performance with external signals and decreasing the peak power consumption.</li> <li>Feature         The upper limit capacity of the outdoor unit is restricted based on the outdoor power peak selected setting.     </li> <li>Standard Specifications         (Wiring arompto)     </li> </ul> |                                                                                                    |                                                                                                    |                                                                                                    |                                                                                |                                                                                   |                                                                                                    |                                                                                                    |  |  |
|               | Size: 71 x 85 (mm)                | Header outdoor unit L1: Display lamp during power peak cut control                                                                                                    |                                                                                                    |                                                                                                    |                                                                                                    |                                                                                |                                                                                   |                                                                                                    |                                                                                                    |  |  |
|               | Application                       |                                                                                                    |                                                                                                    |                                                                                                    |                                                                                                    |                                                                                |                                                                                   |                                                                                                    |                                                                                                    |  |  |
|               | MMY-MUP080 to 140<br>Optional PCB | Outdoor unit<br>interface PCB                                                                                                    | Outdoor unit<br>interface PCB<br>CN513<br>SW105<br>OFF<br>I 2 3 4<br>Bat OFF, Biz OFF<br>Connection cable (attached in this optional PCB)<br>Connection cable (attached in this optional PCB)<br>For SW1 and SW2, be sure to provide no-voltage<br>contacts for each terminal.<br>The input signals of SW1 and SW2 may be pulse<br>input (100 m sec or more) or continuous make.<br>Do not turn on [SW1] and [SW2] simultaneously. |                                                                                                    |                                                                                                    |                                                                                |                                                                                   |                                                                                                    |                                                                                                    |  |  |
|               |                                   | [2-stage switchin                                                                                                    | ng] < S                                                                                                    | ional P                                                                                                | 5 bit1                                                                                                    | OFF,                                                                           | bit2 C                                                                            | Outdoor unit interfact                                                                                                    | PCB                                                                                                    |  |  |
| щ             |                                   |                                                                                                    | Inpu                                                                                                    | ıt                                                                                                    | Display                                                                                                   | sw                                                                             | 105                                                                               | Outdoor DN                                                                                                    | I Code [00E]                                                                                                  |  |  |
| DM4           |                                   |                                                                                                    | SW1                                                                                                    | SW2                                                                                                    | (L1)                                                                                                    | Bit1                                                                           | Bit2                                                                              | factory default [00E]=15                                                                                                    | [00E]=0~10                                                                                                    |  |  |
| B-PC          |                                   | Input demand OFF<br>signal to release the<br>demand                                                                                                    | OFF                                                                                                    | ON                                                                                                    | OFF                                                                                                    | OFF                                                                            | OFF                                                                               | 100% (normal operation)                                                                                                    | 100% (normal operation)                                                                                       |  |  |
| 10            |                                   | Input demand ON signal<br>to control the demand                                                                                                    | ON                                                                                                    | OFF                                                                                                    | ON                                                                                                    |                                                                                |                                                                                   | 0% (forced stop)                                                                                                    | Approx. X% (50%~100%)<br>(upper limit regulated)                                                              |  |  |
|               |                                   | Outdoor unit DN Code                                                                                                    | (O.DN)                                                                                                    |                                                                                                    | * The                                                                                                    | upper lim                                                                      | nit Z% ca                                                                         | n be regulated with the out                                                                                                    | door DN Code (O.DN) [00E]                                                                                     |  |  |
|               |                                   | 0                                                                                                    |                                                                                                    | 100%                                                                                                   |                                                                                                    |                                                                                |                                                                                   |                                                                                                    |                                                                                                    |  |  |
|               |                                   | 1                                                                                                    |                                                                                                    | 9                                                                                                    | 5%<br>0%                                                                                                  | _                                                                              |                                                                                   |                                                                                                    |                                                                                                    |  |  |
|               | MMY-MUP160 to 200,                | 3                                                                                                    |                                                                                                    | 8                                                                                                    | 5%                                                                                                    |                                                                                |                                                                                   |                                                                                                    |                                                                                                    |  |  |
|               | Ontional BCR                      | 5                                                                                                    |                                                                                                    | 8                                                                                                    | 0%<br>5%                                                                                                  | _                                                                              |                                                                                   |                                                                                                    |                                                                                                    |  |  |
|               |                                   | 6                                                                                                    |                                                                                                    | 7                                                                                                    | 0%                                                                                                    | 1                                                                              |                                                                                   |                                                                                                    |                                                                                                    |  |  |
|               |                                   | 7                                                                                                    |                                                                                                    | 6                                                                                                    | 5%<br>0%                                                                                                  | _                                                                              |                                                                                   |                                                                                                    |                                                                                                    |  |  |
|               |                                   | 9                                                                                                    |                                                                                                    | 5                                                                                                    | 5%                                                                                                    |                                                                                |                                                                                   |                                                                                                    |                                                                                                    |  |  |
|               |                                   | 10                                                                                                    |                                                                                                    | 5                                                                                                    | 0%<br>)%                                                                                                  | _                                                                              |                                                                                   |                                                                                                    |                                                                                                    |  |  |
|               | (max. number installed: 1pc)      | Note1: Specifications                                                                                                    | of display                                                                                                    | (force<br>relay o                                                                                      | ed stop)<br>contact                                                                                       |                                                                                |                                                                                   |                                                                                                    |                                                                                                    |  |  |
|               | * Install the optional PCB in     | The terminal for d        <     Flectrical Rating>                                                                                                    | isplay ou                                                                                                    | tput ([C                                                                                               | Operatio                                                                                                  | n] term                                                                        | inal) mu                                                                          | ist satisfy the following                                                                                                    | electrical rating.                                                                                            |  |  |
|               | the outdoor header unit.          | 220 to 240 VAC, 10<br>24 VAC, 10 mA or r                                                                                                    | ) mA or m<br>more, 1 A                                                                                                    | nore, 1<br>Vor les                                                                                     | A or les<br>s (non-c                                                                                      | s<br>onduct                                                                    | ive load                                                                          | )                                                                                                    |                                                                                                    |  |  |
|               |                                   | <ul> <li>When connecting a co<br/>AC power supply) or a<br/>circuit. The optional P.(<br/>Note2: Specifications of<br/>(1) For SW*, be sure<br/>(2) COM terminals ar<br/>Use a switch (rela<br/>contact or NO (no<br/>DC12 V has a cur<br/>To use the relay, of<br/>a poor contact.</li> </ul>                                                | nductive<br>diode fo<br>C. board<br>of COM to<br>to use no<br>re DC12 <sup>1</sup><br>or of com<br>re nhot<br>rmally-op<br>rent-limit<br>confirm a                                                                                                    | load (e<br>r preve<br>should<br>ermina<br>on-volt<br>v outpu<br>to coup<br>oen) co<br>ing res<br>minim | e.g. relay<br>nting ba<br>be con<br>age con<br>at with a<br>ler) isola<br>ntact.<br>istor of a<br>um appl | y coil) to<br>nected<br>tacts fo<br>basic i<br>ated fro<br>3.3 Ω.<br>icable le | o the dis<br>tromotive<br>to the h<br>r each t<br>nsulation<br>m a con<br>oad for | splay relay load, insert a<br>ve force (for a DC powe<br>eader outdoor unit (U1)<br>erminal.<br>n.<br>troller (locally procured<br>each relay and select th | a surge killer CR (for an<br>r supply) on the bypass<br>I) for CO (Change-Over)<br>ne suitable relay to avoid |  |  |

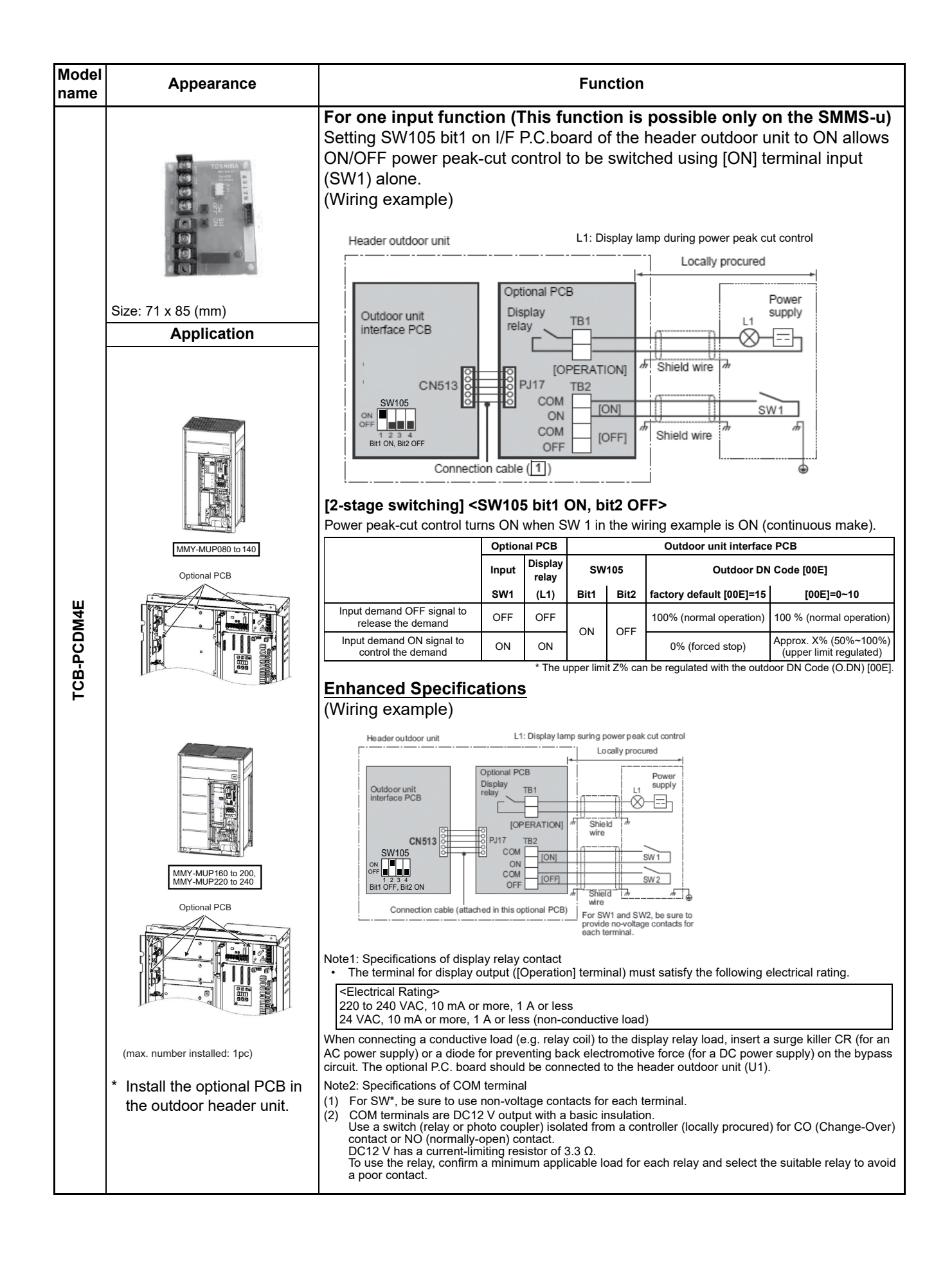

| Model<br>name | Appearance | Function                                                                                                    |            |                                       |                                                                                                    |                               |                                                                  |                                                                                                    |                                                                                                    |  |
|---------------|------------|----------------------------------------------------------------------------------------------------|------------|---------------------------------------|----------------------------------------------------------------------------------------------------|-------------------------------|------------------------------------------------------------------|----------------------------------------------------------------------------------------------------|----------------------------------------------------------------------------------------------------|--|
| TCB-PCDM4E    |            | [4-stage switching] <sw105 bit1="" on<="" td="">         Input demand OFF signal to release the demand         Input demand ON signal to control the demand         Input demand ON signal to control the demand         Input demand ON signal to control the demand         Input demand ON signal to control the demand         Input demand ON signal to control the demand         0       100%         1       95%         2       90%         3       85%         4       80%         5       75%         6       70%         7       65%         10       50%         15(factory default)       0%         15(factory default)       0%</sw105> | A, Bit2 OF | I><br>put<br>put<br>SW2<br>OFF<br>OFF | CB<br>Display relay<br>(L1)<br>OFF<br>ON<br>ON<br>ON<br>ON<br>on<br>r limit X%,<br>90%<br>95%<br>90%<br>95%<br>95%<br>90%<br>95%<br>90%<br>95%<br>90%<br>95%<br>95%<br>90%<br>95%<br>95%<br>90%<br>95%<br>95%<br>90%<br>95%<br>95%<br>90%<br>95%<br>90%<br>95%<br>90%<br>95%<br>90%<br>95%<br>95%<br>90%<br>95%<br>95%<br>90%<br>95%<br>95%<br>90%<br>95%<br>95%<br>90%<br>95%<br>95%<br>90%<br>95%<br>95%<br>90%<br>95%<br>95%<br>95%<br>95%<br>95%<br>95%<br>95%<br>95%<br>95%<br>95 | SW<br>Bit1<br>OFF<br>Y%, Z% ( | 105<br>Bit2<br>ON<br>can be reg<br>Cutdoor DN<br>[0<br>4 (factor | Outdoor unit interface f           Gutdoor D           factory default           [00E]=15. [00F]=8. [010]=4           100% (normal operation)           Approx. 80%           (upper limit regulated)           Approx. 60%           (upper limit regulated)           0% (forced stop)           gulated with the outdoor DN C           Code (0.DN)           Z           00           100%           3           3           46%           y default)           80%           90%           5           75%           6           70%           75%           60%           9           55%           10           50%           10           50%           60%           9           55%           10           50%           10           10           10           100%           100%           100%           100%           100% <th>PCB<br/>N Code [**]<br/>[00E]=X, [00F]=Y, [010]=Z<br/>100% (normal operation)<br/>Approx. 7% (50% ~ 100%)<br/>(upper limit regulated)<br/>Approx. X% (50% ~ 100%)<br/>(upper limit regulated)<br/>code (O. DN) [00E] [00F] [010].</th> | PCB<br>N Code [**]<br>[00E]=X, [00F]=Y, [010]=Z<br>100% (normal operation)<br>Approx. 7% (50% ~ 100%)<br>(upper limit regulated)<br>Approx. X% (50% ~ 100%)<br>(upper limit regulated)<br>code (O. DN) [00E] [00F] [010]. |  |
|               |            |                                                                                                    |            |                                       |                                                                                                    |                               |                                                                  |                                                                                                    |                                                                                                    |  |

### Power peak-cut control by power consumption

Peak cut control by power consumption can be set with Outdoor DN CODE (O.DN) [009]. Peak cut control by power consumption adjusts the outdoor unit output so that the power consumption does not exceed the upper limit control value.

- [1] Setting "Outdoor DN [009] = 1" changes the control method to peak cut control by power consumption. (Setting "Outdoor DN [009] = 0" returns the control method to normal peak cut control.)
- [2] Check Outdoor DN [00A] to [00D] to make sure that upper power limit reference values for cooling and heating are registered.

Outdoor DN Code (O.DN) [00C], [00D] Threshold cooling power setting Ex. Factory default setting (Rated cooling power) = 19.35 kW

| Outdoor DN Code(O.DN) | [00C] | [00D] |
|-----------------------|-------|-------|
| Value                 | 19    | 35    |

Outdoor unit DN Code (O.DN) [00A], [00B] Heating upper limit power standard setting Ex. The upper limit of heating power consumption setting = 14.00kw

| Outdoor DN Code(O.DN) | [00A] | [00B] |
|-----------------------|-------|-------|
| Value                 | 14    | 00    |

[3] When an ON signal is input from the optional PCB, peak cut control by power consumption is enabled. The way to input the ON signal is the same as with normal peak cut control. Refer to the sections on "Standard Specifications", "For one input function" and "Enhanced Specifications".

Based on the upper power limit reference values registered in [2], the outdoor unit capacity is adjusted so that the upper limit control value set with Outdoor DN Code (O.DN) [00E], [00F], and [010] is not exceeded.

### NOTE:

- \* To protect the cycle, peak cut control by power consumption may not be carried out. (During defrosting operation, oil recovery operation, coolant recovery operation, etc.)
- \* The value of power consumption is computed by estimation, so an error of about ±5% from the actual value occurs.

If you want to perform accurate peak cut control by power consumption and demand control, use a power meter and demand controller.

\* If the desired effect cannot be obtained, e.g. if the power consumption does not go down as much as expected, make adjustment by changing the set values of power upper limit reference and coefficient α (upper limit control (%)).

# 5-4 External master ON/OFF control board (TCB-PCMO4E)

| Model<br>name | Appearance                                                                   | Function                                                                                                    |
|---------------|------------------------------------------------------------------------------|----------------------------------------------------------------------------------------------------|
|               | Size: 55.5 x 60 (mm)<br>Application                                          | [2] External master ON/OFF control         • Feature         The outdoor unit starts or stop the system.         • Function         By connecting the cable (attached in this optional PCB) to the interface PC board on an outdoor unit, all indoor units connected to the outdoor unit enable to operate simultaneously.         • Operation         The outdoor unit connection is for the header unit (U1).         Header outdoor unit         Outdoor unit         Outdoor unit         Optional PCB         Interface PCB         Optional PCB         Interface PCB         Optional PCB         Interface PCB         Interface PCB |
|               |                                                                              | SW2: Stop input switch                                                                                                    |
| TCB-PCMO4E    |                                                                              | Iterminal         Input signal         Operation           [SW1]         ON         The state of ON/OFF does not matter<br>after 100ms from the signal input         All indoor units<br>operation           COOL         OFF         Accept<br>operation         SW1 OFF<br>before transmit batch-stop signal         All indoor units<br>operate together                                                                                                    |
|               | MMY-MUP080 to 140<br>Optional PCB                                            | [SW2]<br>HEAT OFF Accept Stop<br>Batch-operation Batch-stop                                                                                                    |
|               |                                                                              | <ul> <li>The input signal is recognized during its falling phase. (After reaching the bottom of the falling edge, the signal must remain there for at least 100 ms.)</li> <li>The control turned ON first is valid, and the control turned ON later is not accepted when cooling (SW1) and Heating (SW2) input ON at one time.</li> <li>Note</li> <li>(1) For SW*, be sure to use non-voltage contacts for each terminal.</li> <li>(2) COM terminals are DC12 V output with a basic insulation.</li> <li>Use a switch (relay or photo coupler) isolated from a controller (locally procured) for CO (Change-Over) contact or NO (normally-open) contact.</li> <li>DC12 V has a current-limiting resistor of 3.3.0</li> </ul>                                                                                                    |
|               | MMY-MUP160 to 200,                                                           | To use the relay, confirm a minimum applicable load for each relay and select the suitable relay to avoid a poor contact.                                                                                                    |
|               | MMY-MUP220 to 240<br>Optional PCB                                            |                                                                                                    |
|               | (max. number installed: 1pc)                                                 |                                                                                                    |
|               | <ul> <li>Install the optional PCB in<br/>the outdoor header unit.</li> </ul> |                                                                                                    |

# 5-5 Night time operation (sound reduction) control (TCB-PCMO4E)

| Model<br>name | Appearance                                                                   | Function                                                                                                    |                                                            |                         |                               |                                     |                       |  |  |  |  |
|---------------|------------------------------------------------------------------------------|----------------------------------------------------------------------------------------------------|------------------------------------------------------------|-------------------------|-------------------------------|-------------------------------------|-----------------------|--|--|--|--|
|               | TOSHIBA<br>A 175                                                             | <ul> <li>3] Night time operation (sound reduction) control</li> <li>Purpose: Reducing noise from an outdoor unit</li> <li>Feature</li> <li>Sound level can be reduced by restricting the compressor and fan speed</li> <li>Function</li> <li>As the cable (attached in this optional PCB) is connected to the "Interface PCB" on an outdounit, both compressor speed and fan speed are restricted while the signal of the night operation control is input. It makes the noise reduction during the night time operation.</li> <li>Operation</li> <li>The outdoor unit connection is for the header unit (U1).</li> </ul> |                                                            |                         |                               |                                     |                       |  |  |  |  |
|               | Size: 55.5 x 60 (mm)                                                         | Connection cable                                                                                                    |                                                            | Locally procu           | ired                          |                                     |                       |  |  |  |  |
|               | Application                                                                  | i Outdoor unit<br>interface PCB (attached in this<br>optional PCB)                                                                                                    | Optional PCB                                               | re1                     |                               |                                     |                       |  |  |  |  |
|               |                                                                              | CN508                                                                                                    | COM<br>PJ17 COOL<br>HEAT                                   | m Shield m              | W1 # 0                        |                                     |                       |  |  |  |  |
|               |                                                                              | SW1: Night time signal                                                                                                    | switch                                                     |                         |                               |                                     |                       |  |  |  |  |
|               |                                                                              | Terminal Input s                                                                                                    | ignal                                                      | Opera                   | tion                          |                                     |                       |  |  |  |  |
|               |                                                                              | COOL (SW1)                                                                                                    | _ <b>F</b>                                                 | All indoor units oper   | rate together                 |                                     |                       |  |  |  |  |
|               |                                                                              | OFF                                                                                                    | <b>_</b>                                                   | All indoor units stop   | together                      |                                     |                       |  |  |  |  |
| -PCMO4E       | MMY-MUP080 to 140<br>Optional PCB                                            | <ul> <li>Each terminal should be connected to dry contact.<br/>The input signal is recognized during its rising/falling phase.<br/>(After reaching the top/bottom of the rising/falling edge, the signal must remain there for at least 100 ms.)</li> <li>Note <ol> <li>For SW*, be sure to use non-voltage contacts for each terminal.</li> <li>COM terminals are DC12 V output with a basic insulation.<br/>Use a switch (relay or photo coupler) isolated from a controller (locally procured) for CO<br/>(Change-Over) contact or NO (normally-open) contact</li> </ol> </li> </ul>                                   |                                                            |                         |                               |                                     |                       |  |  |  |  |
| тсв           |                                                                              | DC12 V has a current<br>To use the relay, co<br>relay to avoid a poor<br>Sound reduction                                                                                                    | ent-limiting<br>nfirm a m<br>or contact.<br><b>and apj</b> | inimum applica          | able load for o<br>n capacity | each relay an<br><b>/ (referenc</b> | d select the suitable |  |  |  |  |
|               |                                                                              |                                                                                                    | Night op                                                   | eration sound           |                               | Capacit                             | /                     |  |  |  |  |
|               |                                                                              | Outdoor unit                                                                                                    | reduc<br>(CO                                               | tion dB (A)<br>OL/HEAT) | C00                           | L                                   | HEAT                  |  |  |  |  |
|               |                                                                              | 0801 type                                                                                                    |                                                            | 50 / 50                 | Approx.                       | 85%                                 | Approx. 80%           |  |  |  |  |
|               |                                                                              | 1001 type                                                                                                    |                                                            | 50 / 50                 | Approx.                       | 70%                                 | Approx. 65%           |  |  |  |  |
|               |                                                                              | 1201 type                                                                                                    | :                                                          | 50 / 50                 | Approx.                       | 60%                                 | Approx. 55%           |  |  |  |  |
|               |                                                                              | 1401 type                                                                                                    |                                                            | 50 / 50                 | Approx.                       | 70%                                 | Approx. 65%           |  |  |  |  |
|               | MMY-MUP160 to 200.                                                           | 1601 type                                                                                                    |                                                            | 53 / 53                 | Approx.                       | 70%                                 | Approx. 70%           |  |  |  |  |
|               | MMY-MUP220 to 240                                                            | 1801 type                                                                                                    |                                                            | 54 / 54                 | Approx.                       | 65%                                 | Approx. 65%           |  |  |  |  |
|               | Optional PCB                                                                 | 2001 type                                                                                                    |                                                            | 54 / 54<br>54 / 54      | Approx.                       | 55%                                 |                       |  |  |  |  |
|               |                                                                              | 2401 type                                                                                                    |                                                            | 54 / 54                 | Approx.                       | 55%                                 | Approx 55%            |  |  |  |  |
|               | (max. number installed: 1pc)                                                 | Condition<br>Cooling: (Indoor 27 deg DB, 19 deg WB)<br>(Outdoor temperature 25 deg DB)<br>Heating: (Indoor 20 deg DB)<br>(Outdoor temperature 7 deg DB, 6 deg WB)                                                                                                    |                                                            |                         |                               |                                     |                       |  |  |  |  |
|               | <ul> <li>Install the optional PCB in<br/>the outdoor header unit.</li> </ul> |                                                                                                    |                                                            |                         |                               |                                     |                       |  |  |  |  |

# 5-6 Snowfall fan control (TCB-PCMO4E)

| Model<br>name | Appearance                                                                   | Function                                                                                                    |                                                                                                    |                  |  |  |  |  |  |  |  |  |
|---------------|------------------------------------------------------------------------------|----------------------------------------------------------------------------------------------------|----------------------------------------------------------------------------------------------------|------------------|--|--|--|--|--|--|--|--|
|               |                                                                              | [4] Snowfall fa<br>• Purpose: Rotat<br>• Feature<br>Outdoor fan is op<br>▼ Functions<br>The outdoor unit<br>PCB.<br>▼ Operation                                                                                                    | <ul> <li>Purpose: Rotating the fan to prevent snow accumulation</li> <li>Feature         Outdoor fan is operated from the snowfall signal received from the outside.     </li> <li><b>Functions</b>         The outdoor unit fan operates at snowfall by connecting to the outdoor unit inf         PCB.     </li> <li><b>Voperation</b>         Header outdoor unit     </li> </ul> |                  |  |  |  |  |  |  |  |  |
|               | Size: 55.5 x 60 (mm)<br>Application                                          | Header outdoor unit                                                                                                    |                                                                                                    |                  |  |  |  |  |  |  |  |  |
| 04E           | MMY-MUPO80 to 140   Optional PCB   Optional PCB                              | SW1: Snowfall se                                                                                                    | election switch (snowfall sensitive signal                                                                                                    | sor)             |  |  |  |  |  |  |  |  |
|               |                                                                              | Cooling (SW1)                                                                                                    | OFF<br>OFF<br>OFF                                                                                                    | Normal operation |  |  |  |  |  |  |  |  |
| TCB-PCM0      |                                                                              | <ul> <li>Be sure to provide no-voltage continuous contacts for each terminal.</li> <li>Note <ol> <li>For SW*, be sure to use non-voltage contacts for each terminal.</li> <li>COM terminals are DC12 V output with a basic insulation.</li> <li>Use a switch (relay or photo coupler) isolated from a controller (locally procured) for CO (Change-Over) contact or NO (normally-open) contact.</li> <li>DC12 V has a current-limiting resistor of 3.3 Ω.</li> <li>To use the relay, confirm a minimum applicable load for each relay and select the suitable</li> </ol> </li> </ul> |                                                                                                    |                  |  |  |  |  |  |  |  |  |
|               | MMY-MUP160 to 200,<br>MMY-MUP220 to 240                                      |                                                                                                    |                                                                                                    |                  |  |  |  |  |  |  |  |  |
|               | Optional PCB                                                                 |                                                                                                    |                                                                                                    |                  |  |  |  |  |  |  |  |  |
|               | <ul> <li>Install the optional PCB in<br/>the outdoor header unit.</li> </ul> |                                                                                                    |                                                                                                    |                  |  |  |  |  |  |  |  |  |

# 5-7 Operation mode selection control (TCB-PCMO4E)

| Model<br>name | Appearance                    |                                                                                                    |                                                                                                    |                   |                                   | Fur                     | nction                                                                                          |                                                                 |  |  |
|---------------|-------------------------------|----------------------------------------------------------------------------------------------------|----------------------------------------------------------------------------------------------------|-------------------|-----------------------------------|-------------------------|-------------------------------------------------------------------------------------------------|-----------------------------------------------------------------|--|--|
|               |                               | [5] Operatio<br>• Purpose: L<br>• Feature<br>This control ca<br>▼ Functions<br>The heating/cc<br>interface PCB<br>▼ Operation                                                                                                    | Purpose: Limiting operation modes to cooling and heating only<br>Feature<br>This control can restrict the selectable operation mode.<br><b>Functions</b><br>The heating/cooling mode of the system can be selected by connecting to the<br>Interface PCB of outdoor units.<br><b>FOperation</b><br>The outdoor unit connection is for the header unit (U1). |                   |                                   |                         |                                                                                                 |                                                                 |  |  |
|               | Size: 55.5 x 60 (mm)          | The outdoor unit connection is for the header unit (U1).                                                                                                    |                                                                                                    |                   |                                   |                         |                                                                                                 |                                                                 |  |  |
|               | Application                   | SW1: Cooling n<br>SW2: Heating n                                                                                                    | Connection cable<br>(attached in this<br>optional PCB)                                                                                                    | Option:           | ial PCB<br>cool<br>HEAT<br>ut swi |                         | Locally procur                                                                                  |                                                                 |  |  |
|               |                               | Input Sig                                                                                                    | ,                                                                                                    | Oporati           | on: Solo                          | ctod oporatio           | n mode                                                                                          |                                                                 |  |  |
|               | MMY-MUP080 to 140             | Cool (SW1)                                                                                                    | Heat(SW2)                                                                                                    |                   | Operation. Selected op            |                         | cieu operatio                                                                                   |                                                                 |  |  |
|               | Ontional PCB                  | OFF                                                                                                    | OFF                                                                                                    | Normal            | Normal operation                  |                         |                                                                                                 |                                                                 |  |  |
| ш             |                               | OFF Cooling operation only OFF ON Heating operation only                                                                                                    |                                                                                                    |                   |                                   |                         |                                                                                                 |                                                                 |  |  |
| TCB-PCM04E    |                               | About Switching of Processing of Indoor Unit Operation State<br>Processing of the operation state can be switched for indoor units in a mode other than<br>selected operation mode by setting the Outdoor DN code [008] of the header outdoor un<br>interface PCB. |                                                                                                    |                   |                                   |                         | <b>peration State</b><br>oor units in a mode other than the<br>[008] of the header outdoor unit |                                                                 |  |  |
|               |                               | Outdoor DN Code<br>(O.DN) [008]                                                                                                    | tdoor DN Code<br>(O.DN) [008] Details of Processing                                                                                                    |                   |                                   |                         |                                                                                                 |                                                                 |  |  |
|               |                               |                                                                                                    | Unallowed<br>are not trea                                                                                                    | indoor<br>ated as | units<br>prior                    | in a m<br>ity (the      | ode other t<br>rmostat OF                                                                       | han the P.C.board selection modes<br>FF state).                 |  |  |
|               |                               |                                                                                                    | P.C. boa<br>selection n                                                                                                    | node Co           | Input S<br>OOL<br>SW1)            | Signal<br>HEAT<br>(SW2) | Remote<br>control                                                                               | Operation State                                                 |  |  |
|               |                               |                                                                                                    | Norma                                                                                                    |                   | OFF                               | OFF                     | or ≬<br>*                                                                                       | Follow the remote controller.                                   |  |  |
|               | MMY-MUP220 to 240             | O.DN [008] = 0                                                                                                    |                                                                                                    |                   |                                   |                         | *                                                                                               | Follow the remote controller (Normal cooling                    |  |  |
|               | Optional PCB                  | (factory default)                                                                                                    | Cooling                                                                                                    | g                 |                                   |                         | ¥k or ≬                                                                                         | operation).                                                     |  |  |
|               |                               |                                                                                                    | operation only allow                                                                                                    | on<br>ved         | ON                                | OFF                     | *                                                                                               | super-slow blow rate)                                           |  |  |
|               |                               |                                                                                                    |                                                                                                    |                   |                                   |                         | *                                                                                               | Follow the remote controller (Normal air blow operation).       |  |  |
|               |                               |                                                                                                    | Heating                                                                                                    | g                 |                                   |                         | ¥k or ≬                                                                                         | rate set on remote control)                                     |  |  |
|               | (max. number installed: 1pc)  |                                                                                                    | operation only allow                                                                                                    | on (<br>ved       | OFF                               | ON                      | *                                                                                               | heating operation).<br>Follow the remote controller (Normal air |  |  |
|               | * Install the optional PCB in |                                                                                                    |                                                                                                    |                   |                                   |                         | 56                                                                                              | blow operation).                                                |  |  |
|               | the outdoor header unit.      |                                                                                                    |                                                                                                    |                   |                                   |                         |                                                                                                 |                                                                 |  |  |

| Model<br>name | Appearance | Function                                                                                                    |                                                                                                    |                                                                                                    |                                                                 |                                                                                                    |                                                          |  |  |
|---------------|------------|----------------------------------------------------------------------------------------------------|----------------------------------------------------------------------------------------------------|----------------------------------------------------------------------------------------------------|-----------------------------------------------------------------|----------------------------------------------------------------------------------------------------|----------------------------------------------------------|--|--|
|               |            |                                                                                                    | Only operation<br>be selected on<br>When the input<br>than the P.C.bo<br>selection mode                                                                                                    | nly operation modes and air blow operation selected on the P.C.board can<br>e selected on the remote controller.<br>/hen the input signal is turned ON, indoor units operated in a mode other<br>an the P.C.board selection mode are forcibly switched to the P.C.board<br>election modes. |                                                                 |                                                                                                    |                                                          |  |  |
|               |            |                                                                                                    | P.C. board selection mode                                                                                                    | Input<br>COOL<br>(SW1)                                                                                                    | Signal<br>HEAT<br>(SW2)                                         | Remote control                                                                                                    |                                                          |  |  |
|               |            | O.DN [008]= 1                                                                                                    | Normal                                                                                                    | OFF                                                                                                    | OFF                                                             | $lpha$ , $\Diamond$ , $lpha$ or 🎜 can be selected.                                                                                                    | cted.                                                    |  |  |
| 04E           |            |                                                                                                    | COOL                                                                                                    | ON                                                                                                    | OFF                                                             | Only ≱ ,                                                                                                    | When using the remote control,                           |  |  |
| -PCMC         |            |                                                                                                    | HEAT                                                                                                    | OFF                                                                                                    | ON                                                              | <ul> <li>Only <b>*</b> or <b>\$</b> can be selected.</li> <li>Indoor units in Cool or Dry mocle are forcibly switched to the Heat mode.</li> </ul>                                          | select control)<br>indicator is<br>displayed.            |  |  |
| TCE           |            | The jumper le<br>Indoor units ir<br>to the selecter<br>Note<br>(1) For SW*, b<br>(2) COM termin<br>Use a switc<br>(Change-O<br>DC12 V has<br>To use the ir<br>relay to avo | ead is not switch<br>a mode other<br>d operation mo<br>e sure to use nor<br>nals are DC12 V<br>ch (relay or photo<br>ver) contact or N<br>s a current-limitir<br>relay, confirm a n<br>oid a poor contac | ned.<br>than t<br>de.<br>n-voltag<br>output<br>couple<br>O (norn<br>ig resis<br>ninimut                                                                                                    | he sel<br>with a<br>er) isola<br>mally-o<br>tor of 3<br>m appli | ected operation mode are for<br>acts for each terminal.<br>basic insulation.<br>ated from a controller (locally pro-<br>pen) contact.<br>$3.3 \Omega$ .<br>cable load for each relay and se | orcibly switched<br>ocured) for CO<br>elect the suitable |  |  |

# 5-8 Output control board (TCB-PCIN4E)

| Model<br>name | Appearance                                             | Function                                                                                                    |                                                                                                    |  |  |  |  |  |  |  |
|---------------|--------------------------------------------------------|----------------------------------------------------------------------------------------------------|----------------------------------------------------------------------------------------------------|--|--|--|--|--|--|--|
|               |                                                        | [6] Error / Operation Output                                                                                                    |                                                                                                    |  |  |  |  |  |  |  |
|               |                                                        | <ul> <li>Feature</li> <li>Operation and error</li> </ul>                                                                                                    | r monitoring is possible.                                                                                                    |  |  |  |  |  |  |  |
|               |                                                        | ▼Function<br>The operation error<br>connecting to the in                                                                                                    | r output PCB can indicate operation and error states by<br>nterface PCB of outdoor units.                                                                                                    |  |  |  |  |  |  |  |
|               |                                                        | ▼ Operation<br>Operation output:                                                                                                    | The operation indicator is on while any indoor unit in the system is                                                                                                    |  |  |  |  |  |  |  |
|               | Size: 73 x 79 (mm)<br>Application                      | Error output: The error indicator is on when an error is occurred on eve<br>the indoor or outdoor units in the system.<br>Wiring example                                                                |                                                                                                    |  |  |  |  |  |  |  |
|               |                                                        | Wiring example                                                                                                    |                                                                                                    |  |  |  |  |  |  |  |
|               |                                                        | Header outdoor unit                                                                                                    | Locally procured                                                                                                    |  |  |  |  |  |  |  |
|               | MMY-MUP080 to 140<br>Optional PCB                      | Outdoor unit<br>interface PCB                                                                                                    | C1<br>(See "CAUTION")<br>(See "CAUTION")<br>(S |  |  |  |  |  |  |  |
|               |                                                        | C1                                                                                                    | Attached connection cable 1 (4 wires)                                                                                                    |  |  |  |  |  |  |  |
| IN4E          |                                                        | CN511                                                                                                    | Connector on interface side (green)                                                                                                    |  |  |  |  |  |  |  |
|               |                                                        | 11                                                                                                    | Fror indication Lamp                                                                                                    |  |  |  |  |  |  |  |
| L C           |                                                        | 12                                                                                                    | Operation indication Lamp                                                                                                    |  |  |  |  |  |  |  |
| щ             |                                                        | OUTPUT1                                                                                                    | Error output                                                                                                    |  |  |  |  |  |  |  |
| 2             |                                                        | OUTPUT2                                                                                                    | Operation output                                                                                                    |  |  |  |  |  |  |  |
| · ·           | BUM                                                    | PJ20                                                                                                    | Connector on optional PCB side                                                                                                    |  |  |  |  |  |  |  |
|               |                                                        | PS                                                                                                    | Power supply unit                                                                                                    |  |  |  |  |  |  |  |
|               |                                                        | TB1                                                                                                    | Terminal block                                                                                                    |  |  |  |  |  |  |  |
|               |                                                        | * [OUTPUT3] is no                                                                                                    | ormally output when power is turned out.                                                                                                    |  |  |  |  |  |  |  |
|               |                                                        | Note1: Output Relay (K1<br>Output terminals (O<br>When connecting a<br>CR (for an AC power<br>(for a DC power sup<br><electrical rating=""><br/>220-240 VAC, 10 mA<br/>24 VAC, 10 mA or ma</electrical> | , K2) Contact Specifications<br>UTPUT1, 2) must satisfy the following electrical rating.<br>conductive load (e.g. relay coil) to loads K1 and K2, insert a surge killer<br>er supply) or a diode for preventing back electromotive force<br>oply) on the bypass circuit.                                                                                                    |  |  |  |  |  |  |  |
|               | MMY-MUP160 to 200,<br>MMY-MUP220 to 240                |                                                                                                    |                                                                                                    |  |  |  |  |  |  |  |
|               | Optional PCB                                           |                                                                                                    |                                                                                                    |  |  |  |  |  |  |  |
|               | (max. number installed: 1pc)                           |                                                                                                    |                                                                                                    |  |  |  |  |  |  |  |
|               | * Install the optional PCB in the outdoor header unit. |                                                                                                    |                                                                                                    |  |  |  |  |  |  |  |

# 5-9 Compressor operation output (TCB-PCIN4E)

| Model<br>name | Appearance                                                                   | Function                                                                                                    |                                                                                                    |  |  |  |  |  |  |
|---------------|------------------------------------------------------------------------------|----------------------------------------------------------------------------------------------------|----------------------------------------------------------------------------------------------------|--|--|--|--|--|--|
|               |                                                                              | [7] Compressor                                                                                                    | Operation Output                                                                                                    |  |  |  |  |  |  |
|               | TOSHIBA                                                                      | <ul> <li>Feature<br/>Outputs the operation</li> </ul>                                                                                                    | on status of the compressors in each outdoor unit.                                                                                                    |  |  |  |  |  |  |
|               |                                                                              | ▼ Function<br>This function can be applied, for example, to the elapsed operation time count of<br>each compressor mounted on an outdoor unit since the compressor in operation<br>signal can be output externally. |                                                                                                    |  |  |  |  |  |  |
|               | Size: 73 x 79 (mm)                                                           | ▼Operation<br>During compressor operation, the relay of the output<br>terminal corresponding to that compressor turns ON                                                                                            |                                                                                                    |  |  |  |  |  |  |
|               | Application                                                                  | (closes) and turns OFF (opens) when compressor                                                                                                    |                                                                                                    |  |  |  |  |  |  |
|               |                                                                              | As shown in the figure, the output terminals are<br>"OUTPUT1" and "OUTPUT2" from the left compressor<br>facing the front of the outdoor unit.                                                                       |                                                                                                    |  |  |  |  |  |  |
|               |                                                                              | Wiring example                                                                                                    |                                                                                                    |  |  |  |  |  |  |
|               |                                                                              | 5 1                                                                                                    | Locally procured                                                                                                    |  |  |  |  |  |  |
|               |                                                                              |                                                                                                    | →                                                                                                    |  |  |  |  |  |  |
|               | MMX-MUR080 to 140                                                            | Outdoor unit                                                                                                    | Optional PCB (See "CAUTION")                                                                                                    |  |  |  |  |  |  |
|               |                                                                              |                                                                                                    |                                                                                                    |  |  |  |  |  |  |
|               |                                                                              | CN514                                                                                                    |                                                                                                    |  |  |  |  |  |  |
| CB-PCIN4E     |                                                                              |                                                                                                    | // Shield m m                                                                                                    |  |  |  |  |  |  |
| -             |                                                                              | C2                                                                                                    | Connector cable 2 (2)                                                                                                    |  |  |  |  |  |  |
|               |                                                                              | CN514                                                                                                    | Connector on interface side (green)                                                                                                    |  |  |  |  |  |  |
|               |                                                                              | CTR2                                                                                                    | Elapsed operation counter 1                                                                                                    |  |  |  |  |  |  |
|               |                                                                              | K1, K2                                                                                                    | Relays                                                                                                    |  |  |  |  |  |  |
|               |                                                                              | L1, L2                                                                                                    | Operation indication LEDs                                                                                                    |  |  |  |  |  |  |
|               |                                                                              |                                                                                                    | Compressor 1 operation output terminal                                                                                                    |  |  |  |  |  |  |
|               |                                                                              | PJ20                                                                                                    | Connector on optional PCB side                                                                                                    |  |  |  |  |  |  |
|               |                                                                              | PS                                                                                                    | Power supply unit                                                                                                    |  |  |  |  |  |  |
|               | DE LETT                                                                      | ТВ1                                                                                                    | Terminal block                                                                                                    |  |  |  |  |  |  |
|               | MMY-MUP160 to 200,<br>MMY-MUP220 to 240<br>Optional PCB                      | Note1: Output Relay (K1,<br>• Output terminals (OU<br>• When connecting a o<br>CR (for an AC power<br>(for a DC power sup                                                                                           | , K2) Contact Specifications<br>JTPUT1, 2) must satisfy the following electrical rating.<br>conductive load (e.g. relay coil) to loads K1 and K2, insert a surge killer<br>r supply) or a diode for preventing back electromotive force<br>ply) on the bypass circuit. |  |  |  |  |  |  |
|               |                                                                              | <electrical rating=""> 220-240 VAC, 10 mA or more, 1A or less 24 VAC, 10 mA or more, 1 A or less (non-conductive load)</electrical>                                                                                 |                                                                                                    |  |  |  |  |  |  |
|               |                                                                              |                                                                                                    |                                                                                                    |  |  |  |  |  |  |
|               | (max. number installed: 1pc)                                                 |                                                                                                    |                                                                                                    |  |  |  |  |  |  |
|               | <ul> <li>Install the optional PCB in<br/>the outdoor header unit.</li> </ul> |                                                                                                    |                                                                                                    |  |  |  |  |  |  |

# 5-10 Operating rate output (TCB-PCIN4E)

| Model<br>name | Appearance                        | Function                                                                                                    |                                                                                                    |                                                                                                    |                                                                              |                                                          |                                       |  |  |
|---------------|-----------------------------------|----------------------------------------------------------------------------------------------------|----------------------------------------------------------------------------------------------------|----------------------------------------------------------------------------------------------------|------------------------------------------------------------------------------|----------------------------------------------------------|---------------------------------------|--|--|
|               |                                   | [8] Operati                                                                                                    | ing Rate O                                                                                                    | utput                                                                                                    |                                                                              |                                                          |                                       |  |  |
|               |                                   | <ul> <li>Feature<br/>Relay turn C</li> <li>Function<br/>The operation<br/>can be outpute</li> <li>Operation<br/>As shown in<br/>(relay opens)</li> </ul> | <ul> <li>Feature<br/>Relay turn ON/OFF depending on the running rate of the system.</li> <li><b>Functions</b><br/>The operation state can be remotely checked since the system operating rate sign<br/>can be output externally.</li> <li><b>Operation</b><br/>As shown in the table, each of the output terminals turns ON (relay closes) and OI<br/>(relay opens) according to the system operating rate.</li> </ul> |                                                                                                    |                                                                              |                                                          |                                       |  |  |
|               | Size: 73 x 79 (mm)<br>Application | Functions                                                                                                    | Outdoor DN<br>Code (O.DN)                                                                                                    | OUTPUT1                                                                                                    | OUTPUT2                                                                      | OUTPUT3                                                  | Operating rate FA                     |  |  |
|               |                                   | ·                                                                                                    | [012]                                                                                                    | OFF                                                                                                    | OFF                                                                          | OFF                                                      | EA=0%                                 |  |  |
|               |                                   |                                                                                                    |                                                                                                    | ON                                                                                                    | OFF                                                                          | OFF                                                      | ΓA=0%                                 |  |  |
|               | T-T                               |                                                                                                    |                                                                                                    | OFF                                                                                                    | ON                                                                           | OFF                                                      | 20%≤FA<35%                            |  |  |
|               |                                   | System                                                                                                    |                                                                                                    | ON                                                                                                    | ON                                                                           | OFF                                                      | 35%≤FA<50%                            |  |  |
|               |                                   | operating                                                                                                    | O.DN [012] = 1                                                                                                    | OFF                                                                                                    | OFF                                                                          | ON                                                       | 50%≤FA<65%                            |  |  |
|               |                                   | Tate output                                                                                                    |                                                                                                    | ON                                                                                                    | OFF                                                                          | ON                                                       | 65%≤FA<80%                            |  |  |
|               |                                   |                                                                                                    |                                                                                                    | OFF                                                                                                    | ON                                                                           | ON                                                       | 80%≤FA<95%                            |  |  |
|               | E E A                             |                                                                                                    |                                                                                                    | ON                                                                                                    | ON                                                                           | ON                                                       | 95%≤FA                                |  |  |
| TCB-PCIN4E    |                                   | Outdoor un<br>interface PC                                                                                                    | nit<br>CB<br>14                                                                                                    | Optional PCB<br>(See "CAUTION")<br>TB1<br>K1 1 OUTPUT1<br>A OUTPUT2<br>MONITOR<br>MIShield m                                           |                                                                              |                                                          |                                       |  |  |
|               |                                   | C2                                                                                                    | Co                                                                                                    | nnector cable                                                                                                    | 2(2)                                                                         |                                                          |                                       |  |  |
| 1             |                                   | CN514                                                                                                    | Co                                                                                                    | nnector on inte                                                                                                    | erface side (gr                                                              | een)                                                     |                                       |  |  |
|               |                                   | K1, K2, K3                                                                                                    | Rel                                                                                                    | ays                                                                                                    |                                                                              |                                                          |                                       |  |  |
|               |                                   | MONITOR                                                                                                    | Мо                                                                                                    | nitoring device                                                                                                    | e                                                                            |                                                          |                                       |  |  |
|               |                                   | OUTPUT1                                                                                                    | Ou                                                                                                    | Output terminal for each function                                                                                                    |                                                                              |                                                          |                                       |  |  |
|               |                                   | OUTPUT2                                                                                                    | Ou                                                                                                    | tput terminal fo                                                                                                    | or each function                                                             | on                                                       |                                       |  |  |
|               | MMY-MUP160 to 200,                | DUTPUT3                                                                                                    | Ou                                                                                                    | tput terminal to                                                                                                    | or each functio                                                              | on                                                       |                                       |  |  |
|               | MINIT-MOP22010240                 | TB1                                                                                                    | Ter                                                                                                    | minal block                                                                                                    | lional FCB siu                                                               | e                                                        |                                       |  |  |
|               | Optional PCB                      | * Connect o                                                                                                    | ntional boor                                                                                                    | de te the eet                                                                                                    | ator outdoor                                                                 | unit                                                     |                                       |  |  |
|               | (max. number installed: 1pc)      | Note1: Output F<br>Output term<br>When conn<br>CR (for an .<br>(for a DC p)<br><electrical r<br="">220-240 VAC<br/>24 VAC, 10 r</electrical>             | Relay (K1, K2) C<br>ninals (OUTPUT<br>lecting a conduc<br>AC power suppl<br>ower supply) on<br>ating><br>C, 10 mA or more<br>nA or more, 1 A                                                                                                    | contact Specifica<br>1, 2) must satis<br>tive load (e.g. r<br>y) or a diode fo<br>the bypass circo<br>e, 1A or less<br>or less (non-co | ations<br>sfy the following<br>elay coil) to loa<br>r preventing ba<br>cuit. | electrical ratin,<br>ds K1 and K2, î<br>ck electromotive | g.<br>nsert a surge killer<br>e force |  |  |
|               | the outdoor header unit.          |                                                                                                    |                                                                                                    |                                                                                                    |                                                                              |                                                          |                                       |  |  |

# Indoor unit optional devices

- 6-1 Line up & function
- 6-2 Indoor connector port existing table
- 6-3 Remote sensor
- 6-4 Application control kit
- 6-5 Connectors

# 6-1 Line up & function

| Remote sensor Application control kit | IE TCB-TC41U-E TCB-PCUC2E |            |          |      | Iperature V         |           | oit function Demote censing of - | ndicator indoer air    | ty temperature - |             |             | ine -         | t / output -           |  |
|---------------------------------------|---------------------------|------------|----------|------|---------------------|-----------|----------------------------------|------------------------|------------------|-------------|-------------|---------------|------------------------|--|
| Type                                  | Model name                | Appearance | On / Off | Mode | Setting Temperature | Fan Speed | Permit/Prohibit function         | Filter dirty indicator | Error Display    | Ventilation | TU2C-LINK / | TCC-LINK line | Digital input / output |  |

| Type                     | Fan output<br>(CN32)                | Option output<br>(CN60)                                                                                                    | Operation terminal<br>(CN61) | Option error input<br>(CN70) | Demand input<br>(CN73)              | Outside error input<br>(CN80) |
|--------------------------|-------------------------------------|----------------------------------------------------------------------------------------------------|------------------------------|------------------------------|-------------------------------------|-------------------------------|
| Model Name               | TCB-KBCN32VEE                       | TCB-KBCN600PE                                                                                                    | TCB-KBCN61HAE                | TCB-KBCN700AE                | TCB-KBCN73DEE                       | TCB-KBCN80EXE                 |
| Appearance               |                                     | and a second second sec |                              |                              |                                     | FILTER                        |
| On / Off                 | •                                   | 🗸 (Monitoring only)                                                                                                    | ~                            |                              | -                                   | -                             |
| Mode                     | •                                   | 🗸 (Monitoring only)                                                                                                    |                              |                              |                                     |                               |
| Setting Temperature      | •                                   |                                                                                                    |                              |                              | •                                   |                               |
| Fan Speed                | •                                   |                                                                                                    |                              |                              | -                                   | -                             |
| Permit/Prohibit function | •                                   |                                                                                                    | 🗸 (Operation only)           |                              | -                                   | -                             |
| Filter dirty indicator   | -                                   | -                                                                                                    |                              | 🗸 (Operation only)           | I                                   | 1                             |
| Error Display            | •                                   |                                                                                                    | ~                            | 🗸 (Operation only)           | -                                   | 🗸 (Operation only)            |
| Ventilation              | <ul> <li>Operation only)</li> </ul> | -                                                                                                    |                              | -                            | -                                   |                               |
| Demand function          | •                                   |                                                                                                    |                              |                              | <ul> <li>Operation only)</li> </ul> |                               |
| Digital input / output   | 1/-                                 | 5 / -                                                                                                    | 2/2                          | - / 1                        | - / 1                               | -/1                           |

# 6-2 Indoor connector port existing table

| la de en Unit                        |                        |      | Indoor Connector port |      |      |      |      |        |  |
|--------------------------------------|------------------------|------|-----------------------|------|------|------|------|--------|--|
| Indoor                               | Unit                   | CN32 | CN60                  | CN61 | CN70 | CN73 | CN80 | PCUC2E |  |
| 4-way Air Discharge Cassette         | MMU-UP_1H-E            | 1    | -                     | 1    | -    | -    | -    | 1      |  |
| Туре                                 | MMU-UP_1HP-E           | 1    | -                     | 1    | -    | -    | -    | 1      |  |
| Compact 4-way Cassette Type          | MMU-UP_1MH-E           | 1    | -                     | 1    | -    | -    | -    | 1      |  |
| 2-way Air Discharge Cassette<br>Type | MMU-UP_1WH-E           | 1    | -                     | 1    | -    | -    | -    | 1      |  |
| 1-way Air Discharge Cassette         | MMU-UP_1YH-E           | 1    | 1                     | 1    | ~    | 1    | 1    | -      |  |
| Туре                                 | MMU-UP_1SH-E           | 1    | -                     | 1    | -    | -    | -    | -      |  |
| Concealed Duct Type                  | MMD-UP_1BHP-E          | 1    | 1                     | 1    | 1    | 1    | 1    | -      |  |
| Slim Duct Type                       | MMD-UP_1SPH-E          | 1    | -                     | 1    | -    | -    | -    | 1      |  |
| Concealed Duct High Static           | MMD-UP_1HP-E           | 1    | 1                     | 1    | ~    | 1    | 1    | -      |  |
| Pressure Type                        | MMD-UP_1HP-E (8-10HP)  | 1    | -                     | 1    | -    | -    | -    | 1      |  |
| Ceiling Type                         | MMC-UP_1HP-E           | 1    | -                     | 1    | -    | -    | -    | 1      |  |
| High-wall Type                       | MMK-UP_1HP-E           | 1    | 1                     | 1    | -    | -    | 1    | -      |  |
| Floor Standing Concealed Type        | MML-UP_1BH-E           | 1    | 1                     | 1    | 1    | 1    | ~    | -      |  |
| Floor Standing Cabinet Type          | MML-UP_1H-E            | 1    | 1                     | 1    | ~    | 1    | 1    | -      |  |
| Floor Standing Type                  | MMF-UP_1H-E            | 1    | -                     | 1    | -    | -    | -    | 1      |  |
| Console Type                         | MML-UP_1NHP-E          | 1    | 1                     | 1    | -    | -    | 1    | -      |  |
| Freeh air intaka unit                | MMD-UP_1HFP-E (5HP)    | 1    | 1                     | 1    | 1    | 1    | 1    | -      |  |
|                                      | MMD-UP_1HFP-E (8-14HP) | 1    | -                     | 1    | -    | -    | -    | 1      |  |

# 6-3 Remote sensor

Air temperature sensing at a distance by switching from body sensor max 1 and max 1 wired remote controller on the A/B terminal.

# Outline

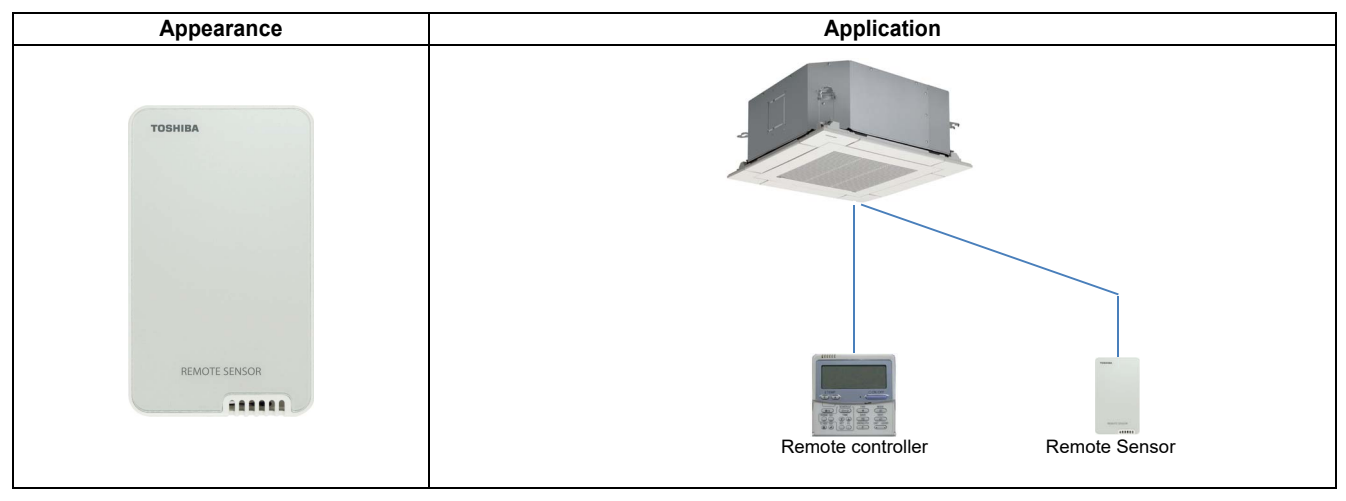

# Specifications

| Part name                     | Remote sensor                                                                    |
|-------------------------------|----------------------------------------------------------------------------------|
| Model Name                    | TCB-TC41U-E                                                                      |
| Power supply                  | DC 7-19 V $\pm$ 5%<br>No external power supply is required when CN61 is used.    |
| Dimension                     | 32 × 80 × 125mm                                                                  |
| No. of connected indoor units | 1 to 8 units for 1 interface<br>(Group connection for 2 or more connected units) |
| Documents                     | Installation manual                                                              |

# System configuration

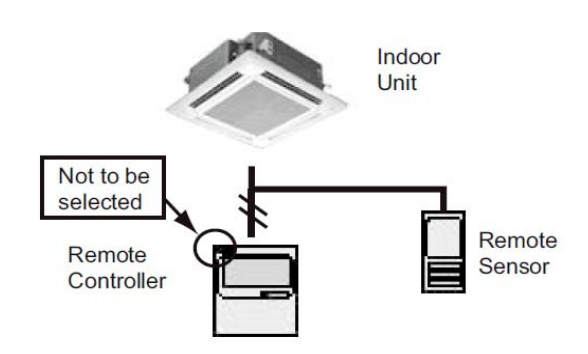

Air temperature sensing at a distance.

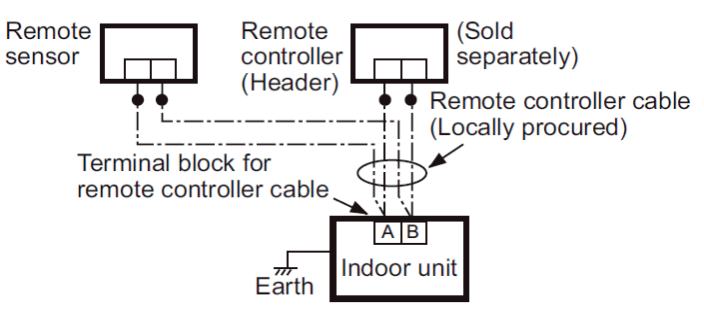

# Room temperature data

|                                          |               | R                     | oom temperature for contr | ol                                   |
|------------------------------------------|---------------|-----------------------|---------------------------|--------------------------------------|
| Category                                 | Group Control | Body TA sensor        | TCB-TC41U-E               | Sensor in Remote<br>controller       |
|                                          | Group         | yes (each) prohibited |                           |                                      |
| VINE                                     | Individual    | yes (each)            | yes (each)                |                                      |
| DN code = 32 TA sensor selection setting |               | Body TA sensor        | Body TA sensor [Note 1]   | Remote controller<br>sensor [Note 2] |

# 6-4 Application control kit

# Outline

| Appearance | Application |
|------------|-------------|
|            |             |

# Specifications

| Part name                                                                              | Application control kit |
|----------------------------------------------------------------------------------------|-------------------------|
| Model Name                                                                             | TCB-PCUC2E              |
| Power supply DC 7-19 V ± 5%<br>No external power supply is required when CN61 is used. |                         |
| Dimension                                                                              | 32 × 80 × 125 mm        |
| Documents                                                                              | Installation manual     |

# System configuration

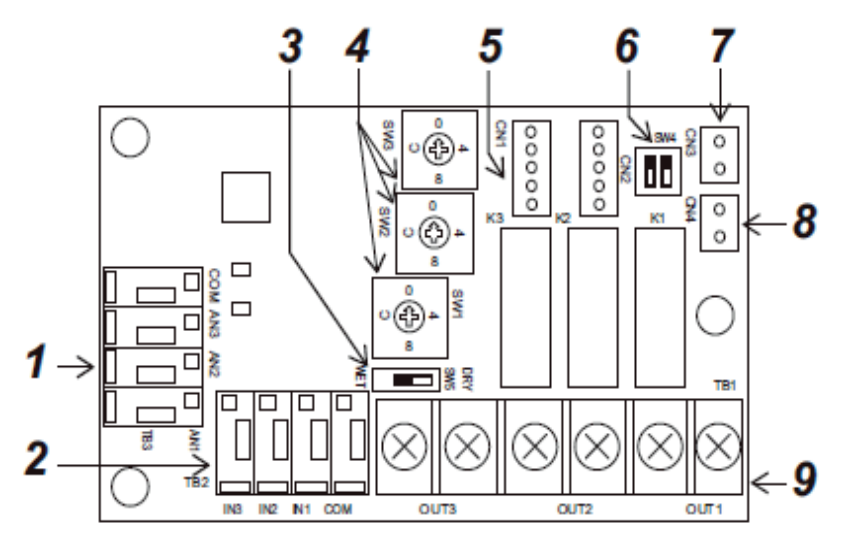

# **Function**

### **Description / Specification**

- 1 External analog input terminal (TB3)
- External digital input terminal (TB2) 2
- External digital input 3
- Switch for setting signal output (Factory default: 0) 4
- 5 Connector for connecting to indoor circuit board (CN1)
- Switch for function select (SW4) (Factory default: OFF) 6
- 7 FILTER connector (CN3)
- EXCT connector (CN4) 8
- Signal output terminal block (TB1) 9

# <Signal output terminal: TB1> (\*1)

The following signal outputs are extracted from "OUT1", "OUT2", and "OUT3".

It is possible to change the signal outputs with SW1, SW2, and SW3.

- Always turn off the power to the indoor unit before setting the signal outputs.
  - Note that even if you set the signal outputs, the settings do not change if the power to the indoor unit is ON.

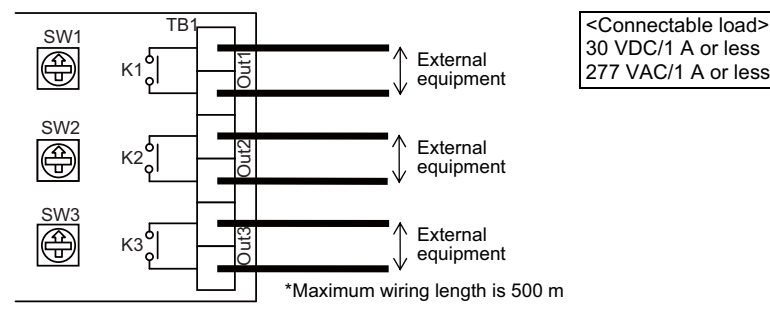

| SW1, 2, and 3 settings | Signal output                   |
|------------------------|---------------------------------|
| 0                      | No output (default)             |
| 1                      | Cool dry output                 |
| 2                      | Heat output                     |
| 3                      | Defrost output                  |
| 4                      | Fan output (indoor unit fan ON) |
| 5                      | Thermo. ON output               |
| 6                      | Ventilation output              |
| 7                      | Operation output                |
| 8                      | Alarm output                    |
| 9                      | Humidify output *1              |
| A                      | Heater output                   |
| В                      | Actual compressor on output     |
| С                      | Actual fan status output        |
| D                      | Filter sign output              |
| E                      | Demand response output          |
| F                      | Not used                        |

\*1 \*2

- Attach the short plug provided to CN3 if using humidify output. Only signal output 3 (OUT3) can change relay (K3) contacts from A contact to B
  - contact by switching the relay output reverse switch (SW4(bit 1)) from OFF to ON.
    A contact: Relay is ON when there is signal output
    B contact: Relay is OFF when there is signal output

  - (Relay is ON when there is no signal output)

Always turn off the power to the air conditioner before doing the settings because the SW4 settings also are not changed even if the settings are changed while the power is ON.

# 

Keep input signal wires and other signal wires away from power supply lines that are 220-240 VAC

# <External digital input terminal: TB2> (\*1)

The following controls can be done by inputting signals to the external digital input terminal.

### ▼ IN1: External trouble input

The air conditioner system stops and check code "L30: Indoor unit external interlock trouble" is displayed on the wired remote controller when an external trouble is input.

### ▼ IN2: Prohibition of local input

is displayed on the wired remote controller and operations cannot be started or stopped from the wired remote controller during prohibition of local input. It is also possible to release local prohibition from the central remote controller. (Most recent input is given priority.)

### ▼ IN3: Not used

\* Do the wiring as shown to the right for input of either "Voltage ON: WET" or "Voltage OFF: DRY".

### "Voltage OFF" input

Set the input switch (SW5) to the "Voltage OFF: DRY" side. (Factory default: Voltage OFF (DRY) side)

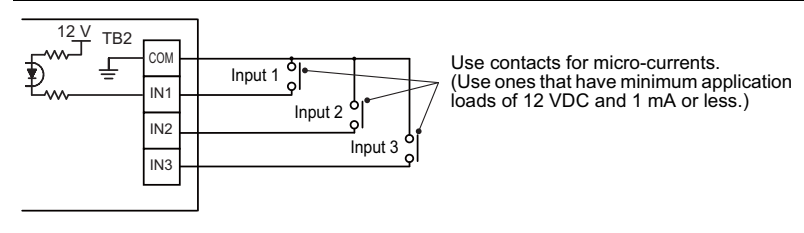

### "Voltage ON" input

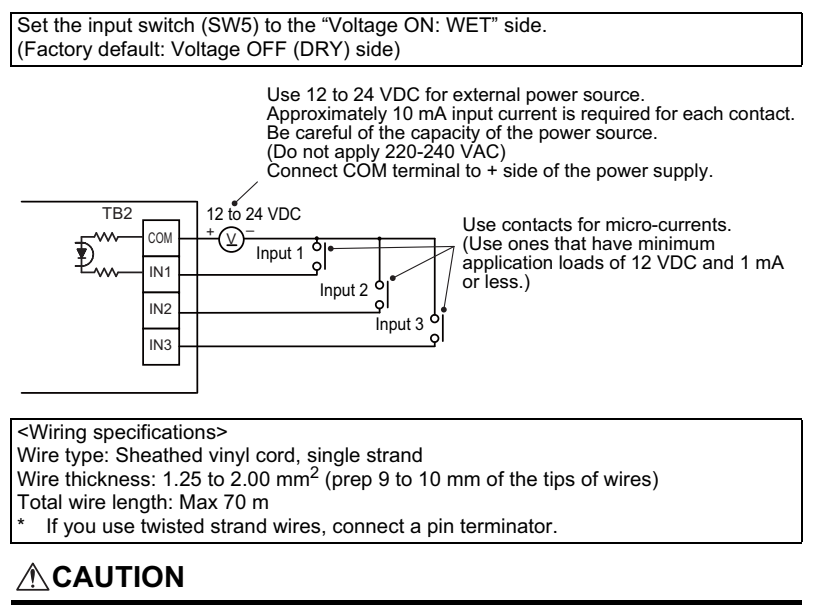

Separate power lines when wiring to prevent misoperations.

### <External analog input terminal: TB3> (\*2)

It is possible to change the indoor unit's operation mode (AN1), set temperature (AN2),

\* When both the wired remote controller and the central controller are used, the most recent setting has priority.

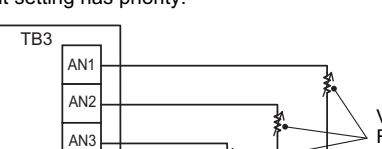

Variable resistance Refer to the following table for the various resistance settings.

Do not apply voltage or current to AN1, AN2, AN3, or COM.

### <Operation mode: AN1>

CON

| Operation switching | External resistance (Ω) |
|---------------------|-------------------------|
| Stop                | 30                      |
| Blower              | 60                      |
| Cool                | 90                      |
| Warm                | 120                     |

<Set temperature: AN2>

| Set temperature (°C) | External resistance (Ω) |
|----------------------|-------------------------|
| 17                   | 10                      |
| 18                   | 20                      |
| 19                   | 30                      |
| 20                   | 40                      |
| 21                   | 50                      |
| 22                   | 60                      |
| 23                   | 70                      |
| 24                   | 80                      |
| 25                   | 90                      |
| 26                   | 100                     |
| 27                   | 110                     |
| 28                   | 120                     |
| 29                   | 130                     |
| 30                   | 140                     |

<Blower setting: AN3>

| Blower setting | External resistance (Ω) |
|----------------|-------------------------|
| Auto           | 30                      |
| Fast           | 60                      |
| High           | 90                      |
| Low            | 120                     |

<Wiring specifications>

Wire type: Sheathed vinyl cord, single strand Wire thickness: 1.25 to 2.00 mm<sup>2</sup> (prep 9 to 10 mm of the tips of wires)

Total wire length: Max 70 m If you use twisted strand wires, connect a pin terminator.

### 

Separate power lines when wiring to prevent misoperations.

# **Other functions**

### ▼ FILTER(CN3)

Install the short plug provided to CN3 if connecting a humidifier.

### ▼ EXCT(CN4)

Can thermo. OFF by shorting this connector. Use contacts for micro-currents when using external contacts. (Use ones that have minimum application loads of 12 VDC and 1 mA or less.)

# LED display

### ▼ Power LED (LD1) [Red]

Lights when running and power is supplied. Normally lighted, but flashes if a transmission trouble occurs on the indoor unit P.C. board.

### ▼ Regular operation LED (LD2) [Green]

Lights when transmission with indoor unit P.C. board is established and operation is regular.

### Precautions for using an application control kit together with Air to Air Heat Exchanger (VN-M\*\*\*HE1).

(\*1) <Signal output terminal: TB1> and <External digital input terminal: TB2> differ from the functions described in this Installation Manual.

Refer to the Installation Manual attached to Air to Air Heat Exchanger product. (\*2) <Signal output terminal: TB3> cannot be used for Air to Air Heat Exchanger.

# 6-5 Connectors

# CN32 - Ventilation Fan control

# Outline

| Appearance | Connector port on Indoor<br>control P.C. board | Application |
|------------|------------------------------------------------|-------------|
|            |                                                | Relay       |

# Specifications

| Model Name                                  |         | TCB-KBCN32VEE                                                                           |
|---------------------------------------------|---------|-----------------------------------------------------------------------------------------|
| Connector port on Indoor control P.C. board |         | CN32                                                                                    |
| Operation                                   |         | Fan Output                                                                              |
| Socket                                      | Color   | White                                                                                   |
|                                             | Housing | XAP-02V-1 (White): UL1007                                                               |
|                                             | Contact | SXA-001T-P0.6: AWG22                                                                    |
| Cable                                       | Length  | 500 mm                                                                                  |
|                                             |         | *The length of cables ought to be 2000mm or less including this connector cable(500mm). |
| Documents                                   |         | Installation manual                                                                     |

| Pin | Color | Operation                      |                                                                     |  |
|-----|-------|--------------------------------|---------------------------------------------------------------------|--|
| 1   | Red   | DC12 V (Common)                |                                                                     |  |
| 2   |       | Fan output<br>(Open collector) | -Shipment setup (DN31 = 0000)                                       |  |
|     | Blue  |                                | -Ventilation control (DN31 = 0001)                                  |  |
|     |       |                                | VENT<br>E                                                           |  |
|     |       |                                | Remote controller ON Ventilation ON (IF already ON, ON remains)     |  |
|     |       |                                | Remote controller OFF Ventilation OFF (IF already OFF, OFF remains) |  |
# Application

The External ventilation control allows the control of an external fan (or other equipment) via a 12 VDC Relay output

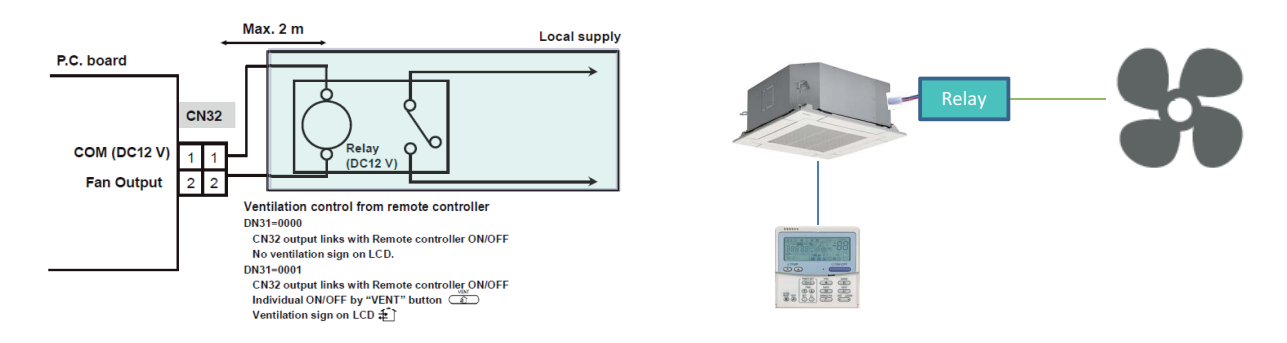

# Chart

DN31=0000Ventilation output turn ON/OFF with Indoor unit ON/OFF DN31=0001Ventilation output is controller using the Ventilation button on Controller

| DN31:                                                  | =0000                                    |
|--------------------------------------------------------|------------------------------------------|
| Indoor unit ON (=remote controller ON)                 | Indoor unit OFF (=remote controller OFF) |
| Operation On                                           | No Operation                             |
| DN31                                                   | =0001                                    |
| Indoor unit operation chart (=remote controller ON/OFF | chart)                                   |
| Indoor unit ON (=remote controller ON)                 | Indoor unit OFF (=remote controller OFF) |
| Ventilation operation chart I                          |                                          |
| Operation No Operation Operation                       | No Operation Operation No Operation      |
| Ventilation button of remote controller<br>Push Push   | Push                                     |

# CN60 - Operation status signal output

# Outline

| Appearance | Connector port on Indoor<br>control P.C. board | Application |
|------------|------------------------------------------------|-------------|
|            | B CASO<br>OPTION                               | Relay       |

# Specifications

| Model Name                                  |         | TCB-KBCN60OPE                                                                           |
|---------------------------------------------|---------|-----------------------------------------------------------------------------------------|
| Connector port on Indoor control P.C. board |         | CN60                                                                                    |
| Operation                                   |         | Operation status signal output                                                          |
|                                             | Color   | White                                                                                   |
| Socket                                      | Housing | PAP-06V-S (White): UL1007                                                               |
|                                             | Contact | SPHD-002T-P0.5: AWG24                                                                   |
|                                             |         | 500 mm                                                                                  |
| Cable                                       | Length  | *The length of cables ought to be 2000mm or less including this connector cable(500mm). |
| Documents                                   |         | Installation manual                                                                     |

| Pin | Color  |                                      | Operation                                                                                      |
|-----|--------|--------------------------------------|------------------------------------------------------------------------------------------------|
| 1   | Red    | DC12 V (COM)                         | Common for Pin. 2 to 6                                                                         |
| 2   | Blue   | Defrost output<br>(Open collector)   | ON signal when outdoor unit is in defrosting (when receiving defrost signal from outdoor unit) |
| 3   | Orange | Thermo ON output<br>(Open collector) | ON signal when indoor unit is "thermo-ON"                                                      |
| 4   | Yellow | Cooling output<br>(Open collector)   | ON when operation mode is cooling<br>(Cooling, Dry, Cooling in Auto mode)                      |
| 5   | Brown  | Heating output<br>(Open collector)   | ON when operation mode is heating<br>(Heating, Heating in Auto mode)                           |
| 6   | Black  | Fan output<br>(Open collector)       | ON when indoor fan is ON<br>(ex. Interlock cabling)                                            |

# Application

# The Operation status Output connector supplies a 12 VDC

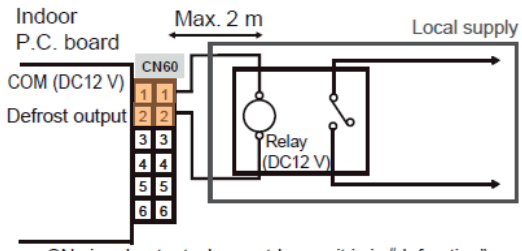

ON signal output when outdoor unit is in "defrosting" (when receiving defrost signal from outdoor unit)

# ON signal when indoor unit is "thermo-ON"

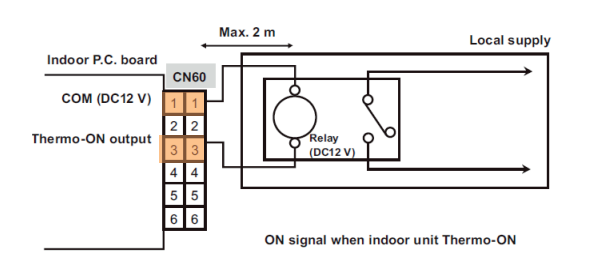

# ON when operation mode is cooling

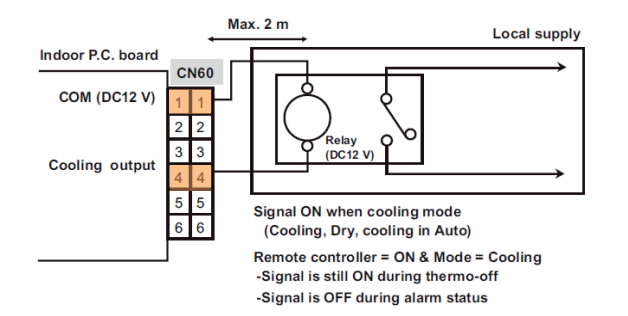

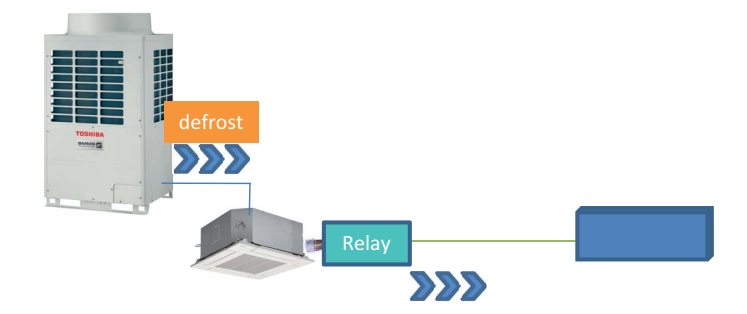

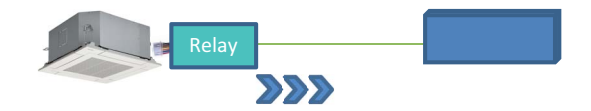

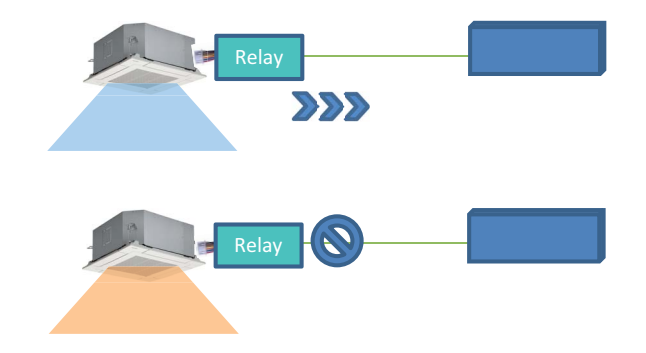

# ON when operation mode is heating

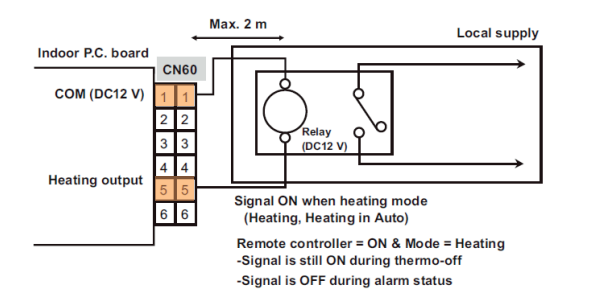

# ON when indoor fan is ON

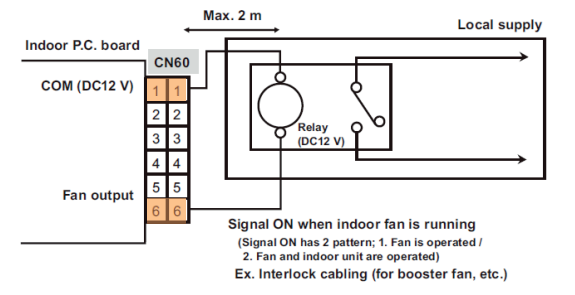

(Note) Signal is OFF when 4-way cassette type performs intermittent operation after oil recovery control.

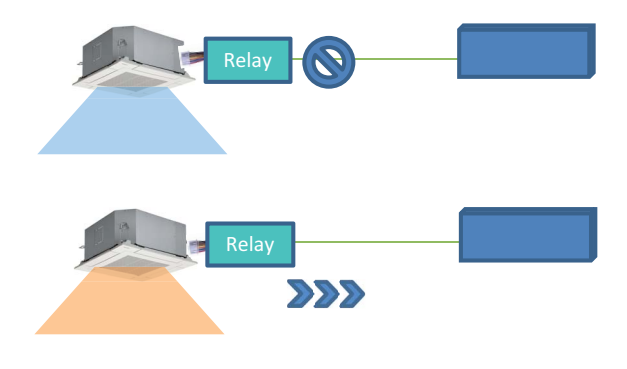

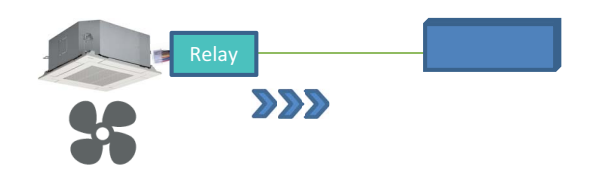

# **CN61-** Leaving-ON prevention control

# Outline

| Appearance | Connector port on Indoor<br>control P.C. board | Application |
|------------|------------------------------------------------|-------------|
|            |                                                | Relay       |

# Specifications

| Model Name                                  |         | TCB-KBCN61HAE                                                                           |
|---------------------------------------------|---------|-----------------------------------------------------------------------------------------|
| Connector port on Indoor control P.C. board |         | CN61                                                                                    |
| Operation                                   |         | Leaving - ON prevention control                                                         |
|                                             | Color   | Yellow                                                                                  |
| Socket                                      | Housing | XAP-06V-1-Y (Yellow): UL1007                                                            |
|                                             | Contact | SXA-001T-P0.6: AWG22                                                                    |
|                                             |         | 500 mm                                                                                  |
| Cable                                       | Length  | *The length of cables ought to be 2000mm or less including this connector cable(500mm). |
| Documents                                   |         | Installation manual                                                                     |

| Pin | Color  |                                      | Operation                                                                                                    |
|-----|--------|--------------------------------------|----------------------------------------------------------------------------------------------------|
| 1   | Blue   | ON/OFF input                         | External ON/OFF control<br>(DN code 2E, J01)                                                                                                    |
| 2   | White  | 0 V<br>(Common for Pin. 1, 3)        |                                                                                                    |
| 3   | Orange | ON/OFF prohibition input             | Input signal makes switching of permission / prohibition of individual remote controller ON/OFF (During prohibition, "Central controlling mark" is shown on the LCD.) |
| 4   | Yellow | Operation output<br>(Open collector) | On signal during "remote controller ON"                                                                                                    |
| 5   | Red    | DC12 V<br>(Common for Pin. 4, 6)     |                                                                                                    |
| 6   | Brown  | Alarm output<br>(Open collector)     | On signal during alarm output (non recovery fatal error)                                                                                                    |

Using a door switch or card entry system etc, the leaving-ON of the indoor unit can be prevented, this is done by the setting of the remote controller and relay wiring.

# Application

## External ON/OFF control (DN code 2E, J01)

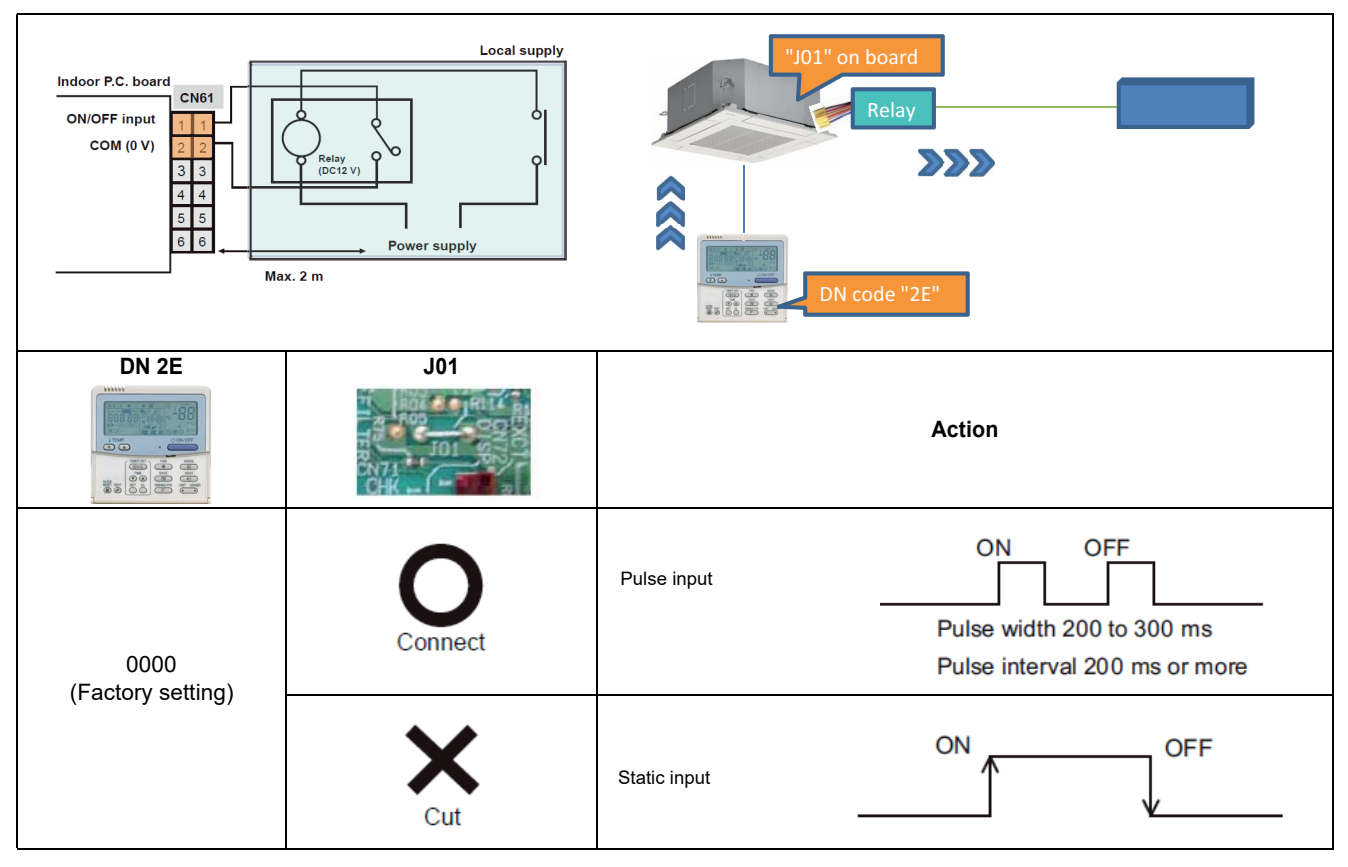

# **ON/OFF** prohibition input

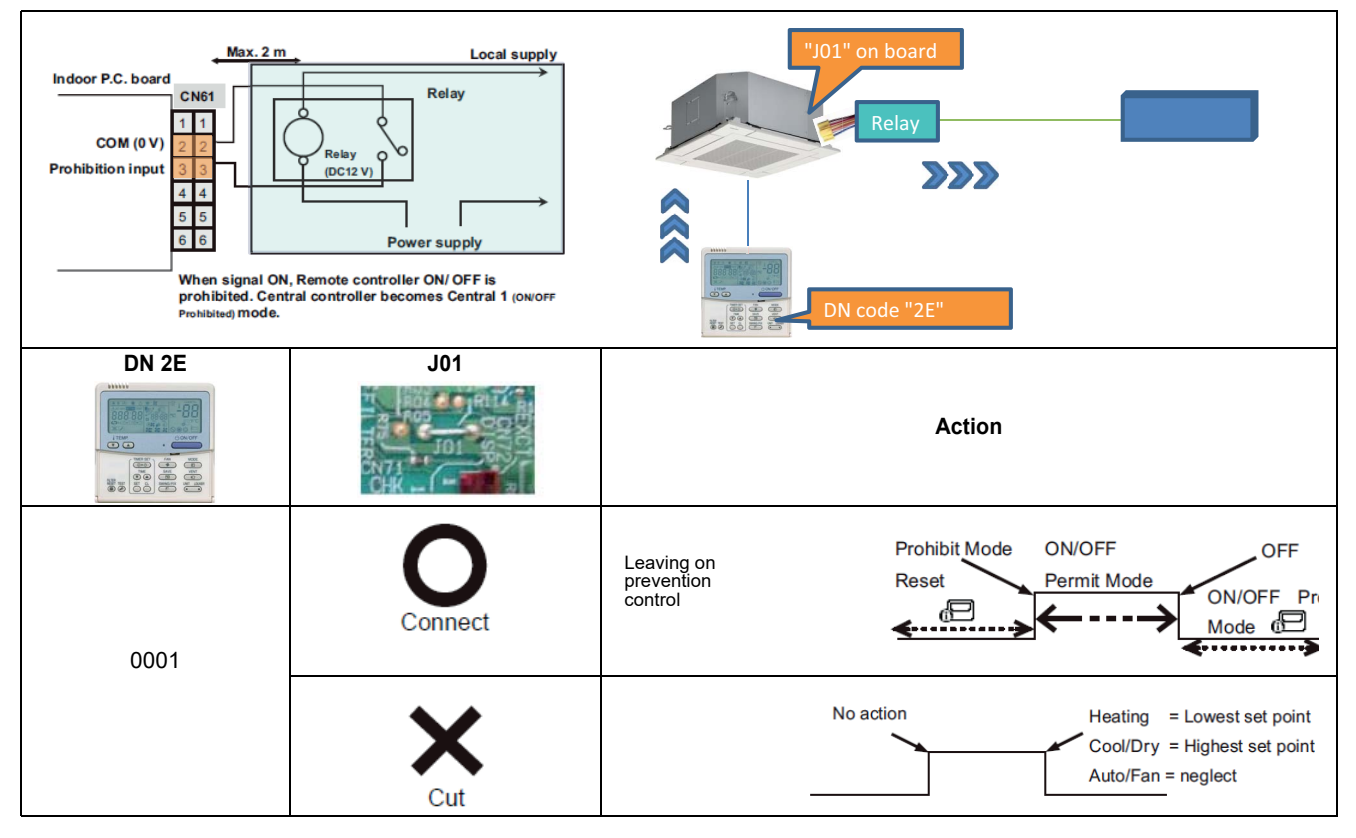

# **Operation output**

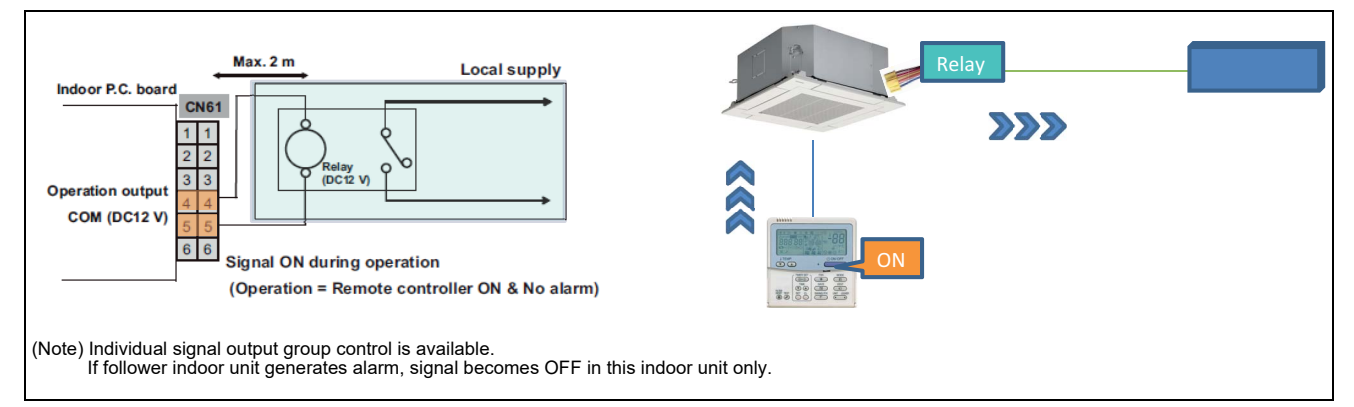

### Alarm output

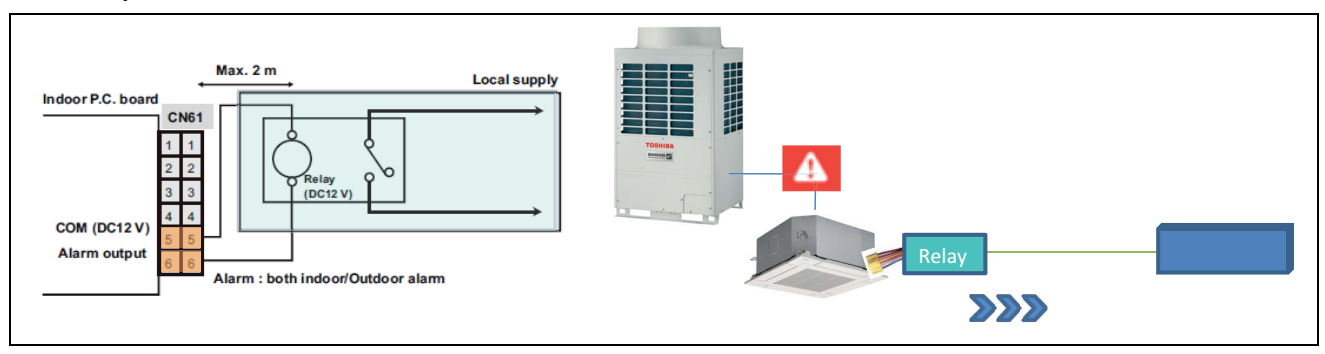

# **CN70** - Option error input

# Outline

| Appearance | Connector port on Indoor<br>control P.C. board | Application |
|------------|------------------------------------------------|-------------|
|            | CN70                                           | Relay       |

# Specifications

| Model Name                                  |         | TCB-KBCN70OAE                                                                           |
|---------------------------------------------|---------|-----------------------------------------------------------------------------------------|
| Connector port on Indoor control P.C. board |         | CN70                                                                                    |
| Operation                                   |         | Option error input                                                                      |
|                                             | Color   | White                                                                                   |
| Socket                                      | Housing | HER-2 (White): UL1007                                                                   |
|                                             | Contact | SEH-001T-P0.6: AWG22                                                                    |
| Cable Length                                |         | 500 mm                                                                                  |
|                                             |         | *The length of cables ought to be 2000mm or less including this connector cable(500mm). |
| Documents                                   |         | Installation manual                                                                     |

| Terminal | Color           | Operation   |                                                              |
|----------|-----------------|-------------|--------------------------------------------------------------|
|          | 1 Plue Error in |             | Default : DN2A=0002 (at shipment) No function.               |
|          |                 | Error input | DN2A=0001 (External error input)                             |
| 1        |                 |             | When signal is input, error symbol is displayed on RC.       |
| I Diue   | Dide            |             | (Indoor unit dose not stop)                                  |
|          |                 |             | DN2A=0000 (Filter display input)                             |
|          |                 |             | When signal is input, filter sign symbol is displayed on RC. |
| 2        | White           | 0 V (COM)   |                                                              |

# Application

# Error input

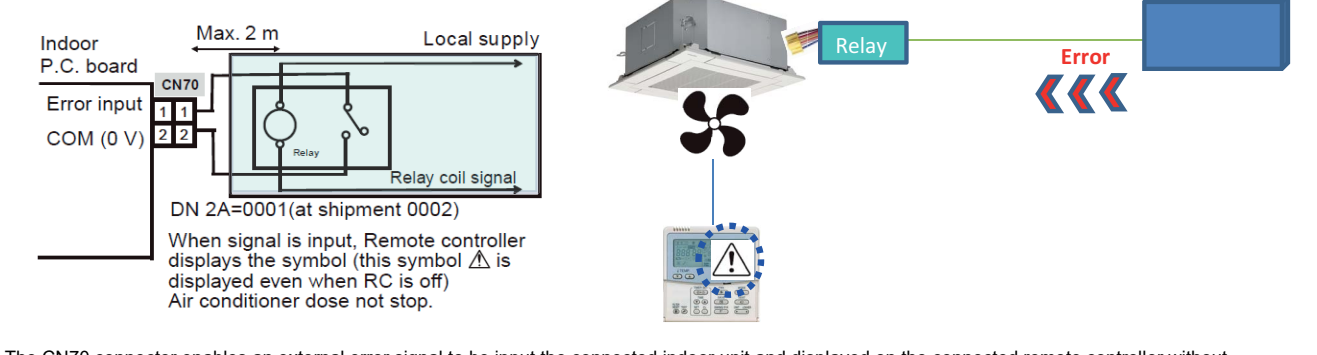

The CN70 connector enables an external error signal to be input the connected indoor unit and displayed on the connected remote controller without stopping the indoor unit.

# CN73 - Demand control Outline

| Appearance | Connector port on Indoor<br>control P.C. board | Application |
|------------|------------------------------------------------|-------------|
|            | CN73<br>R82<br>DISP<br>TO                      | Relay       |

# Specifications

| Model Name                                  |         | TCB-KBCN73DEE                                                                           |
|---------------------------------------------|---------|-----------------------------------------------------------------------------------------|
| Connector port on Indoor control P.C. board |         | CN73                                                                                    |
| Operation                                   |         | Demand control                                                                          |
|                                             | Color   | Red                                                                                     |
| Socket                                      | Housing | HER-2-R (Red): UL1007                                                                   |
|                                             | Contact | SHE-001T-P0.6: AWG22                                                                    |
|                                             |         | 500 mm                                                                                  |
| Cable                                       | Length  | *The length of cables ought to be 2000mm or less including this connector cable(500mm). |
| Documents                                   |         | Installation manual                                                                     |

| Terminal | Color |              | Operation                                |  |  |  |  |  |
|----------|-------|--------------|------------------------------------------|--|--|--|--|--|
| 1        | Blue  | Demand input | Indoor unit is forced to turn thermo OFF |  |  |  |  |  |
| 2        | White | 0 V (COM)    |                                          |  |  |  |  |  |

| DN | DN data            | Function                              |  |  |
|----|--------------------|---------------------------------------|--|--|
|    | 0(factory setting) | Demand input (Imposes thermostat OFF) |  |  |
|    | 1                  | O2 sensor input                       |  |  |
| 0P | 2                  | Card key input (type 1)               |  |  |
| UB | 3                  | Fire prevention input (normal open)   |  |  |
|    | 4                  | Card key input (type 2)               |  |  |
|    | 5                  | Fire prevention input (normal close)  |  |  |

# Application

# Demand input

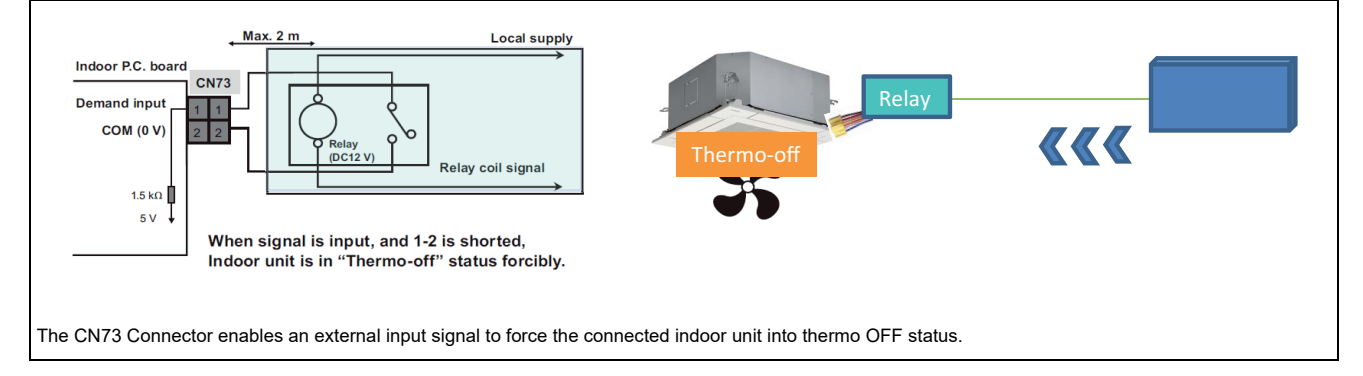

# CN80 - Outside error input

# Outline

| Appearance | Connector port on Indoor<br>control P.C. board | Application |
|------------|------------------------------------------------|-------------|
|            |                                                |             |

# Specifications

| Model Name                                  |         | TCB-KBCN80EXE                                                                           |  |  |
|---------------------------------------------|---------|-----------------------------------------------------------------------------------------|--|--|
| Connector port on Indoor control P.C. board |         | CN80                                                                                    |  |  |
| Operation                                   |         | Outside error input                                                                     |  |  |
|                                             | Color   | Green                                                                                   |  |  |
| Socket                                      | Housing | XAP-03V-1-M (Green): UL1007                                                             |  |  |
|                                             | Contact | SXA-001T-P0.6: AWG22                                                                    |  |  |
|                                             |         | 500 mm                                                                                  |  |  |
| Cable Length                                |         | *The length of cables ought to be 2000mm or less including this connector cable(500mm). |  |  |
| Documents                                   |         | Installation manual                                                                     |  |  |

| Terminal | Color |                         | Operation                                                                                   |  |  |
|----------|-------|-------------------------|---------------------------------------------------------------------------------------------|--|--|
| 1        | Red   | DC12 V (COM)            | Common for Pin.3                                                                            |  |  |
| 2        | -     | -                       |                                                                                             |  |  |
|          |       |                         | After signal is input:                                                                      |  |  |
| 3        | Blue  | lue Outside error input | 3 sec.: Thermo-off forcedly                                                                 |  |  |
|          |       |                         | 1 min.: Generates Error code "L30" (Interlock from outside) to stop the operation forcedly. |  |  |

# Application

# Outside error input

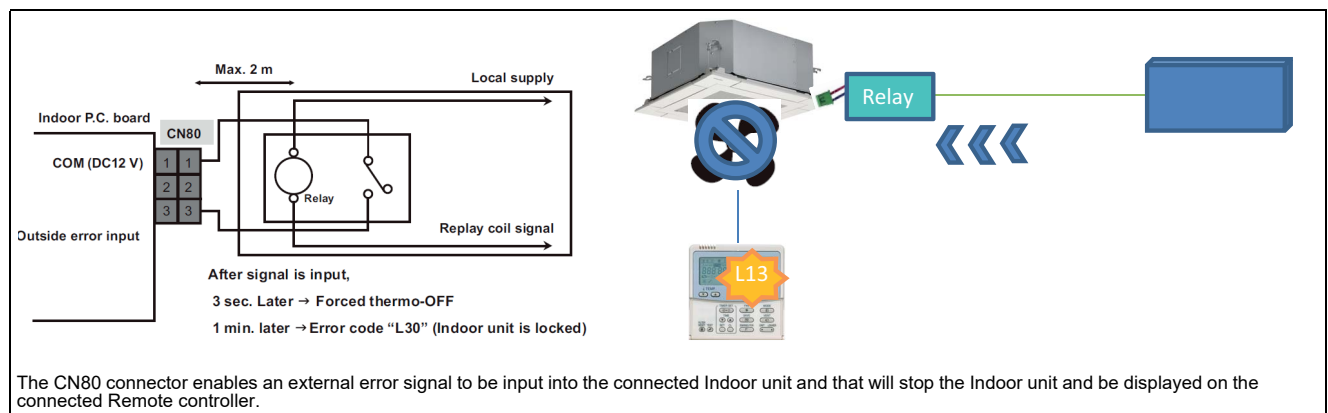

# 7

# Indoor unit controls

- 7-1 Setup of the selection function in the indoor unit
- 7-2 Indoor model compatibility for remote controller, central controller and remote sensor

# 7-1 Setup of the selection function in the indoor unit

Wired remote controller setting (RBC-ASCU11-E)

### <RBC-ASCU11-E >

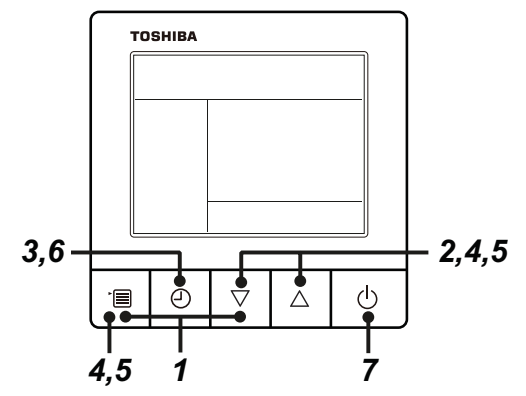

- **1** Push and hold menu button and [  $\bigtriangledown$  ] setting button simultaneously for 10 seconds or more.
  - After a while, the display flashes as shown in the figure. "ALL" is displayed as indoor unit numbers during initial communication immediately after the power has been turned on.

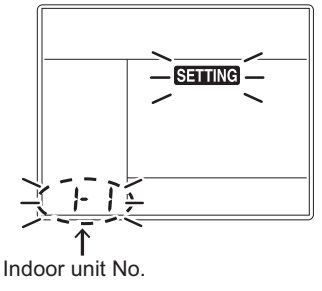

2 Each time [  $\bigtriangledown$  ] [  $\triangle$  ] setting button is pushed, indoor unit numbers in the group control change cyclically. Select the indoor unit to change settings for.

• The fan of the selected indoor unit runs . The indoor unit can be confirmed for which to change settings.

**3** Push OFF timer button to confirm the selected indoor unit.

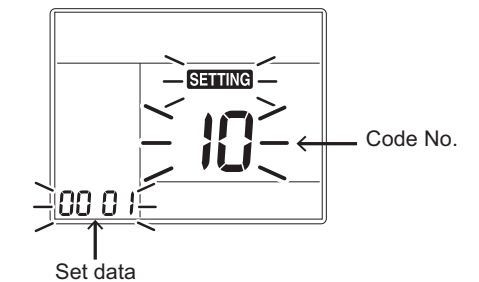

- **4** Push the menu button to make Code No. [ 04 ] flash. Change Code No. [ 04 ] with [  $\bigtriangledown$  ] [  $\bigtriangleup$  ] setting button.
- **5** Push the menu button to make Set data [ 0001 ] flash. Change Set data [ 0001 ] with [  $\bigtriangledown$  ] [  $\triangle$  ] setting button.

Priority set 0001 No priority set 0000

**6** Push OFF timer button to complete the set up.

• To change other settings of the selected indoor unit, repeat from Procedure 4.

- 7 When all the settings have been completed, push ON/OFF button to finish the settings. (Return to the normal mode)
  - "SETTING " flashes and then the display content disappears and the air conditioner enters the normal stop mode. (The remote controller is unavailable while "SETTING " is flashing.)
  - To change settings of another indoor unit, repeat from Procedure 1.

# Indoor unit function Code No. (DN Code) table (includes functions needed to perform applied control on site)

| DN | ltem                                                                                               | Description                                                                                                    | At shipment                    |
|----|----------------------------------------------------------------------------------------------------|----------------------------------------------------------------------------------------------------|--------------------------------|
| 01 | Filter display delay timer                                                                         | 0000: None         0001: 150H           0002: 2500H         0003: 5000H           0004: 10000H         0003: 5000H                                                                                               | Depending on model<br>type     |
| 02 | Dirty state of filter                                                                              | 0000: Standard<br>0001: High degree of dirt (Half of standard time)                                                                                                    | 0000: Standard                 |
| 03 | Central control address                                                                            | 0001: No.1 unit to 0064: No.64 unit TCC-LINK<br>0001: No.1 unit to 0128: No.128 unit TU2C-LINK<br>00Un: Unfixed (When using U series remote controller)<br>0099: Unfixed (Other than U series remote controller) | 00Un/0099: Unfixed             |
| 04 | Specific indoor unit priority                                                                      | 0000: No priority 0001: Priority                                                                                                    | 0000: No priority              |
| 06 | Heating temp. shift                                                                                | 0000: 0 °C         0001: +1 °C           0002: +2 °C         to         0010: +10 °C           (Up to +6 recommended)                                                                                            | Depending on model<br>type     |
| 0b | Demand control<br>(CN73 / CN4)                                                                     | 0000: Demand input0001: O2 sensor input0002: Card input setup.10003: Fire alarm input (Normal open)0004: Card input setup.20005: Fire alarm input (Normal close)                                                 | 0000: Demand input             |
| 0d | Existence of [AUTO] mode                                                                           | 0000: Provided<br>0001: Not provided<br>(Automatic selection from connected outdoor unit)                                                                                                    | 0001: Not provided             |
| 0F | Cooling only                                                                                       | 0000: Heat pump<br>0001: Cooling only (No display of [AUTO] [HEAT])                                                                                                    | 0000: Heat pump                |
| 10 | Туре                                                                                               | Refer to Type DN code "10" list                                                                                                    | Depending on model<br>type     |
| 11 | Indoor unit capacity                                                                               | 0000: Unfixed 0001 to 0034<br>Refer to Indoor Unit Capacity DN code "11" list                                                                                                    | According to capacity type     |
| 12 | Line address                                                                                       | 0001: No.1 unit to 0064: No.30 unit TCC-LINK<br>0001: No.1 unit to 0128: No.128 unit TU2C-LINK<br>00Un: Unfixed (When using U series remote controller)<br>0099: Unfixed (Other than U series remote controller) | 00Un/0099: Unfixed             |
| 13 | Indoor unit address                                                                                | 0001: No.1 unit to 0064: No.64 unit TCC-LINK<br>0001: No.1 unit to 0128: No.128 unit TU2C-LINK<br>00Un: Unfixed (When using U series remote controller)<br>0099: Unfixed (Other than U series remote controller) | 00Un/0099: Unfixed             |
| 14 | Group address                                                                                      | 0000: Individual0001: Header unit of group0002: Follower unit of group00Un: Unfixed (When using U series remote controller)0099: Unfixed (Other than U series remote controller)                                 | 00Un/0099: Unfixed             |
| 19 | Louver type<br>(Air direction adjustment)                                                          | 0000: No louver 0001: Swing only<br>0004: (4-way Air Discharge Cassette type, etc.)                                                                                                    | Depending on model<br>type     |
| 1E | Temp difference of [AUTO]<br>mode selection<br>COOL $\rightarrow$ HEAT,<br>HEAT $\rightarrow$ COOL | 0000: 0 °C to 0010: 10 °C (Ts $\pm$ 5°C)<br>Ts: Remote controller setup temp.                                                                                                    | 0003: 3 °C<br>(Ts ±1.5 °C )    |
| 28 | Automatic restart of power failure                                                                 | 0000: None 0001: Restart                                                                                                    | 0000: None                     |
| 2A | Selection of option/Trouble input (TCB-PCUC2E: CN3)                                                | 0000: Filter input 0001: Alarm input (Air washer, etc.) 0002: None                                                                                                    | 0002: None                     |
| 2E | HA terminal (CN61) select                                                                          | 0000: Usual 0001: Card input setup.1<br>0002: Fire alarm input (arbeit contact)<br>0003: Card input setup.2                                                                                                    | 0000: Usual<br>(HA terminal)   |
| 31 | Ventilating fan control                                                                            | 0000: Unavailable 0001: Available                                                                                                    | 0000: Unavailable              |
| 32 | TA sensor selection                                                                                | 0000: Indoor unit TA sensor 0001: Remote controller sensor                                                                                                    | 0000: Indoor unit TA<br>sensor |
| 33 | Temperature unit select                                                                            | 0000: °C 0001: °F                                                                                                    | 0000: °C                       |

| DN  | ltem                                                                                                    | Descr                                                                                                    | At shipment                                           |                            |
|-----|----------------------------------------------------------------------------------------------------|----------------------------------------------------------------------------------------------------|-------------------------------------------------------|----------------------------|
| 5d  | External static pressure<br>High-ceiling adjustment<br>(Air flow selection)                                             | Refer to next page.                                                                                                    |                                                       | 0000: Standard             |
| 60  | Timer setting<br>(wired remote controller)                                                                              | 0000: Available<br>(can be performed)                                                                                                    | 0000: Available                                       |                            |
| 77  | Dual set point                                                                                                    | 0000: Unavailable                                                                                                    | 0002: Available                                       | 0000: Unavailable          |
| 79  | Alarm output setup<br>of the header unit                                                                                | 0000: Not including the state<br>of following unit                                                                                                    | 0000: Not including<br>the state of<br>following unit |                            |
| b3  | Soft cooling                                                                                                    | 0000: Unavailable                                                                                                    | 0001: Available                                       |                            |
| b5  | Occupancy sensor / Wireless<br>A-B selection Provided / None                                                            | 0000: None<br>0002: Wireless remote controller                                                                                                    | 0001: Occupancy sensor provic provided                | 0000: None                 |
| b6  | Occupancy sensor Enable /<br>Invalid (Absence time<br>judgment time)                                                    | 0000: Invalid<br>0002: 60min.<br>0005: 150min.                                                                                                    | 0002: Enable<br>(60 min.)                             |                            |
| b7  | Occupancy sensor operation<br>at absent time                                                                            | 0000: Stand by                                                                                                    | 0001: operation stop                                  | 0000: Stand by             |
| CF  | Indoor unit case type                                                                                                   | 0000: Standard Model                                                                                                    | 0001: largee case model                               | Depending on model<br>type |
| d0  | Whether the power saving         mode can be set by the       0000: Invalid       0001: Valid         remote controller |                                                                                                    |                                                       | 0001: Valid                |
| E0  | Destination                                                                                                    | 0000: Japan<br>0002: Australia                                                                                                    | 0001: North America<br>0003: China                    | 0003: China                |
| E6  | Wireless remote controller<br>A-B selection                                                                             | 0000: A                                                                                                    | 0001: B                                               | 0000: A                    |
| F0  | Swing mode                                                                                                    | mode 0001: Standard 0002: Dual swing 0003: Cycle swing                                                                                                    |                                                       | 0001: Standard             |
| F1  | Louver fixed position<br>(Louver No.1)                                                                                  | 0000: Release 0001: Horizontal discharge pos<br>0005: Downward discharge position                                                                                                    |                                                       | 0000: Not fixed            |
| F2  | Louver fixed position<br>(Louver No.2)                                                                                  | 0000: Release<br>0005: Downward discharge posit                                                                                                    | 0001: Horizontal discharge pos<br>ion                 | 0000: Not fixed            |
| F3  | Louver fixed position<br>(Louver No.3)                                                                                  | 0000: Release<br>0005: Downward discharge posit                                                                                                    | 0001: Horizontal discharge pos<br>ion                 | 0000: Not fixed            |
| F4  | Louver fixed position<br>(Louver No.4)                                                                                  | 0000: Release<br>0005: Downward discharge posit                                                                                                    | 0001: Horizontal discharge pos<br>ion                 | 0000: Not fixed            |
| F6  | Presence of Application<br>control kit (TCB-PCUC2E)                                                                     | 0000: None                                                                                                    | 0001: Exist                                           | 0000: None                 |
| FC  | Communication protocol                                                                                                  | 0000: TCC-LINK                                                                                                    | 0001: TU2C-LINK                                       | 0000: TCC-LINK             |
| Fd  | Priority operation mode<br>(FS unit)                                                                                    | 0000: Heating                                                                                                    | 0001: Cooling                                         | 0000: Heating              |
| FE  | FS unit address                                                                                                    | 0001: No.1 unit to 0064: No.64 unit TCC-LINK<br>0001: No.1 unit to 0128: No.128 unit TU2C-LINK<br>00Un: Unfixed (When using U series remote controller)<br>0099: Unfixed (Other than U series remote controller) |                                                       | 00Un/0099: Unfixed         |
| 103 | Remote controller                                                                                                    | 0000: Use                                                                                                    | 0001: Do not use                                      | 0000: Use                  |
| 119 | Vertical louver type<br>(MMD-UP***M*H* model<br>only)                                                                   | 0000: No louver                                                                                                    | 0002: 3D LOUVER                                       | 0000: No louver            |
| 1FC | Indoor Unit<br>terminating resistance                                                                                   | 0000: OFF                                                                                                    | 0001: ON                                              | 0000: OFF                  |

# \*1 Display order of "00Un"and "0099" varies depending on remote controller models or communication types.

For Central control address (DN [03]), Indoor unit address (DN [13]), FS unit address (DN [FE])

| Remote controller   | Communication type | Display order                                                                                  |
|---------------------|--------------------|------------------------------------------------------------------------------------------------|
|                     | TU2C-LINK          | $\cdots \Leftrightarrow 0128 \Leftrightarrow 00Un \Leftrightarrow 0001 \Leftrightarrow \cdots$ |
| U Series            | TCC-LINK           | $\cdots \Leftrightarrow 0064 \Leftrightarrow 00Un \Leftrightarrow 0001 \Leftrightarrow \cdots$ |
| Other than U series | TCC-LINK           | $\cdots \Leftrightarrow 0064 \Leftrightarrow 0099 \Leftrightarrow 0001 \Leftrightarrow \cdots$ |

# For Line address (DN [12])

| Remote controller   | Communication type | Display order                                                                                   |
|---------------------|--------------------|-------------------------------------------------------------------------------------------------|
|                     | TU2C-LINK          | $\cdots \Leftrightarrow 0128 \Leftrightarrow 00Un \Leftrightarrow 0001 \Leftrightarrow \cdots$  |
| U Series            | TCC-LINK           | $\cdots \Leftrightarrow 0030 \Leftrightarrow 00 Un \Leftrightarrow 0001 \Leftrightarrow \cdots$ |
| Other than U series | TCC-LINK           | $\cdots \Leftrightarrow 0030 \Leftrightarrow 0099 \Leftrightarrow 0001 \Leftrightarrow \cdots$  |

# For Group address (DN [14])

| Remote controller   | Communication type    | Display order                                                                                   |  |  |
|---------------------|-----------------------|-------------------------------------------------------------------------------------------------|--|--|
| U series            | TU2C-LINK<br>TCC-LINK | $\cdots \Leftrightarrow 0002 \Leftrightarrow 00 Un \Leftrightarrow 0000 \Leftrightarrow \cdots$ |  |  |
| Other than U series | TCC-LINK              | $\cdots \Leftrightarrow 0002 \Leftrightarrow 0099 \Leftrightarrow 0000 \Leftrightarrow \cdots$  |  |  |

\*2 Communication protocol can be automatically switched with the setup in the outdoor unit during installation.

# 7-2 Indoor model compatibility for remote controller, central controller and remote sensor

| Indoor Unit                          |                           | Wireles:<br>cont | s remote<br>roller | Wireless remote controller |                   |                  |                 |   |
|--------------------------------------|---------------------------|------------------|--------------------|----------------------------|-------------------|------------------|-----------------|---|
| Indoo                                | RBC-<br>ASCU11-E          | RBC-<br>AMTU31-E | RBC-<br>AXU41U-E   | RBC-<br>AXU31U-E           | RBC-<br>AXU31UW-E | RBC-<br>AXU31C-E | RBC-<br>AXU31-E |   |
| 4-way Air Discharge                  | MMU-UP_1H-E               | ~                | ~                  | 1                          | -                 | -                | -               | ~ |
| Cassette Type                        | MMU-UP_1HP-E              | ~                | ~                  | -                          | 1                 | -                | -               | ~ |
| Compact 4-way<br>Cassette Type       | MMU-UP_1MH-E              | 1                | 1                  | -                          | -                 | -                | -               | 1 |
| 2-way Air Discharge<br>Cassette Type | MMU-UP_1WH-E              | 1                | 1                  | -                          | -                 | 1                | -               | 1 |
| 1-way Air Discharge                  | MMU-UP_1YH-E              | 1                | 1                  | -                          | -                 | -                | -               | 1 |
| Cassette Type                        | MMU-UP_1SH-E              | 1                | 1                  | -                          | -                 | -                | 1               | 1 |
| Concealed Duct Type                  | MMD-UP_1BHP-E             | 1                | 1                  | -                          | -                 | -                | -               | 1 |
| Slim Duct Type                       | MMD-UP_1SPH-E             | 1                | 1                  | -                          | -                 | -                | -               | 1 |
|                                      | MMD-UP_1HP-E              | 1                | 1                  | -                          | -                 | -                | -               | 1 |
| Static Pressure Type                 | MMD-UP_1HP-E<br>(8-10HP)  | 1                | 1                  | -                          | -                 | -                | -               | ~ |
| Ceiling Type                         | MMC-UP_1HP-E              | ~                | ~                  | -                          | -                 | -                | ~               | ~ |
| High-wall Type                       | MMK-UP_1HP-E              | ~                | ~                  | -                          | -                 | -                | -               | ~ |
| Floor Standing<br>Concealed Type     | MML-UP_1BH-E              | ~                | ~                  | -                          | -                 | -                | -               | ~ |
| Floor Standing<br>Cabinet Type       | MML-UP_1H-E               | ~                | ~                  | -                          | -                 | -                | -               | ~ |
| Floor Standing Type                  | MMF-UP_1H-E               | ~                | ~                  | -                          | -                 | -                | -               | ~ |
| Console Type                         | MML-UP_1NHP-E             | 1                | 1                  | -                          | -                 | -                | -               | 1 |
| Fresh air intake unit                | MMD-UP_1HFP-E<br>(5HP)    | 1                | 1                  | -                          | -                 | -                | -               | 1 |
|                                      | MMD-UP_1HFP-E<br>(8-14HP) | 1                | 1                  | -                          | -                 | -                | _               | 1 |

# Outdoor unit controls for VRF

- 8-1 Applied control for outdoor unit
- 8-2 Outdoor fan high static pressure shift
- 8-3 Priority operation mode setting

# 8-1 Applied control for outdoor unit

The outdoor fan high static pressure support and priority operation mode setting (cooling / heating / number of units / or priority indoor unit) functions are available by setting relevant switches provided on the interface P.C. board of the outdoor unit.

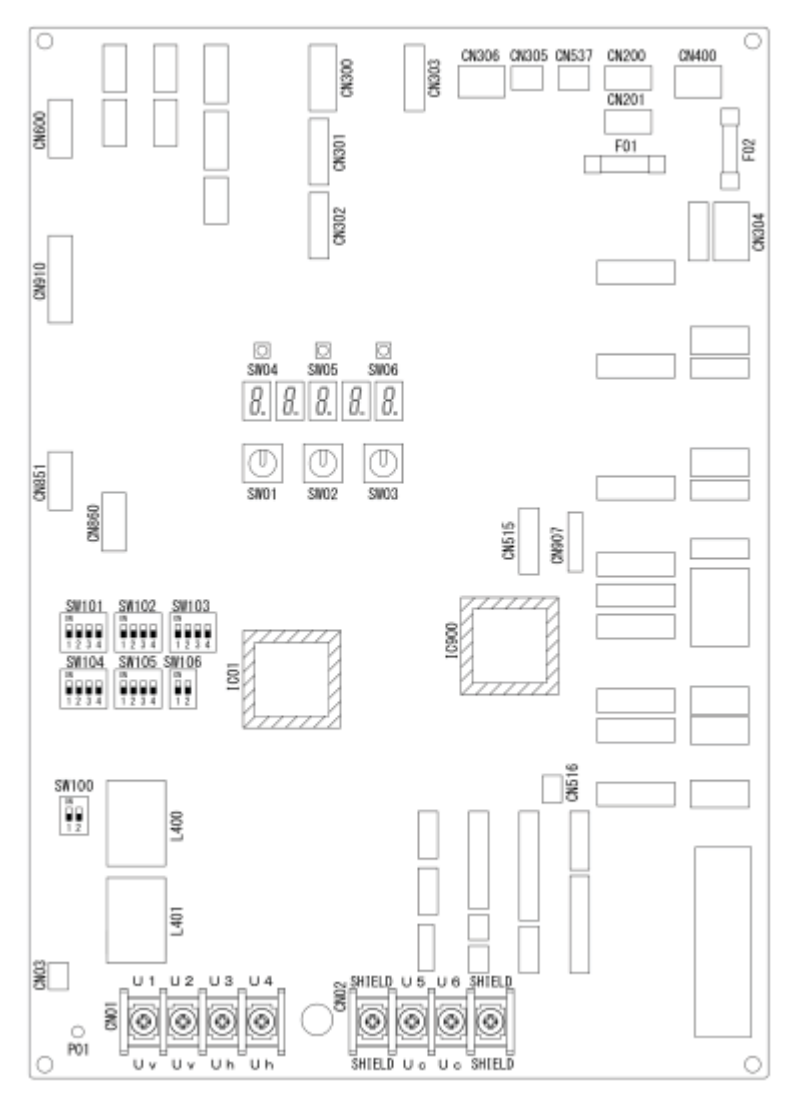

# 8-2 Outdoor fan high static pressure shift

# **Purpose/characteristics**

This function is used when connecting a duct to the discharge port of an outdoor unit (as part of, for example, unit installation on the floor by floor installation).

# Setup

Turn ON the DIP switch [SW10, Bit 2] provided on the interface P.C. board of the outdoor unit. This function must be enabled with every discharge duct connected outdoor unit for both of the header and follower units.

# Specification

Increase the speed of the propeller fan units on the outdoor fan to allow the installation of a duct with a maximum external static pressure not greater than specified in the table below. If a discharge duct with a resistance greater than 15 Pa (1.5 mmAq) is to be used, enable this function. The maximum external static pressures of base units are shown below (Table 1). In the case of combined use of multiple outdoor units, set all the units to the same maximum external static external static pressure as the one with the lowest pressure (see Table 2).

# Table 1: Maximum External Static Pressure of Base Outdoor Units

| MMY-MUP           | 0801HT8 | 1001HT8 | 1201HT8 | 1401HT8 | 1601HT8 | 1801HT8 | 2001HT8 | 2201HT8 | 2401HT8 |
|-------------------|---------|---------|---------|---------|---------|---------|---------|---------|---------|
| Pa                | 80      | 80      | 80      | 80      | 80      | 80      | 80      | 80      | 80      |
| m <sup>3</sup> /h | 9900    | 10500   | 11700   | 11880   | 15300   | 16800   | 15900   | 16500   | 16500   |

(\*) Calculate duct resistance from outdoor unit air flow.

# Table 2: Maximum External Static Pressure for Combinated Use of Base Units

Basic models

| System |    | Maximum external<br>static pressure |    |    |    |
|--------|----|-------------------------------------|----|----|----|
| HP     |    |                                     | Pa |    |    |
| 8      | 8  |                                     |    |    | 80 |
| 10     | 10 |                                     |    |    | 80 |
| 12     | 12 |                                     |    |    | 80 |
| 14     | 14 |                                     |    |    | 80 |
| 16     | 16 |                                     |    |    | 80 |
| 18     | 18 |                                     |    |    | 80 |
| 20     | 20 |                                     |    |    | 80 |
| 22     | 22 |                                     |    |    | 80 |
| 24     | 24 |                                     |    |    | 80 |
| 26     | 14 | 12                                  |    |    | 80 |
| 28     | 14 | 14                                  |    |    | 80 |
| 30     | 18 | 12                                  |    |    | 80 |
| 32     | 20 | 12                                  |    |    | 80 |
| 34     | 20 | 14                                  |    |    | 80 |
| 36     | 24 | 12                                  |    |    | 80 |
| 38     | 24 | 14                                  |    |    | 80 |
| 40     | 20 | 20                                  |    |    | 80 |
| 42     | 24 | 18                                  |    |    | 80 |
| 44     | 24 | 20                                  |    |    | 80 |
| 46     | 24 | 22                                  |    |    | 80 |
| 48     | 24 | 24                                  |    |    | 80 |
| 50     | 24 | 14                                  | 12 |    | 80 |
| 52     | 24 | 14                                  | 14 |    | 80 |
| 54     | 20 | 20                                  | 14 |    | 80 |
| 56     | 24 | 20                                  | 12 |    | 80 |
| 58     | 24 | 20                                  | 14 |    | 80 |
| 60     | 24 | 24                                  | 12 |    | 80 |
| 62     | 24 | 24                                  | 14 |    | 80 |
| 64     | 24 | 20                                  | 20 |    | 80 |
| 66     | 24 | 22                                  | 20 |    | 80 |
| 68     | 24 | 24                                  | 20 |    | 80 |
| 70     | 24 | 24                                  | 22 |    | 80 |
| 72     | 24 | 24                                  | 24 |    | 80 |
| 74     | 24 | 24                                  | 14 | 12 | 80 |
| 76     | 24 | 24                                  | 14 | 14 | 80 |
| 78     | 24 | 24                                  | 20 | 12 | 80 |
| 80     | 24 | 24                                  | 20 | 12 | 80 |
| 82     | 24 | 24                                  | 20 | 14 | 80 |
| 84     | 24 | 24                                  | 24 | 12 | 80 |
| 86     | 24 | 24                                  | 24 | 14 | 80 |
| 88     | 24 | 24                                  | 20 | 20 | 80 |
| 90     | 24 | 24                                  | 22 | 20 | 80 |
| 90     | 24 | 24                                  | 22 | 20 | 80 |

| System |    | Maximum external<br>static pressure |    |    |    |    |
|--------|----|-------------------------------------|----|----|----|----|
| HP     |    | Pa                                  |    |    |    |    |
| 92     | 24 | 24                                  | 24 | 20 |    | 80 |
| 94     | 24 | 24                                  | 24 | 22 |    | 80 |
| 96     | 24 | 24                                  | 24 | 24 |    | 80 |
| 98     | 24 | 24                                  | 24 | 14 | 12 | 80 |
| 100    | 24 | 24                                  | 24 | 14 | 14 | 80 |
| 102    | 20 | 24                                  | 24 | 20 | 14 | 80 |
| 104    | 24 | 24                                  | 24 | 20 | 12 | 80 |
| 106    | 24 | 24                                  | 24 | 20 | 14 | 80 |
| 108    | 24 | 24                                  | 24 | 24 | 12 | 80 |
| 110    | 24 | 24                                  | 24 | 24 | 14 | 80 |
| 112    | 24 | 24                                  | 24 | 20 | 20 | 80 |
| 114    | 24 | 24                                  | 24 | 22 | 20 | 80 |
| 116    | 24 | 24                                  | 24 | 24 | 20 | 80 |
| 118    | 24 | 24                                  | 24 | 24 | 22 | 80 |
| 120    | 24 | 24                                  | 24 | 24 | 24 | 80 |

# 8-3 Priority operation mode setting

# **Purpose/characteristics**

This function allows switching between priority cooling and priority heating.

Four patterns of priority operation mode setting are available as shown in the table below. Select a suitable priority mode according to the needs of the customer.

# Setup

# 

In the case of the priority indoor unit mode, it is necessary to set up the specific indoor unit chosen for priority operation (a single unit only).

(1) Outdoor unit setup method (header unit)

| Outdoor DN Code<br>(O.DN) Setting | Operation                                                                                                    |
|-----------------------------------|----------------------------------------------------------------------------------------------------|
| O.DN [18] = 0                     | Priority heating (factory default)                                                                                                    |
| O.DN [18] = 1                     | Priority cooling                                                                                                    |
| O.DN [18] = 2                     | Priority operation based on No. of units in operation (priority given to the operation mode with the largest share of units in operation) |
| O.DN [18] = 3                     | Priority indoor unit (priority given to the operation mode of the specific indoor unit set up for priority operation)                     |

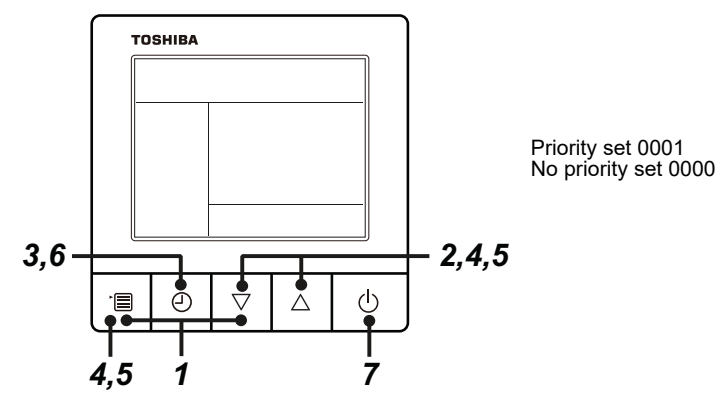

- **1** Push and hold menu button and [  $\bigtriangledown$  ] setting button simultaneously for 10 seconds or more.
  - After a while, the display flashes as shown in the figure. "ALL" is displayed as indoor unit numbers during initial communication immediately after the power has been turned on.

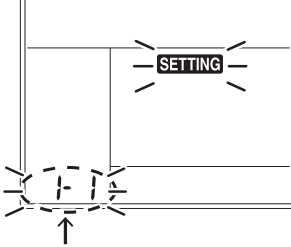

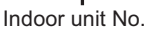

- 2 Each time [  $\bigtriangledown$  ] [  $\triangle$  ] setting button is pushed, indoor unit numbers in the group control change cyclically. Select the indoor unit to change settings for.
  - The fan of the selected indoor unit runs . The indoor unit can be confirmed for which to change settings.
- **3** Push OFF timer button to confirm the selected indoor unit.

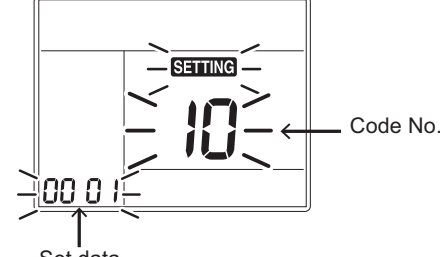

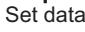

- **4** Push the menu button to make Code No. [04] flash. Change Code No. [04] with [ $\bigtriangledown$ ] [ $\bigtriangleup$ ] setting button.
- **5** Push the menu button to make Set data [ 0001 ] flash. Change Set data [ 0001 ] with [  $\bigtriangledown$  ] [  $\triangle$  ] setting button.

Priority set 0001 No priority set 0000

- **6** Push OFF timer button to complete the set up.
  - To change other settings of the selected indoor unit, repeat from Procedure 4.
- 7 When all the settings have been completed, push ON/OFF button to finish the settings. (Return to the normal mode)
  - "SETTING " flashes and then the display content disappears and the air conditioner enters the normal stop mode.
  - (The remote controller is unavailable while "SETTING " is flashing.)
  - $\bullet$  To change settings of another indoor unit, repeat from Procedure 1.

# Common function and specification

- 9-1 List of application control function
- 9-2 Specification for Co-existence of each system on the bus line
- 9-3 Outline of energy monitoring and billing system
- 9-4 Software combination for BMS

# List of application control function 9-1

- ✓: Command / Monitoring
   △: Operation only
   ♦: Monitoring only

| Remarks |                                                      |        |            |               |              |             |              |          |        | Remote sensing of<br>ndoor air<br>emperature | CN32 on<br>ndoor unit | DN60 on<br>ndoor unit | CN61 on<br>ndoor unit | CN70 on<br>ndoor unit | CN73 on<br>ndoor unit | CN80 on<br>ndoor unit | CN513 on<br>Dutdoor unit | CN509, CN512,<br>CN508, CN510 on<br>Dutdoor unit | CN511,CN514 on<br>Dutdoor unit |                        |         |        |          |            |                                                                                                  |        |
|---------|------------------------------------------------------|--------|------------|---------------|--------------|-------------|--------------|----------|--------|----------------------------------------------|-----------------------|-----------------------|-----------------------|-----------------------|-----------------------|-----------------------|--------------------------|--------------------------------------------------|--------------------------------|------------------------|---------|--------|----------|------------|--------------------------------------------------------------------------------------------------|--------|
|         | Operation output ratio                               | •      |            |               |              |             |              | •        | •      | 1                                            | !<br>)                | '                     | '                     | -                     | -                     | '                     | '                        | '                                                | \$                             | •                      | •       | •      | •        | -          | •                                                                                                | 1      |
|         | Compressor operation status                          | •      |            |               | •            |             |              | •        | •      |                                              | -                     |                       | •                     | -                     |                       | •                     |                          |                                                  | ٥                              | •                      | •       | •      | •        | •          | • •                                                                                              |        |
|         | Error/Operation output                               | •      |            |               |              | •           | •            | •        | ·      |                                              |                       |                       |                       | •                     | •                     | •                     |                          | •                                                | $\diamond$                     | i.                     | •       | •      | ,        | •          | • •                                                                                              |        |
|         | Operation mode selection                             | •      | 1          |               |              |             |              | •        | •      |                                              |                       |                       |                       | •                     | •                     | •                     |                          | 4                                                |                                | •                      | •       | •      | 1        | •          | • •                                                                                              |        |
|         | Night operation                                      | •      |            |               |              | •           |              | •        | •      | - 1                                          |                       |                       |                       |                       | •                     | •                     | •                        | 4                                                |                                | •                      | •       | •      | 1        | '          | • •                                                                                              |        |
| r uni   | External master ON/OFF                               | '      |            |               |              | •           |              | •        | '      |                                              | •                     |                       |                       |                       | •                     | •                     | •                        | ⊲                                                |                                | •                      | •       | •      | 1        | '          | • •                                                                                              |        |
| Itdoo   | Snowfall fan                                         | '      |            | •             | •            | •           |              | •        | •      | •                                            |                       | •                     | •                     | •                     | •                     | •                     | •                        | ⊲                                                |                                | '                      | •       | •      | 1        | '          | · ·                                                                                              | _      |
| ō       | Power peak cut                                       | '      | '          | '             | '            | •           | '            | '        | >      | '                                            | '                     | '                     | '                     | •                     | •                     | •                     | >                        | •                                                | '                              | '                      | '       | >      | '        | <u> </u>   |                                                                                                  | _      |
|         | OA                                                   | '      | '          |               | '            | •           | '            | '        | '      | '                                            | •                     | '                     | '                     | •                     | '                     |                       |                          | '                                                | '                              | '                      | '       | •      | '        | -          | - LC                                                                                             | ,<br>  |
| t       | IA                                                   | ŀ      |            |               |              | <u> </u>    | Ľ.           | -        | +      | <u> </u>                                     |                       | <u> </u>              | ~                     | -                     | -                     | -                     | -                        |                                                  |                                | Ľ                      | -       | '<br>~ |          | ÷          |                                                                                                  | _      |
| a<br>C  | 10                                                   |        |            |               |              |             |              | с.<br>С  | ~<br>∞ |                                              | 4                     | 2                     | 2                     | •                     |                       |                       | N                        | (0                                               |                                |                        | 3       | ς<br>π | -        | -          |                                                                                                  | ,<br>, |
| Ň       | Lan Speed                                            |        |            |               |              |             |              |          | ·      |                                              |                       |                       |                       |                       |                       |                       |                          | -                                                |                                |                        | /       |        |          |            |                                                                                                  | -      |
|         | abom                                                 |        |            |               |              |             |              |          | -      |                                              |                       |                       |                       |                       |                       |                       |                          |                                                  |                                |                        |         | ·      |          |            |                                                                                                  | -      |
| toA     | що / чо                                              |        |            |               |              |             |              |          | ·<br>、 |                                              |                       |                       |                       |                       |                       |                       |                          |                                                  |                                |                        | ` \     | >      |          |            |                                                                                                  | -      |
| A       | function by E-mail                                   |        |            |               |              |             |              |          | ,<br>, |                                              |                       |                       |                       |                       |                       |                       |                          |                                                  |                                |                        | Ĺ       |        |          | -          |                                                                                                  | -      |
|         | Data analyzer<br>Error information transfer          | 1.     |            |               |              |             |              |          | -      |                                              |                       |                       |                       |                       |                       |                       |                          |                                                  |                                | $\left  \cdot \right $ | -       | 5      |          | +          |                                                                                                  | 1      |
|         | Demand tunction                                      |        |            |               |              |             |              |          | \<br>\ | 1                                            |                       |                       |                       |                       | ⊲                     |                       |                          |                                                  |                                | -                      | >       | >      |          |            |                                                                                                  |        |
|         |                                                      |        |            |               |              |             |              |          | 4      |                                              |                       |                       |                       |                       | -                     |                       |                          |                                                  |                                | $\Box$                 | 4       | 4      |          | +          | +                                                                                                | -      |
|         | with BMS-IFWH5E<br>Energy monitoring Relay Interface | ŀ      | .          | +             | +            | ŀ.          | .            | ĺ.       |        | <u>.</u>                                     | ŀ.                    | <u> </u>              | +                     | ŀ.                    | <u> </u>              | <u> </u> .            | ŀ.                       | <u>.</u>                                         | .<br>  .                       | H                      | ,       | Ĥ      | -        | ┦          | ╀                                                                                                | -      |
|         |                                                      | ľ      |            |               |              | <u> </u>    | <u> </u>     | Ľ        | ,      | '                                            | '                     | <u> </u>              | · ·                   | '                     | <u> </u>              | <u> </u>              | <u> </u>                 |                                                  |                                | <u> </u>               | >       | >      | <u>'</u> | -          |                                                                                                  | _      |
|         | Digital I/O Relay Interface                          | '      | 1          |               |              | •           | '            | '        | 4      | '                                            |                       | '                     |                       | '                     | '                     | •                     | •                        | '                                                | '                              | '                      | 4       | 4      | 1        | '          | ' '                                                                                              | 2      |
|         | Option interface connection<br>with BMS-IFDD03E      | •      |            |               |              | •           |              | •        | >      |                                              |                       |                       |                       | •                     | •                     | •                     |                          |                                                  |                                | 1                      | 1       | >      | 1        | •          | • •                                                                                              |        |
|         | WEB connection                                       | •      |            |               |              | •           | •            | •        | >      |                                              |                       |                       |                       | •                     | •                     | •                     |                          | •                                                |                                | i.                     | 1       | >      | ,        | •          | • •                                                                                              |        |
|         | DN code                                              | •      | 1          |               |              |             |              | •        | •      |                                              | -                     |                       |                       | -                     |                       | •                     |                          |                                                  |                                | •                      | •       | •      | ×        | •          | • •                                                                                              |        |
|         | Ventilation with Indoor                              | '      |            |               | •            | •           |              | >        | >      |                                              | ⊲                     |                       | •                     | •                     | •                     | •                     | •                        |                                                  |                                | •                      | 1       | >      | 1        | >          | • •                                                                                              | '      |
|         | Room temperature monitoring                          | '      |            |               |              | •           | '            | >        | >      |                                              |                       | •                     |                       | •                     | •                     | •                     | •                        |                                                  |                                | •                      | 1       | >      | >        | >          | <u>،</u> ا                                                                                       | -      |
|         | Return back                                          | '      |            | •             | •            | •           | •            | <u>'</u> | >      |                                              |                       | •                     | •                     | •                     | •                     | •                     | •                        |                                                  |                                | •                      | 1       | >      | '        | -          |                                                                                                  | -      |
|         | Error history                                        | '      | '<br>      | '<br>         | '            | '<br>       | '<br>        | >        | >      | '                                            | '                     | '                     | '                     | -                     | '                     | '                     | •                        | '                                                | '                              | '                      | >       | >      | '        | <u>'</u>   | <u> </u>                                                                                         | -      |
|         | Error Display                                        | >      | ≻ <u>*</u> | ` <b>≻</b> ₹_ | ` <u>≻</u> ₹ | <u>۲</u> *) | ` <u>≻</u> * |          | >      | '                                            | '                     | '                     | >                     | < 1                   | •                     | ⊲                     | •                        | '                                                | '                              | '                      | 1       | >      | >        | $\geq$     |                                                                                                  | 1      |
|         | Filter dirty indicator                               | >      |            |               | •            | •           | '            | >        | >      | '                                            | '                     | '                     | -                     | 4                     | •                     | •                     | •                        | '                                                | '                              | '                      | ~       | >      | >        | $\geq$     | י ג                                                                                              | _      |
|         | Permit/Prohibit function                             |        |            |               |              |             |              | `        | `      |                                              |                       |                       | 4                     | '                     |                       |                       | •                        | •                                                |                                | <u>ر</u>               | 1       | >      | >        | <u> </u>   | <u> </u>                                                                                         | -      |
|         | eves vinum                                           |        |            |               |              |             |              | ~        | `      |                                              |                       |                       |                       |                       |                       |                       |                          |                                                  |                                | -                      | ~ _ /   | `      | -        | +          |                                                                                                  | -      |
|         | Schedule Function                                    |        |            |               |              | •           |              | >        | >      |                                              |                       |                       |                       |                       |                       | •                     |                          |                                                  |                                | 1                      | 1       | >      | •        | •          |                                                                                                  | ,      |
|         | Timer Function                                       | •      | >          | >             | >            | >           | >            | >        | >      |                                              |                       |                       |                       |                       |                       |                       |                          |                                                  |                                | 1                      | 1       | >      | 1        | •          | • •                                                                                              | '      |
|         | Fan Speed                                            | >      | >          | >             | >            | 1           | >            | 1        | >      |                                              | -                     |                       |                       | -                     | -                     |                       |                          |                                                  |                                | ŀ                      | 1       | /      | >        | >`         | > >                                                                                              | >      |
|         | Setting Temperature                                  | >      | >          | >             | >            | >           | >            | >        | >      |                                              |                       |                       |                       | •                     | •                     | •                     |                          |                                                  |                                | •                      | >       | >      | >        | >`         | > >                                                                                              | , ic   |
|         | əpoM                                                 | '      | >          | >             | >            | >           | >            | >        | >      |                                              |                       | $\diamond$            | '                     | •                     | •                     | •                     | •                        |                                                  |                                | '                      | 1       | >      | >        | 2          | > >                                                                                              |        |
|         |                                                      | ر<br>د | ><br>-     | ><br>-        | ><br>-       | <b>`</b>    | ><br>-       | 4        | > 92   | -                                            | - 1                   | ↓                     | <i>`</i>              | - 1                   | -                     | -                     |                          |                                                  |                                | 4                      | 28 🗸    | 28 <   | 4        | 4:         | 4 7<br>7 7                                                                                       |        |
|         |                                                      |        |            |               |              | •           |              | 1        | 2<br>2 |                                              | •                     | •                     |                       | •                     | •                     | •                     |                          |                                                  |                                | 16                     | 2 1:    | 2 1    | 1        | 1 1        | 4 7                                                                                              | - 2    |
| uc      | THIS HIM TO BE SASSITLE                              |        |            |               |              |             |              | >        | >      |                                              |                       |                       |                       |                       |                       |                       |                          |                                                  |                                |                        | >       | >      |          |            |                                                                                                  |        |
| uncti   | BMS-IFLSV4E                                          |        |            |               |              |             |              |          |        |                                              |                       |                       |                       |                       |                       |                       |                          |                                                  |                                |                        |         |        |          |            |                                                                                                  | - + +  |
| ш       | Relav Interface                                      |        |            |               | ¥            |             |              |          |        |                                              |                       |                       |                       |                       |                       |                       |                          |                                                  |                                |                        |         |        |          |            |                                                                                                  |        |
| tem     |                                                      |        |            |               | C-LIN        |             |              |          |        |                                              |                       |                       |                       |                       |                       |                       |                          |                                                  |                                |                        | -INK    |        |          | en<br>Surk | NUR                                                                                              | ш      |
| Sys     |                                                      |        | 1          | 1             | Ĩ            | 1           |              | T        |        |                                              |                       | 1                     | 1                     |                       | 1                     | 1                     |                          |                                                  |                                |                        | Ŭ       |        | -        | Ope        | 1                                                                                                | - h    |
|         |                                                      | щ      | щ          | щ             | ų            |             | M-E          | щ        | щ      |                                              | VEE                   | OPE                   | HAE                   | OAE                   | Ш                     | EXE                   |                          |                                                  |                                | щ                      | HTLE    | ETLE   | Ц        |            |                                                                                                  |        |
|         |                                                      | U11    | J41U       | 131U          | J31C         | J31-E       | 131U         | 40U-     | 1095   | 1U-E                                         | N32                   | N60                   | N61                   | 02N                   | N73                   | N80                   | M4E                      | 104E                                             | 4E                             | 21TI                   | 1280    | 1281   | 1642     | N640       | 3641                                                                                             |        |
|         |                                                      | ASC-   | AXL        | AXL           | AXL          | AXL         | AXL          | SC6      | -CT2   | TC4                                          | KBC                   | KBC                   | KBC                   | KBC                   | KBC                   | KBC                   | PCD                      | PCV                                              | PCIP                           | EXS                    | -SM1    | -SM1   | IFLΝ     | IFB'       |                                                                                                  |        |
|         |                                                      | RBC    | RBC        | RBC           | RBC          | RBC         | RBC          | TCB-     | BMS    | TCB-                                         | TCB-                  | TCB-                  | TCB-                  | TCB-                  | TCB-                  | TCB-                  | TCB-                     | TCB-                                             | TCB-                           | TCB-                   | BMS     | BMS    | ТСB      | BMS        | 1<br>2<br>2<br>2<br>2<br>2<br>2<br>2<br>2<br>2<br>2<br>2<br>2<br>2<br>2<br>2<br>2<br>2<br>2<br>2 | j i    |
| 1       |                                                      | er     | _          |               |              |             |              | ľ        | Ĺ      |                                              |                       |                       |                       |                       |                       |                       |                          | Į.                                               |                                | Ē                      | Ē       | yzer   |          | Ť          | Ť                                                                                                | ] i    |
|         |                                                      | ntro   |            |               | r kit        |             |              |          |        |                                              |                       |                       |                       |                       |                       |                       | bard                     | contr                                            |                                |                        |         | anal   |          |            |                                                                                                  | tio    |
|         |                                                      | te co  |            |               | trolle       |             |              | oller    | oller  |                                              |                       |                       |                       |                       |                       |                       | rolbc                    | OFF                                              |                                |                        |         | data   |          |            |                                                                                                  | i i    |
|         |                                                      | emo    |            |               | con          |             |              | contr    | ontro  |                                              |                       |                       |                       |                       |                       |                       | cont                     | Ň                                                | oard                           |                        |         | with   |          |            | θ.                                                                                               | ind    |
| φ       |                                                      | ired i |            |               | mote         |             |              | note (   | en C   | lsor                                         |                       |                       |                       |                       |                       |                       | (-cut                    | aster                                            | trol b                         | mer                    | ager    | ager   | g        | 9          | ertac                                                                                            | ja ja  |
| Nam     |                                                      | act w  |            |               | ss re        |             |              | l ren    | Scre   | e sel                                        |                       |                       | otore                 |                       |                       |                       | peal                     | al m                                             | t cont                         | ule ti.                | man     | man    | terfa    | erfac      | Inte                                                                                             |        |
| ode     |                                                      | omp    |            |               | /irele       |             |              | entra    | houc   | emot                                         |                       |                       | 0000                  |                       |                       |                       | ower                     | xtern<br>oard                                    | utput                          | ched                   | mart    | mart   | ul uc    | NInt       | lodb(                                                                                            |        |
| ۶       |                                                      | Ű      |            |               | 5            |             |              | Ó        | Ĕ      | ĕ                                            | l                     |                       | Č                     | )                     |                       |                       | oor P.                   | Шă                                               | 0                              | ю<br>С                 | <i></i> | Ñ      | ت<br>ش   | mila       | Ż₫                                                                                               | 45     |
| Typ€    |                                                      | 1:1    |            |               |              |             |              | CRC      |        | Indo<br>unit                                 |                       |                       |                       |                       |                       |                       | Outd                     |                                                  |                                | <u>SRC</u>             | (Q      |        | BMS      | ò          |                                                                                                  | *      |

(\*1): The error indication is displayed with LEU of the button on the receiver unit.
 (\*2): Error can be recognized by blink of the button on the remote controller. However, error code is not displayed.
 (\*3): Schedule timer (TCB-EXS21TLE) needed.
 (\*4): Operation of specified indoor units can be controlled with input ports. Setting parameters by programming tool.
 (\*5): Accessible to all I/Os from Modbus System TCB-IFMB641TLE.
 (\*6): Central control device: Up to 10 units can be connected in one line (TCC-link)

# 9-2 Specification for Co-existence of each system on the bus line

arsigma : Compatibility on the same bus line

|          | Model                                                 | зиг                                          | 1-DSUT                                   |                                 | >                                   | etworl                         | u uəd                                   | 0                                  |                                    |                                        | LCC-LINK                        |                                                    |                                |                                           |                                    |                           |  |  |  |
|----------|-------------------------------------------------------|----------------------------------------------|------------------------------------------|---------------------------------|-------------------------------------|--------------------------------|-----------------------------------------|------------------------------------|------------------------------------|----------------------------------------|---------------------------------|----------------------------------------------------|--------------------------------|-------------------------------------------|------------------------------------|---------------------------|--|--|--|
|          | Aame                                                  | 64 Central remote controller<br>TCB-SC640U-E | Touch Screen Controller<br>BMS-CT2560U-E | BN interface<br>BMS-IFBN1280U-E | Modbus Interface<br>BMS-IFMB1280U-E | BN interface<br>BMS-IFBN640TLE | LonWorks LN Interface<br>TCB-IFLN642TLE | Modbus Interface<br>TCB-IFMB640TLE | Analog Interface<br>TCB-IFCB640TLE | Touch Screen Controller<br>BMS-CT1280E | Smart Manager<br>BMS-SM1280HTLE | Smart manager with data analyzer<br>BMS-SM1281ETLE | Schedule timer<br>TCB-EXS21TLE | Central remote controller<br>TCB-SC643TLE | ON-OFF controller<br>TCB-CC163TLE2 | General Purpose Interface |  |  |  |
| TU2C.    | 64 Central remote controller<br>TCB-SC640U-E          | >                                            | `                                        | >                               | >                                   | >                              | >                                       | >                                  | ī                                  | >                                      | >                               | `                                                  | `                              | `                                         | `                                  | •                         |  |  |  |
| -LINK    | Touch Screen Controller                               | >                                            | `                                        | >                               | >                                   | `                              |                                         |                                    |                                    | >                                      | `                               | >                                                  | `                              | `                                         | `                                  | `                         |  |  |  |
|          | BM interface<br>BMS-IFBN1280U-E                       | `                                            | `                                        |                                 | ,                                   |                                | ,                                       | ,                                  | ,                                  | `                                      | `                               | >                                                  | >                              | >                                         | `                                  | >                         |  |  |  |
|          | Modbus Interface<br>BMS-IFMB1280U-E                   | `                                            | `                                        |                                 |                                     |                                |                                         | ,                                  |                                    | `                                      | `                               | `                                                  | `                              | `                                         | `                                  | `                         |  |  |  |
| Open ne  | BN interface<br>BMS-IFBN640TLE                        | `                                            | `                                        |                                 |                                     |                                |                                         | ,                                  | ,                                  | `                                      | `                               | `                                                  | `                              | `                                         | `                                  |                           |  |  |  |
| etwork   | LonWorks LN Interface                                 | `                                            |                                          |                                 |                                     |                                |                                         | ,                                  | ,                                  |                                        | ,                               |                                                    | `                              | `                                         | `                                  |                           |  |  |  |
|          | TCB-IFMB641TLE<br>Modbus Interface                    | `                                            |                                          |                                 |                                     |                                |                                         | ,                                  | ,                                  |                                        | ,                               |                                                    | `                              | `                                         | `                                  | >                         |  |  |  |
|          | Analog Interface<br>TCB-IFCB640TLE                    |                                              |                                          |                                 | ,                                   |                                | ,                                       | ,                                  | ,                                  | ,                                      | ,                               |                                                    | >                              |                                           | `                                  | >                         |  |  |  |
|          | BMS-CT1280E<br>Touch Screen Controller                | >                                            | `                                        | >                               | >                                   | `                              | ı                                       | ı                                  | ı                                  | >                                      | >                               | >                                                  | `                              | `                                         | `                                  | `                         |  |  |  |
|          | Smart Manager<br>BMS-SM1280HTLE                       | ~                                            | ~                                        | ~                               | ~                                   | ~                              |                                         | ı                                  | ı                                  | ~                                      | ~                               | ~                                                  | ~                              | `                                         | ~                                  | ~                         |  |  |  |
|          | Smart manager with<br>data analyzer<br>BMS-SM1281ETLE | ~                                            | `                                        | ~                               | `                                   | ~                              |                                         |                                    |                                    | `                                      | `                               | ~                                                  | `                              | `                                         | `                                  | ~                         |  |  |  |
| -CC-LINK | Schedule timer<br>TCB-EXS21TLE                        | ~                                            | `                                        | ~                               | ~                                   | ~                              | ~                                       | ~                                  | `                                  | ~                                      | ~                               | ~                                                  | `                              | `                                         | ~                                  | ~                         |  |  |  |
|          | Central remote controller                             | `                                            | `                                        | `                               | `                                   | `                              | >                                       | `                                  |                                    | >                                      | `                               | `                                                  | >                              | >                                         | >                                  | •                         |  |  |  |
|          | TCB-CC163TLE2<br>ON-OFF controller                    | `                                            | `                                        | `                               | `                                   | `                              | `                                       | `                                  | `                                  | `                                      | `                               | `                                                  | `                              | `                                         | `                                  | `                         |  |  |  |
|          | General Purpose Interface<br>TCB-IFCG1TLE             |                                              | `                                        | ~                               | `                                   |                                |                                         | `                                  | `                                  | `                                      | `                               | ~                                                  | `                              |                                           | `                                  | `                         |  |  |  |

# 9-3 Outline of energy monitoring and billing system

[1] Calculation concept

The following indicates how the energy monitoring system counts for each indoor unit's consumption.

- 1. A power meter measures total outdoor power consumption of the corresponding refrigerant systems. Integrated value of pulse signal from power meter is stored in the controller. For example, 40 HP system, a power meter measures power supply line consumption for 40 HP outdoor units.
- 2. The controller with energy monitoring function can collect information of how much each indoor unit requests the cooling/heating capacity to the system (demand data) and each unit rating (HP). For example, 40 HP system has 10 units of 4 HP indoor units, each indoor unit has its own capacity request to the system according to the room temp and setting temp history, this demand data are sent to the controller. And all necessary data (demand data, unit rating, power consumption) is stored in the controller.
- 3. The following calculation is performed in Report Creation Software by using stored data in the controller. Demand ratio is the percent figure and calculated by demand data divided by full demand data.
- 4. Calculation

$$\Psi_{A} = P_{\mathbb{N}} \left[ \frac{R_{A} \times S_{A}}{\sum_{n=1}^{n} i R_{n} \times S_{n}} \right]$$

Where: P<sub>IN</sub> = Total Power Consumption from power meter (kW) during a period of time

 $R_n$  = Unit rating (HP)

S<sub>n</sub> = Demand ratio (%)

 $Ø_A$  = Energy consumption (kW) for a period of time

[2] Power meter Selection and Setting concept

For electricity meters, select an appropriate product which has a non-voltage oscillator output terminal (see note below), considering the required accuracy, phase and wiring of the system and the maximum capacity. Refer to the figure below for installation of electricity meters. Normally, each refrigerant line requires one electricity meter in a SMMS-e/SHRM-e system. Please note that if one refrigerant line consists of plural outdoor units, electricity meter can't be installed on each outdoor unit because of the setting file limitation. In an SMMS-e system, using one meter for two or more refrigerant lines is acceptable if power consumption is expected to be within the range of the measurement accuracy of the meter. In a DI/SDI/Side blow VRF system, normally one electricity meter is used for two or more outdoor units. The pulse generator constants of the electricity meters must be registered on the setting file of the controller. The constants are separated by the channels of the relay I/F connected to the meters.

[NOTE] The pulse width must be 50-1000 ms and the pulse generator constant (kWh/pulse) must be 0.1-99.9.

## [Layout]

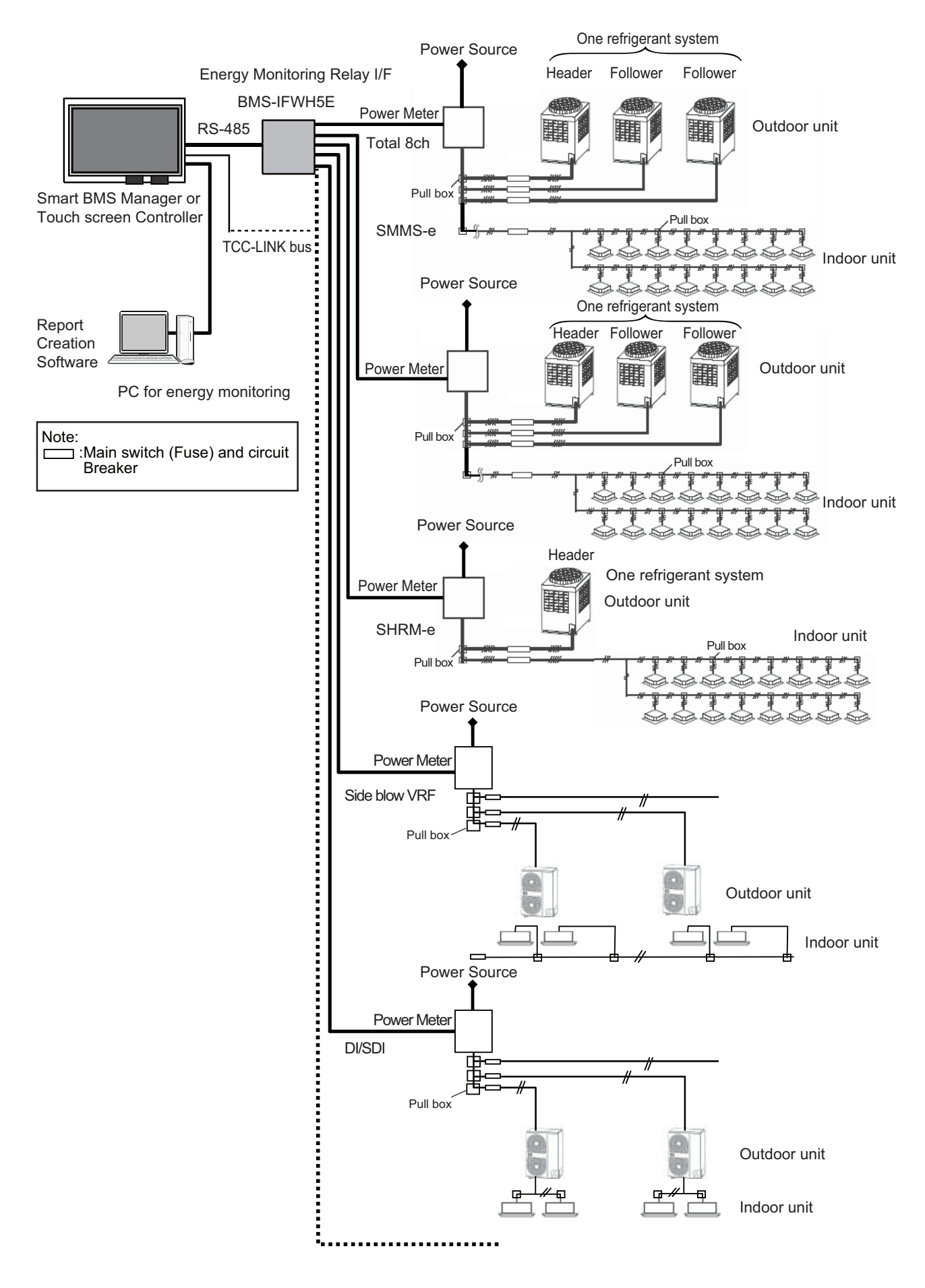

# 9-4 Software combination for BMS

| Smart | BMS manager                                                                                                    |                                                                                                    |  |  |  |  |  |  |  |  |
|-------|----------------------------------------------------------------------------------------------------|----------------------------------------------------------------------------------------------------|--|--|--|--|--|--|--|--|
|       | Setting File Creation<br>Software for BMS<br>System                                                                                                   | This software creates a setting file to be used for the air-conditioning management system.<br>Copies created data using the respective system upload function.                                                                           |  |  |  |  |  |  |  |  |
|       | Report Creation<br>Software                                                                                                    | This software is a piece of software that is used in a PC to arrange the indoor unit operation results that where tallied up by the Smart BMS Manager in a report format. This software will also allow you to print these reports.       |  |  |  |  |  |  |  |  |
|       | Section Changeover<br>Software                                                                                                    | ection Changeover<br>oftware This software renames the zones (Floor, Tenant, Area, Monthly report tenant), and targets.                                                                                                    |  |  |  |  |  |  |  |  |
| Smart | BMS manager with data                                                                                                    | analyzer                                                                                                    |  |  |  |  |  |  |  |  |
|       | Setting File Creation<br>Software for BMS<br>System                                                                                                   | This software creates a setting file to be used for the air-conditioning management system.<br>Copies created data using the respective system upload function.                                                                           |  |  |  |  |  |  |  |  |
|       | Report Creation<br>Software                                                                                                    | This software is a piece of software that is used in a PC to arrange the indoor unit operation results that where tallied up by the Smart BMS Manager in a report format. This software will also allow you to print these reports.       |  |  |  |  |  |  |  |  |
|       | Section Changeover<br>Software                                                                                                    | This software renames the zones (Floor, Tenant, Area, Monthly report tenant), and targets.                                                                                                    |  |  |  |  |  |  |  |  |
|       | Data Analyzer                                                                                                    | This software displays a history graph of operating power consumption or time of air conditioners managed with Smart BMS Manager.                                                                                                    |  |  |  |  |  |  |  |  |
| Touch | screen controller syster                                                                                                    | n                                                                                                    |  |  |  |  |  |  |  |  |
|       | Setting File Creation<br>Software for BMS<br>System                                                                                                   | This software creates a setting file to be used for the air-conditioning management system.<br>Copies created data using the respective system upload function.                                                                           |  |  |  |  |  |  |  |  |
|       | Report Creation<br>Software                                                                                                    | This software is a piece of software that is used in a PC to arrange the indoor unit operation results that where tallied up by the Touch screen controller in a report format. This software will also allow you to print these reports. |  |  |  |  |  |  |  |  |
|       | Data Analyzer       This software displays a history graph of operating power consumption or time of air conditioners managed with Smart BMS Manager. |                                                                                                    |  |  |  |  |  |  |  |  |
| BACne | et Server                                                                                                    |                                                                                                    |  |  |  |  |  |  |  |  |
|       | Setting File Creation<br>Software for BMS<br>System                                                                                                   | This software creates a setting file to be used for the air-conditioning management system.<br>Copies created data using the respective system upload function.                                                                           |  |  |  |  |  |  |  |  |

# **APPLICATION CONTROL MANUAL**

October, 2021

**Toshiba Carrier Corporation**